### **Design Simulator**

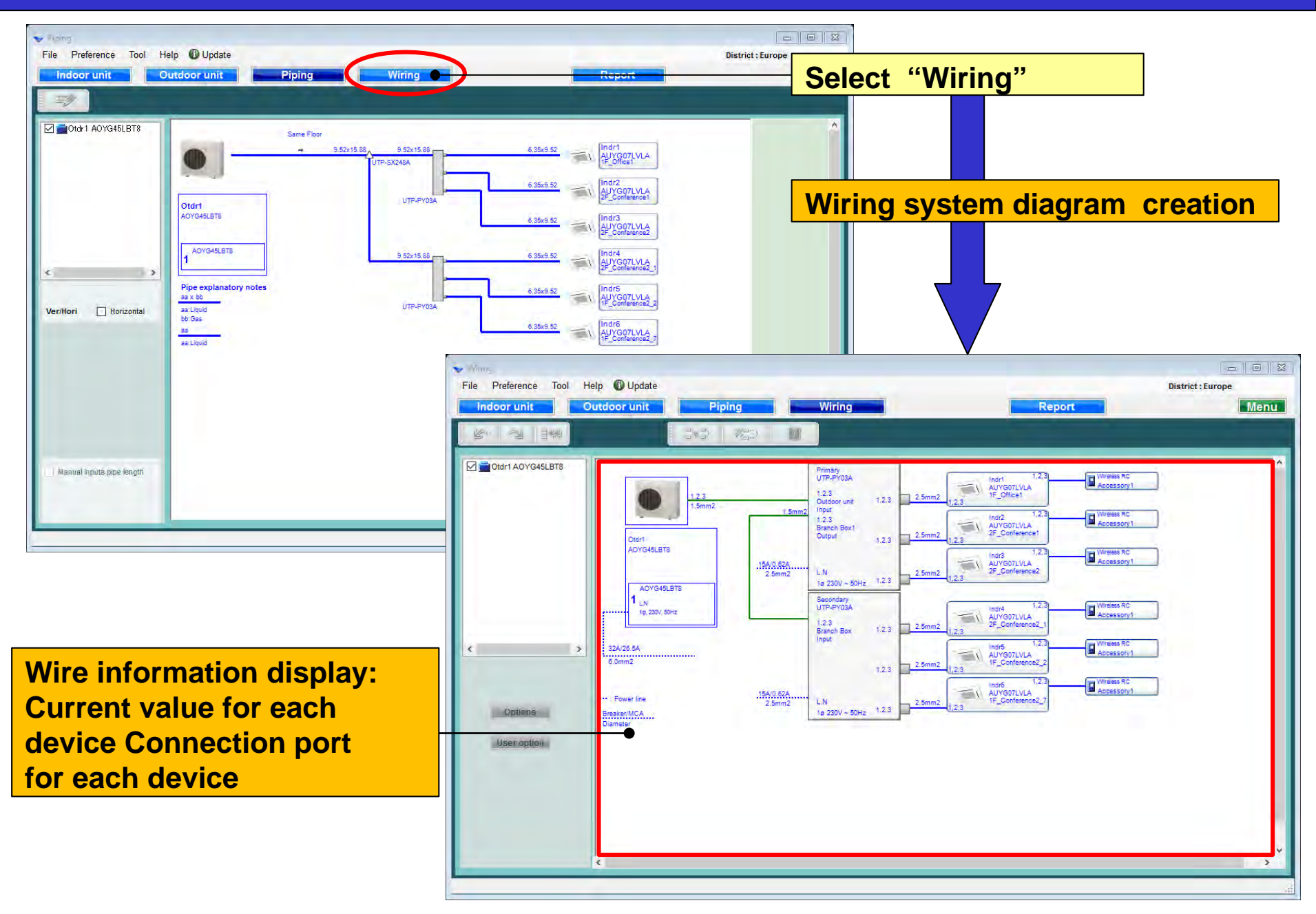

### **Refrigerant system determination**

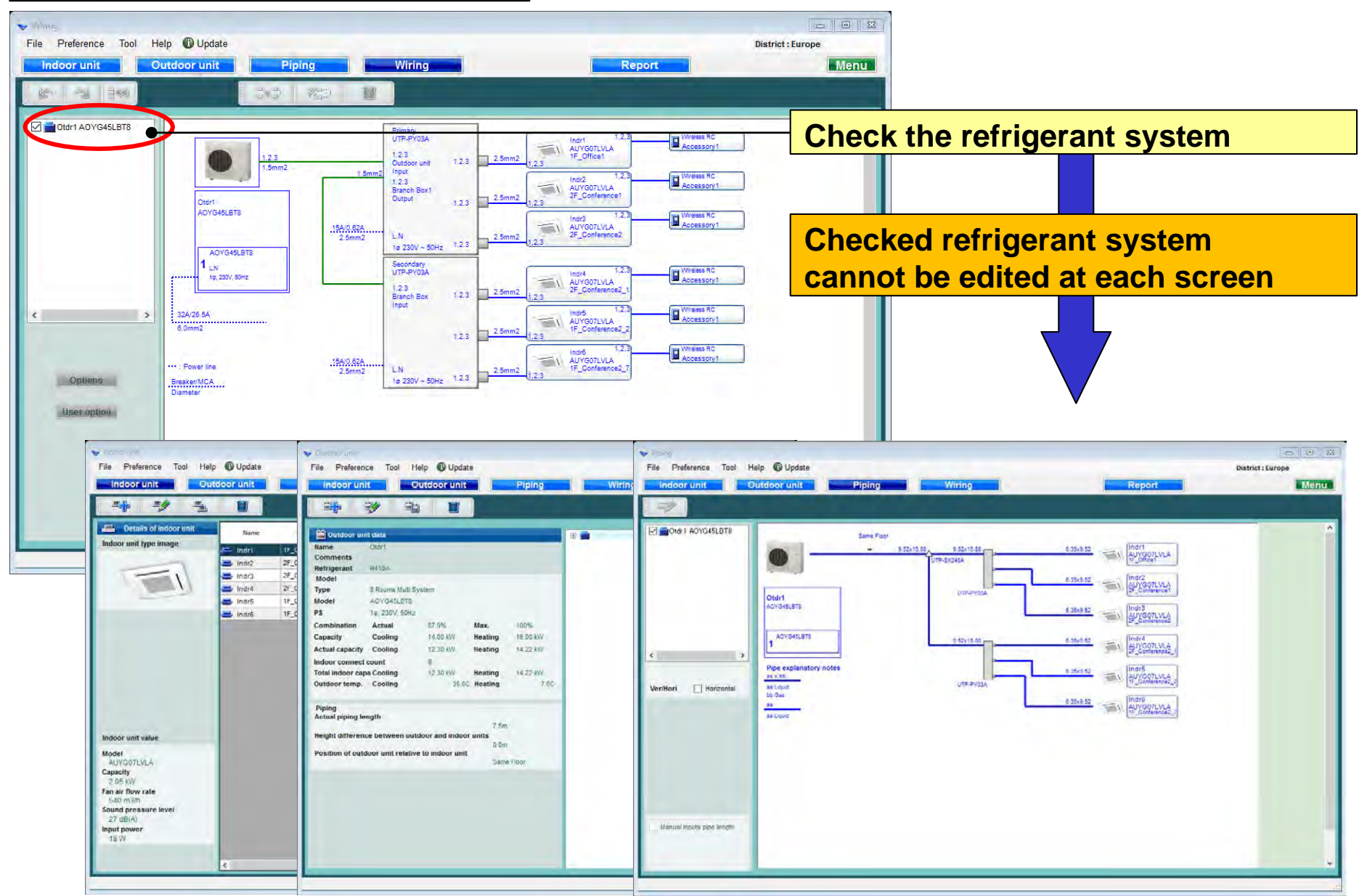

## **Design Simulator**

#### **Options**

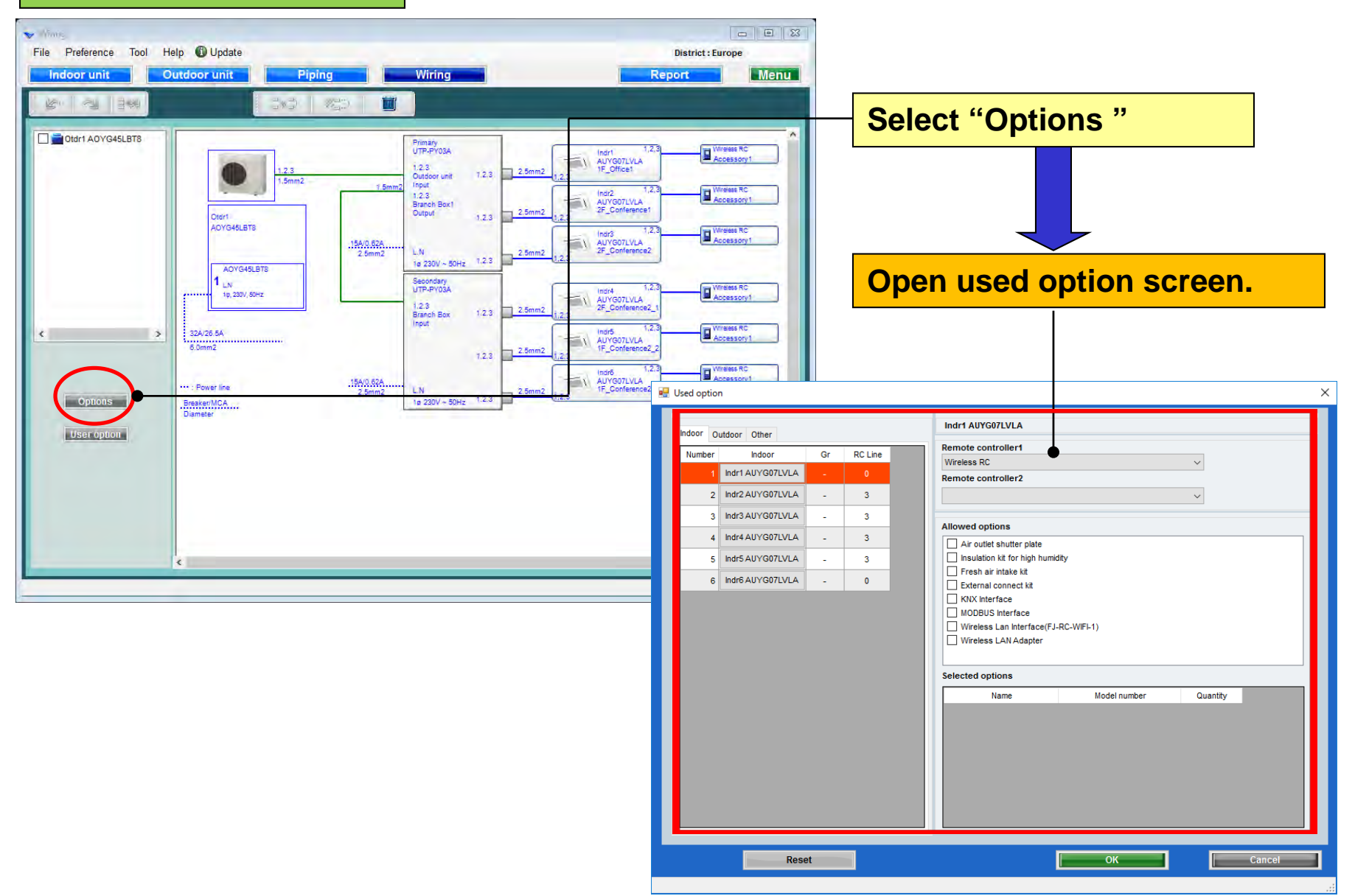

#### Used option(1/2)

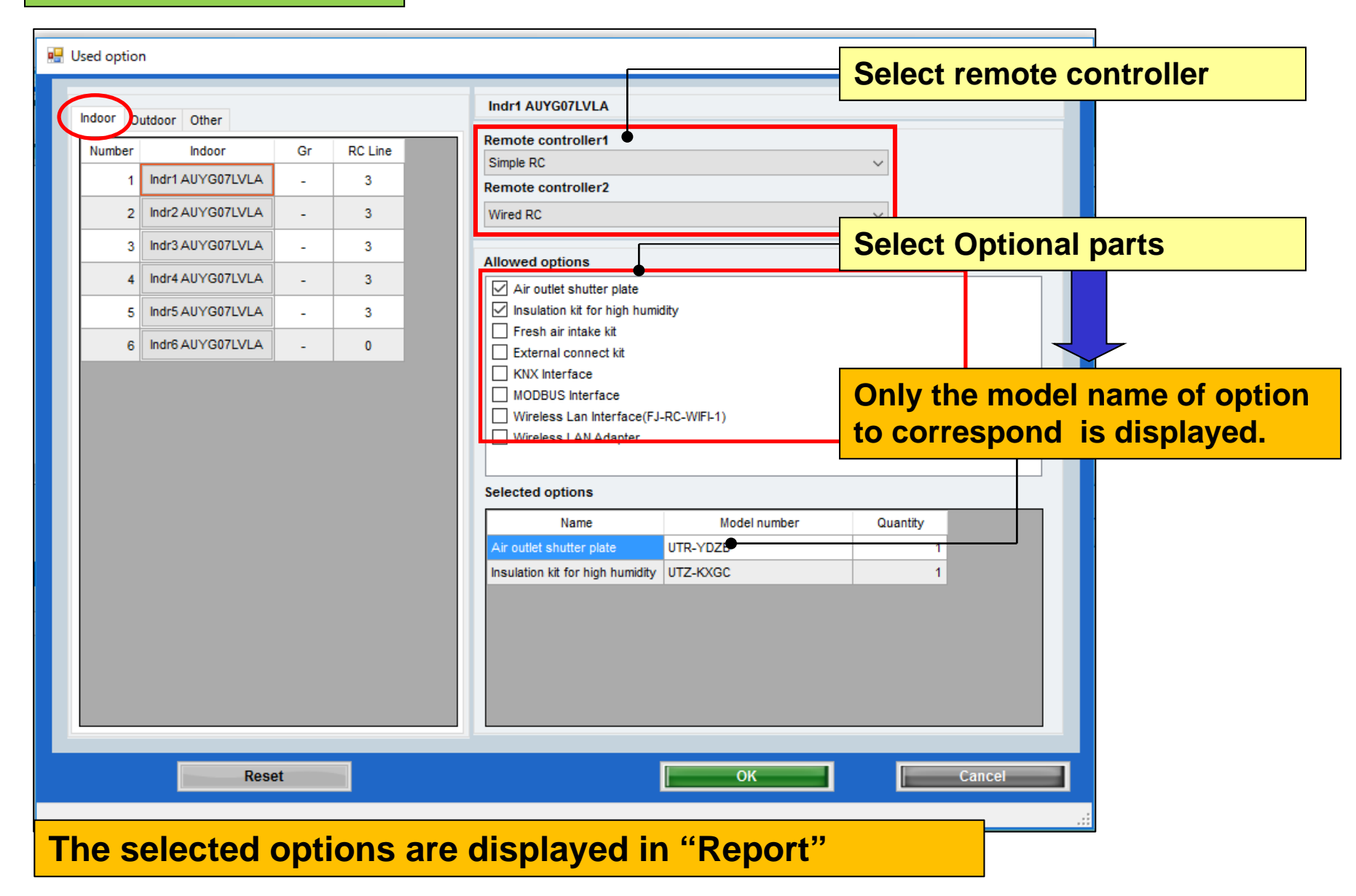

### Used option(2/2)

| 🖳 Used option                                  |                                                                                                    | ×                                       |
|------------------------------------------------|----------------------------------------------------------------------------------------------------|-----------------------------------------|
| Indoor Other<br>Number Outdoor<br>1 A0YG45LBT8 | AOYG45LBT8                                                                                                    |                                         |
|                                                | Allowed options<br>Central Remote Controller<br>External connect kit<br>External connect kit (for Base heater)                                                                                    | tional parts                            |
|                                                | Only the to correspond                                                                                                    | model name of option pond is displayed. |
|                                                | Selected options           Name         Model number         Quantity           Central Remote Controller         UTY-DMMYM         1           External connect kit         UTY-XWZXZ3         1 |                                         |
| Reset                                          | ОК                                                                                                    | Cancel .::                              |

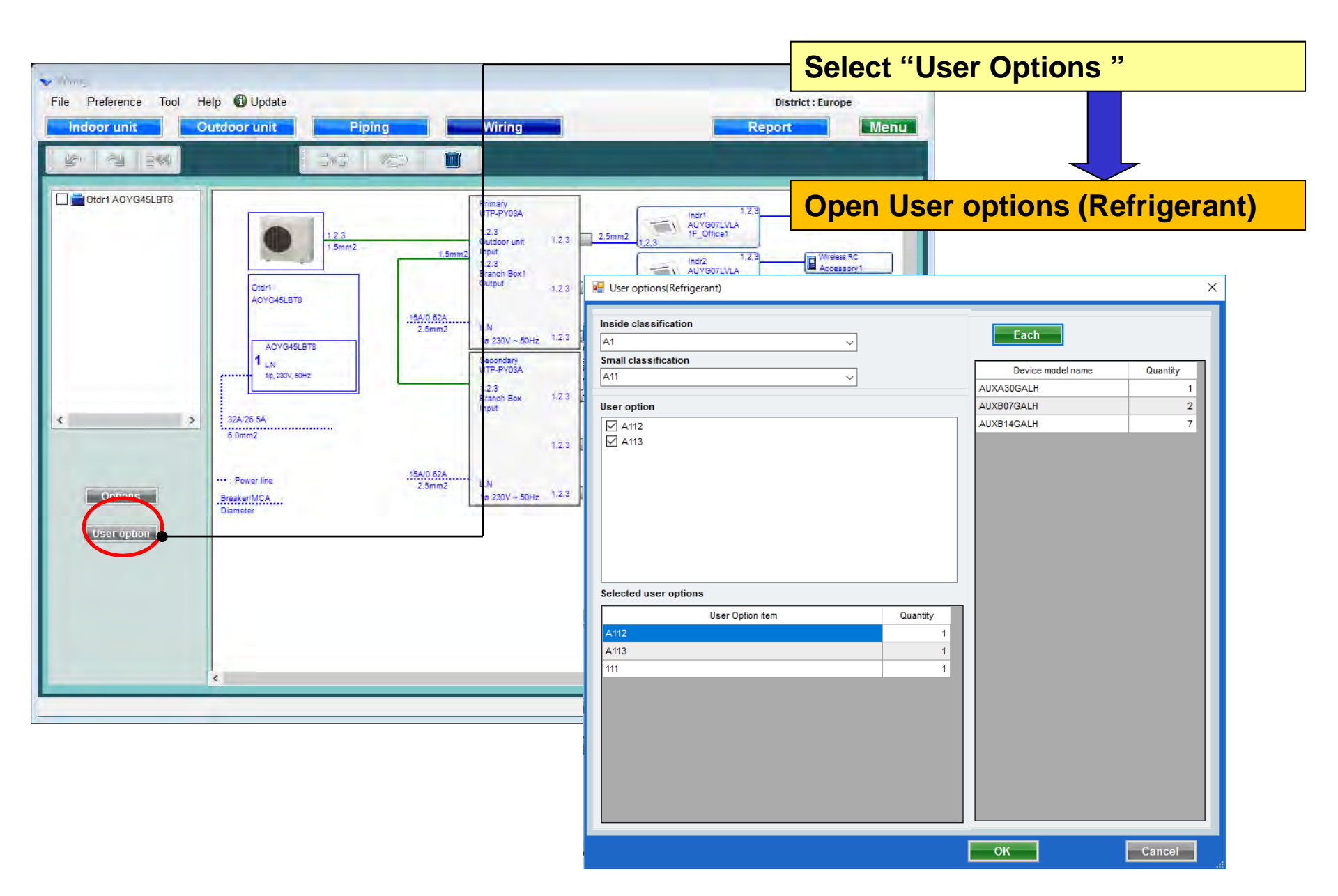

## **Design Simulator**

#### **User option**(Refrigerant)

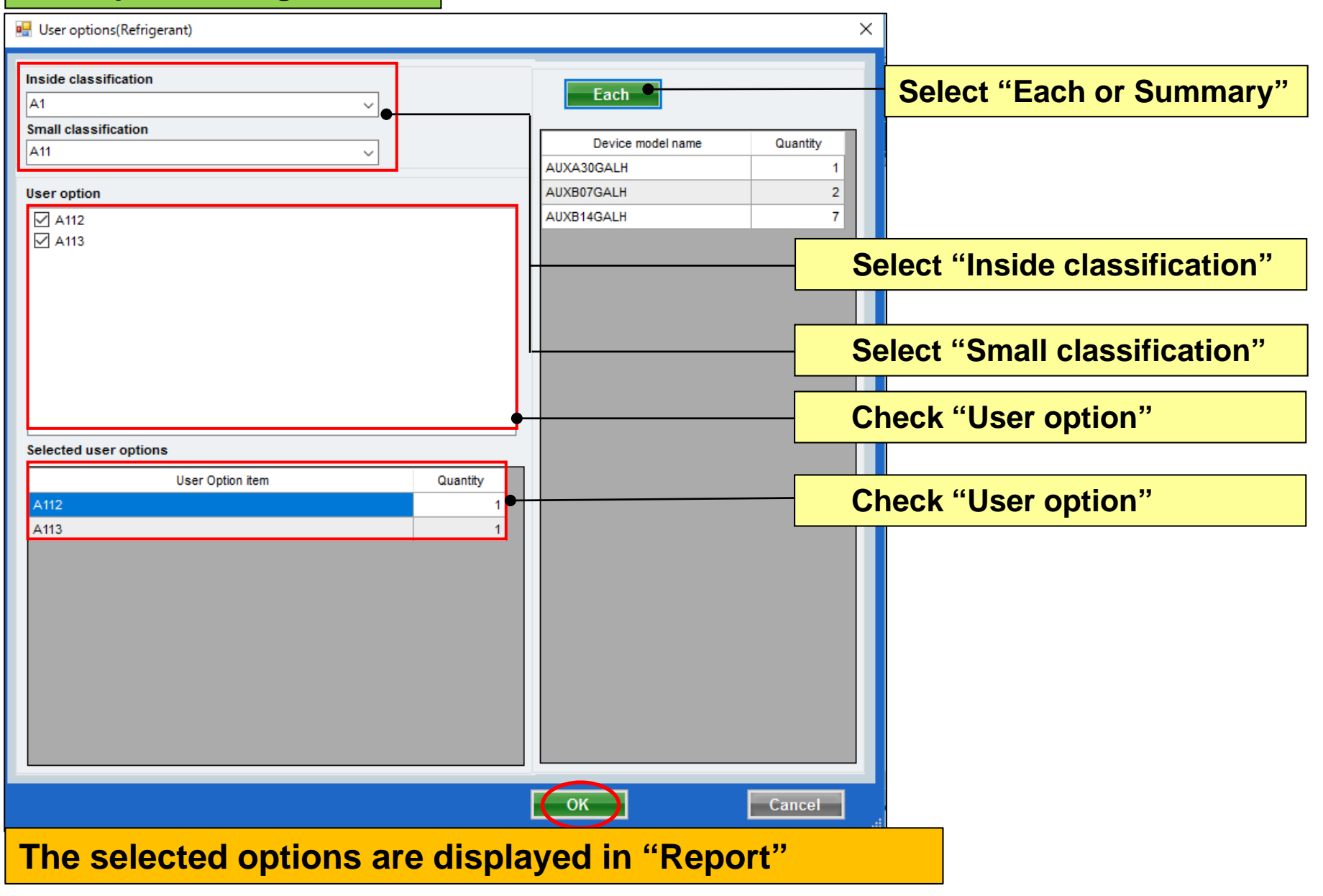

## **Design Simulator**

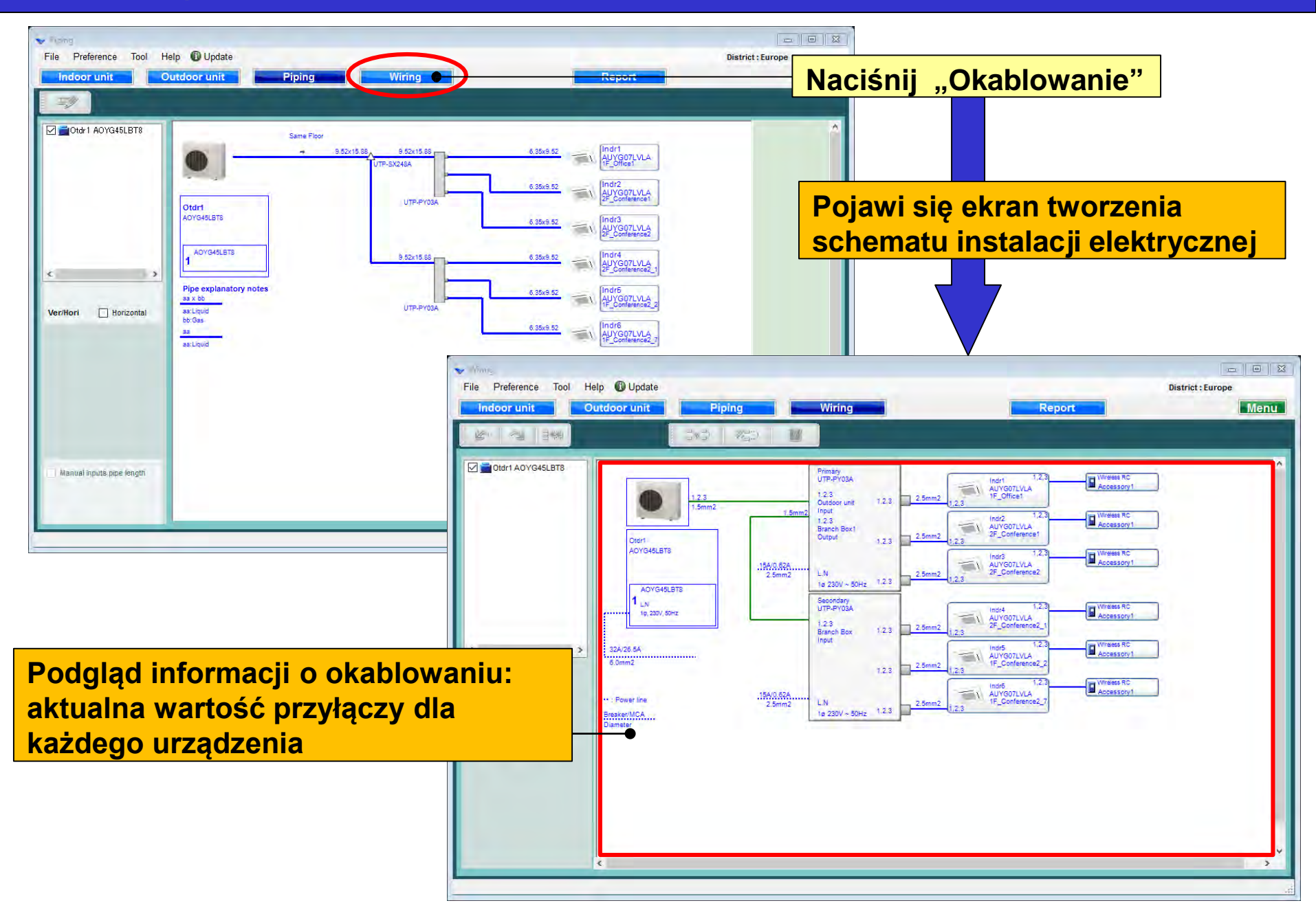

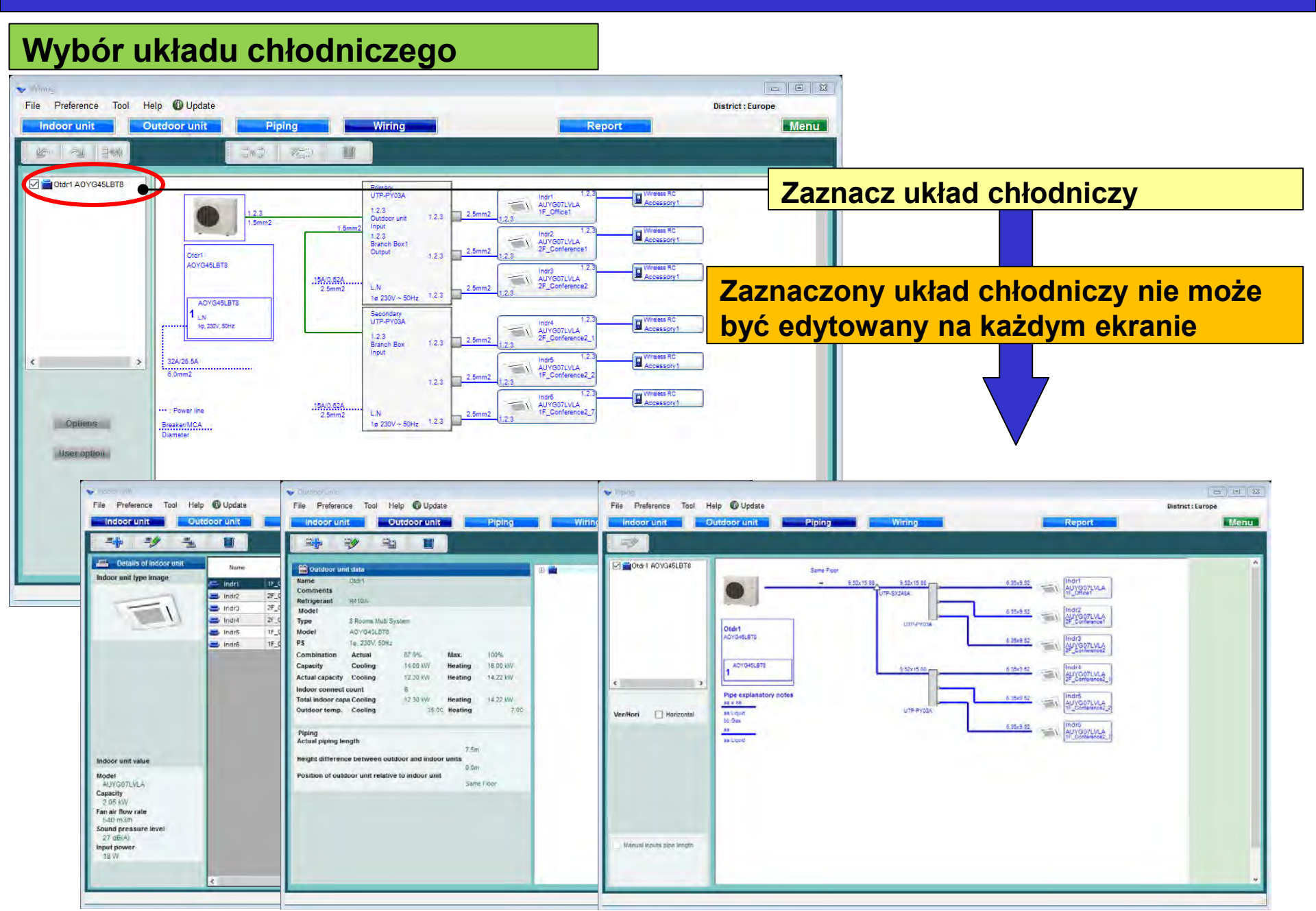

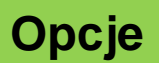

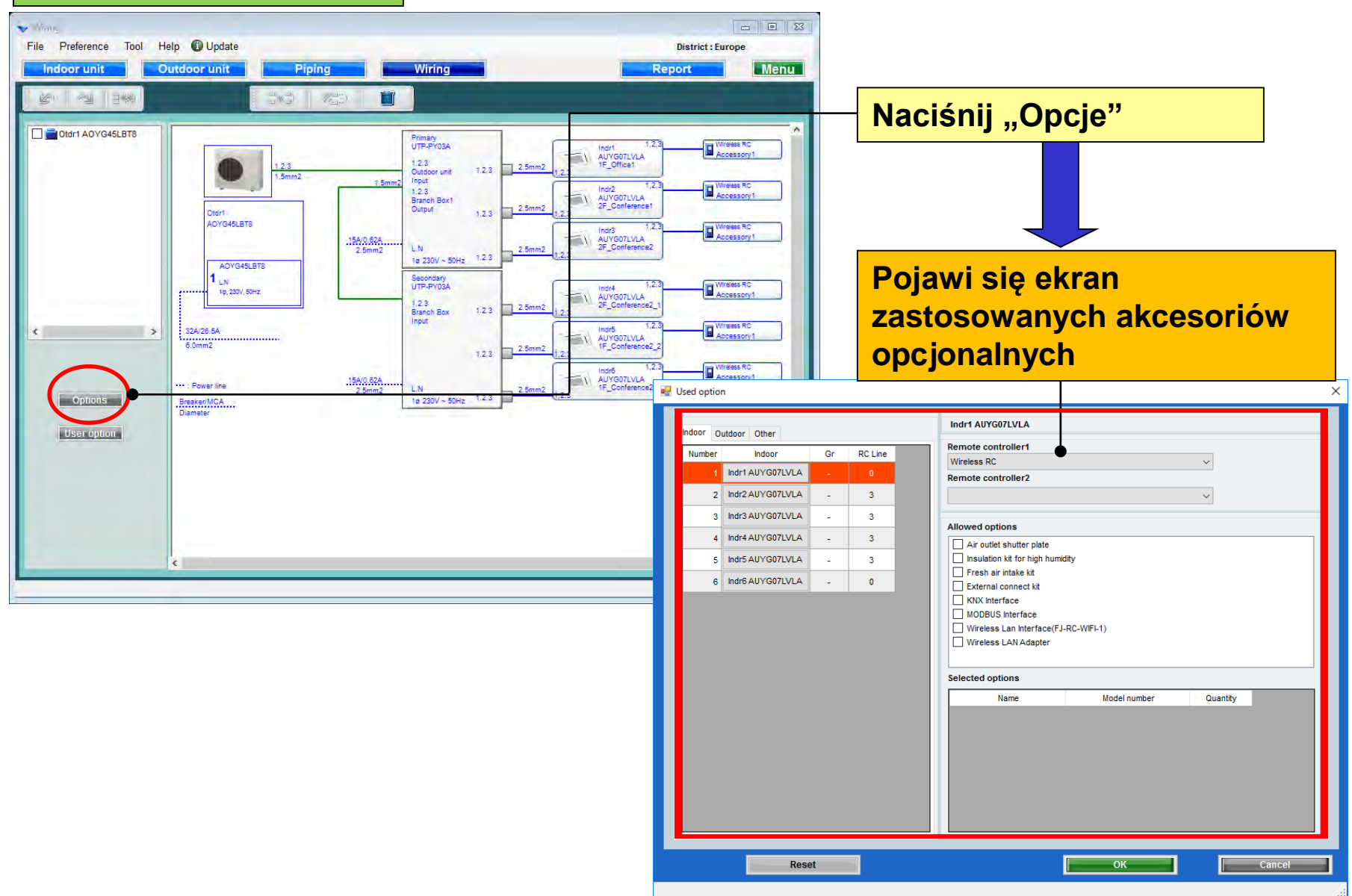

### Zastosowane opcje (1/2)

| ed optior | n                  |      |         |                                           | Wybierz pilote zdelpege    |
|-----------|--------------------|------|---------|-------------------------------------------|----------------------------|
| ndoor     | utdoor Other       |      |         | Indr1 AUYG07LVLA                          | sterowania                 |
| Number    | Indoor             | Gr   | RC Line | Remote controller1                        |                            |
| 1         | Indr1 AUYG07LVLA   | -    | 3       | Simple RC                                 |                            |
| 2         | Indr2 AUYG07I VI A | _    | 3       | Wired PC                                  |                            |
| -         |                    |      |         | Wilde Ko                                  | Wybiorz olomonty oncionaln |
| 3         | IIIdr3 AUT GU7EVEA | -    | 3       | Allowed options                           | wybierz elementy opcjonali |
| 4         | Indr4 AUYG07LVLA   | -    | 3       | Air outlet shutter plate                  |                            |
| 5         | Indr5 AUYG07LVLA   | -    | 3       | ✓ Insulation kit for high humidity        |                            |
| 6         | Indr6 AUYG07LVLA   | -    | 0       | External connect kit                      |                            |
|           |                    |      |         |                                           |                            |
|           |                    |      |         | Wireless Lan Interface(EJ-RC-WIFL1)       | wyswietiana jest wyłącznie |
|           |                    |      |         | Wireless I AN Adapter                     | nazwa kompatybilnych       |
|           |                    |      |         |                                           | akcesoriów                 |
|           |                    |      |         | Selected options                          |                            |
|           |                    |      |         | Name Model number                         | Quantity                   |
|           |                    |      |         | Air outlet shutter plate UTR-YDZ          | 1                          |
|           |                    |      |         | Insulation kit for high humidity UTZ-KXGC | 1                          |
|           |                    |      |         |                                           |                            |
|           |                    |      |         |                                           |                            |
|           |                    |      |         |                                           |                            |
|           |                    |      |         |                                           |                            |
|           |                    |      |         |                                           |                            |
|           |                    |      |         | l and a second                            |                            |
|           | Rese               | et   |         | l OR                                      | Cancel                     |
|           |                    |      |         |                                           |                            |
| hra       |                    | 7064 |         | raladniana w Banarsia"                    |                            |
| ybra      | ne opcje           | 2051 | ang uw  | zgięumone w "naporcie                     |                            |

### Zastosowane opcje (2/2)

| 🛃 Used option                                    |                                                                                                    | ×                                                                |
|--------------------------------------------------|----------------------------------------------------------------------------------------------------|------------------------------------------------------------------|
| Indoor Outdoor<br>Number Outdoor<br>1 A0YG45LBT8 | AOYG45LBT8                                                                                                    |                                                                  |
|                                                  | Al <del>lowed options</del> Central Remote Controller  External connect kit  External connect kit (for Base heater) | Wybierz akcesoria opcjonalne                                     |
|                                                  | Selected options                                                                                                    | Wyświetlana jest wyłącznie<br>nazwa kompatybilnych<br>akcesoriów |
|                                                  | Name     Model number       Central Remote Controller     UTY-DMMYM       External connect kit     UTY-XWZXZ3       | Quantity<br>1<br>1                                               |
| Reset                                            | ОК                                                                                                    | Cancel                                                           |

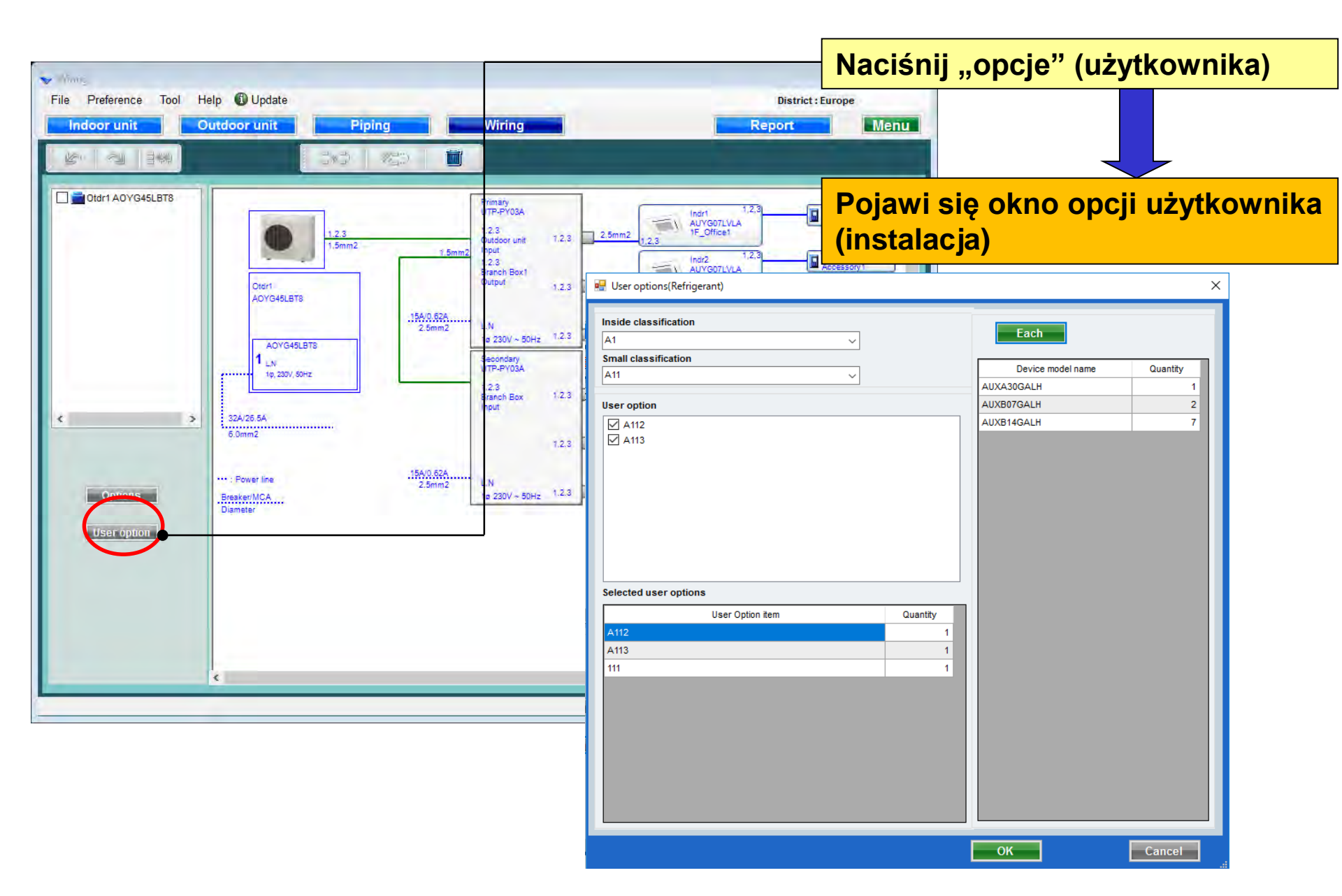

#### Opcje użytkownika (instalacja)

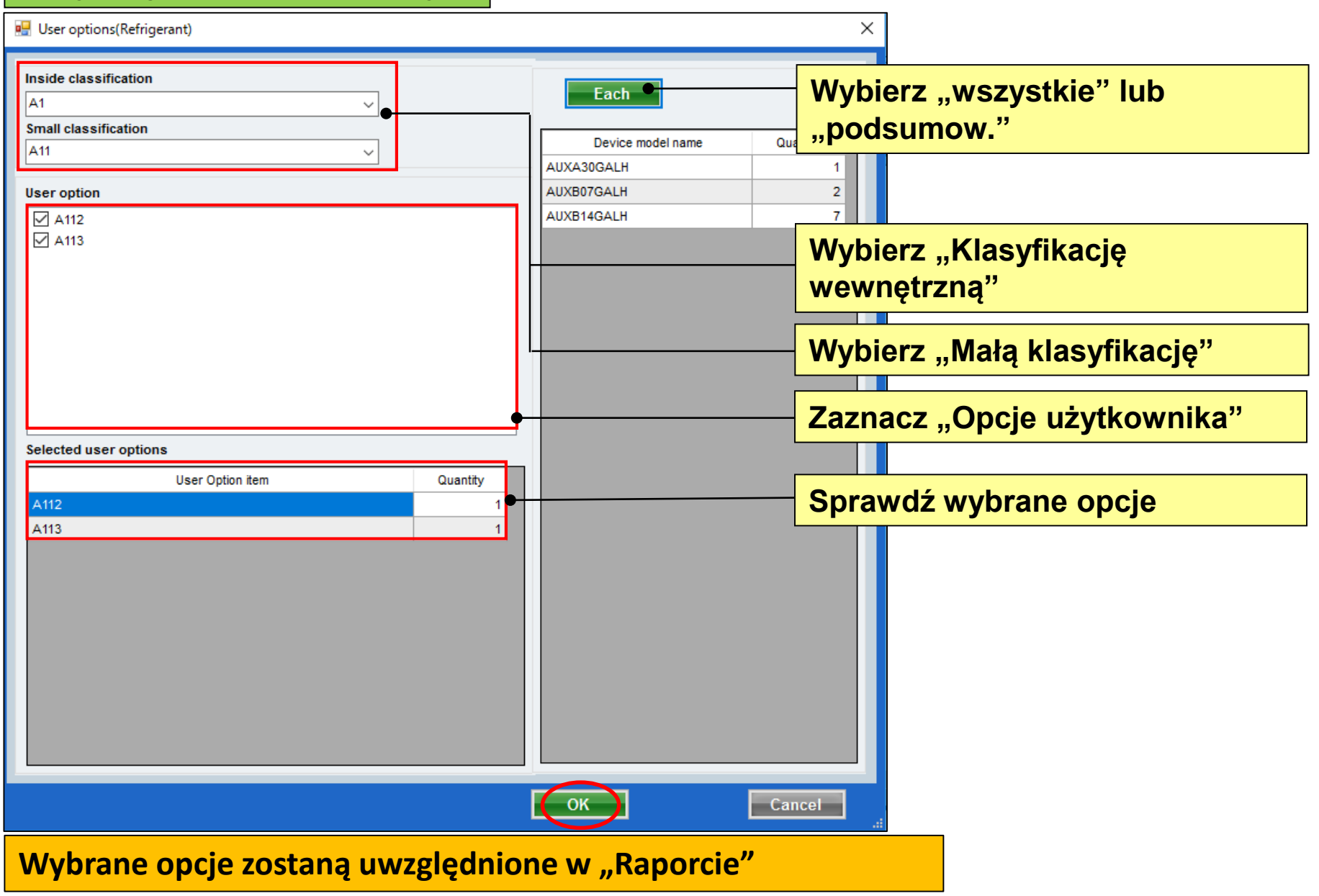

### Tasarım Simülatörü

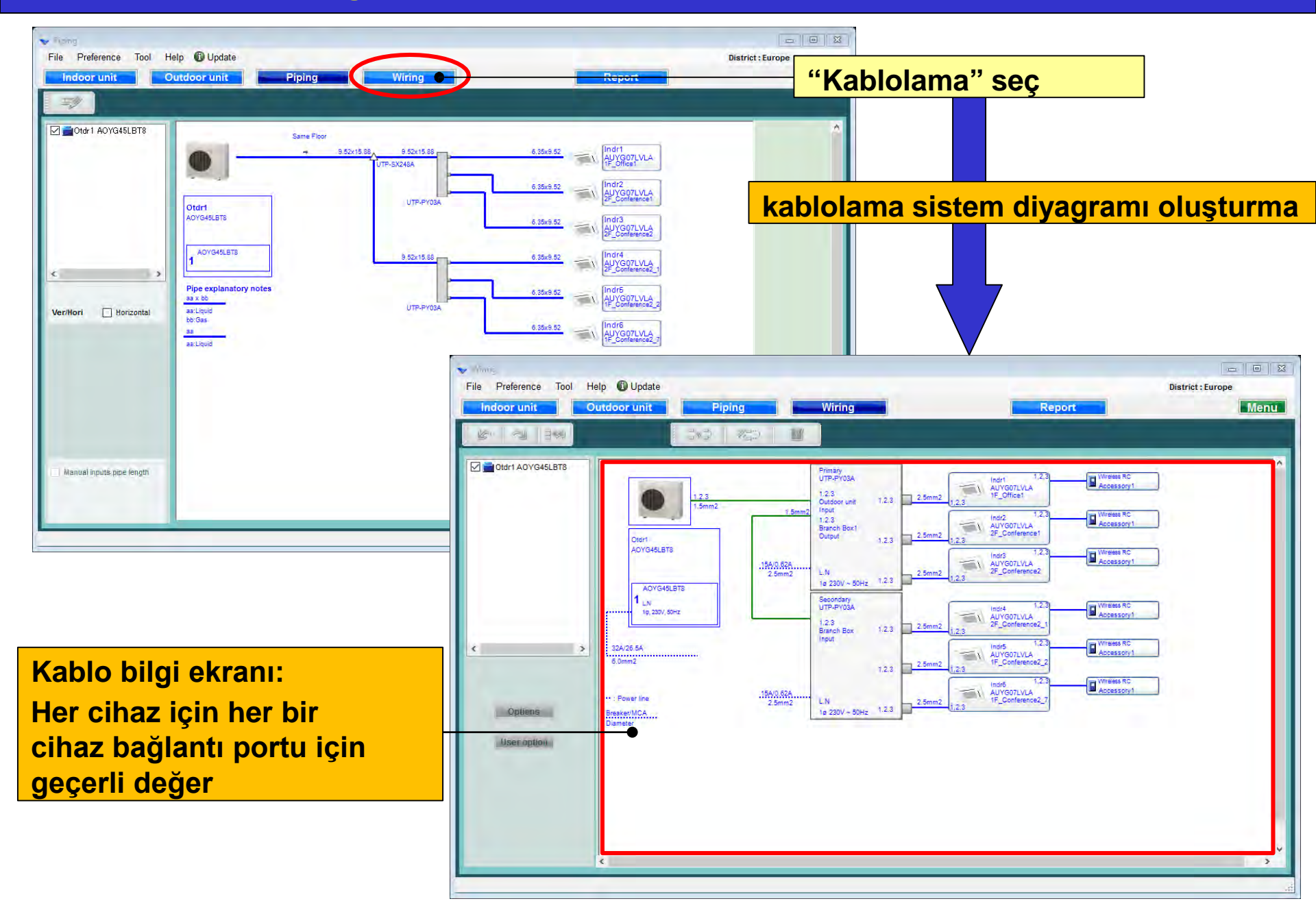

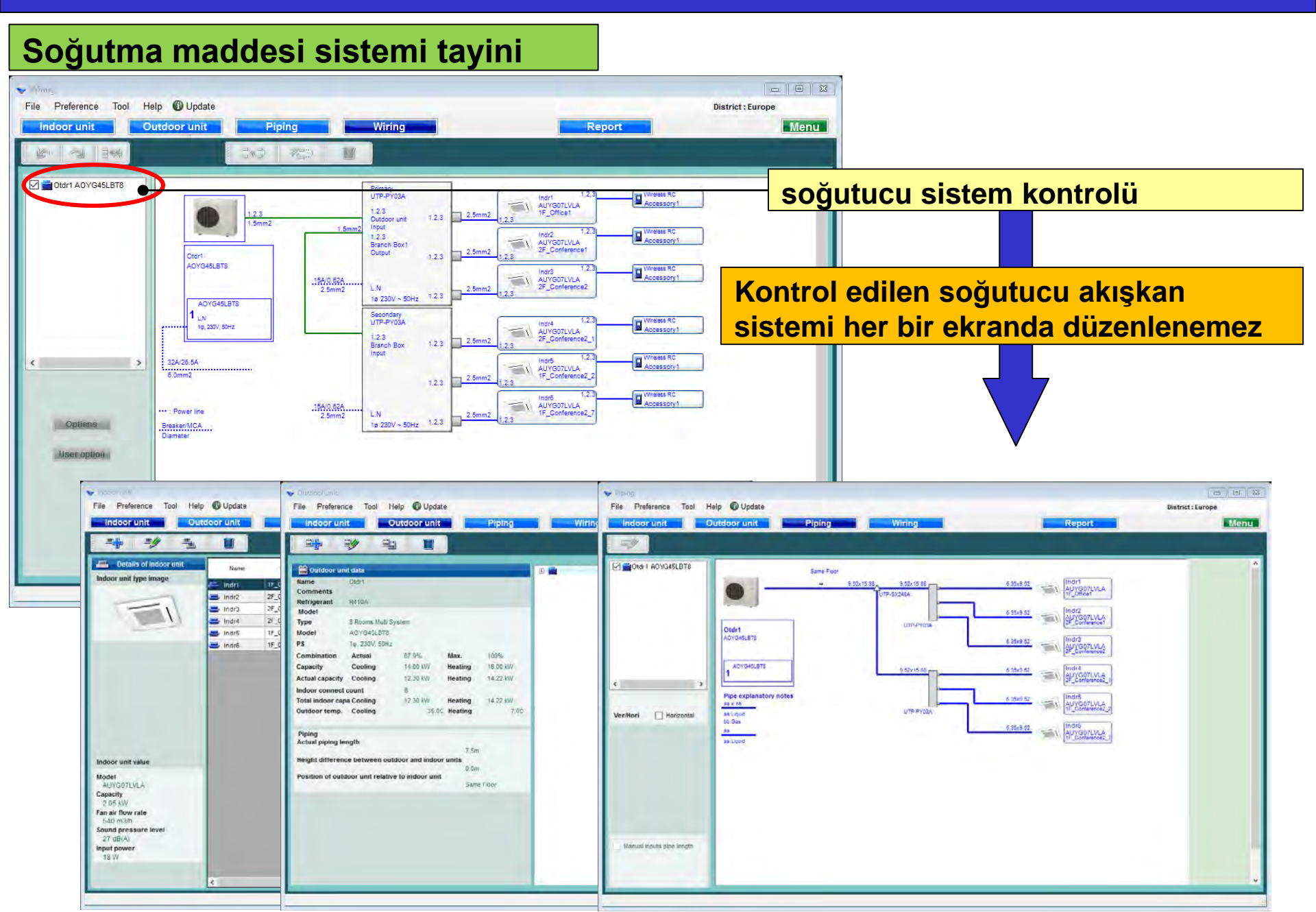

### Tasarım Simülatörü

### Seçenekler

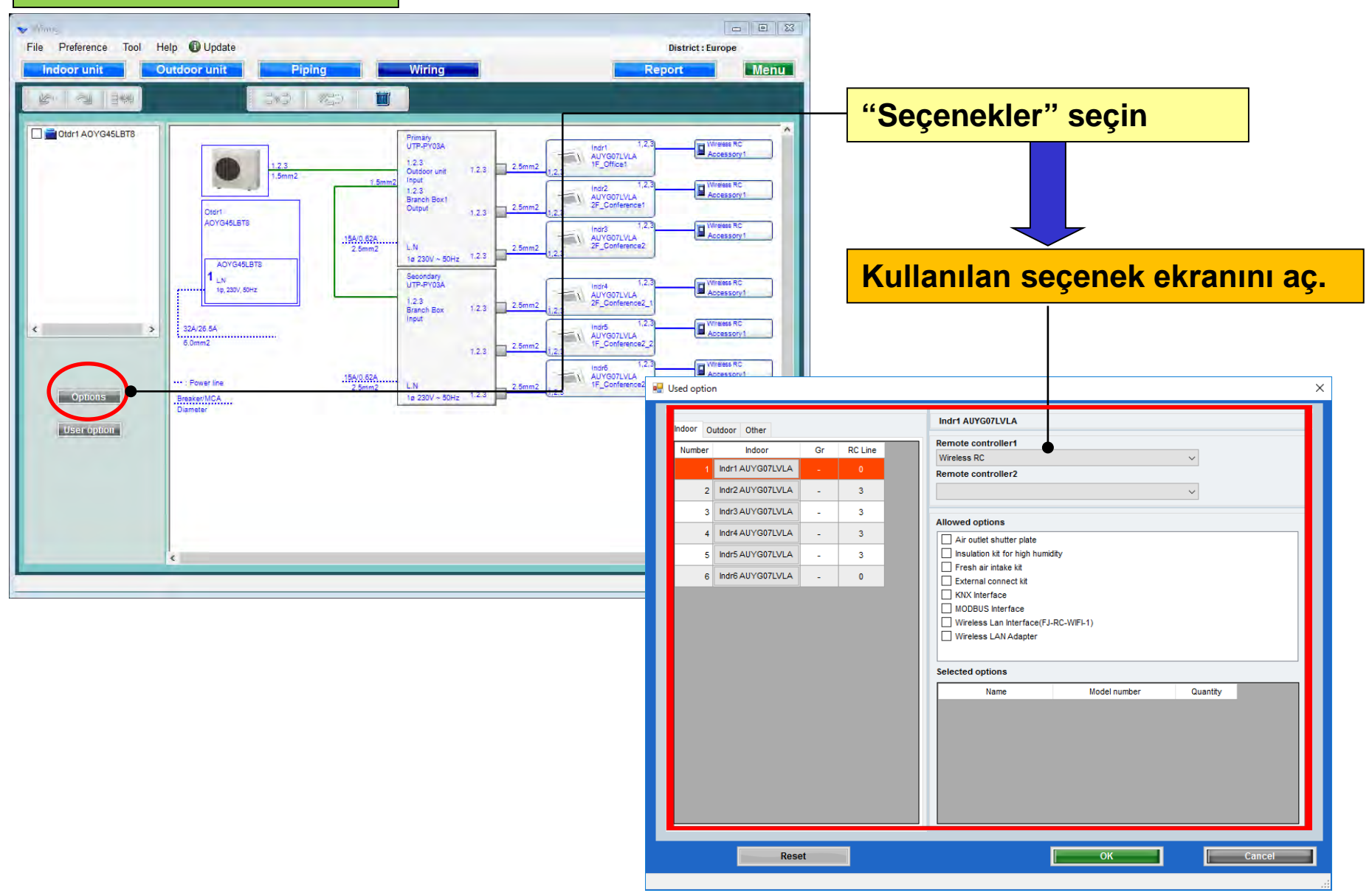

### İkinci seçenek (1/2)

| Jsed option | n                 |     |         |      |                                                            |              | Uzaktan  | kumandayı secin        |
|-------------|-------------------|-----|---------|------|------------------------------------------------------------|--------------|----------|------------------------|
| Indoor Du   | utdoor Other      |     |         | -    | ndr1 AUYG07LVLA                                            |              | OZantan  |                        |
| Number      | Indoor            | Gr  | RC Line | R    | emote controller1                                          |              |          |                        |
| 1           | Indr1 AUYG07LVLA  | -   | 3       | B    | simple RC<br>emote controller2                             |              | ~        |                        |
| 2           | Indr2 AUYG07LVLA  | -   | 3       | V    | Vired RC                                                   |              | ~        |                        |
| 3           | Indr3 AUYG07LVLA  | -   | 3       |      |                                                            |              | Opsivone | el parcaları secin     |
| 4           | Indr4 AUYG07LVLA  | -   | 3       | A    | llowed options                                             |              |          |                        |
| 5           | Indr5 AUYG07LVLA  | -   | 3       | ł    | ☑ Air outlet shutter plate ☑ Insulation kit for high humic | lity         |          |                        |
| 8           | Indr6 AUYG07LVI A | _   | 0       |      | Fresh air intake kit                                       |              |          |                        |
| <b>J</b>    |                   |     |         |      | External connect kit     KNX Interface                     | I            |          |                        |
|             |                   |     |         | ĺ    | MODBUS Interface                                           |              | Yalnızca | karşılık gelen seçeneğ |
|             |                   |     |         |      | Wireless Lan Interface(FJ-                                 | RC-WIFI-1)   | model ac | lı görüntülenir.       |
|             |                   |     |         |      |                                                            |              |          |                        |
|             |                   |     |         | S    | elected options                                            |              |          |                        |
|             |                   |     |         |      | Name                                                       | Model number | Quantity |                        |
|             |                   |     |         | 2    | Air outlet shutter plate                                   | UTR-YDZB     | 1        |                        |
|             |                   |     |         | 1    | Insulation kit for high humidity                           | UTZ-KXGC     | 1        |                        |
|             |                   |     |         |      |                                                            |              |          |                        |
|             |                   |     |         |      |                                                            |              |          |                        |
|             |                   |     |         |      |                                                            |              |          |                        |
|             |                   |     |         |      |                                                            |              |          |                        |
|             |                   |     |         |      |                                                            |              |          |                        |
|             | Rese              | et  |         |      |                                                            | ок           | Car      | ncel                   |
|             |                   |     |         |      |                                                            |              |          |                        |
|             |                   |     |         |      |                                                            |              |          |                        |
| ecile       | en secen          | ekl | er "R   | apor | da" görünt                                                 | ülenir       |          |                        |

### İkinci seçenek (2/2)

| 🖳 Used option        |                                                                                                    |              |                                          | ×                       |
|----------------------|----------------------------------------------------------------------------------------------------|--------------|------------------------------------------|-------------------------|
| Indoor Outdoor Other | AOYG45LBT8                                                                                             |              |                                          |                         |
| 1 AOYG45LBT8         |                                                                                                    |              |                                          |                         |
|                      | Al <del>lowed options</del> Central Remote Controller External connect kit External connect kit (for B | lase heater) | Opsiyonel parçal                         | <mark>ar seçin</mark>   |
|                      |                                                                                                    | Ya<br>m      | alnızca karşılık ge<br>odel adı görüntül | elen seçeneğin<br>enir. |
|                      | Selected options                                                                                       |              |                                          |                         |
|                      | Name<br>Central Remote Controller                                                                      | Model number | Quantity                                 |                         |
|                      | External connect kit                                                                                   | UTY-XWZXZ3   | 1                                        |                         |
|                      |                                                                                                    |              |                                          |                         |
| Reset                |                                                                                                    | ОК           | Cancel                                   |                         |

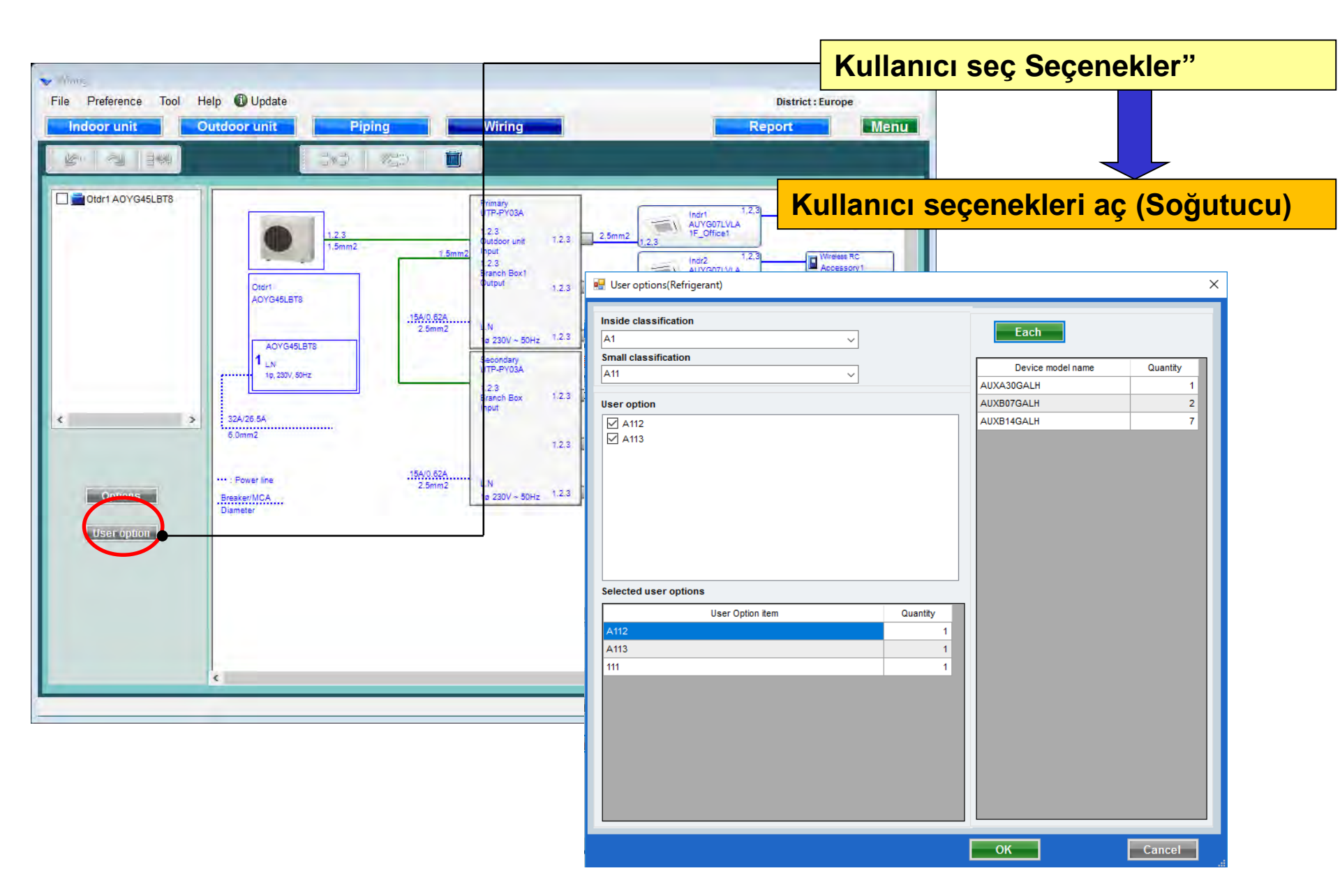

#### kullanıcı seçenek (Soğutucu)

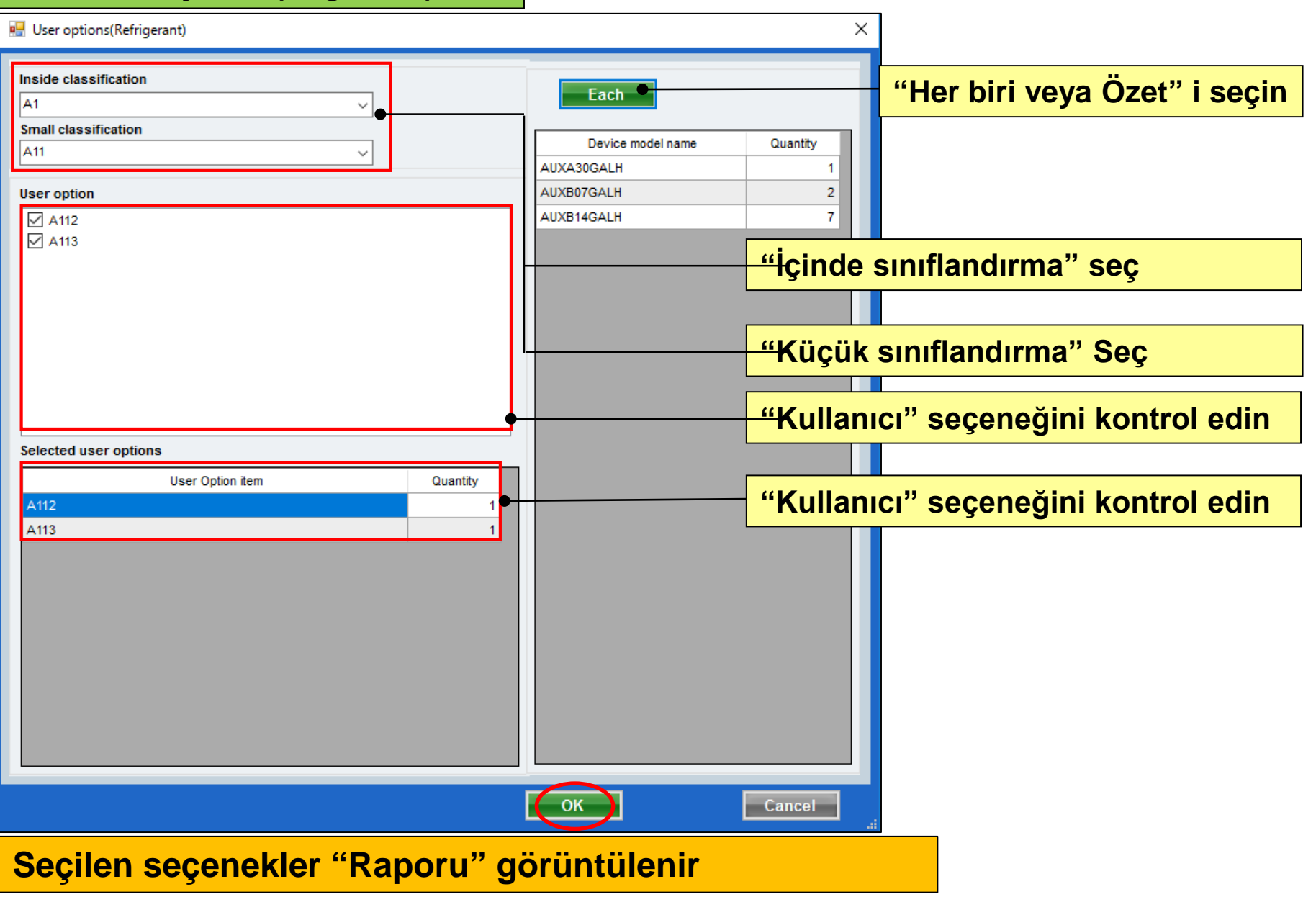

## **Design Simulator**

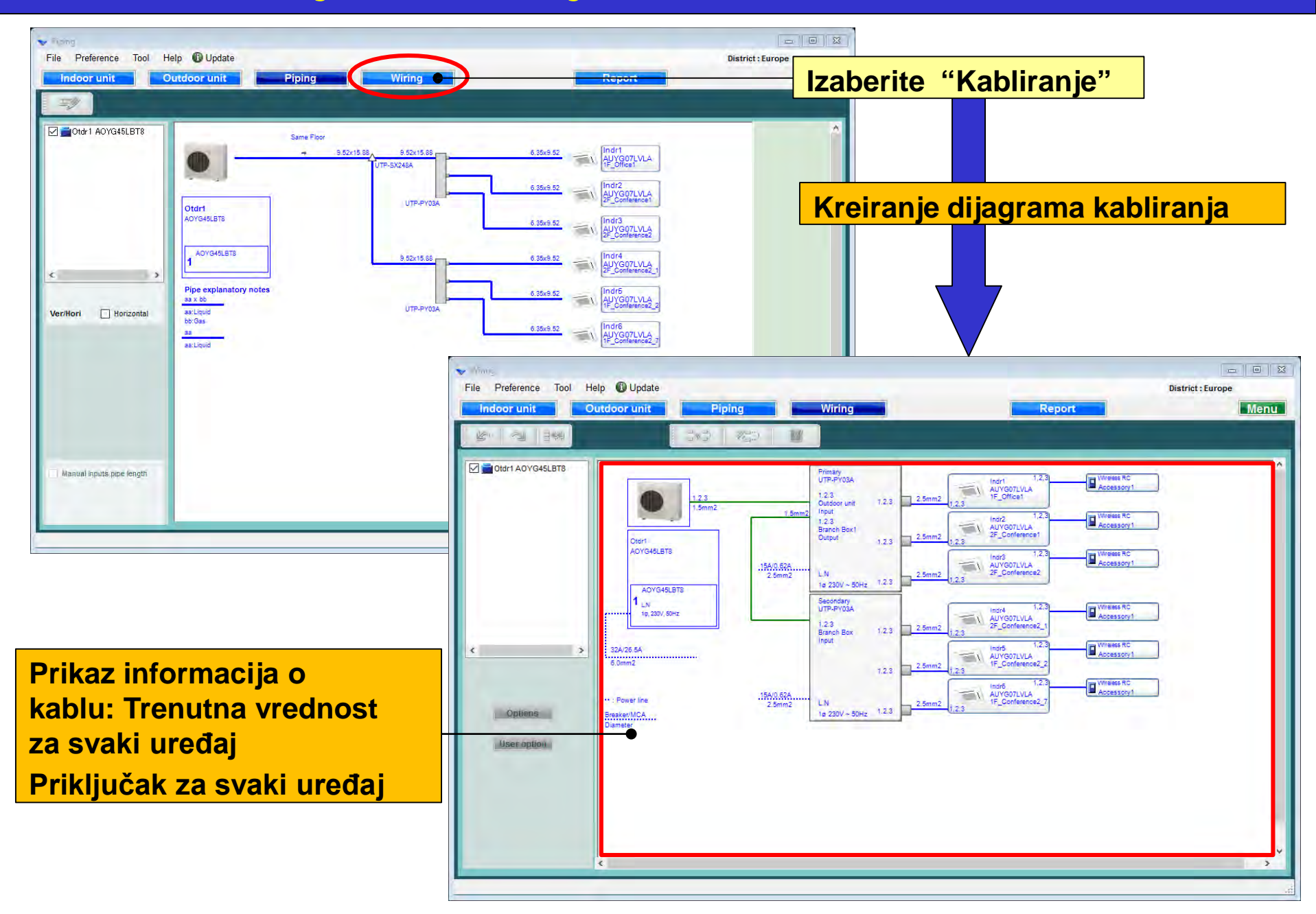

## **Design Simulator**

### Određivanje sistema rashladnog fluida

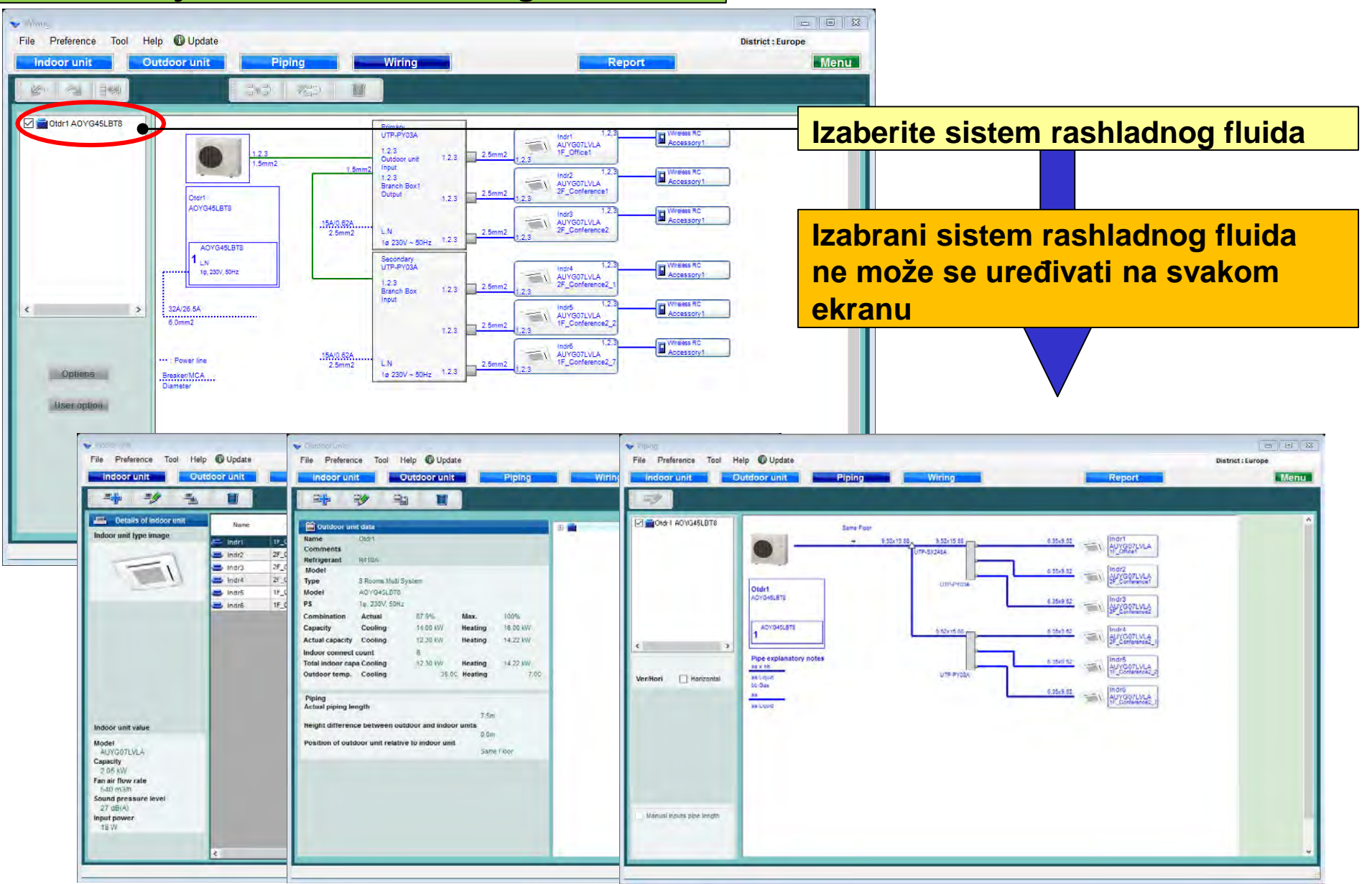

## **Design Simulator**

### Opcije

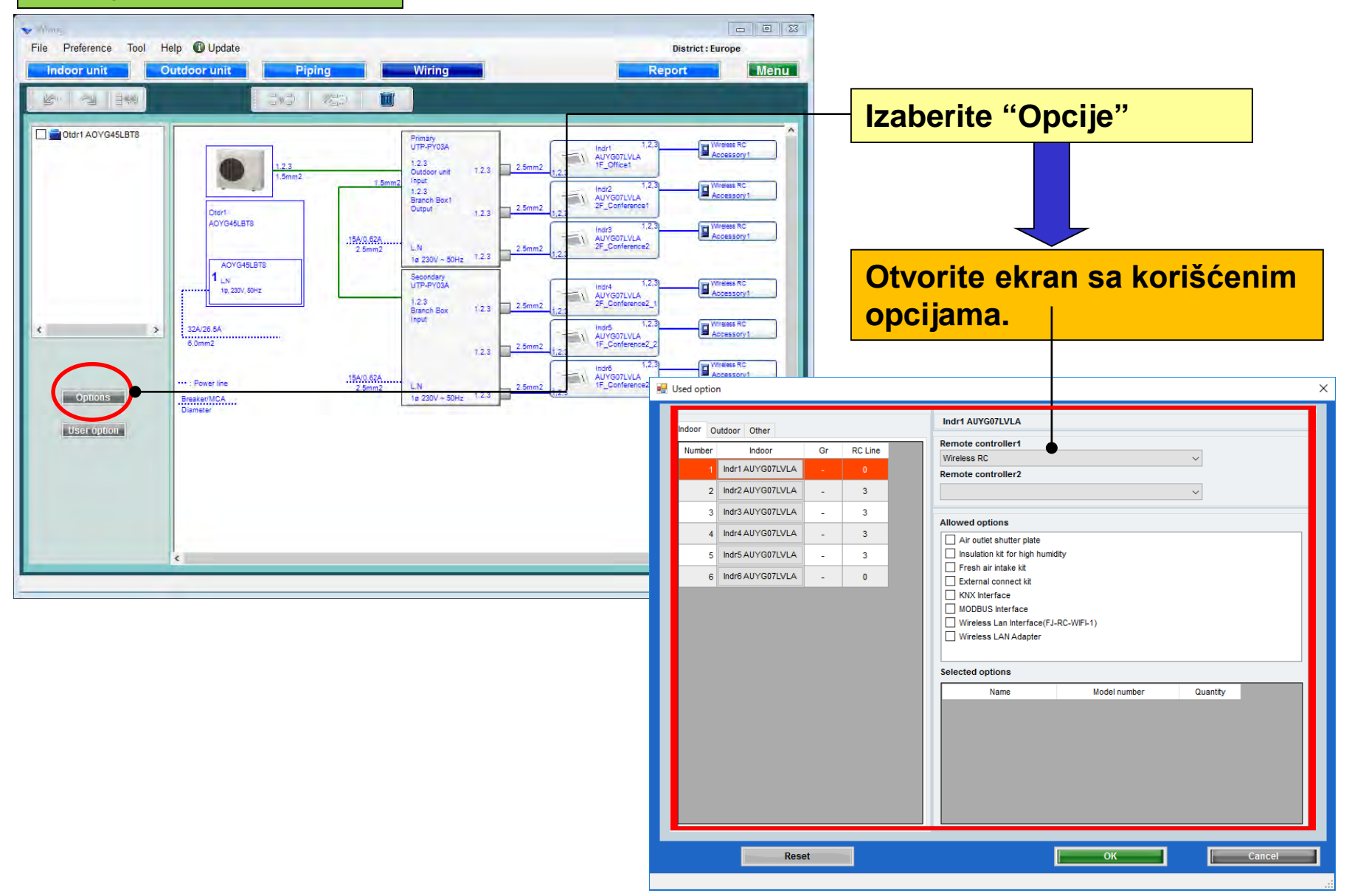

### Korišćene opcije(1/2)

| 🖳 Used option                                                                                                    |                                                                                                    | Izaberite dalijnski upravljač                  |
|----------------------------------------------------------------------------------------------------|----------------------------------------------------------------------------------------------------|------------------------------------------------|
| Indoor Dutdoor Other                                                                                                    | Indr1 AUYG07LVLA                                                                                                    |                                                |
| Number     Indoor     Gr     RC Line       1     Indr1 AUYG07LVLA     -     3       2     Indr2 AUYG07LVLA     -     3       3     Indr3 AUYG07LVLA     -     3       4     Indr4 AUYG07LVLA     -     3       5     Indr5 AUYG07LVLA     -     3       6     Indr6 AUYG07LVLA     -     0 | Remote controller1 Simple RC Remote controller2 Wired RC Allowed options Allowed to ptions Allowed options Insulation kit for high humidity Fresh air intake kit External connect kit                                                                                             | Izaberite opcione delove                       |
|                                                                                                    | KNX Interface         MODBUS Interface         Wireless Lan Interface(FJ-RC-WIFI-1)         Wireless LAN Adapter         Selected options         Name       Model number         Air outlet shutter plate       UTR-YDZB         Insulation kit for high humidity       UTZ-KXGC | Prikazan je samo model opcije<br>koji odgovara |
| Reset                                                                                                    | u "Izveštaju"                                                                                                    | Cancel                                         |

### Korišćene opcije(2/2)

| 🖳 Used option                                          |                                                                                                    | ×                                               |
|--------------------------------------------------------|----------------------------------------------------------------------------------------------------|-------------------------------------------------|
| Indoor Outdoor Other<br>Number Outdoor<br>1 AOYG45LBT8 | AOYG45LBT8                                                                                                    |                                                 |
|                                                        | Allowed options<br>Central Remote Controller<br>External connect kit<br>External connect kit (for Base heater)                       | Izaberite opcione delove                        |
|                                                        |                                                                                                    | Prikazan je samo model opcije<br>koji odgovara. |
|                                                        | Selected options       Name     Model number       Central Remote Controller     UTY-DMMYM       External connect kit     UTY-XWZXZ3 | Quantity<br>1<br>1                              |
| Reset                                                  | ОК                                                                                                    | Cancel                                          |

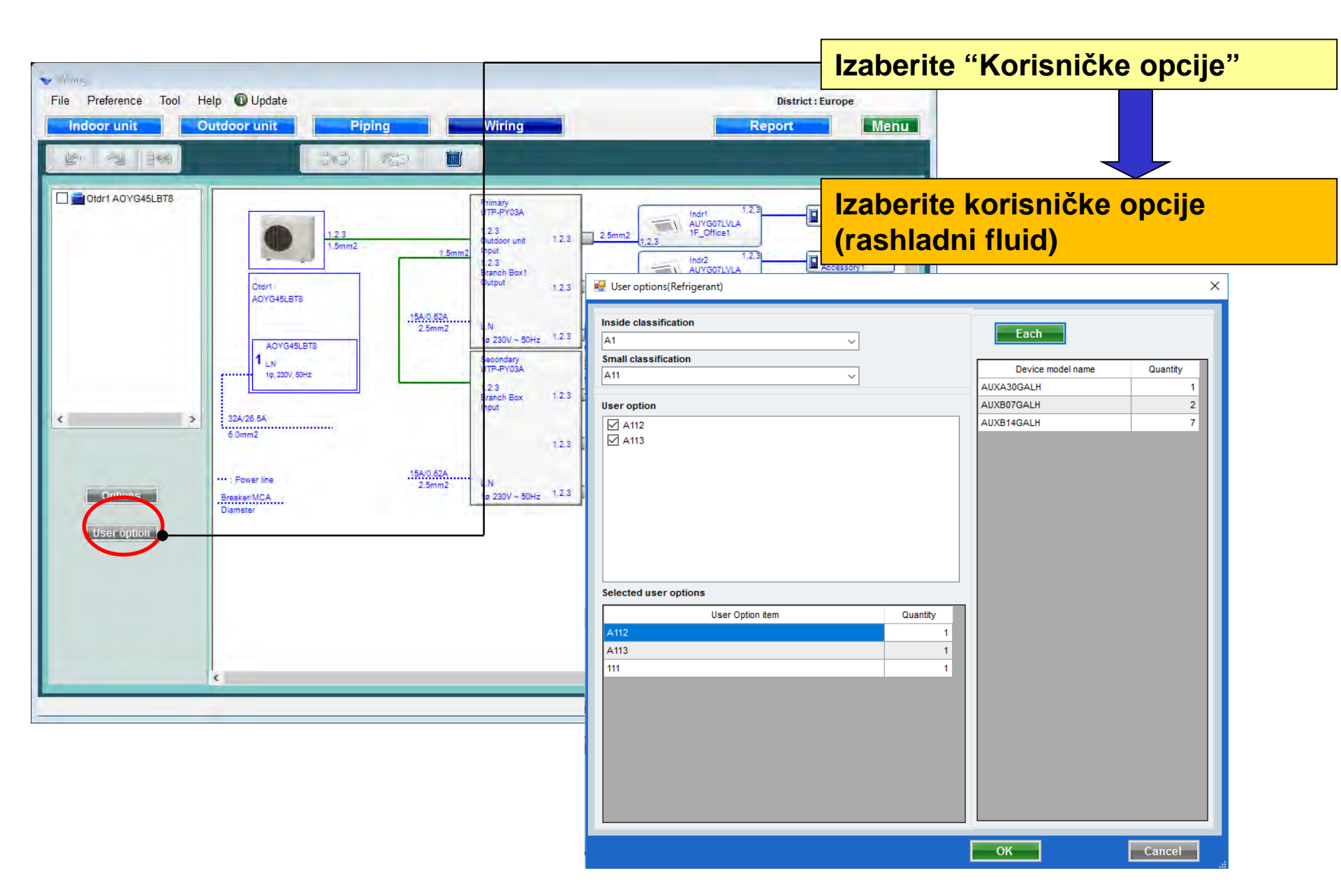

#### Korisničke opcije (rashladni fluid)

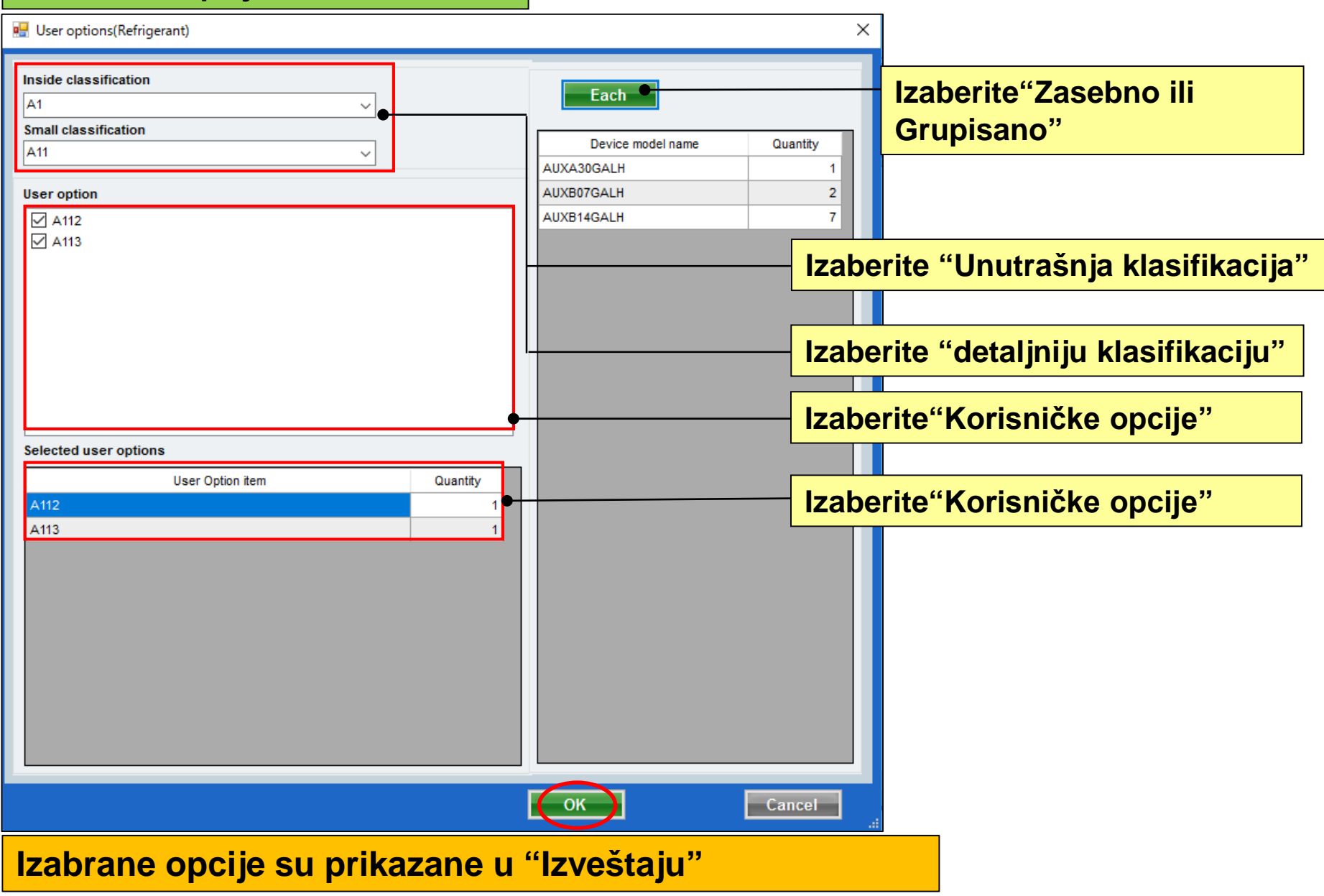

### **Design Simulator**

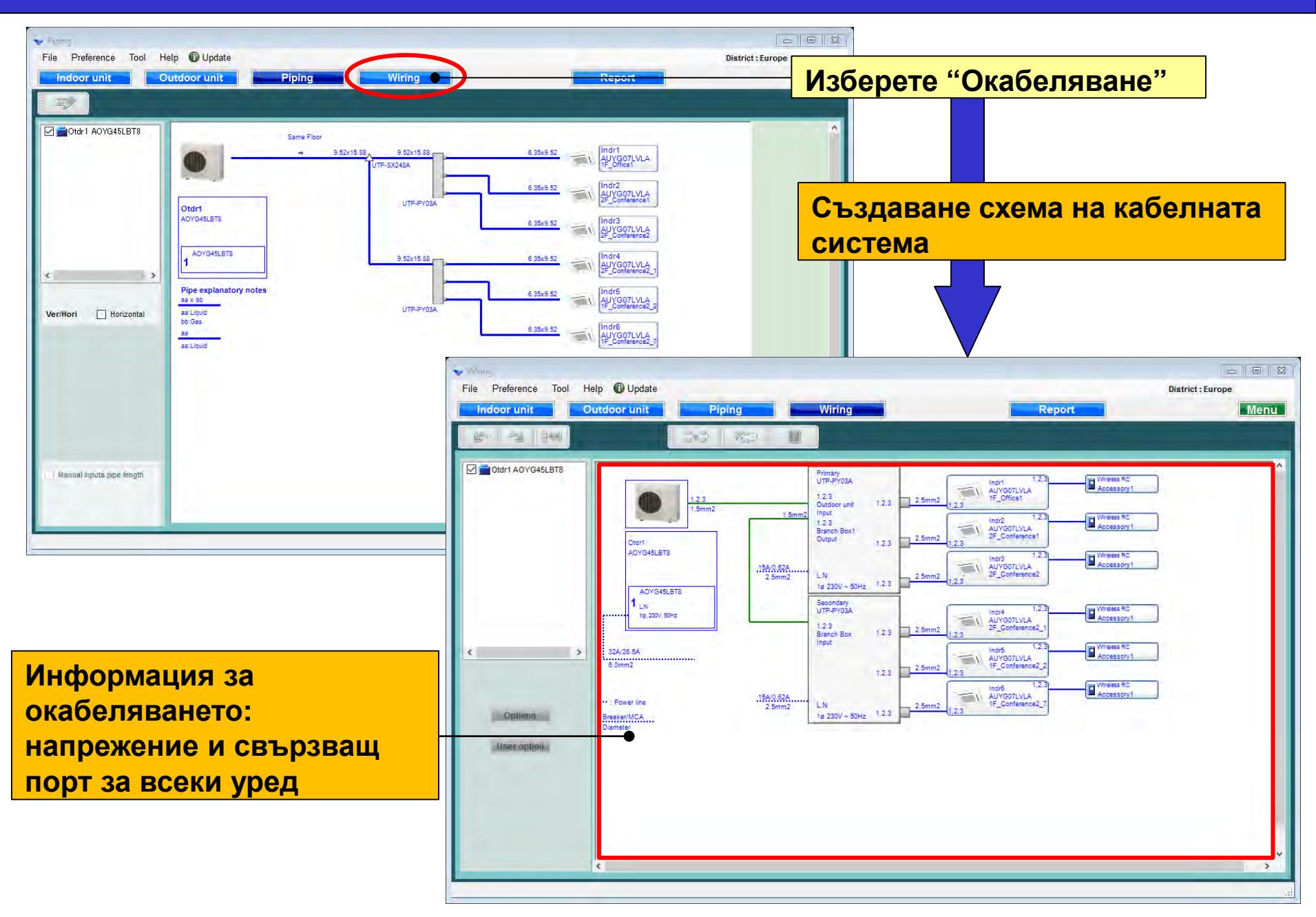

## **Design Simulator**

#### Изчисляване на хладилната система

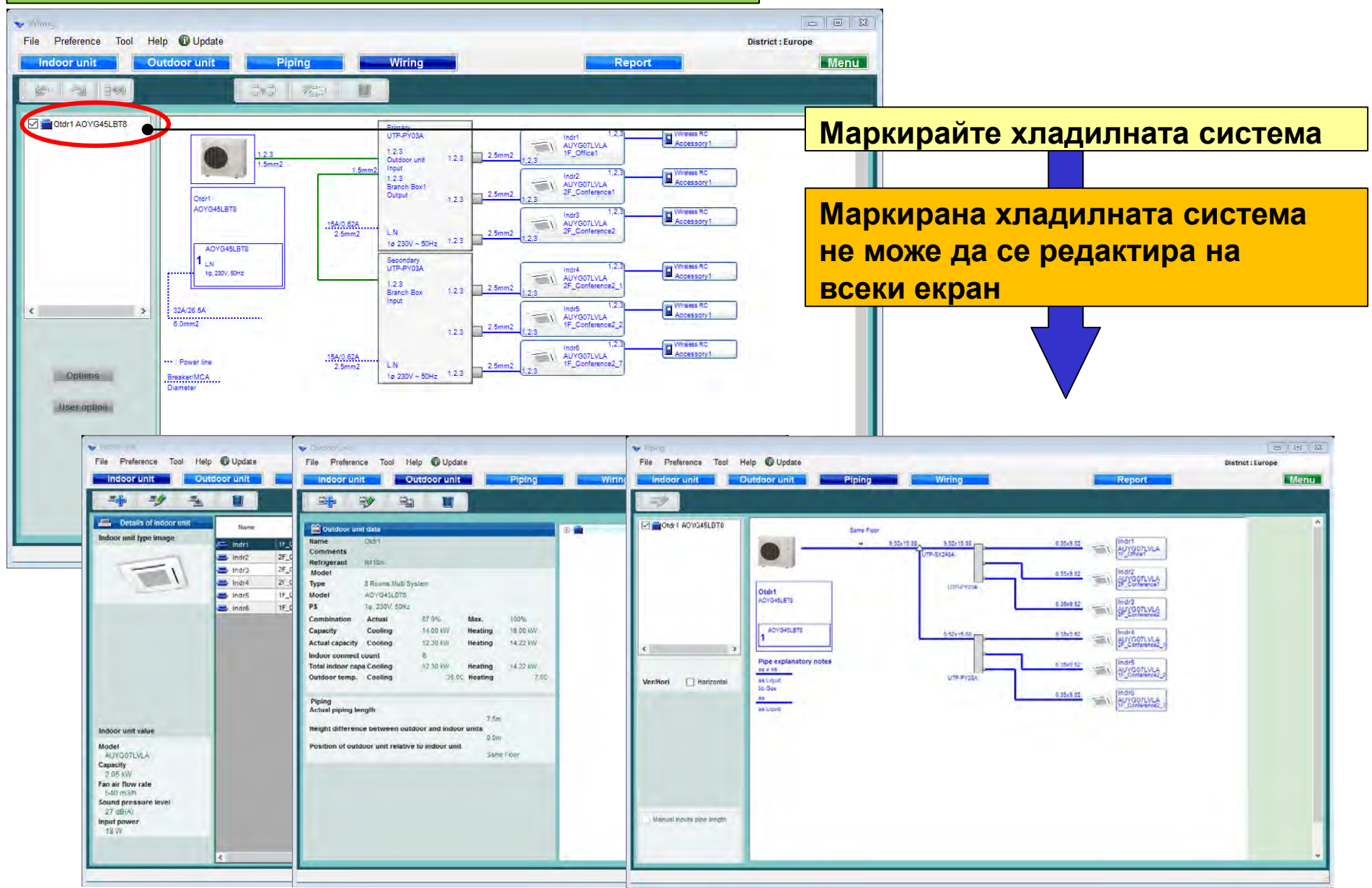

## **Design Simulator**

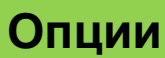

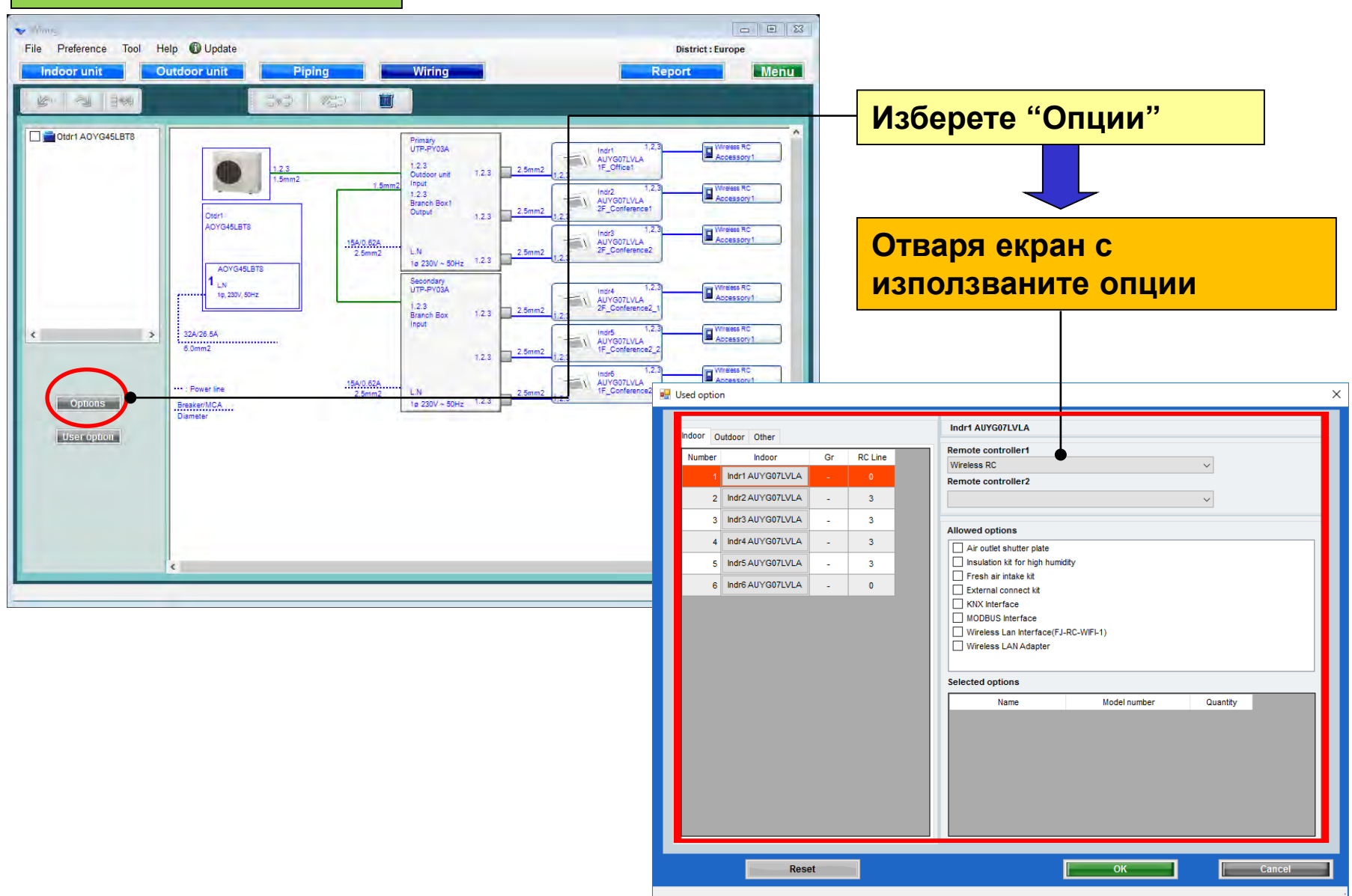

### Използвани опции (1/2)

| Used option              |                                                                                                    | Изберете лист управление          |
|--------------------------|----------------------------------------------------------------------------------------------------|-----------------------------------|
| Indoor Other             | Indr1 AUYG07LVLA                                                                                                    | Изобрете дненуправление           |
| Number Indoor Gr RC Line | Remote controller1  Simple RC                                                                                         | ~                                 |
| 1 Indr1 AUYG07LVLA - 3   | Remote controller2                                                                                                    |                                   |
| 2 Indr2 AUYG07LVLA - 3   | Wired RC                                                                                                    | Изборото опшионални насти         |
| 4 Indr4 AUY G07LVLA - 3  | Allowed options                                                                                                    | Изберете опционални части         |
| 5 Indr5 AUYG07LVLA - 3   | Air outlet shutter plate     Insulation kit for high humidity                                                         |                                   |
| 6 Indr6 AUYG07LVLA - 0   | Fresh air intake kit  External connect kit                                                                            |                                   |
|                          | KNX Interface     MODBUS Interface     Wireless Lan Interface(FJ-RC-WIFI-1)     Wireless LAN Adapter                  | Показва само съвместимите модели. |
|                          | Name     Model number       Air outlet shutter plate     UTR-YDZI       Insulation kit for high humidity     UTZ-KXGC | Quantity<br>1<br>1                |
| Reset                    | ОК                                                                                                    | Cancel                            |
| Избраните опции се изв   | еждат в "Отчета"                                                                                                    |                                   |

### **Design Simulator**

### Използвани опции (2/2)

| 🖳 Used option                                          |                                                                                                    | ×                                 |
|--------------------------------------------------------|----------------------------------------------------------------------------------------------------|-----------------------------------|
| Indoor Outdoor Other<br>Number Outdoor<br>1 AOYG45LBT8 | AOYG45LBT8                                                                                                    |                                   |
|                                                        | Allowed options<br>Central Remote Controller<br>External connect kit<br>External connect kit (for Base heater) | Изберете опционални части         |
|                                                        | Selected options                                                                                               | Показва само съвместимите модели. |
|                                                        | Name     Model number       Central Remote Controller     UTY-DMMYM       External connect kit     UTY-XWZXZ3  | Quantity<br>                      |
| Reset                                                  | ОК                                                                                                    | Cancel                            |

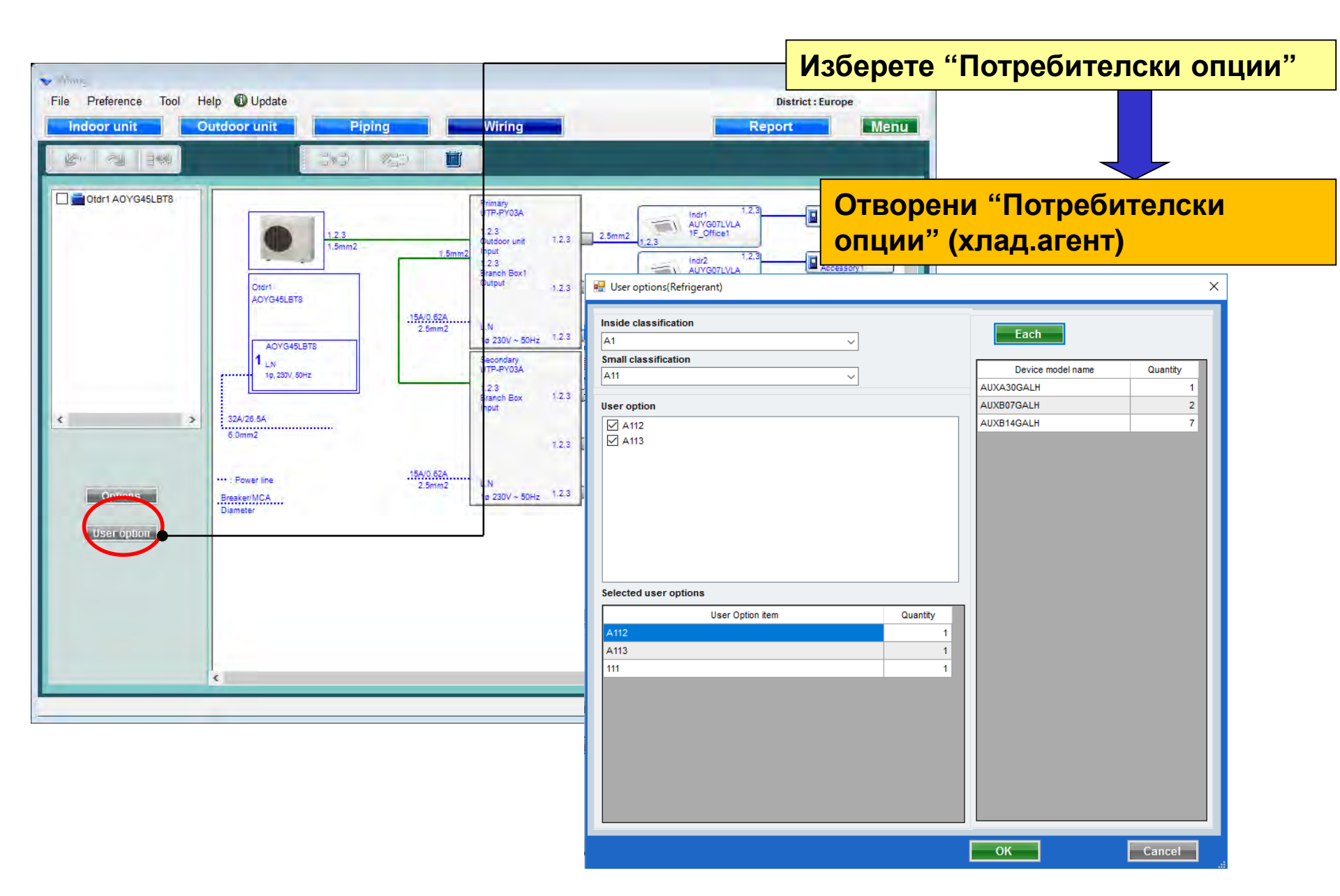

### **Design Simulator**

#### "Потребителски опции" (хлад.агент) 🖳 User options(Refrigerant) × Inside classification Изберете "Единично или Each A1 $\sim$ общо" Small classification Device model name Quantity A11 $\sim$ AUXA30GALH 1 2 AUXB07GALH User option 7 A112 AUXB14GALH A113 Изберете "Категория" Изберете "Под-категория" Маркирайте "Потреб.опции" Selected user options User Option item Quantity Маркирани "Потреб.опции" A113 Cancel Избраните опции се извеждат в "Отчета"

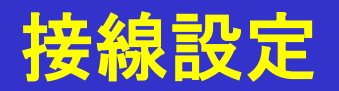

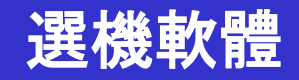

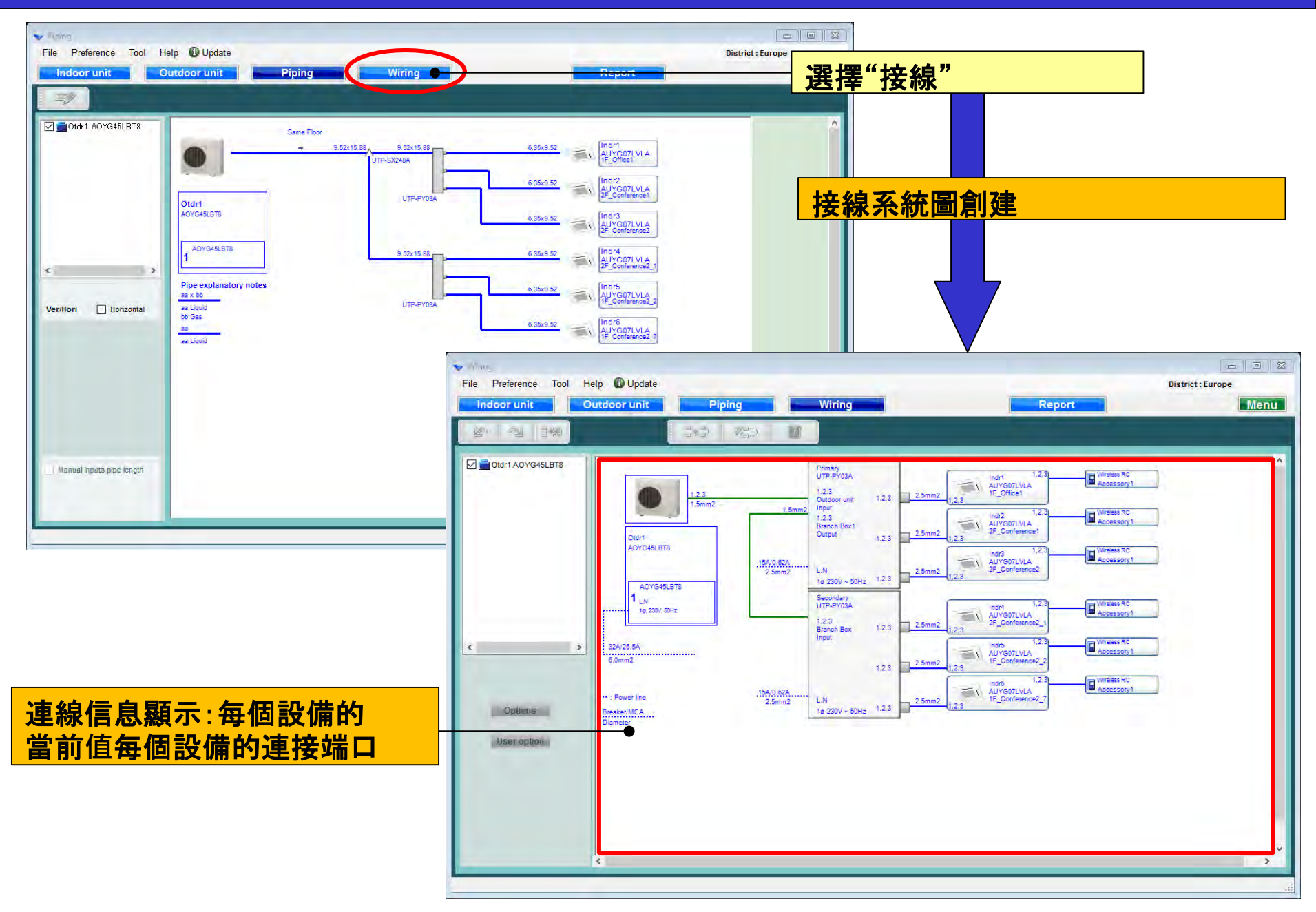
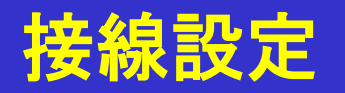

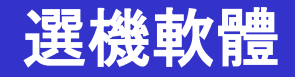

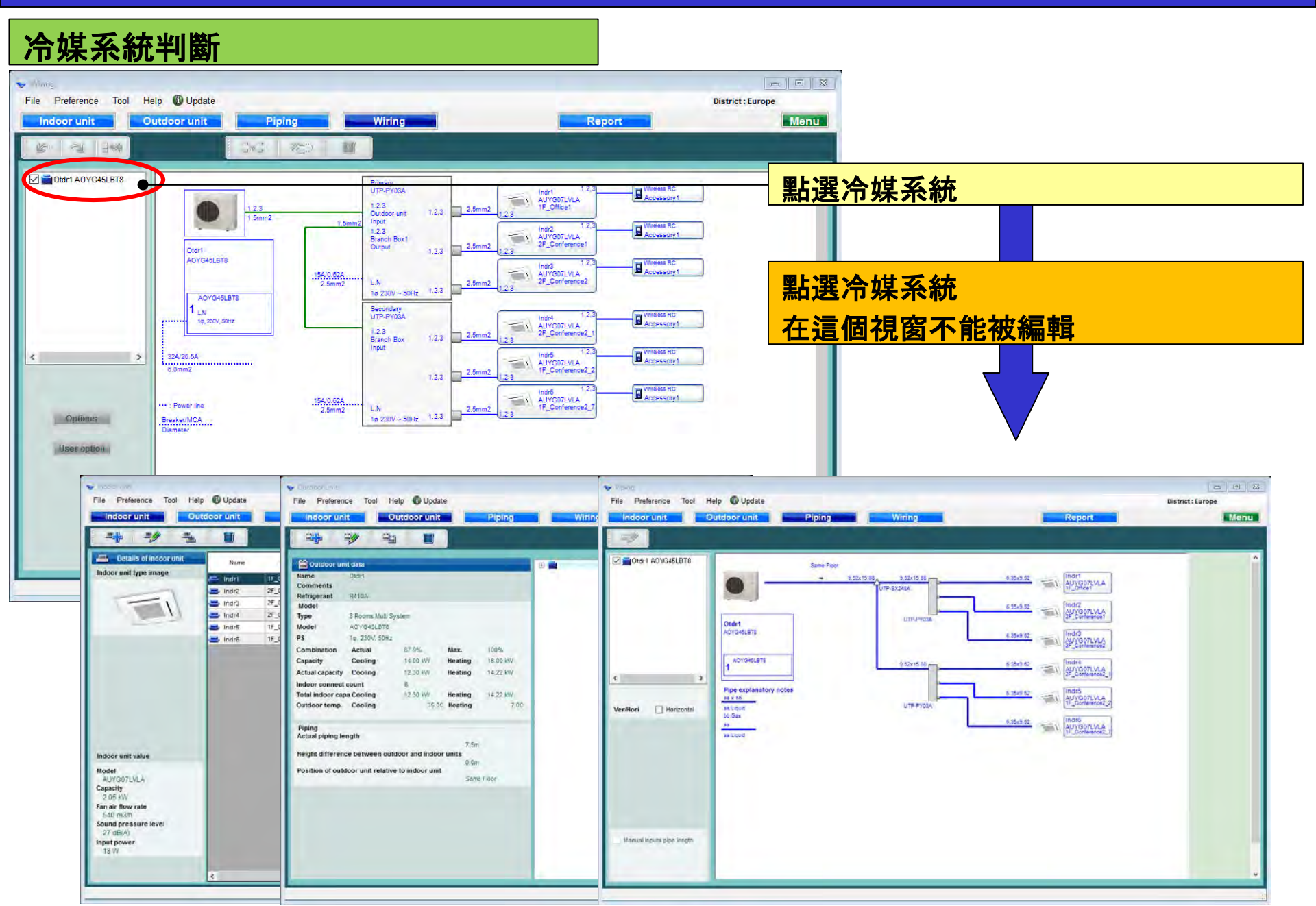

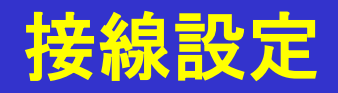

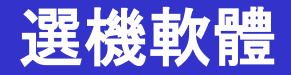

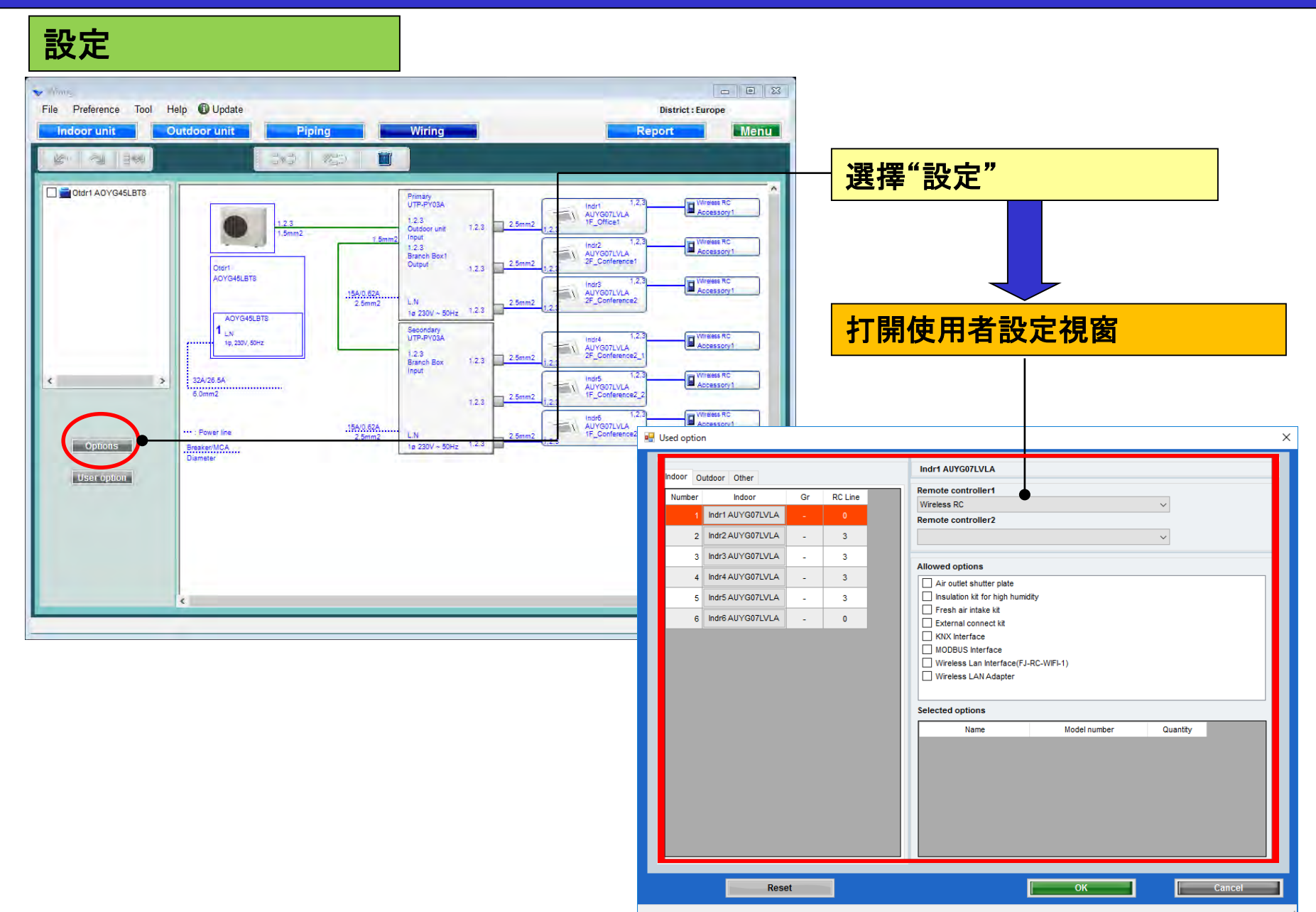

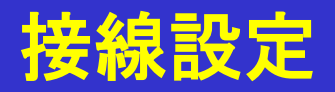

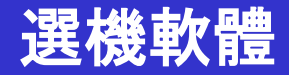

### 使用者設定(1/2)

| <b>12</b> ( | Jsed optio           | n                |      |              |       |                                                    |              | 選摆遙控          | <br>哭 |  |  |
|-------------|----------------------|------------------|------|--------------|-------|----------------------------------------------------|--------------|---------------|-------|--|--|
| C           | Indoor Dutdoor Other |                  |      |              | Indri | 1 AUYG07LVLA                                       |              |               |       |  |  |
|             | Number               | Indoor           | Gr   | RC Line      | Remo  | ote controller1                                    |              |               |       |  |  |
|             | 1                    | Indr1 AUYG07LVLA | -    | 3            | Remo  | ote controller2                                    |              |               |       |  |  |
|             | 2                    | Indr2 AUYG07LVLA | -    | 3            | Wired | d RC                                               | ſ            | ~             |       |  |  |
|             | 3                    | Indr3 AUYG07LVLA | -    | 3            |       | rad antiana                                        |              | 選擇選配。         | 品     |  |  |
|             | 4                    | Indr4 AUYG07LVLA | -    | 3            |       | Air outlet shutter plate                           |              |               |       |  |  |
|             | 5                    | Indr5 AUYG07LVLA | -    | 3            |       | nsulation kit for high humid                       | lity         |               |       |  |  |
|             | 6                    | Indr6 AUYG07LVLA | -    | 0            |       | Fresh air intake kit                               |              |               | 4     |  |  |
|             |                      |                  |      |              |       | KNX Interface                                      | Γ            |               |       |  |  |
|             |                      |                  |      |              |       | MODBUS Interface                                   |              | 只顯示選項對應的型號名稱。 |       |  |  |
|             |                      |                  |      |              |       | Wireless Lan Interface(FJ-<br>Wireless LAN Adapter | RC-WIFI-1)   |               |       |  |  |
|             |                      |                  |      |              |       |                                                    |              |               |       |  |  |
|             |                      |                  |      |              | Selec | ted options                                        |              |               |       |  |  |
|             |                      |                  |      |              |       | Name                                               | Model number | Quantity      |       |  |  |
|             |                      |                  |      |              | Air o | outlet shutter plate                               | UTR-YDZD     | 1             |       |  |  |
|             |                      |                  |      |              | insul | ation kit for high humidity                        | UTZ-KAGC     | 1             |       |  |  |
|             |                      |                  |      |              |       |                                                    |              |               |       |  |  |
|             |                      |                  |      |              |       |                                                    |              |               |       |  |  |
|             |                      |                  |      |              |       |                                                    |              |               |       |  |  |
|             |                      |                  |      |              |       |                                                    |              |               |       |  |  |
|             |                      |                  |      |              |       |                                                    |              |               |       |  |  |
|             |                      | Rese             | et   |              |       |                                                    | ок           | Can           | icel  |  |  |
|             |                      |                  |      |              |       |                                                    |              |               | .::   |  |  |
| =-          | · .22 .2             | 3 - <b>-</b>     | - "+ | о <i>н</i> " |       |                                                    |              |               |       |  |  |
| 乃           | 所選選項顯示在 報告           |                  |      |              |       |                                                    |              |               |       |  |  |

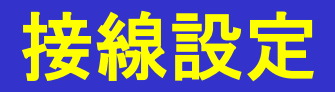

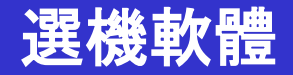

### 使用者設定 (2/2)

| 💀 Used option                  |                                                                                                    | ×             |
|--------------------------------|----------------------------------------------------------------------------------------------------|---------------|
| Indoor Other                   | AOYG45LBT8                                                                                                    |               |
| Number Outdoor<br>1 A0YG45LBT8 |                                                                                                    |               |
|                                | Al <del>lowed options</del>                                                                                                 | 選擇可選部件        |
|                                | <ul> <li>Central Remote Controller</li> <li>External connect kit</li> <li>External connect kit (for Base heater)</li> </ul> |               |
|                                |                                                                                                    | 只顯示選項對應的型號名稱。 |
|                                | Selected options                                                                                                    |               |
|                                | Name Model number                                                                                                    | Quantity      |
|                                | External connect kit UTY-XWZXZ3                                                                                             | 1             |
| Reset                          | ОК                                                                                                    | Cancel        |
|                                |                                                                                                    |               |

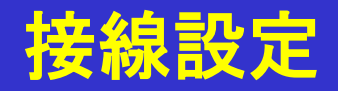

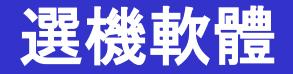

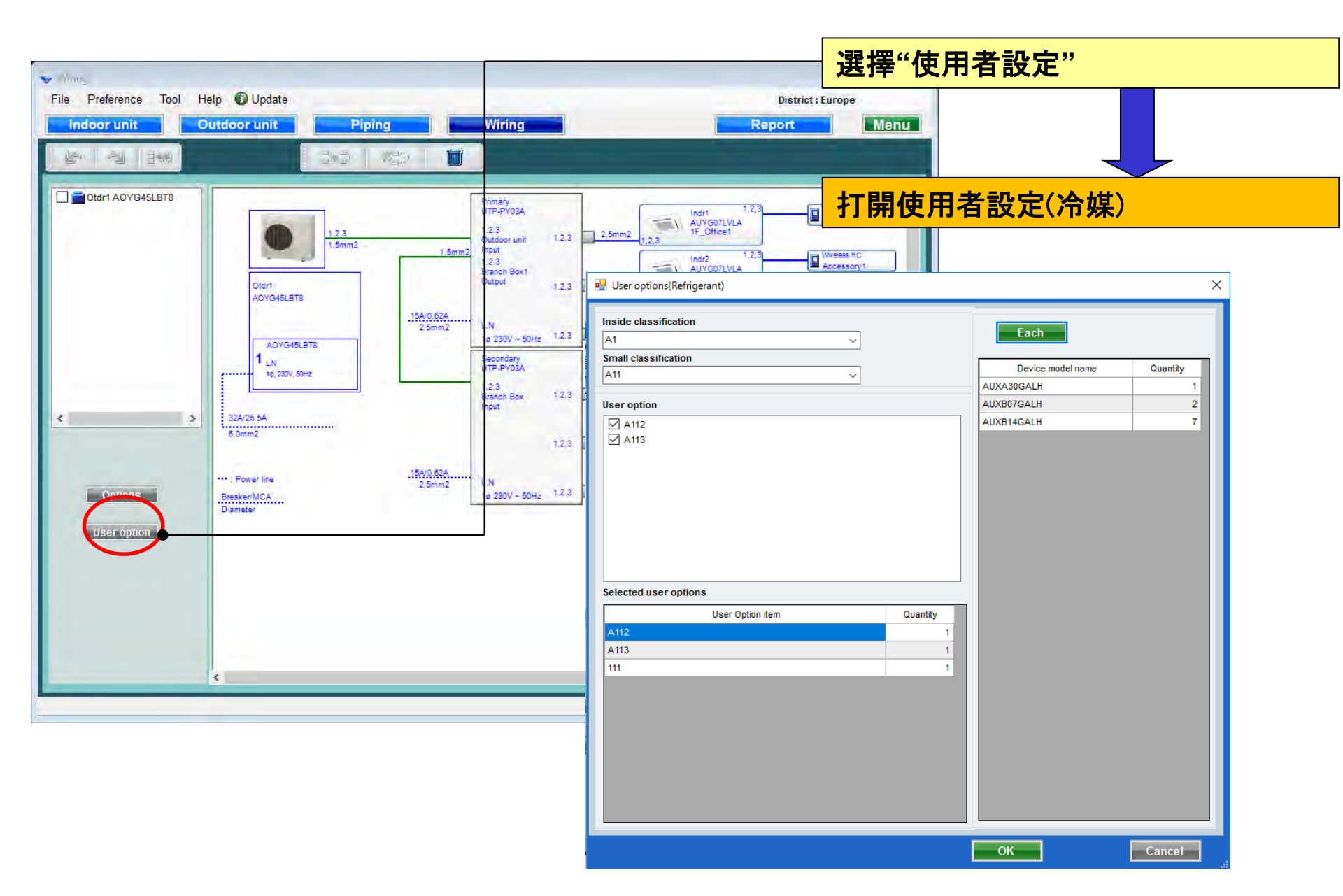

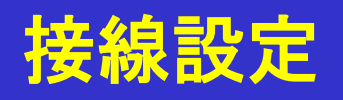

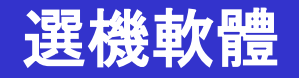

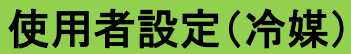

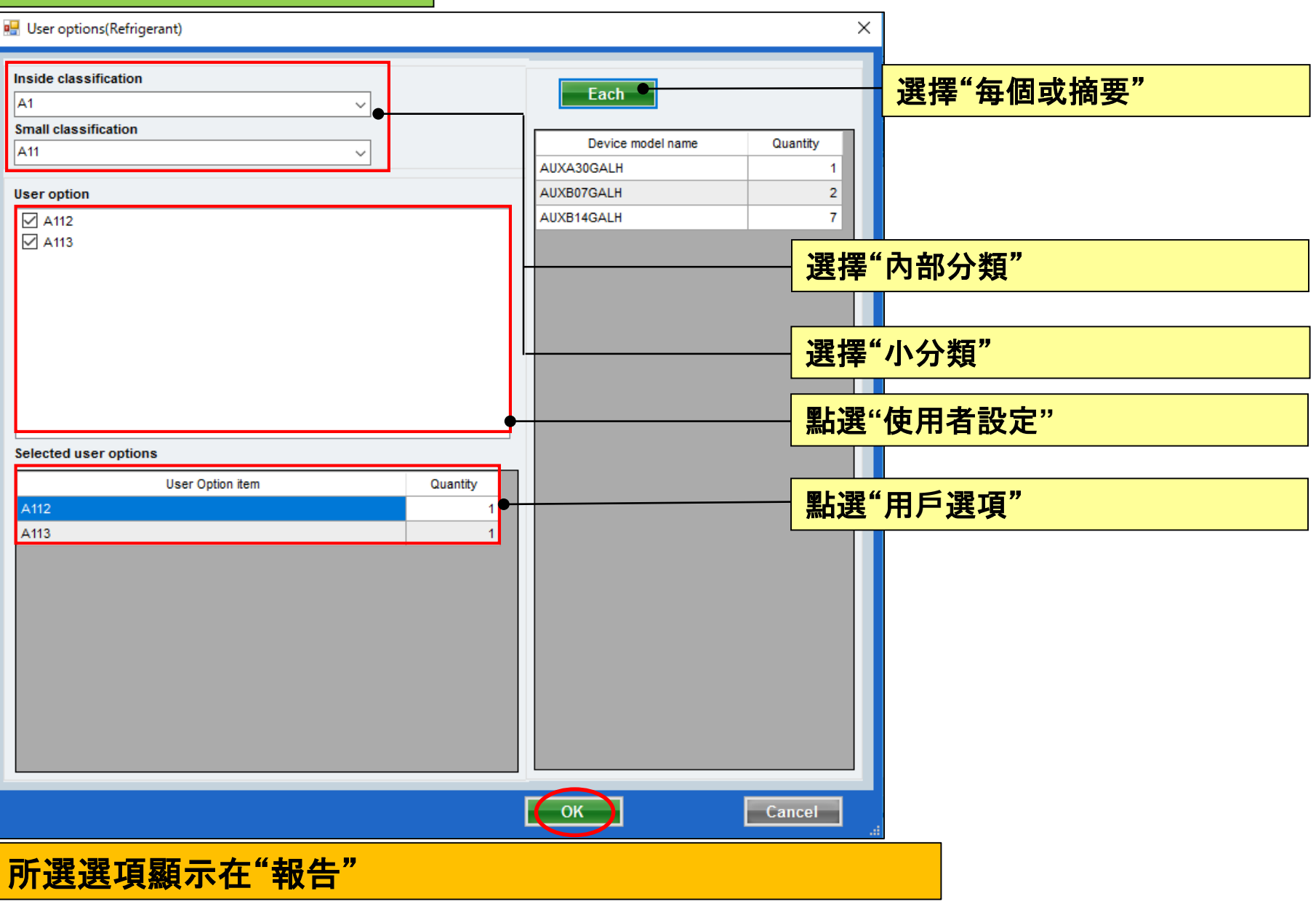

Wiring (Multi system)

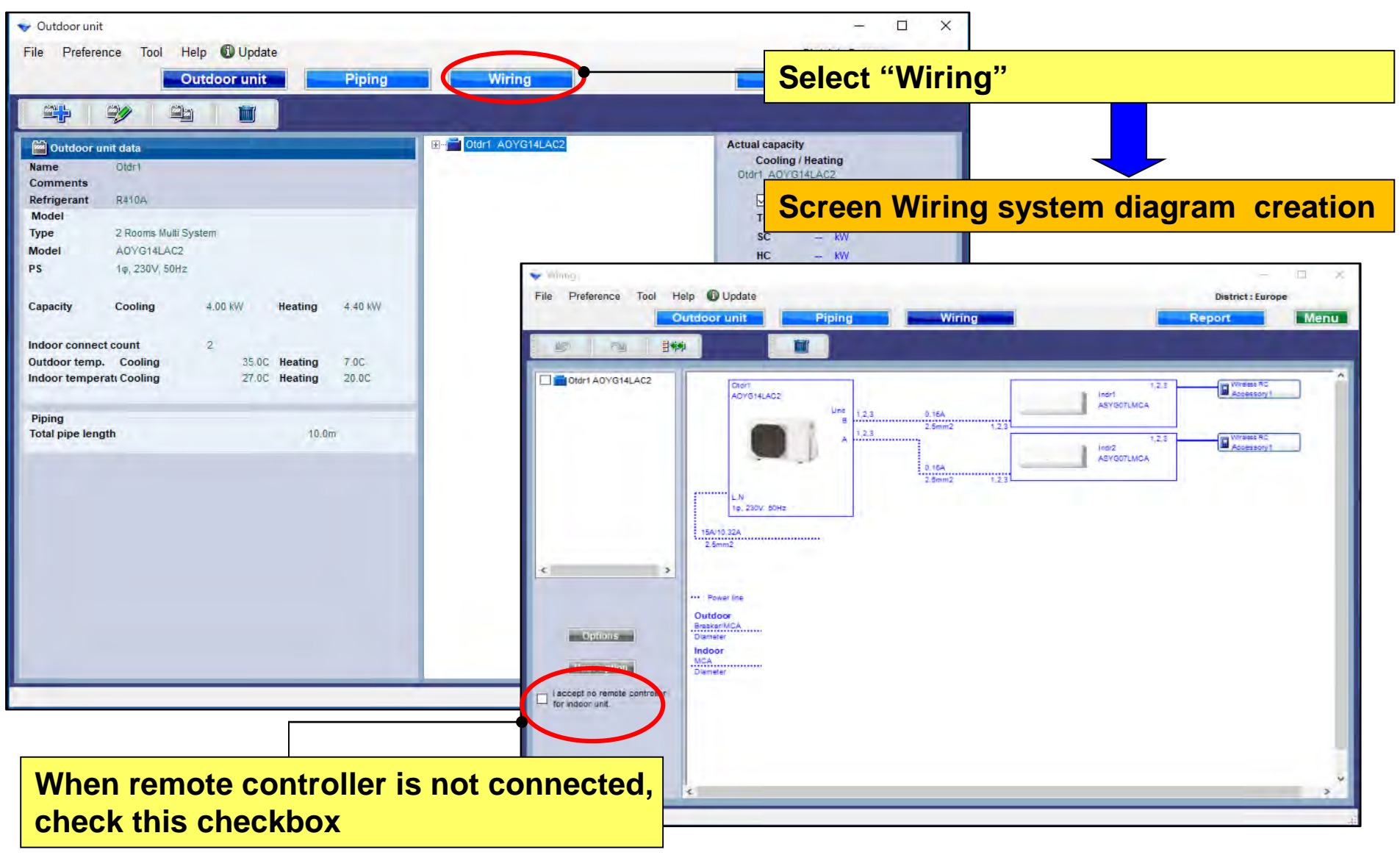

### **Design Simulator**

### Refrigerant system decision (Multi system)

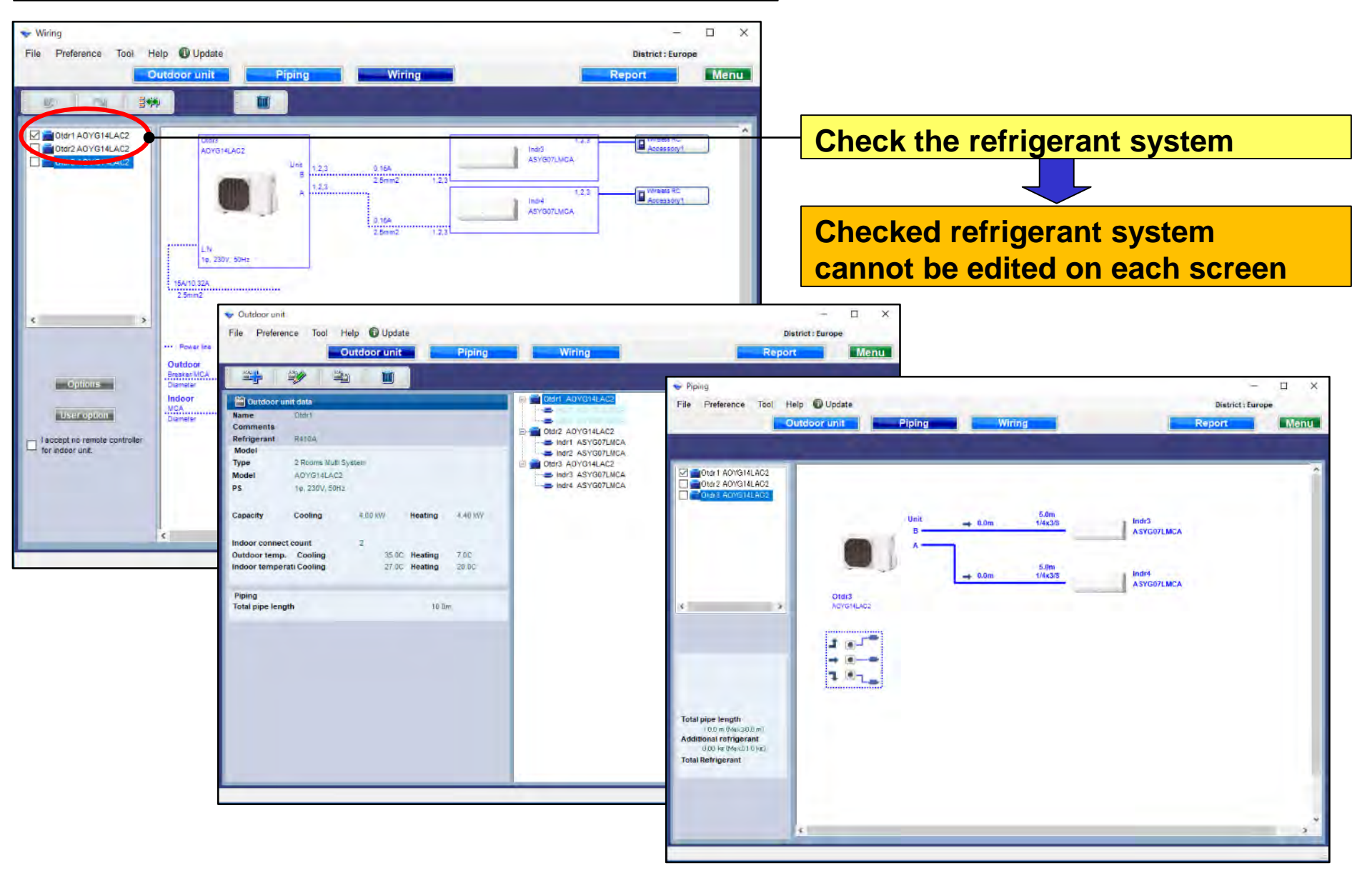

### **Design Simulator**

#### Wiring (Simultaneous multi system)

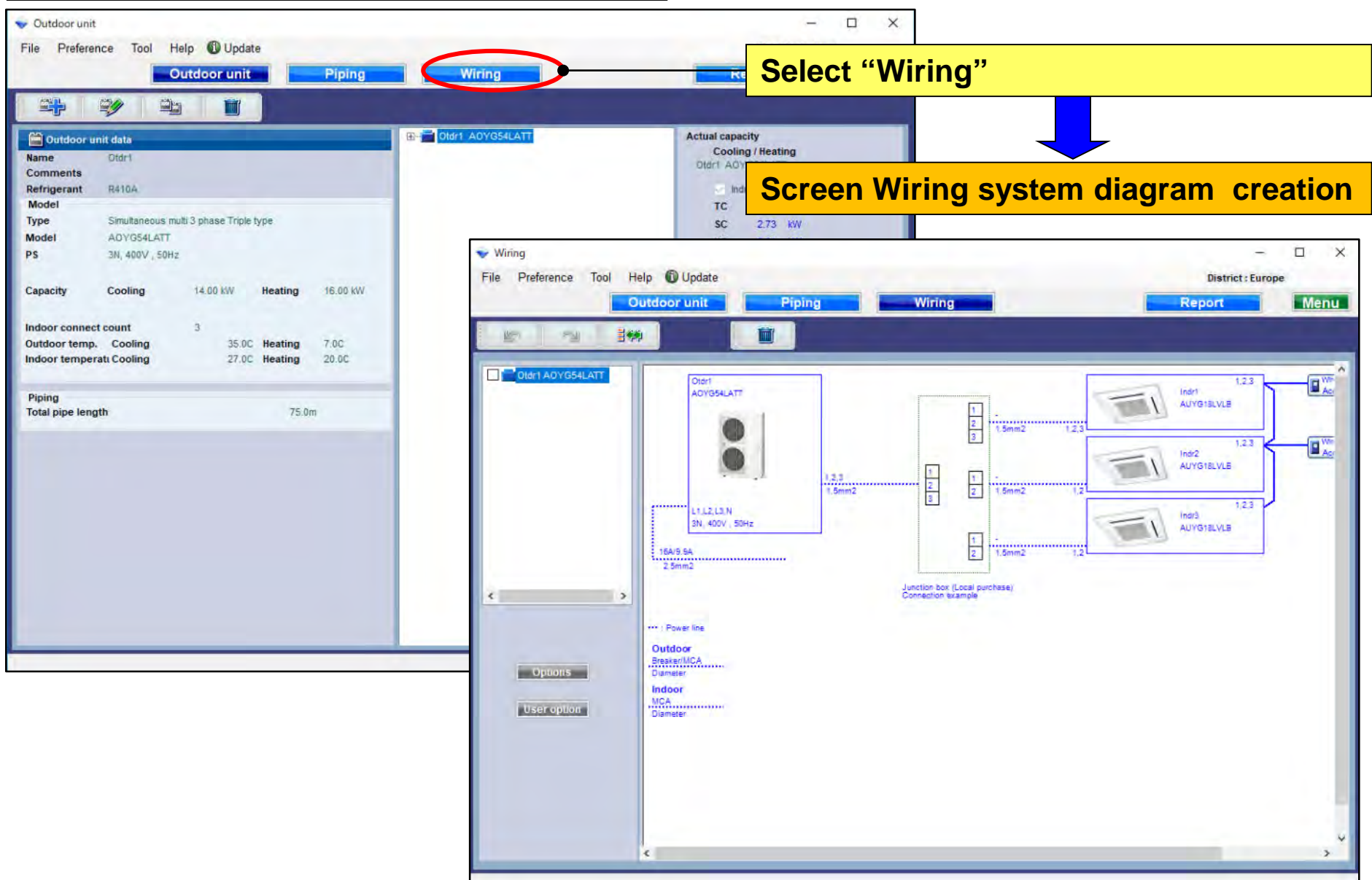

#### **Options**

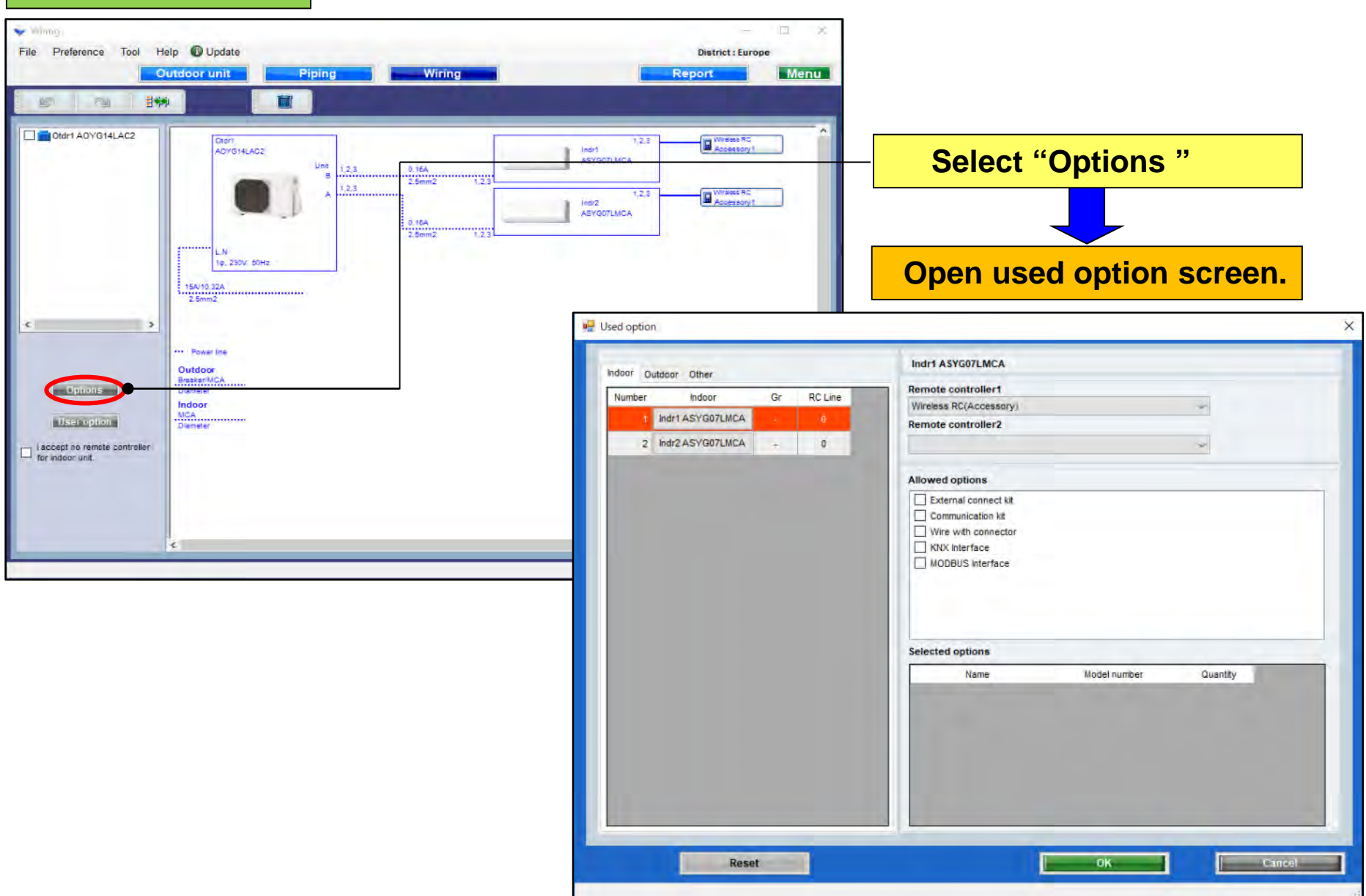

### **Design Simulator**

### Used option (1/2)

| 🛃 Used option            | Select remote controller                                                                                  |                                                           |  |  |
|--------------------------|----------------------------------------------------------------------------------------------------|-----------------------------------------------------------|--|--|
| Indoor Dutdoor Other     | Indr1 ASYG07LMCA                                                                                          |                                                           |  |  |
| Number Indoor Gr RC Line | Remote controller1                                                                                        |                                                           |  |  |
| 1 Indr1 ASYG07LMCA - 0   | Wireless RC(Accessory)                                                                                    |                                                           |  |  |
| 2 Indr2 ASYG07LMCA - 0   | ×                                                                                                    |                                                           |  |  |
|                          | Allowed options                                                                                           | Select Optional parts                                     |  |  |
|                          | External connect kit     Communication kit     Wire with connector     KNX Interface     MODBUS Interface |                                                           |  |  |
|                          | Selected options                                                                                          | Only the model name of option to correspond is displayed. |  |  |
|                          | Name Model number Q                                                                                       | uantity                                                   |  |  |
|                          | MODBUS Interface FJ-RC-MBS-1                                                                              | 1                                                         |  |  |
|                          |                                                                                                    |                                                           |  |  |
| Reset                    | ок                                                                                                    | Cancel                                                    |  |  |

#### Selected options are displayed on Report

### **Design Simulator**

### Used option (2/2)

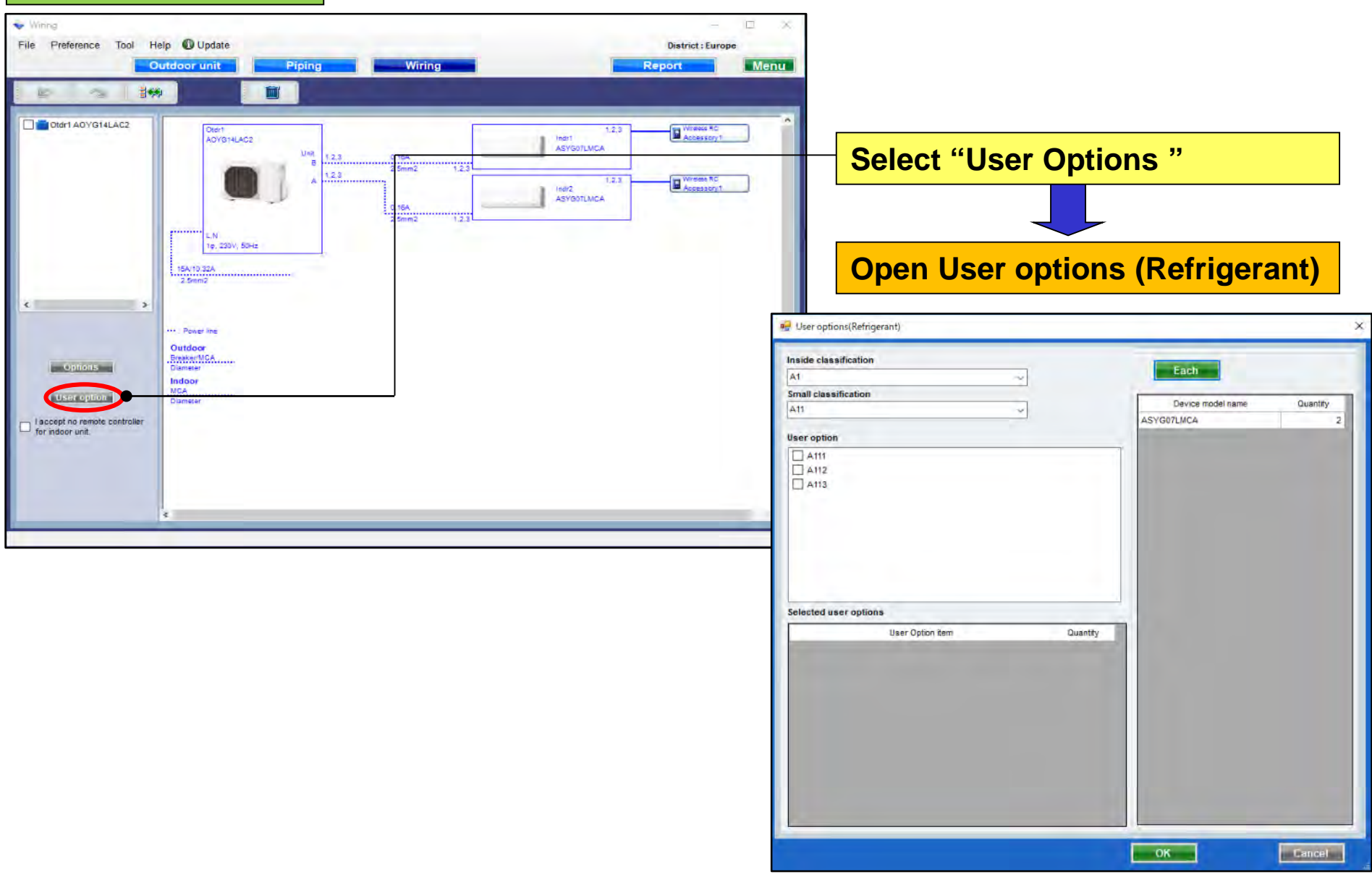

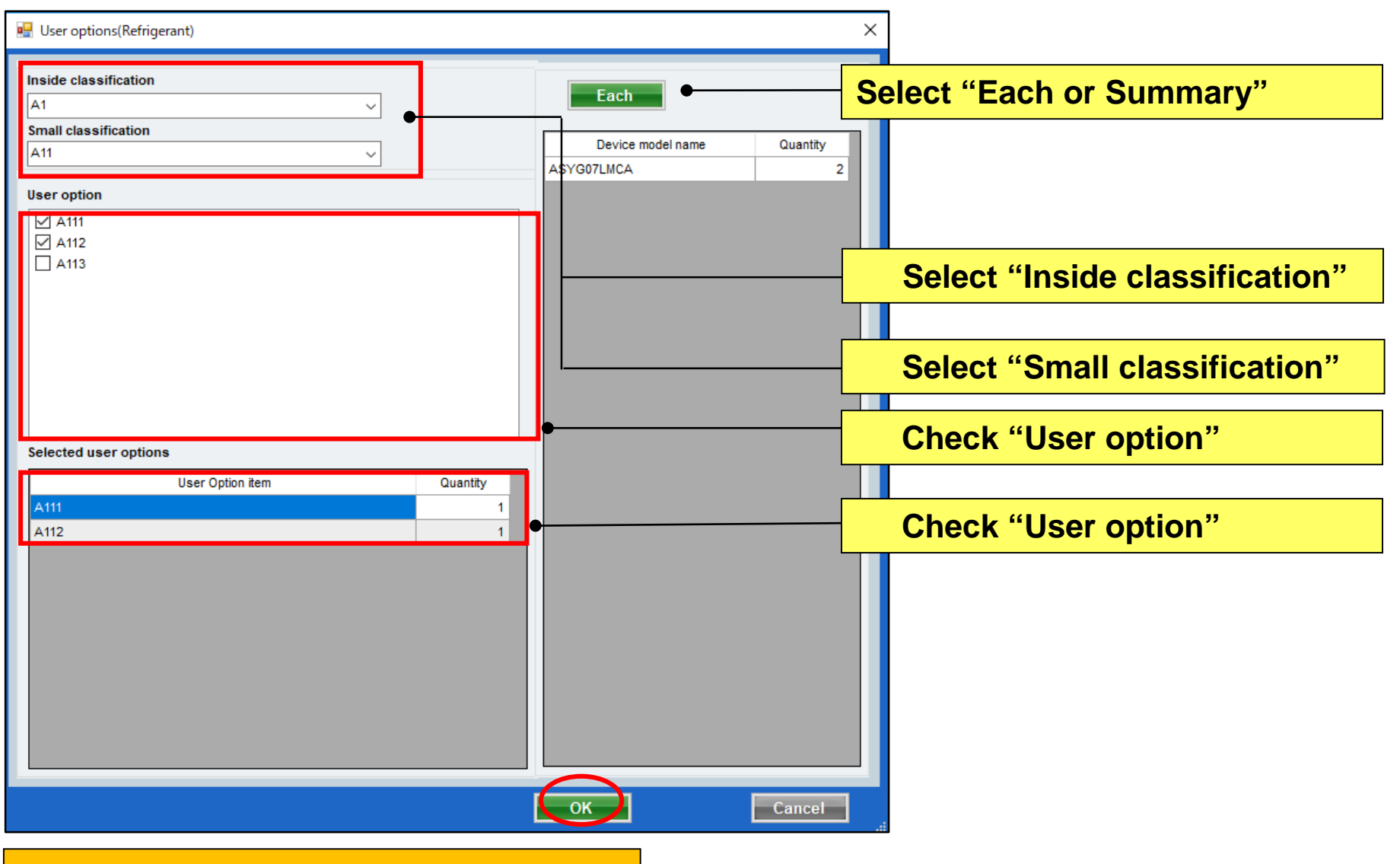

Selected options are displayed on Report

### Okablowanie (system Multi)

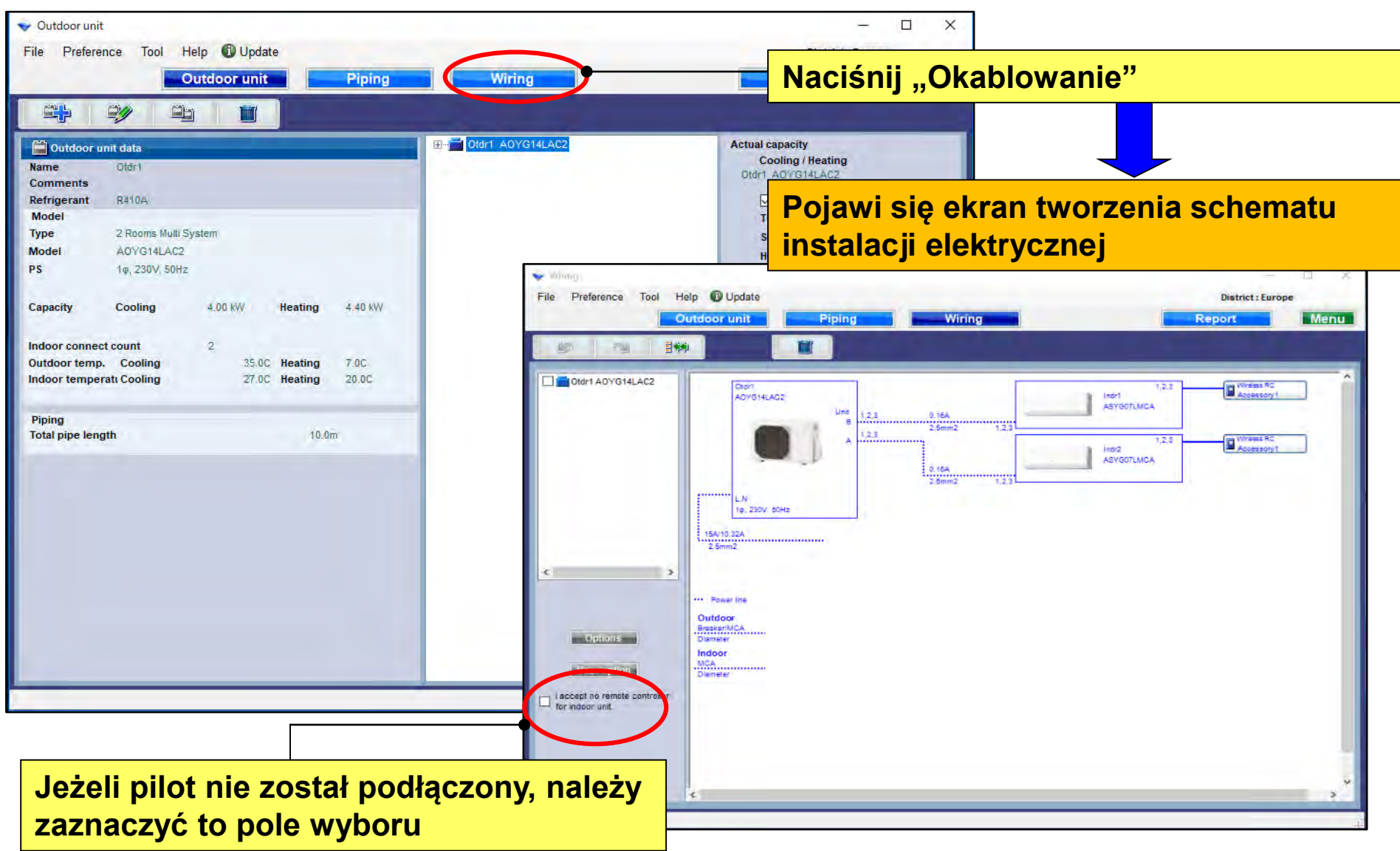

### **Design Simulator**

### Wybór układu chłodniczego (system Multi)

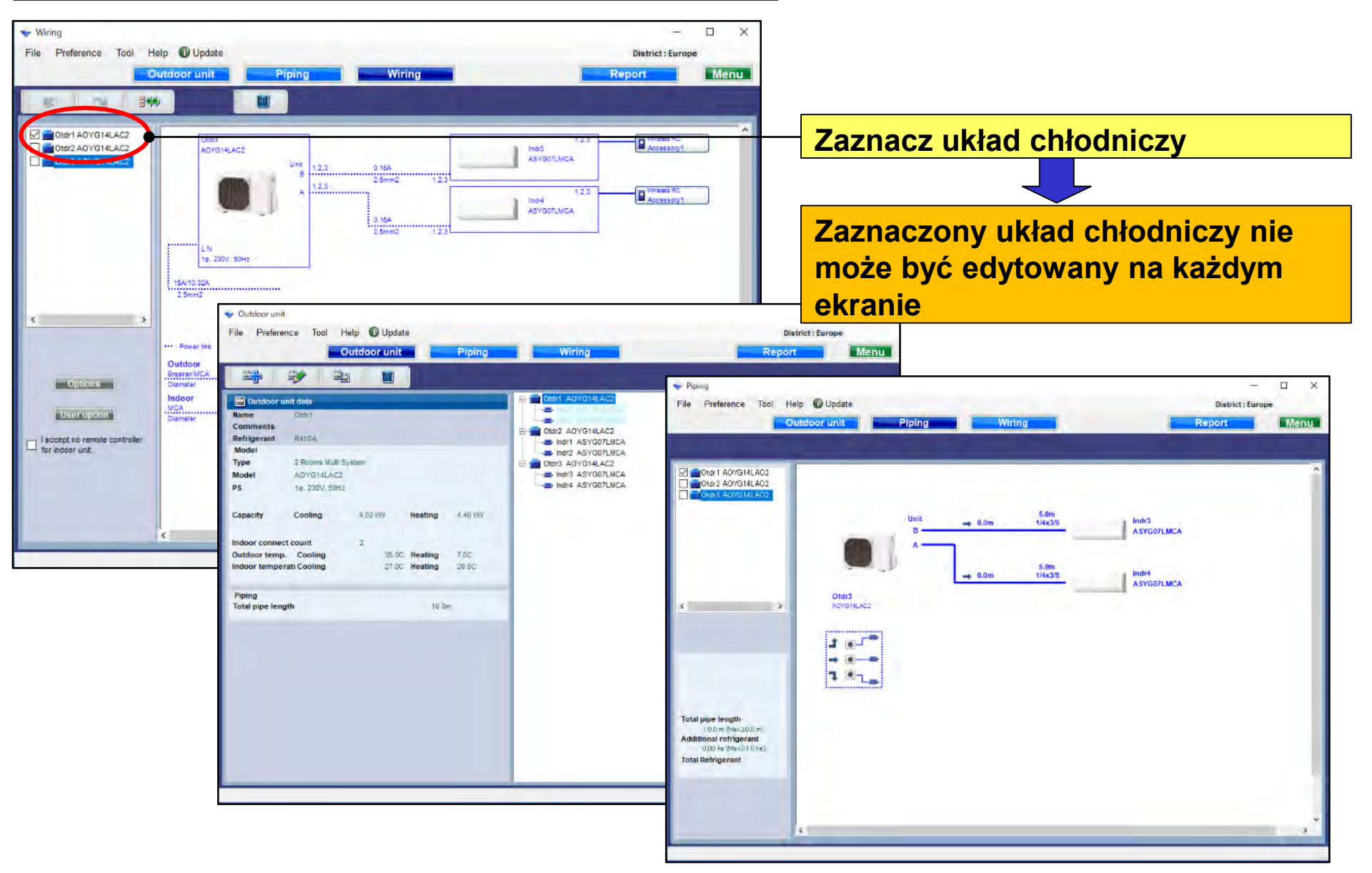

### **Design Simulator**

### **Okablowanie (system Multi symultaniczny)**

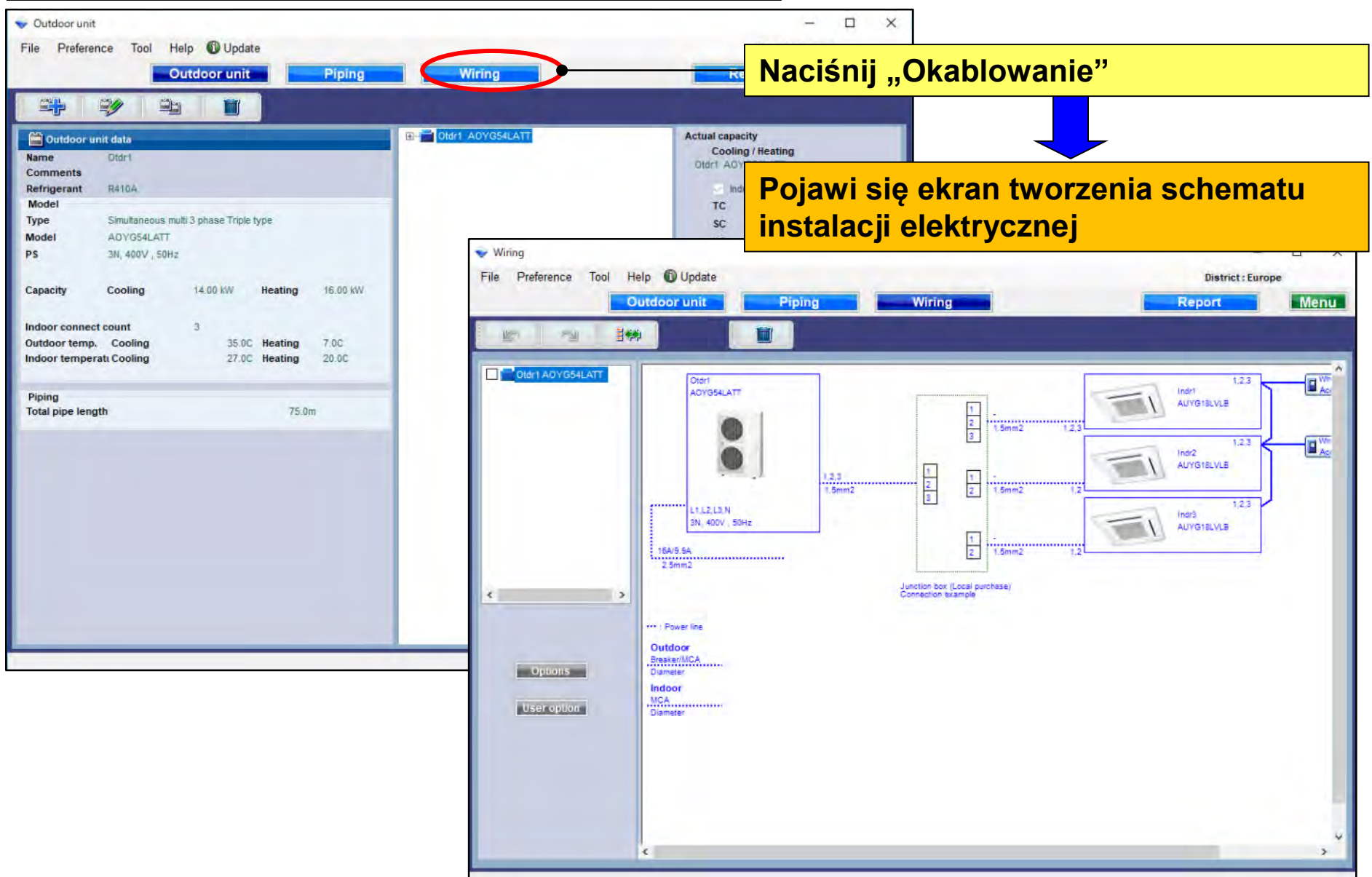

### **Design Simulator**

#### Opcje

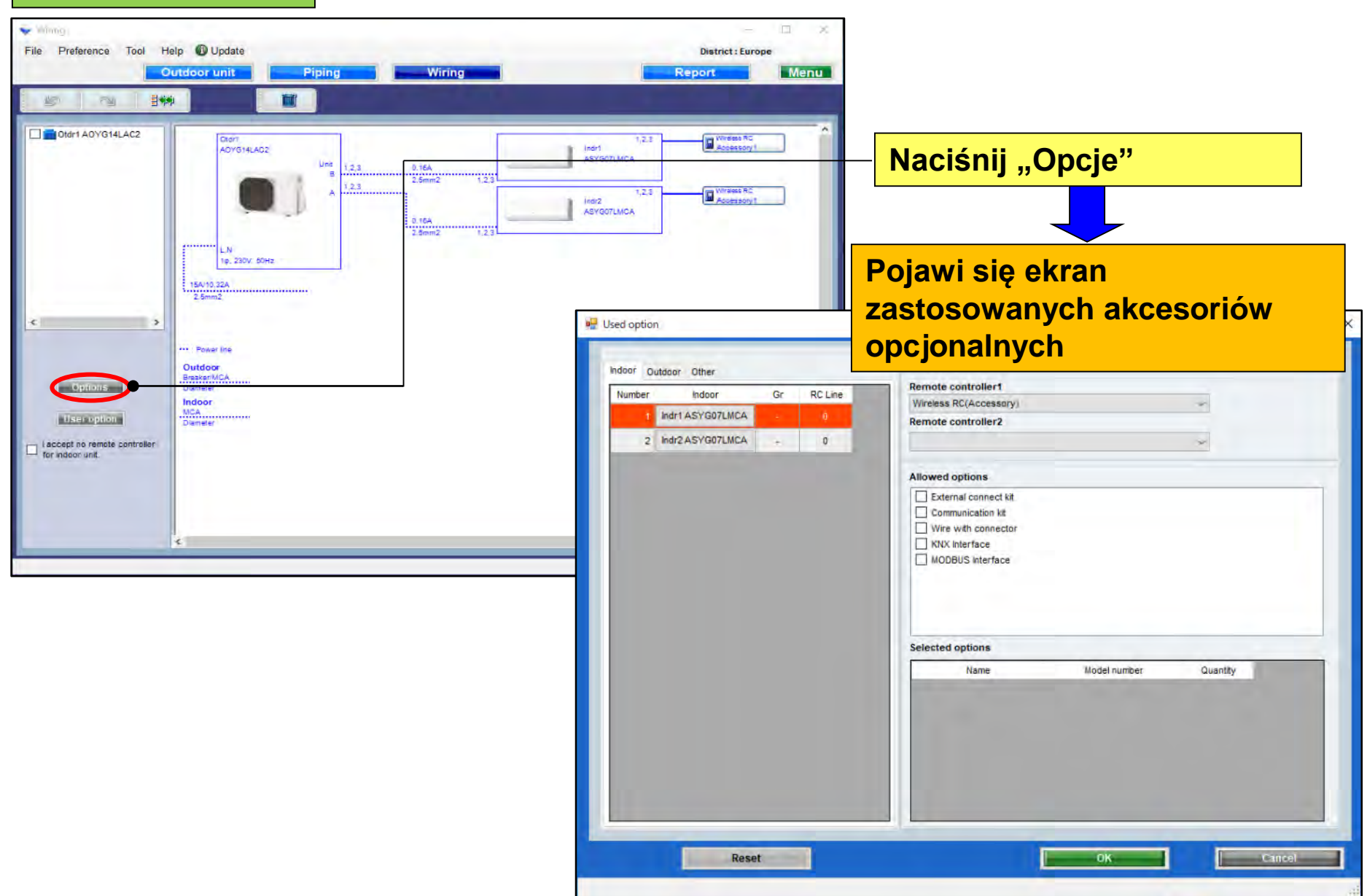

### Zastosowane opcje (1/2)

| 🛃 Used option                                                                                                    | Wybierz pilota zdalnego                                                            |                                                    |  |  |  |
|----------------------------------------------------------------------------------------------------|------------------------------------------------------------------------------------|----------------------------------------------------|--|--|--|
| Indoor Other                                                                                                    | Indr1 ASYG07LMCA                                                                   | sterowania                                         |  |  |  |
| Number         Indoor         Gr         RC Line           1         Indr1 ASYG07LMCA         -         0           2         Indr2 ASYG07LMCA         0 | Remote controller1<br>Wireless RC(Accessory) ~<br>Remote controller2               |                                                    |  |  |  |
|                                                                                                    | Allowed options                                                                    | Wybierz elementy opcjonalne                        |  |  |  |
|                                                                                                    | Communication kit Uvire with connector KNX Interface MODBUS Interface              |                                                    |  |  |  |
|                                                                                                    | Selected options                                                                   | Wyświetlana jest wyłącznie<br>nazwa kompatybilnych |  |  |  |
|                                                                                                    | Name         Model number         Q           MODBUS Interface         FJ-RC-MBS-1 |                                                    |  |  |  |
|                                                                                                    |                                                                                    |                                                    |  |  |  |
| Reset                                                                                                    | ОК                                                                                 | Cancel                                             |  |  |  |

#### Wybrane opcje zostaną uwzględnione w raporcie

### **Design Simulator**

Zastosowane opcje (2/2)

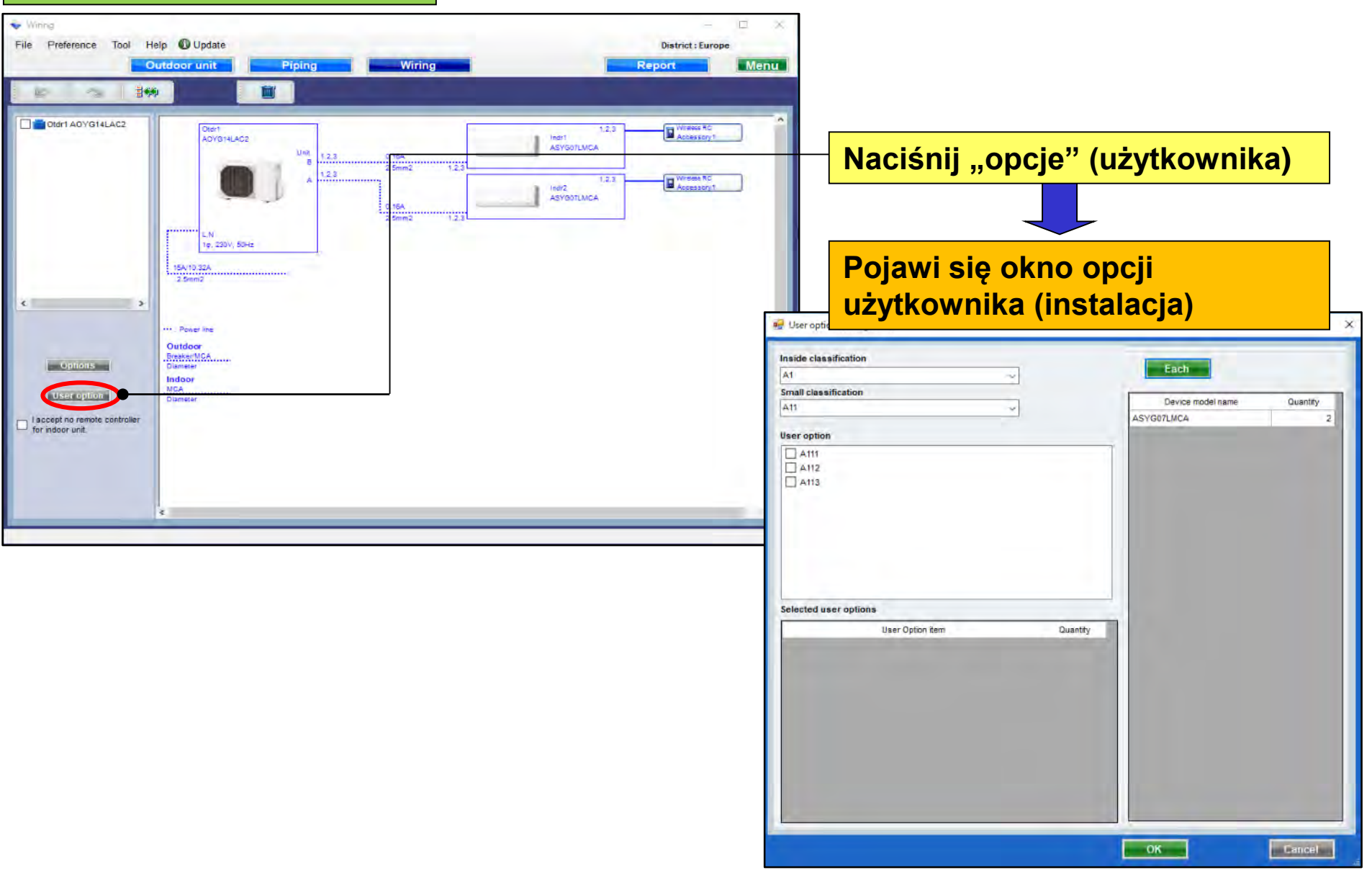

### Opcje użytkownika (instalacja)

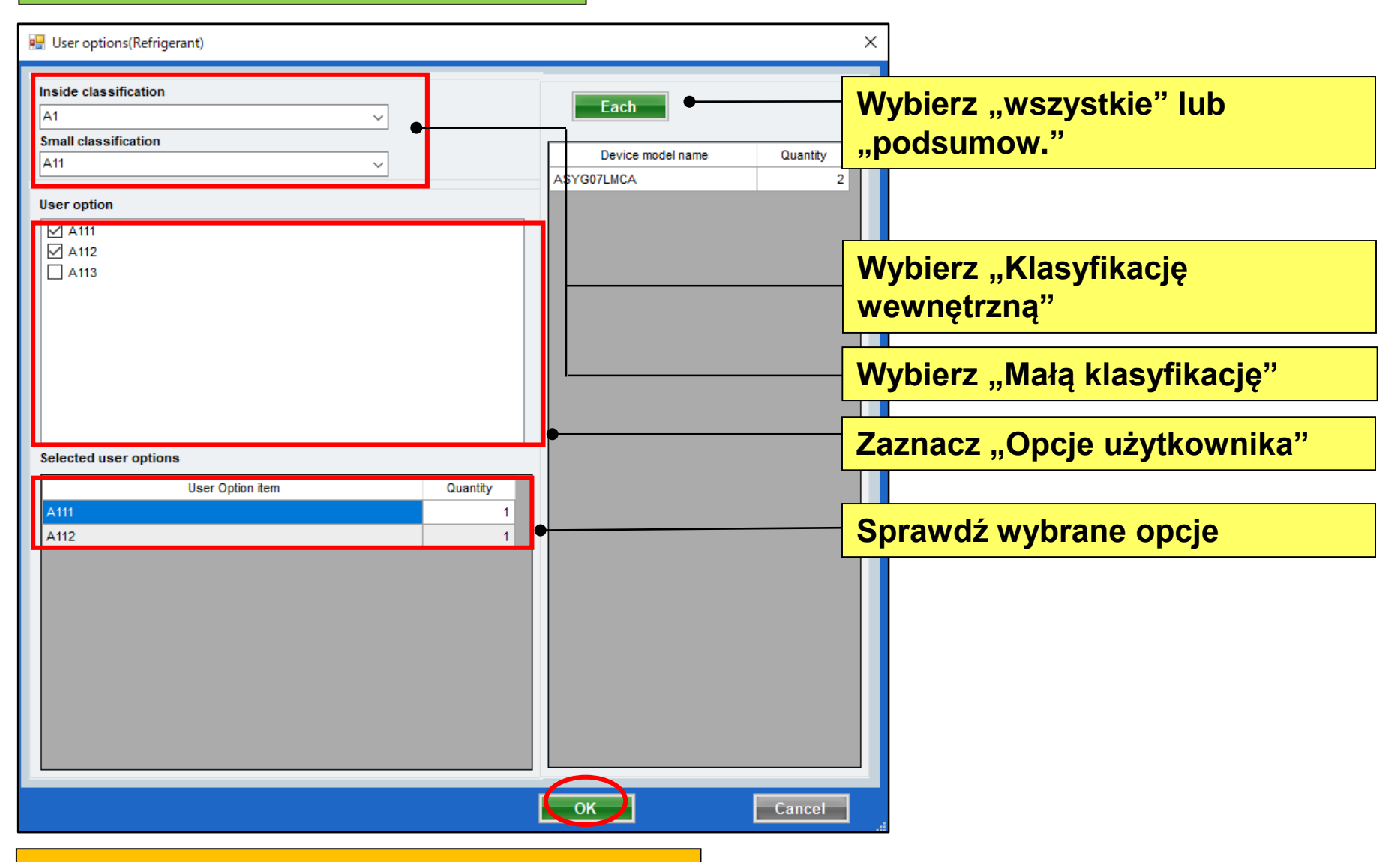

Wybrane opcje zostaną uwzględnione w raporcie

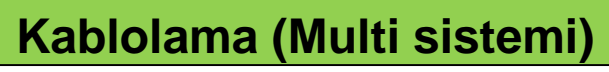

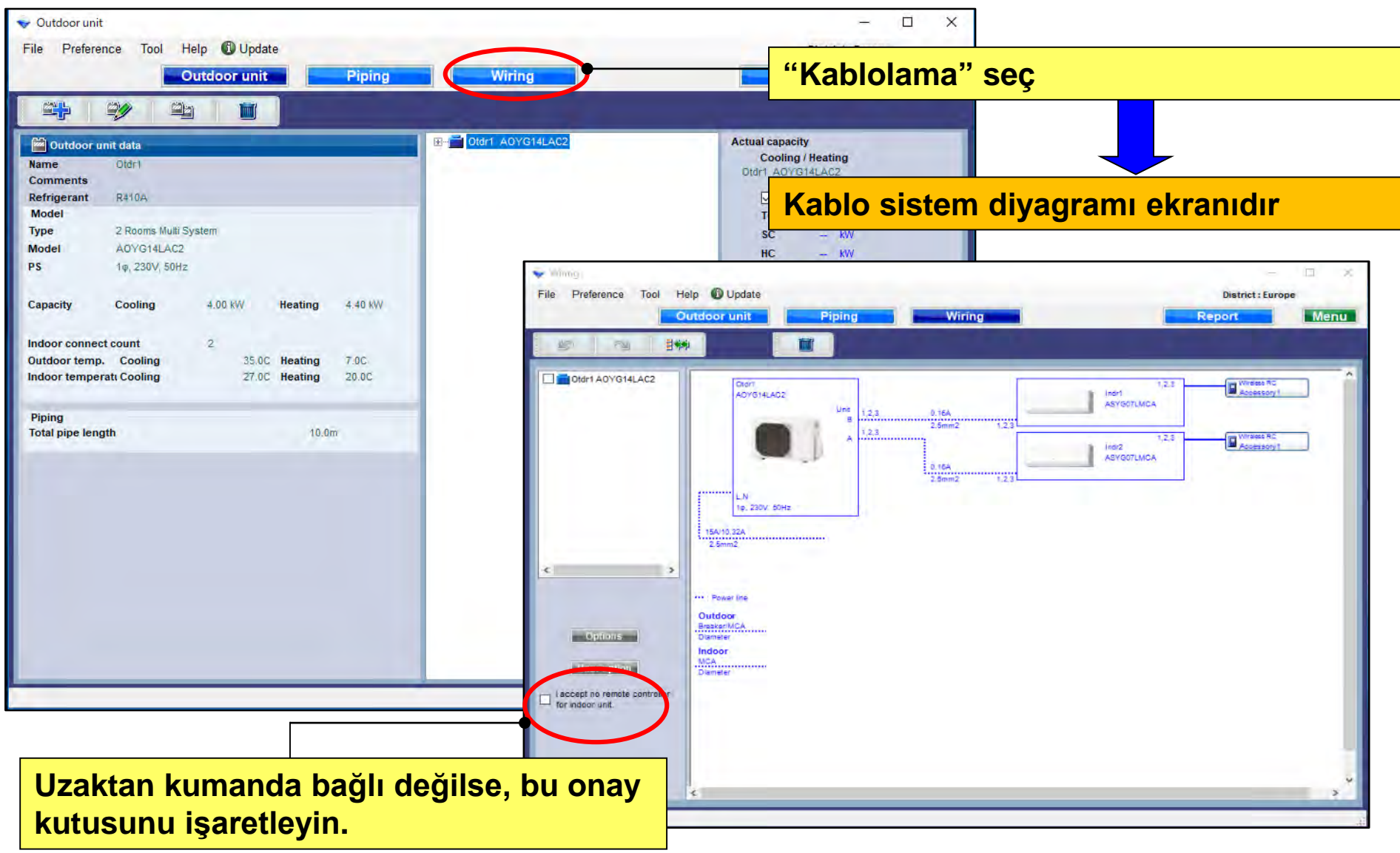

### Tasarım Simülatörü

#### Soğutucu sistem kararı (Çok sistemi)

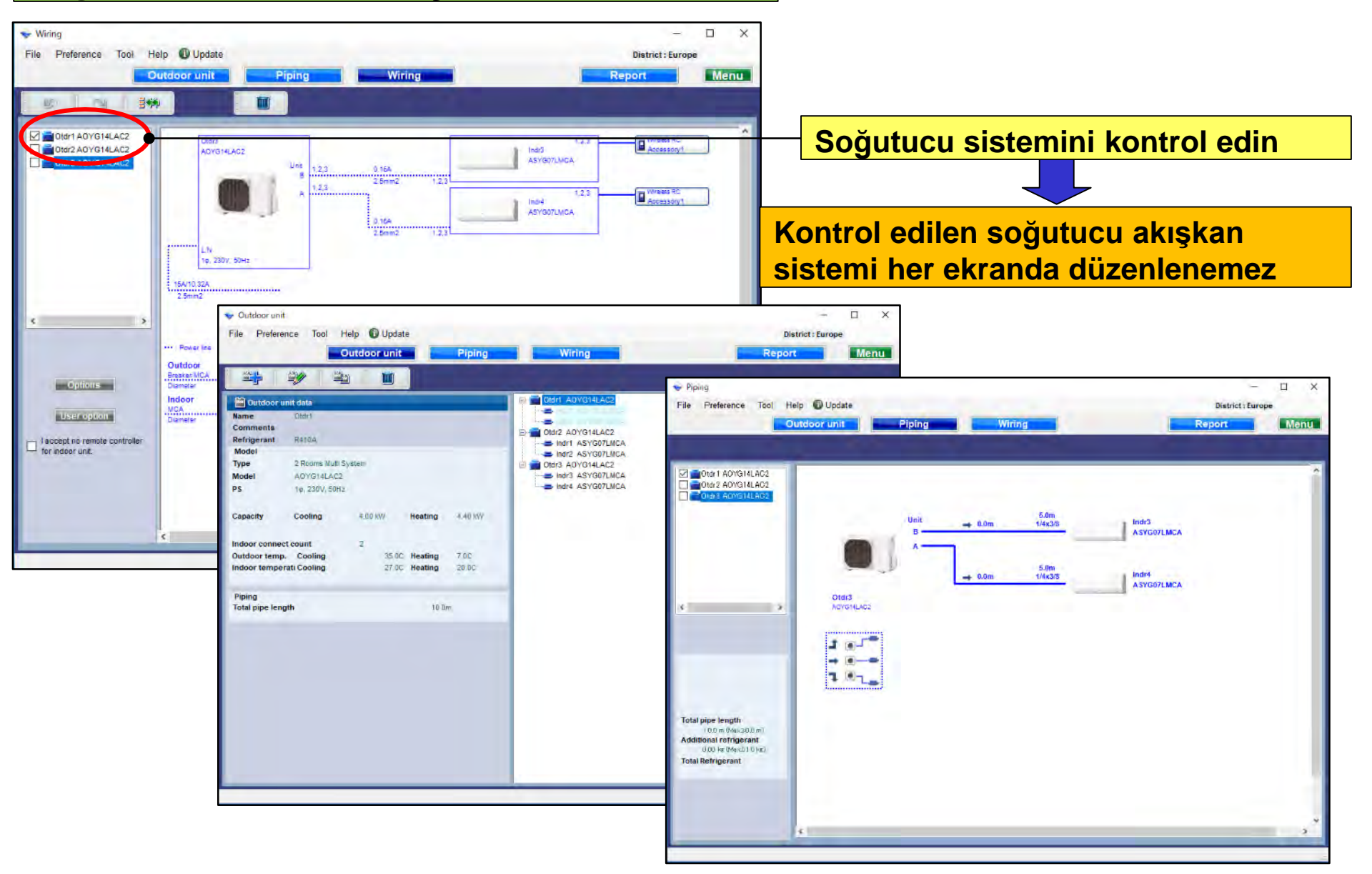

#### kablolama (Eşzamanlı çoklu sistem)

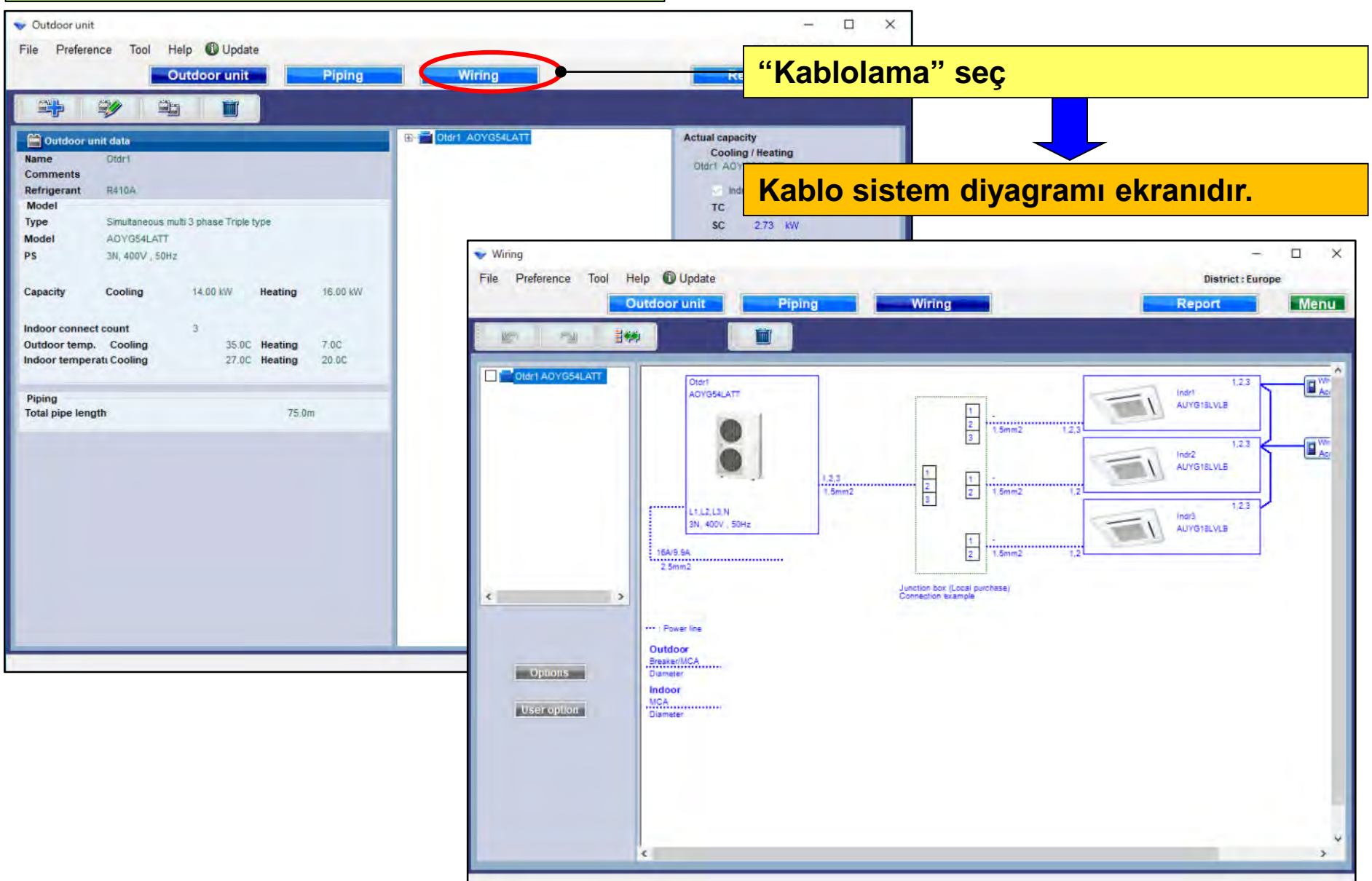

#### Seçenekler

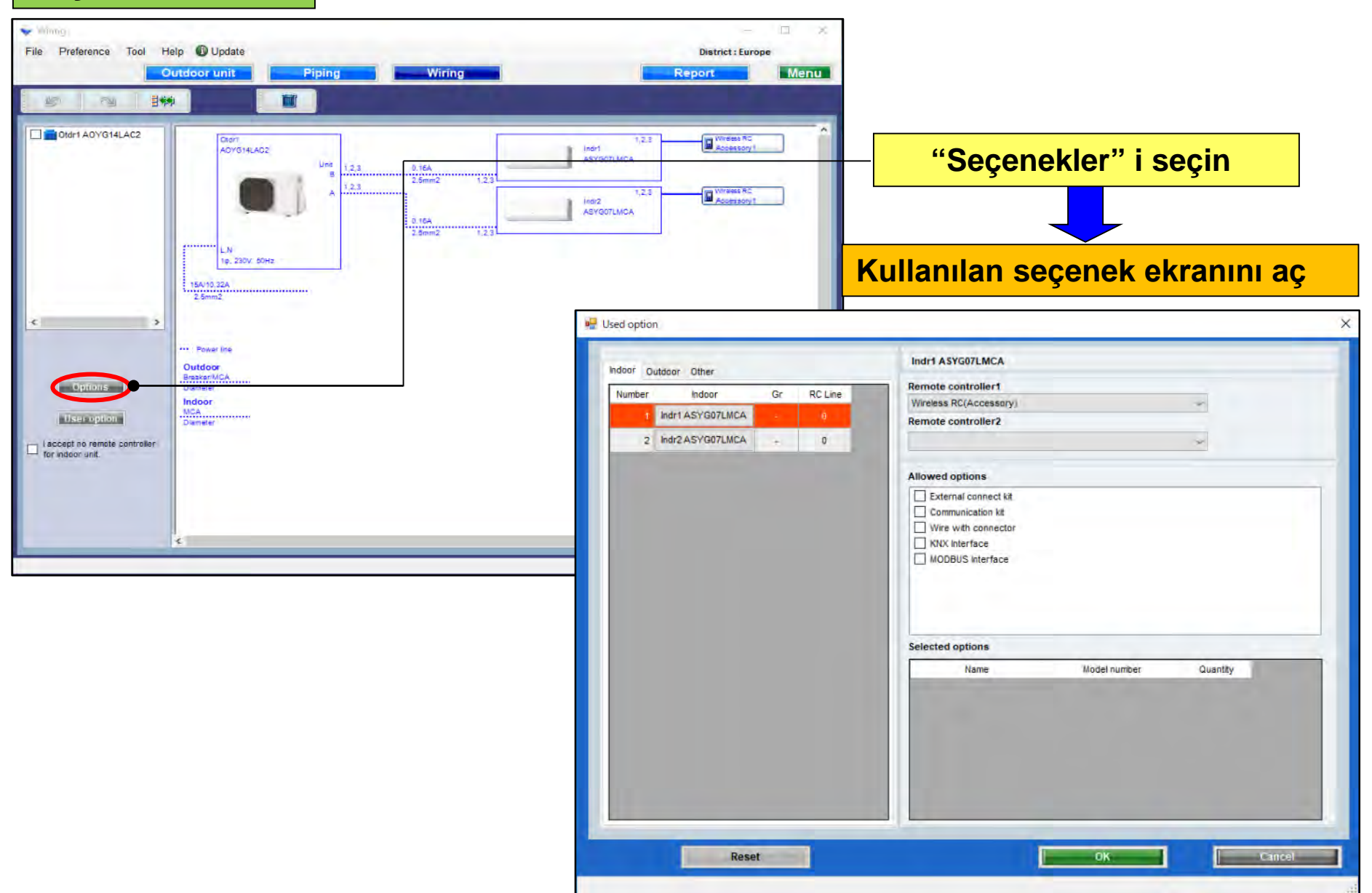

### Tasarım Simülatörü

### kullanımd seçeneği (1/2)

| <u>ല</u> പ | lsed optio | n                |    |         |  |                                                                                                    | Uzaktan kumandayı seçin |                              |                                       |  |
|------------|------------|------------------|----|---------|--|----------------------------------------------------------------------------------------------------|-------------------------|------------------------------|---------------------------------------|--|
| k          | Indoor     | utdoor Other     |    |         |  | Indr1 ASYG07LMCA                                                                                          |                         |                              |                                       |  |
|            | Number     | Indoor           | Gr | RC Line |  | Remote controller1<br>Wireless RC(Accessory)                                                              | ~                       |                              |                                       |  |
|            | 1          | Indr1 ASYG07LMCA | -  | 0       |  | Remote controller2                                                                                        |                         |                              |                                       |  |
|            | 2          | Indr2 ASYG07LMCA | -  | 0       |  |                                                                                                    | ~                       |                              |                                       |  |
|            |            |                  |    |         |  | Allowed options                                                                                           |                         | Opsiyone                     | l parçalar seçin                      |  |
|            |            |                  |    |         |  | External connect kit     Communication kit     Wire with connector     KNX Interface     MODBUS Interface |                         |                              |                                       |  |
|            |            |                  |    |         |  | Selected options                                                                                          |                         | Yalnızca kar<br>model adı gö | şılık gelen seçeneğin<br>brüntülenir. |  |
|            |            |                  |    |         |  | Name         Model number           MODBUS Interface         FJ-RC-MBS-1                                  | Quan                    | tity<br>1                    |                                       |  |
|            |            |                  |    |         |  |                                                                                                    |                         |                              |                                       |  |
|            |            | Rese             | t  |         |  | ок                                                                                                    | 0                       | Cancel                       | 5                                     |  |

#### Seçilen seçenekler Raporda görüntülenir

### kullanım seçeneği (2/2)

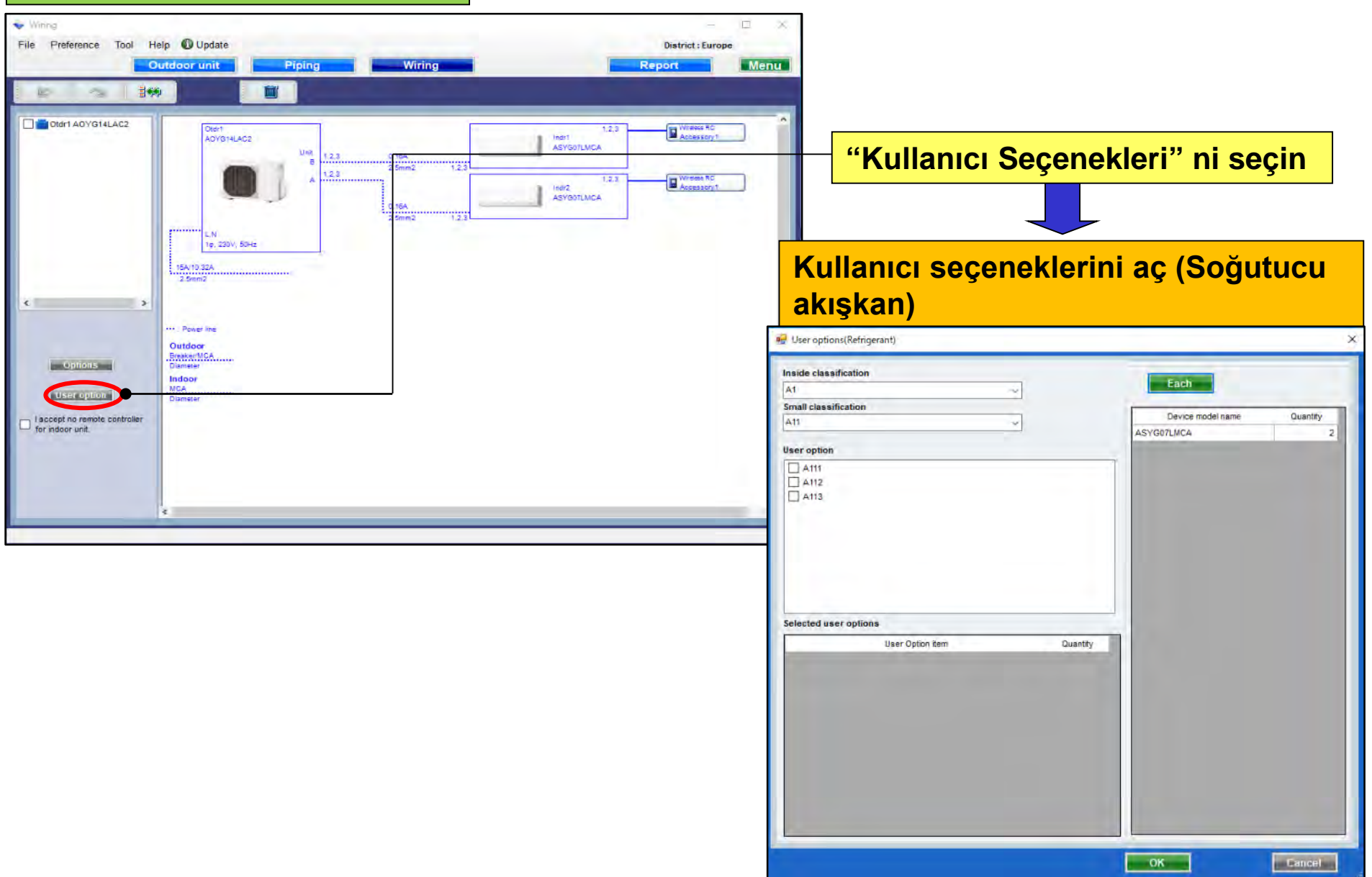

#### kullanıcı seçene (Soğutucu)

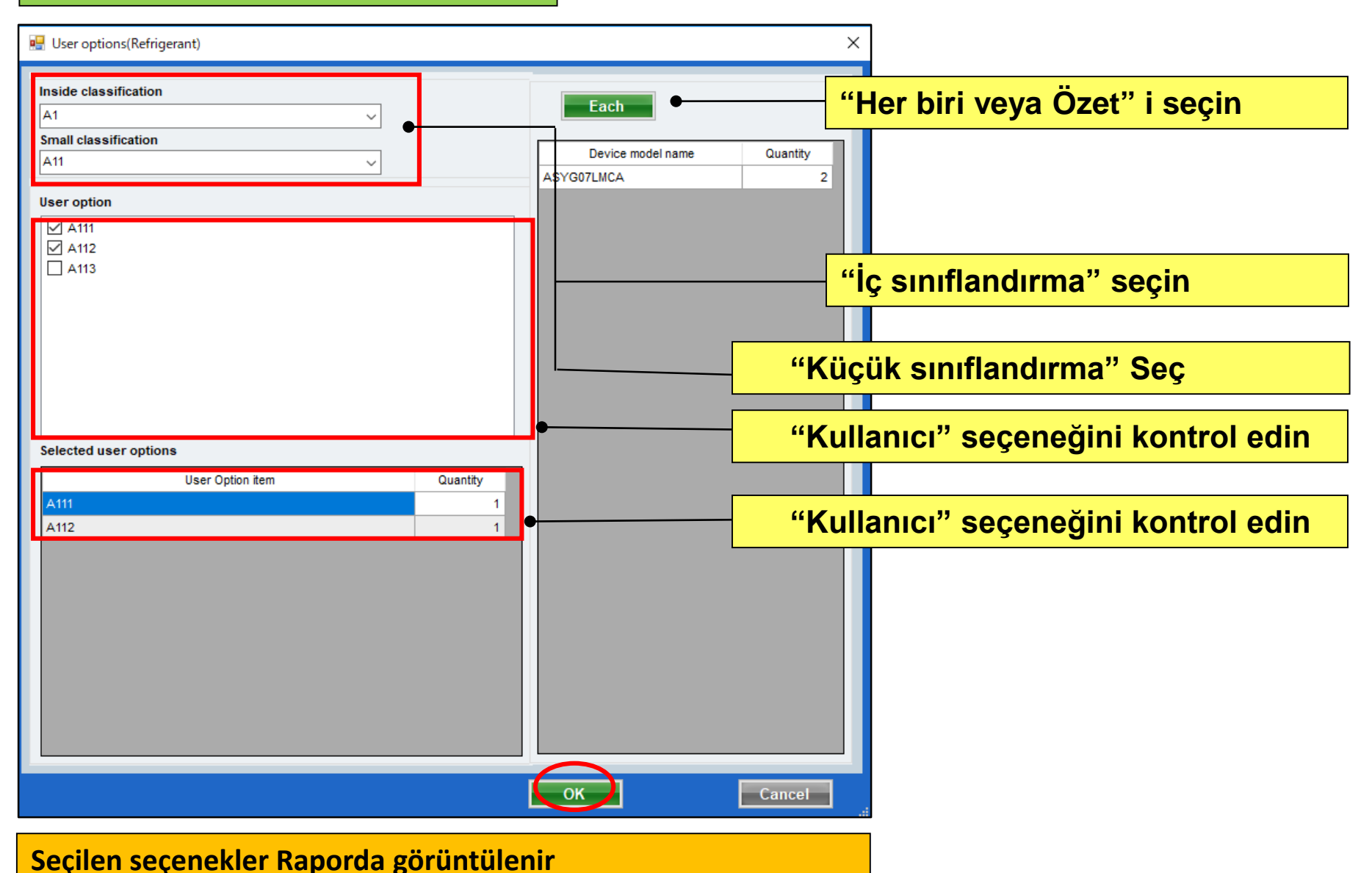

### Kabliranje (Multi sistem)

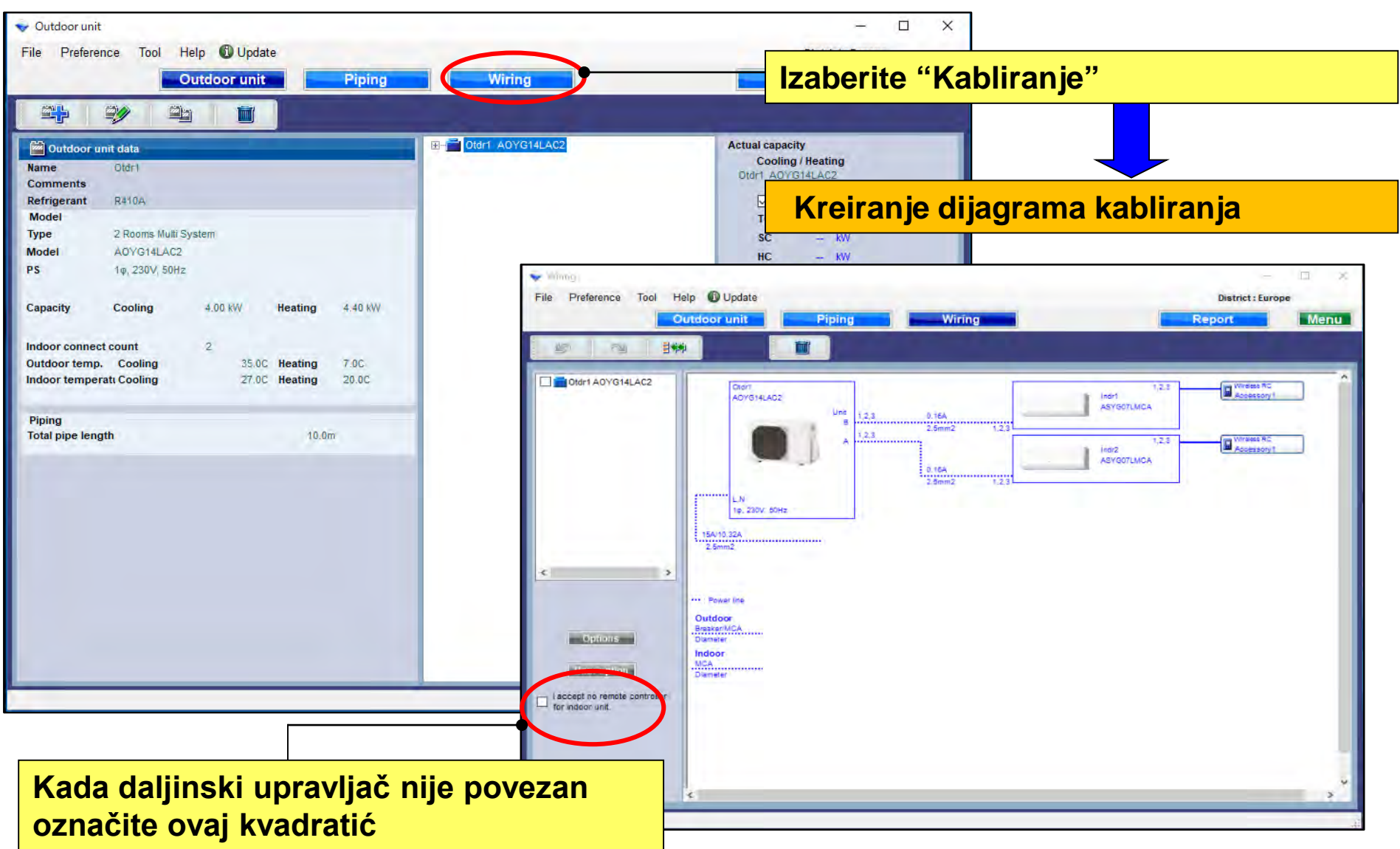

### **Design Simulator**

### Rešenje sistema rashladnog fluida (Multi sistem)

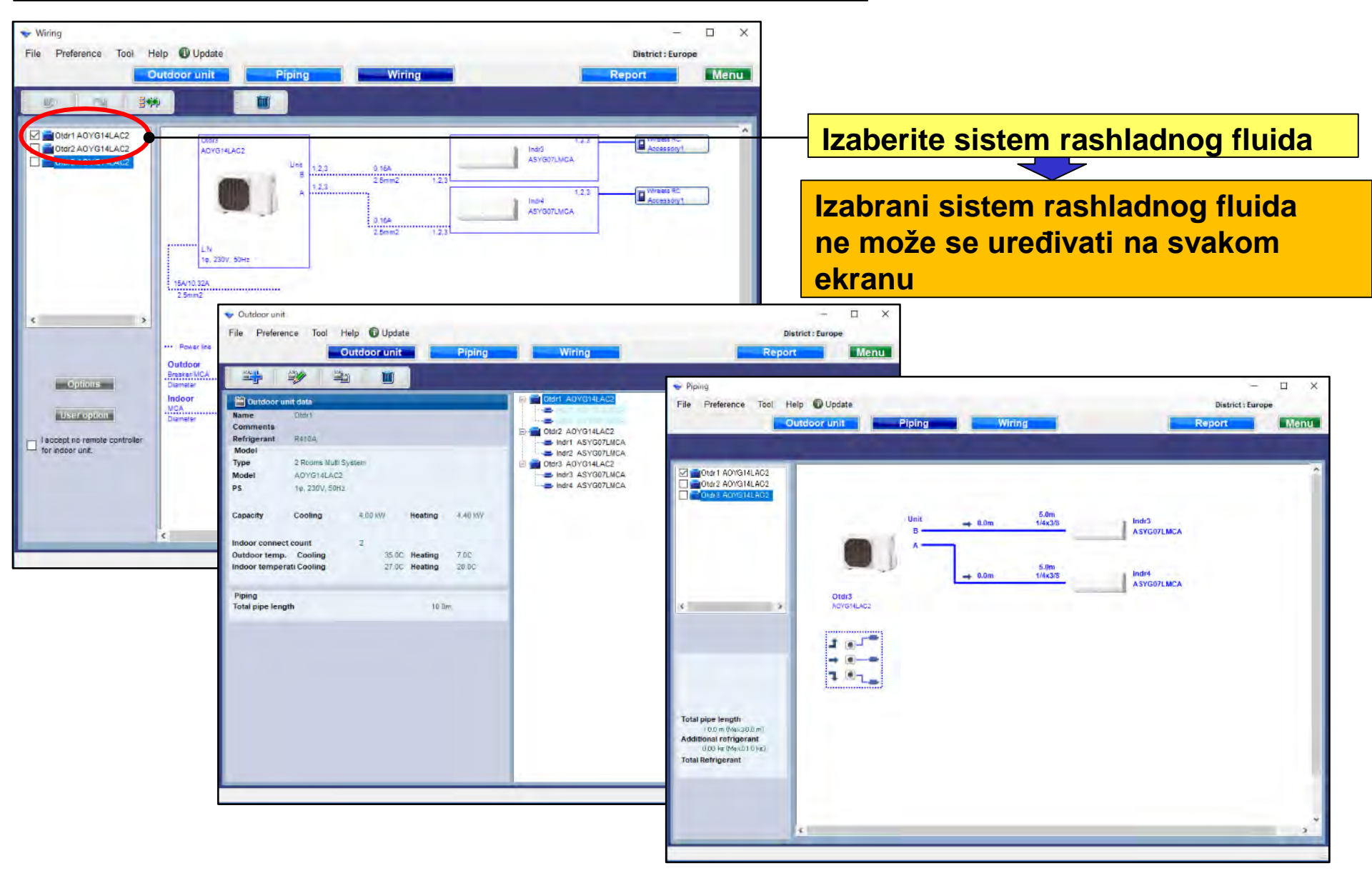

### Kabliranje (Simultani multi sistem)

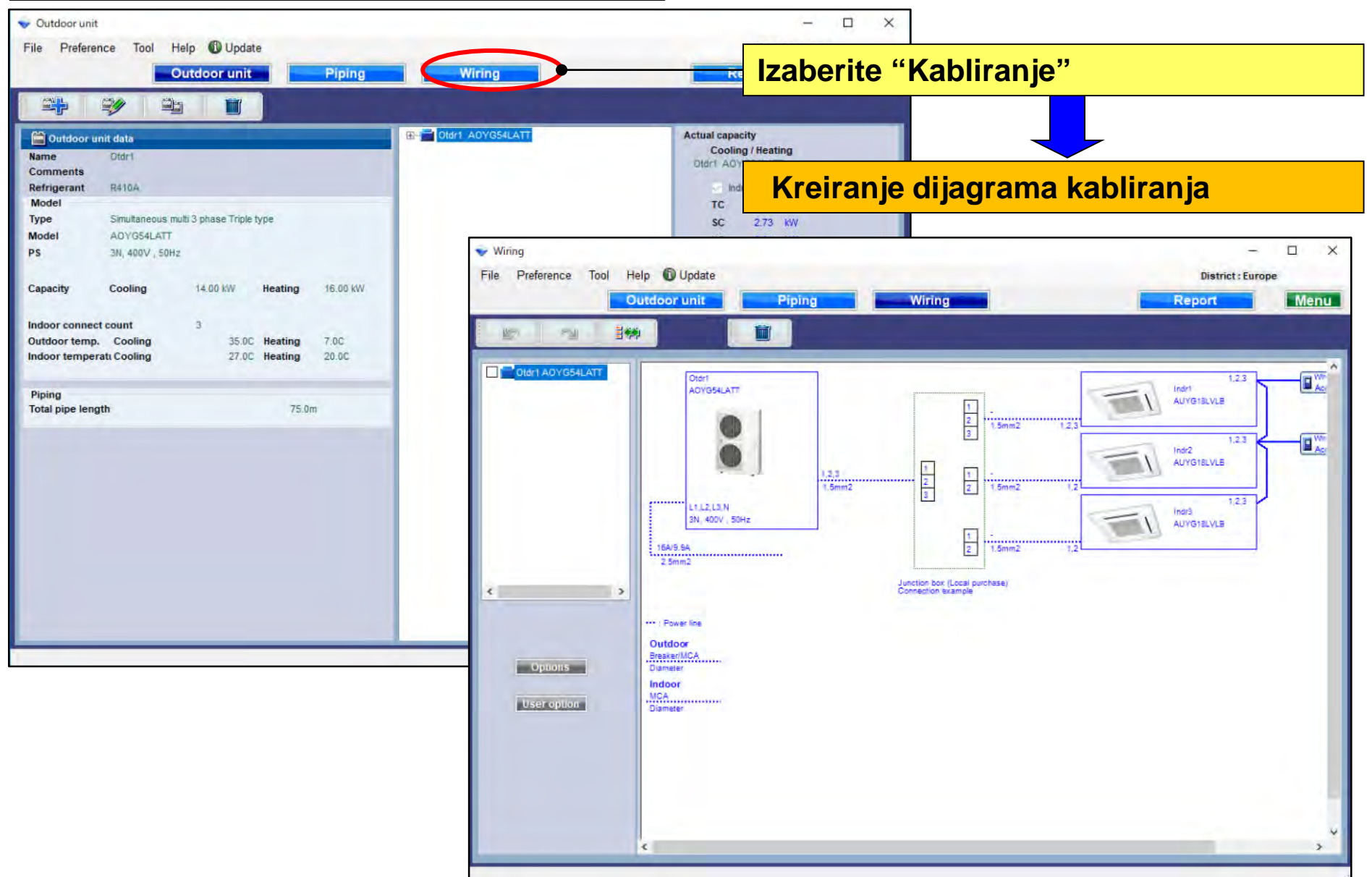

#### Opcije

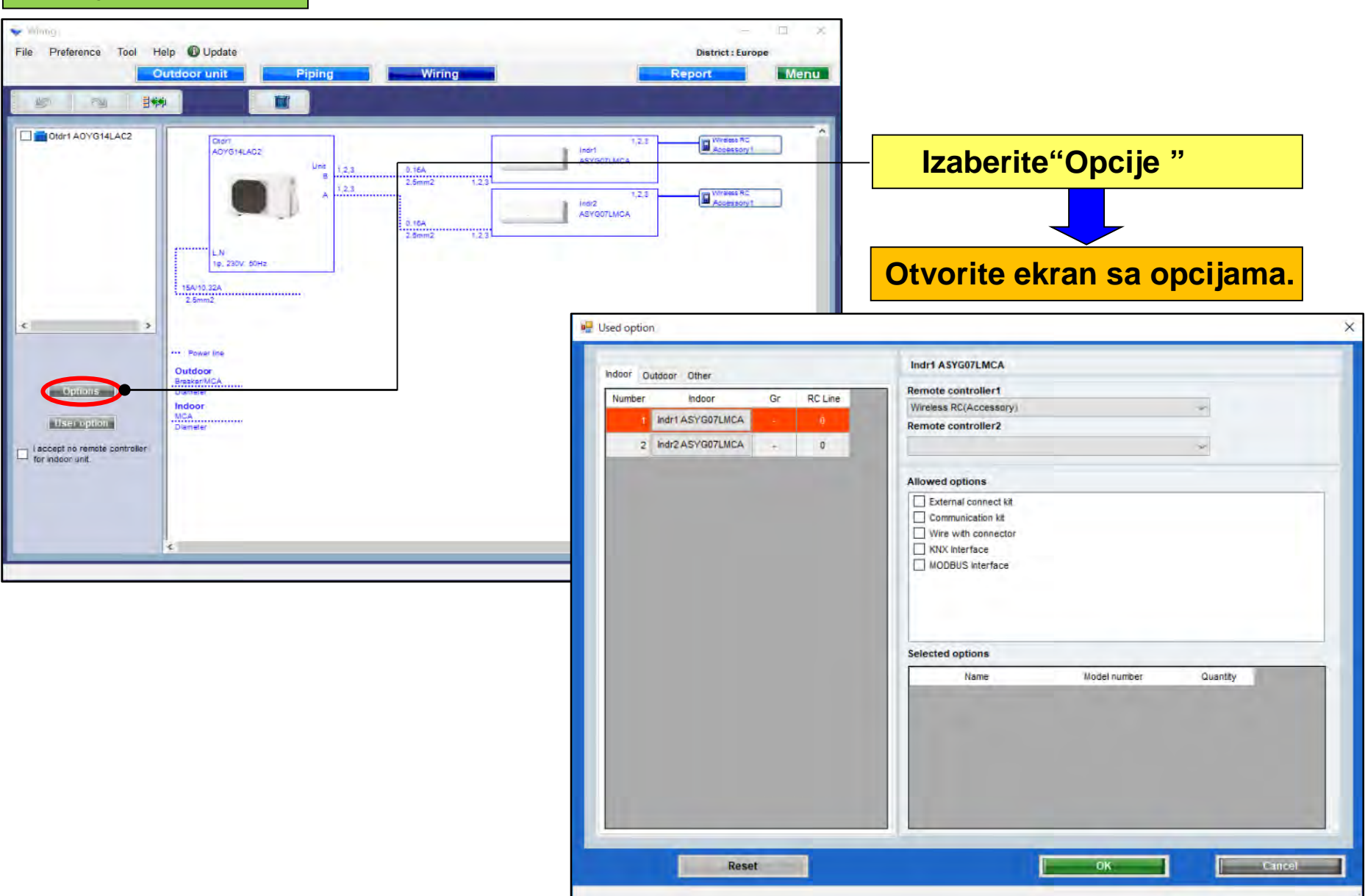

### Korišćene opcije(1/2)

| <u>.</u> u | Used option          |                  |    |                                                                                                    |                  |                                              |              |                            | Izaberite daljinski upravljač |             |        |  |
|------------|----------------------|------------------|----|----------------------------------------------------------------------------------------------------|------------------|----------------------------------------------|--------------|----------------------------|-------------------------------|-------------|--------|--|
| 6          | Indoor Dutdoor Other |                  |    |                                                                                                    | Indr1 ASYG07LMCA |                                              |              |                            |                               |             |        |  |
|            | Number               | Indoor           | Gr | RC Line                                                                                                   |                  | Remote controller1<br>Wireless RC(Accessory) |              |                            |                               |             |        |  |
|            | 1                    | Indr1 ASYG07LMCA | -  | 0                                                                                                    |                  | Remote controller2                           |              |                            |                               |             |        |  |
|            | 2                    | Indr2 ASYG07LMCA | -  | 0                                                                                                    |                  |                                              |              | ~                          |                               |             |        |  |
|            |                      |                  |    |                                                                                                    |                  | Allowed options                              |              |                            | Izaberite                     | opcione     | delove |  |
|            |                      |                  |    | External connect kit     Communication kit     Wire with connector     KNX Interface     MODBUS Interface |                  |                                              |              |                            | -                             |             |        |  |
|            |                      |                  |    |                                                                                                    | Selected options |                                              | P<br>k       | rikazan je s<br>oji odgova | samo mo<br>ra.                | odel opcije |        |  |
|            |                      |                  |    |                                                                                                    |                  | Name                                         | Model number | Quantity                   | ,                             |             |        |  |
|            |                      |                  |    |                                                                                                    |                  | MODBUS Interface                             | FJ-RC-MBS-1  |                            | 1                             |             |        |  |
|            |                      | Rese             | t  |                                                                                                    |                  |                                              | ОК           |                            | Cancel                        |             |        |  |

Izabrane opcije su prikazane u "Izveštaju"

### Korišćene opcije (2/2)

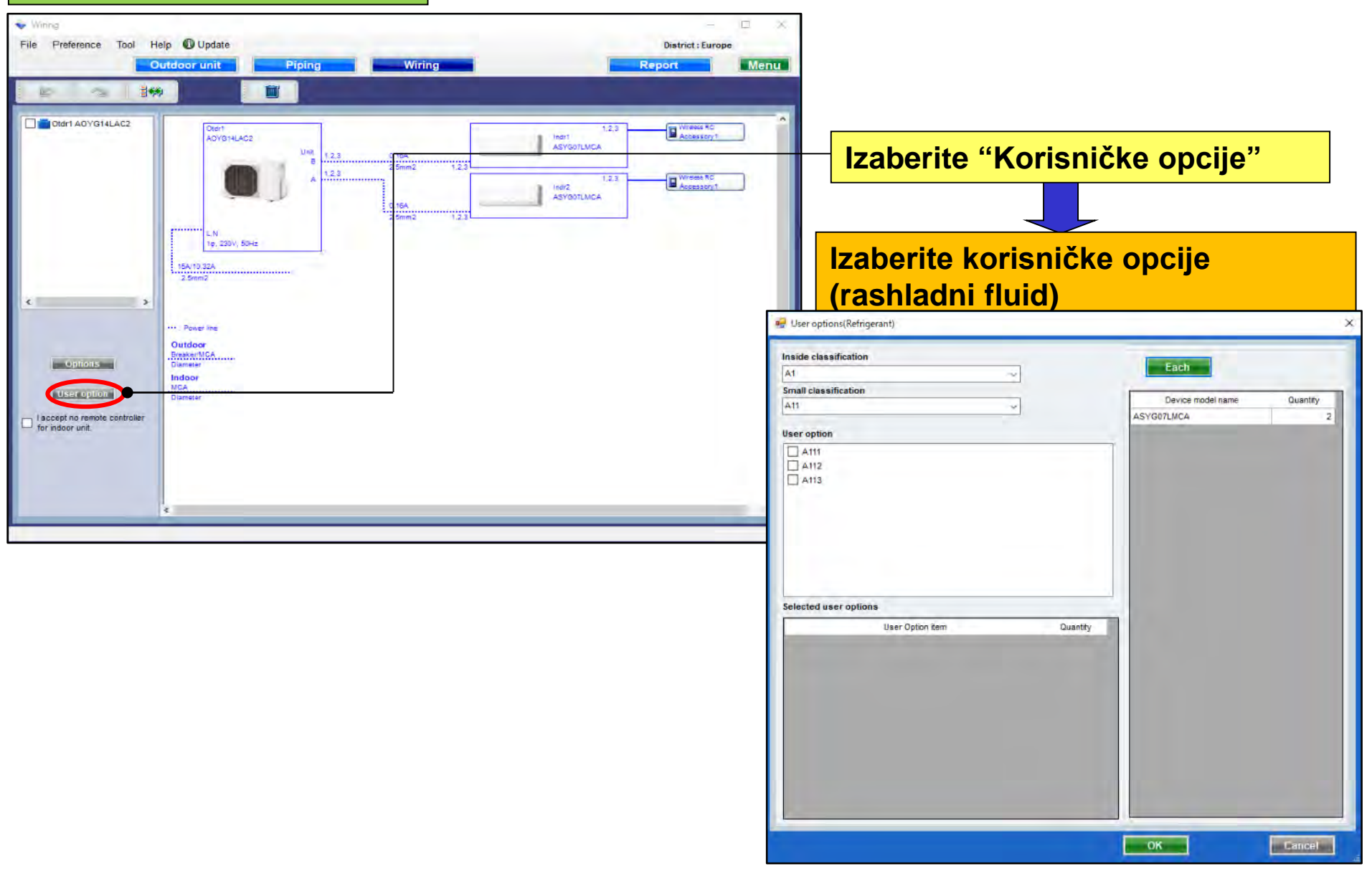

#### Korisničke opcije (rashladni fluid)

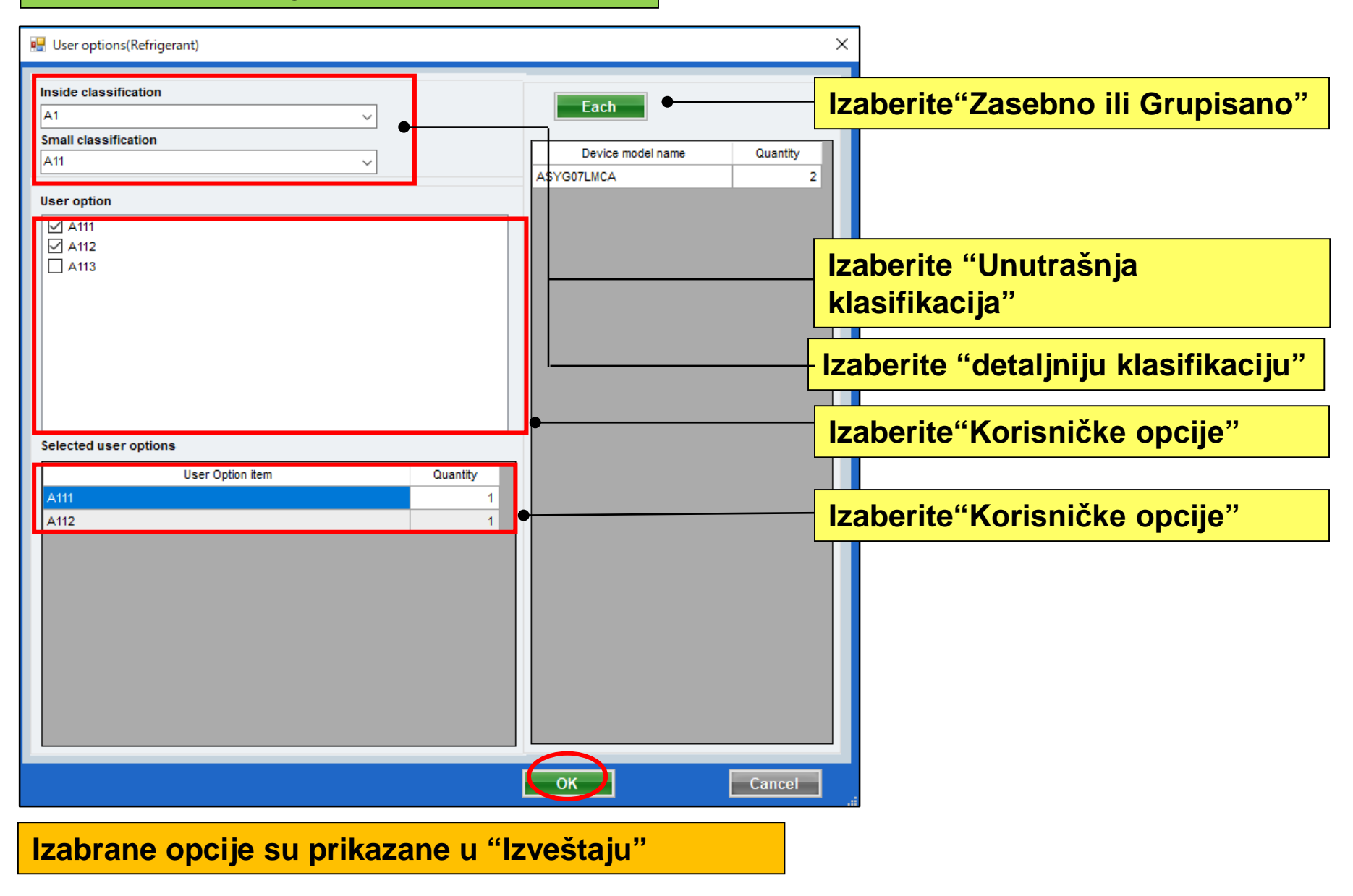

## Окабеляване

Мулти-сплит система

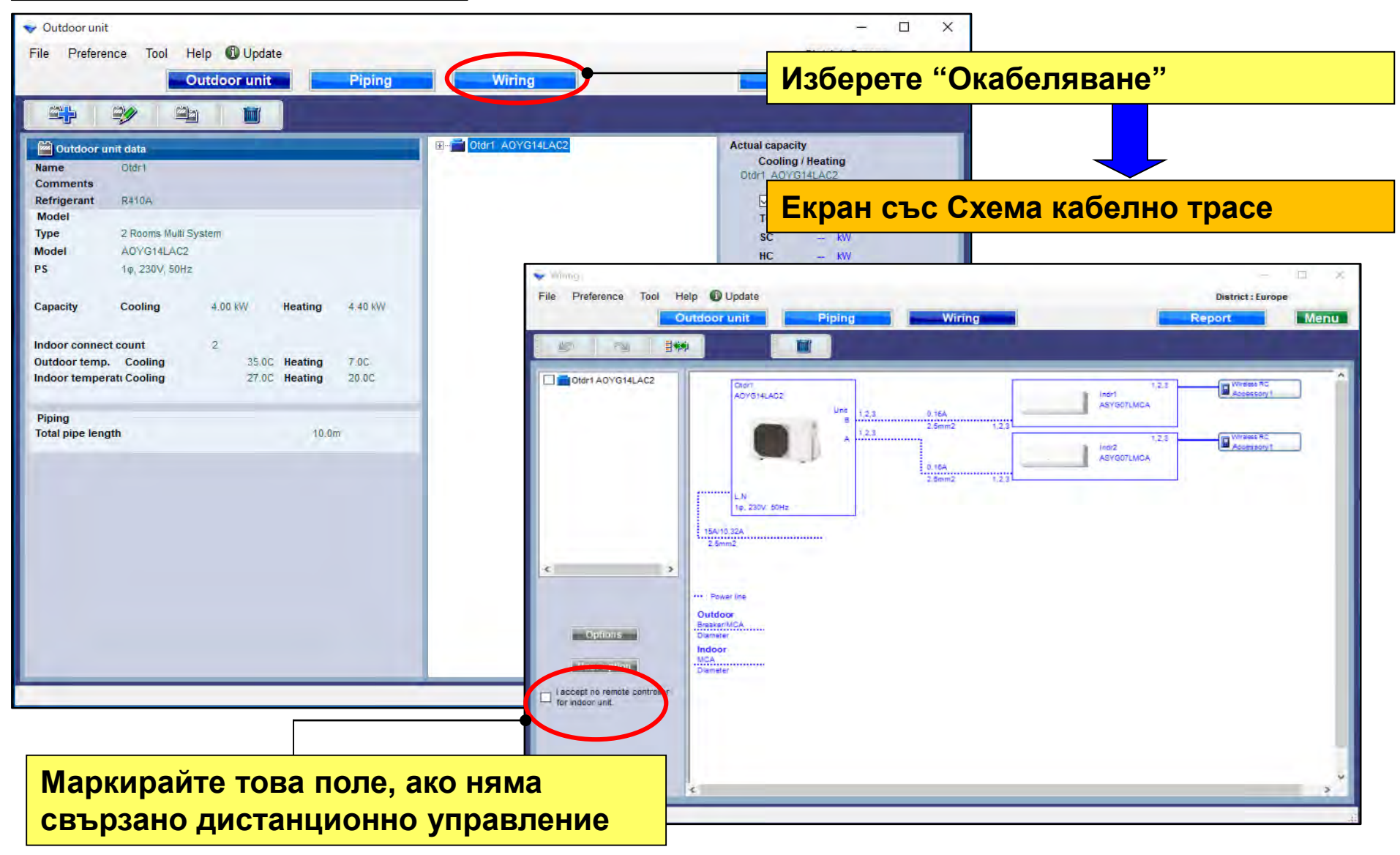

## Окабеляване

### **Design Simulator**

#### Изчисление на хлад.система (мулти-сплит)

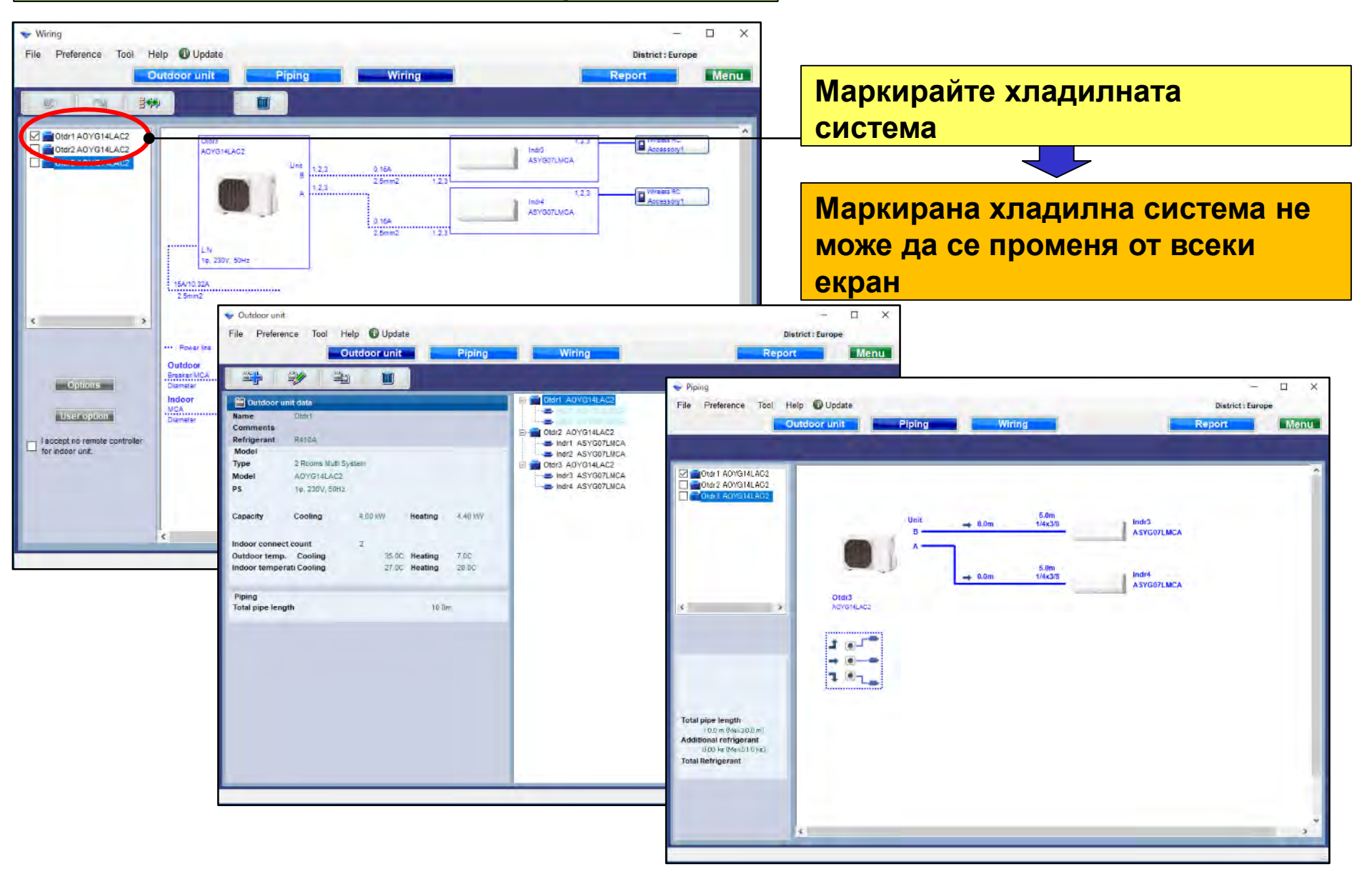
### **Design Simulator**

#### Окабеляване (Симултанен мулти-сплит)

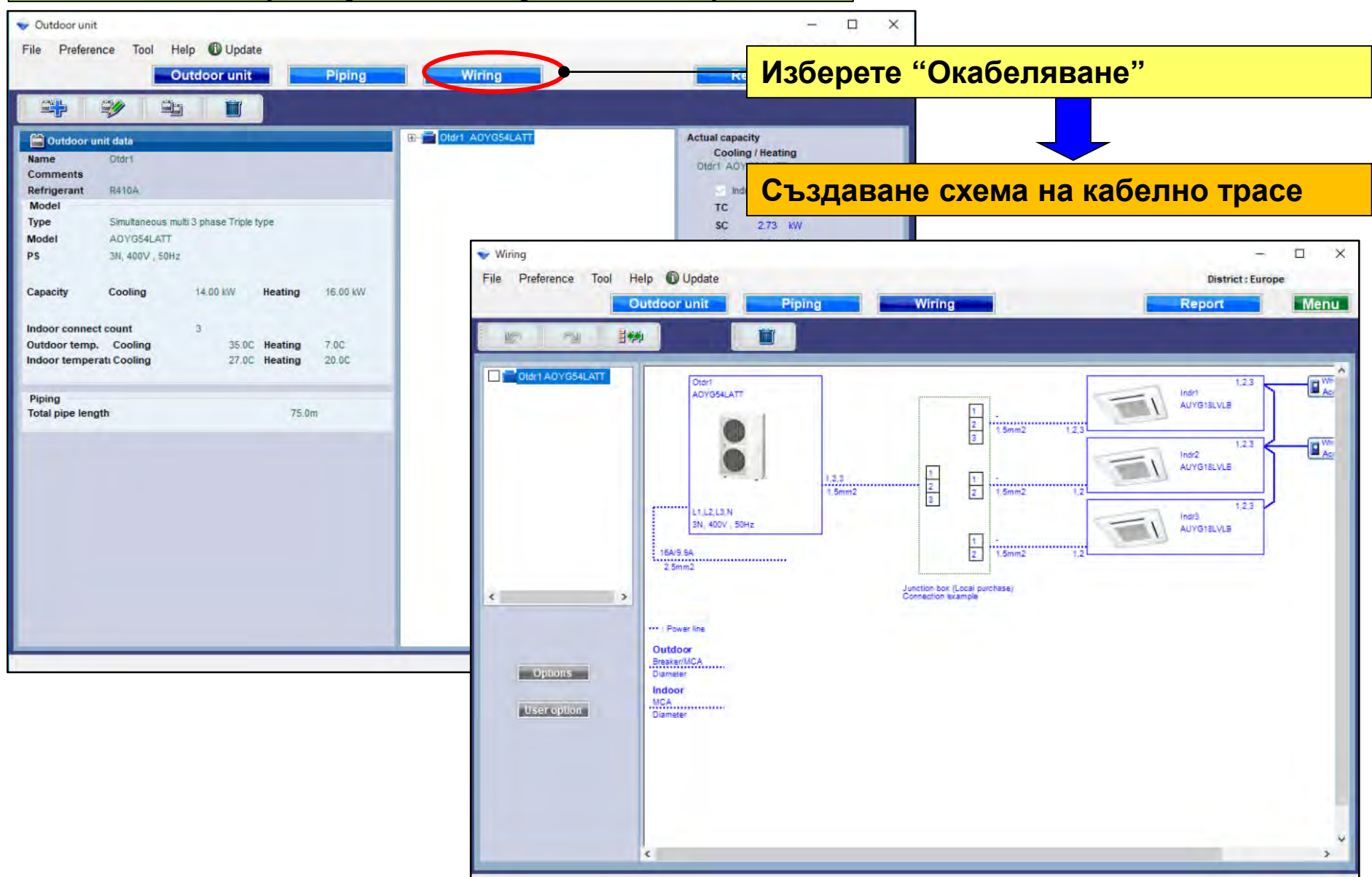

### **Design Simulator**

#### Опции

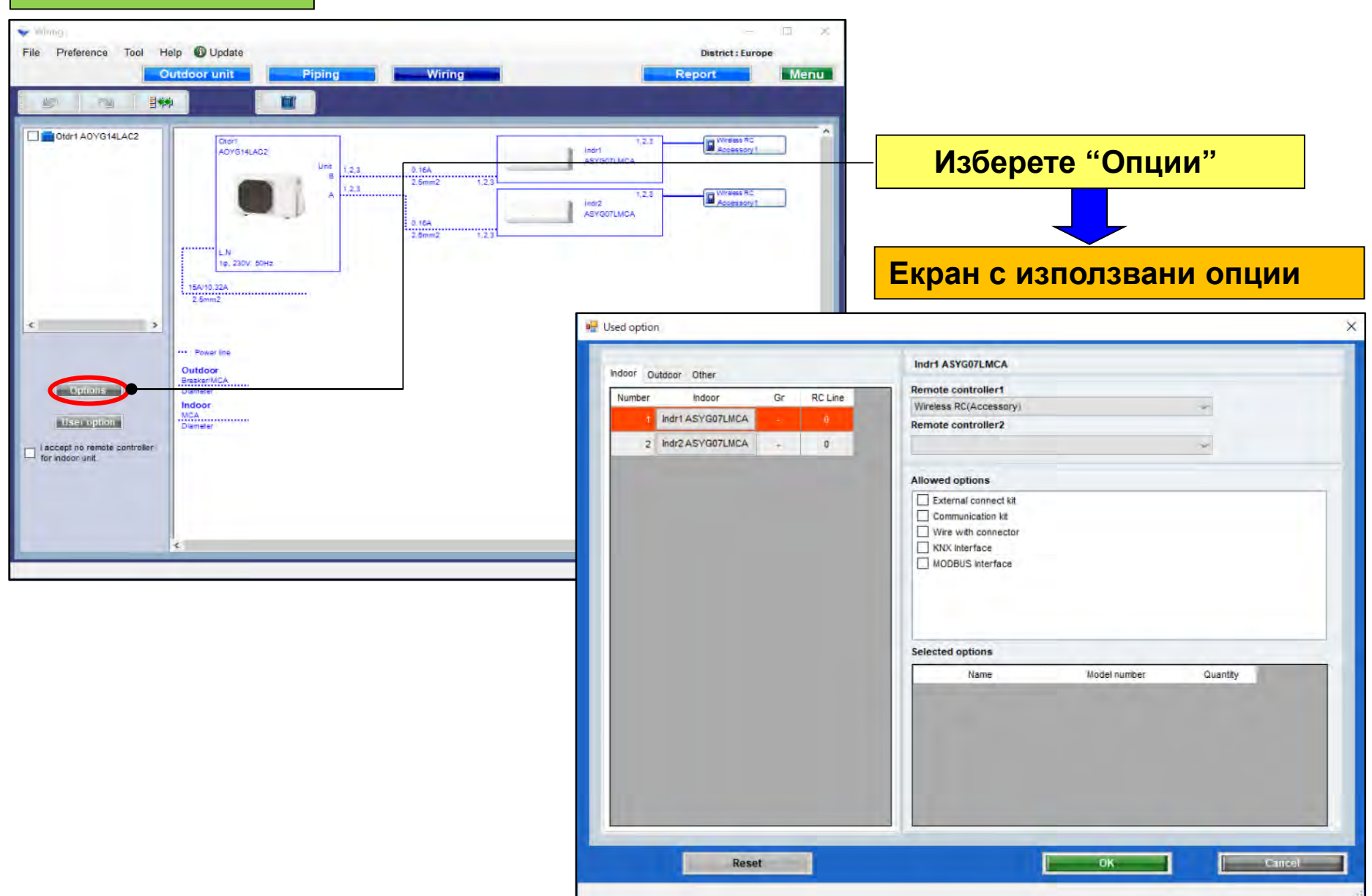

### **Design Simulator**

#### Използвани опции (1/2)

| <b></b> ( | Jsed optio       | n                                              |              |                   | — и                                      | Изберете дистанционно                                                                    |              |               |                                       |                                            |  |  |
|-----------|------------------|------------------------------------------------|--------------|-------------------|------------------------------------------|------------------------------------------------------------------------------------------|--------------|---------------|---------------------------------------|--------------------------------------------|--|--|
|           | Indoor           | utdoor Other                                   |              |                   | Indr1 ASYG                               | Indr1 ASYG07LMCA                                                                         |              |               | управление                            |                                            |  |  |
|           | Number<br>1<br>2 | Indoor<br>Indr1 ASYG07LMCA<br>Indr2 ASYG07LMCA | Gr<br>-<br>- | RC Line<br>0<br>0 | Remote con<br>Wireless RC(<br>Remote con | troller1<br>(Accessory)<br>troller2                                                      | -            | < <           |                                       |                                            |  |  |
|           |                  |                                                |              | ·                 | Allowed opt                              | ions<br>connect kit<br>ication kit<br>h connector<br>rface<br>S Interface<br>S Interface | Model number | П<br>Quantity | зберете ог<br>оказва сам<br>ьвместими | ционални части<br>и модела на<br>ите части |  |  |
|           |                  | Rese                                           | t            |                   | MODBUS Inte                              | erface                                                                                   | FJ-RC-MBS-1  |               | 1<br>Cancel                           |                                            |  |  |

Избраните опции се извеждат в Отчета

### **Design Simulator**

#### Използвани опции (2/2)

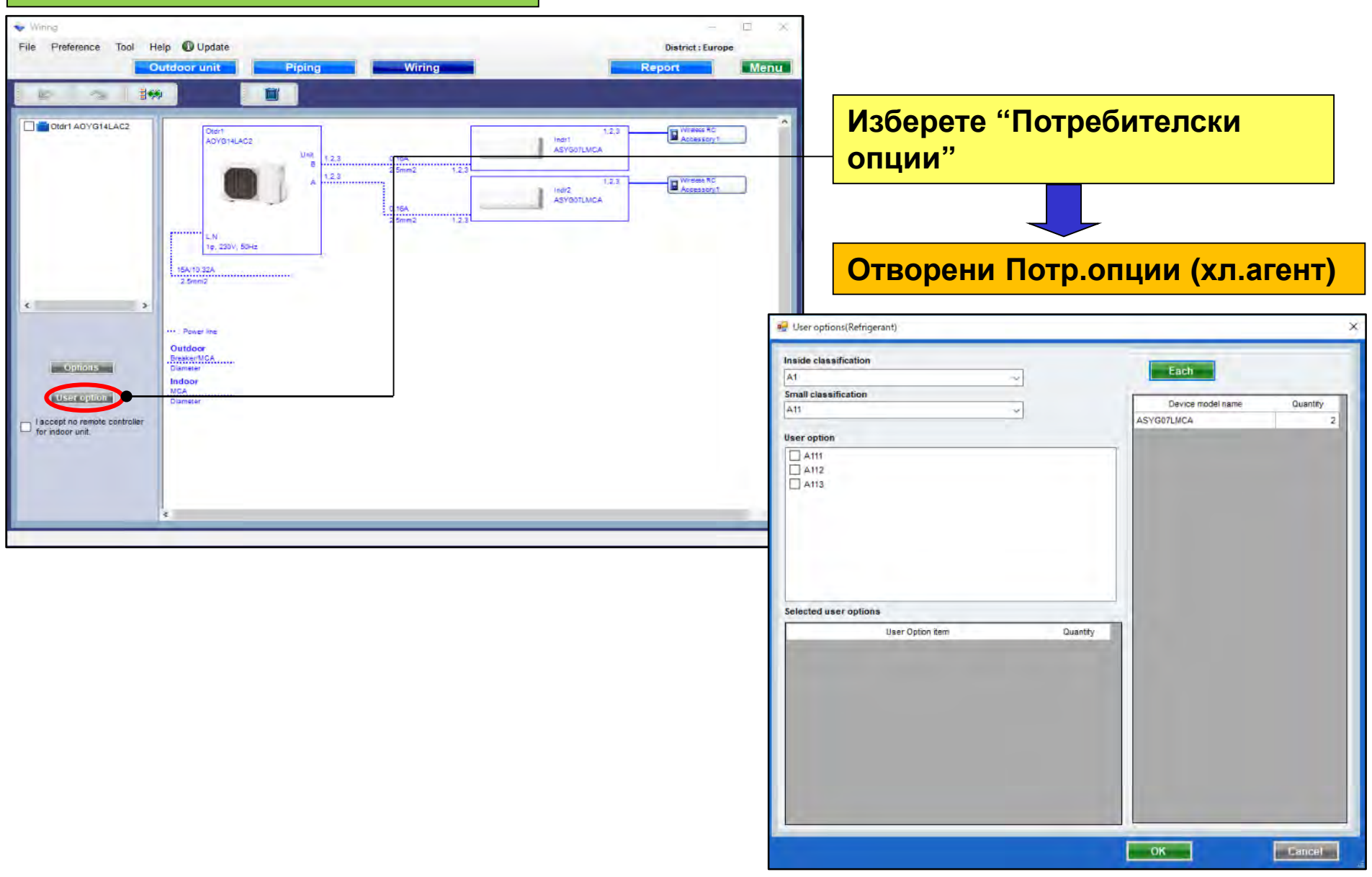

### **Design Simulator**

#### Потребителски опции (хл.агент)

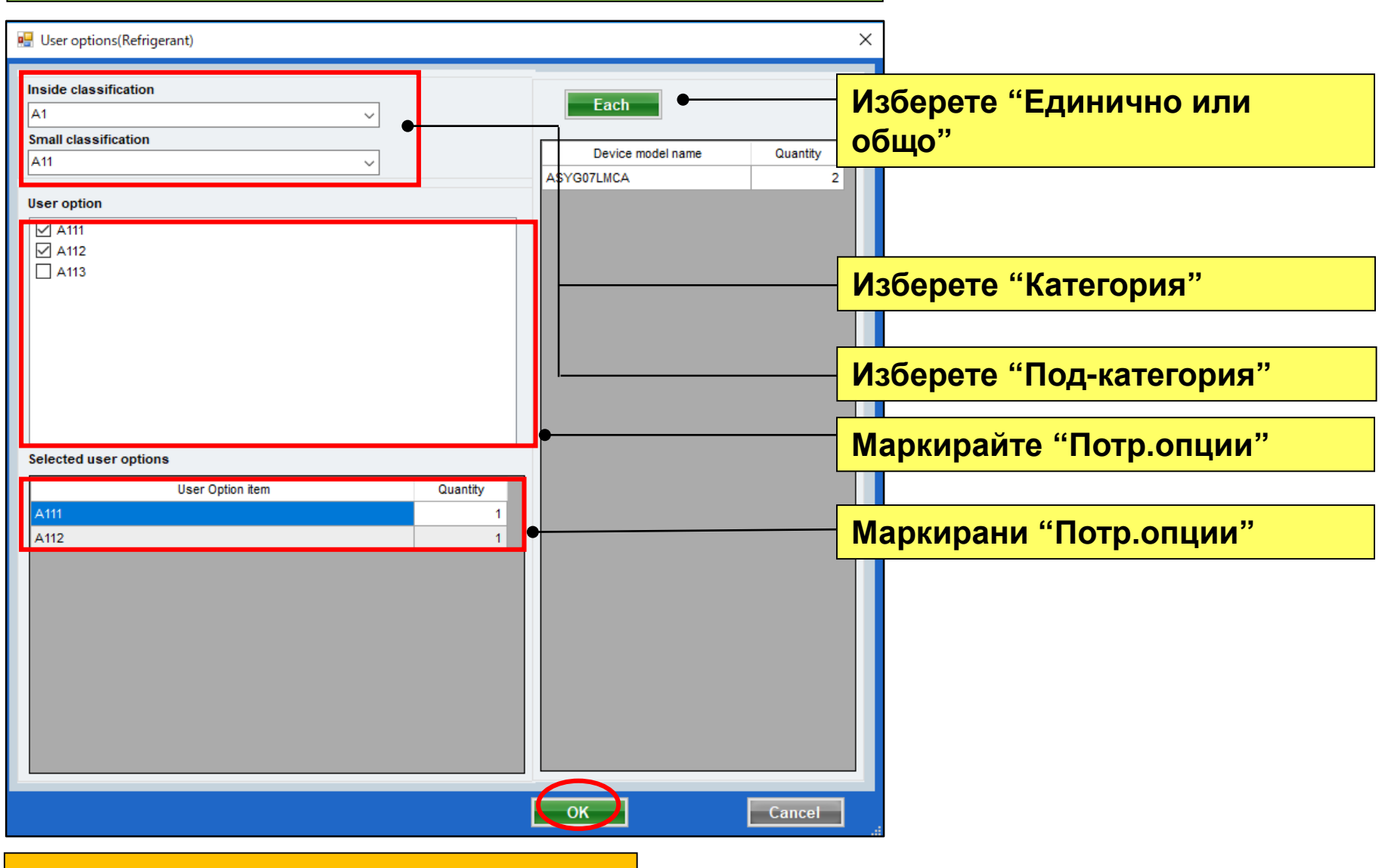

Избраните опции се извеждат в Отчета

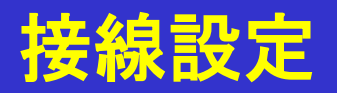

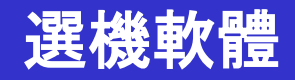

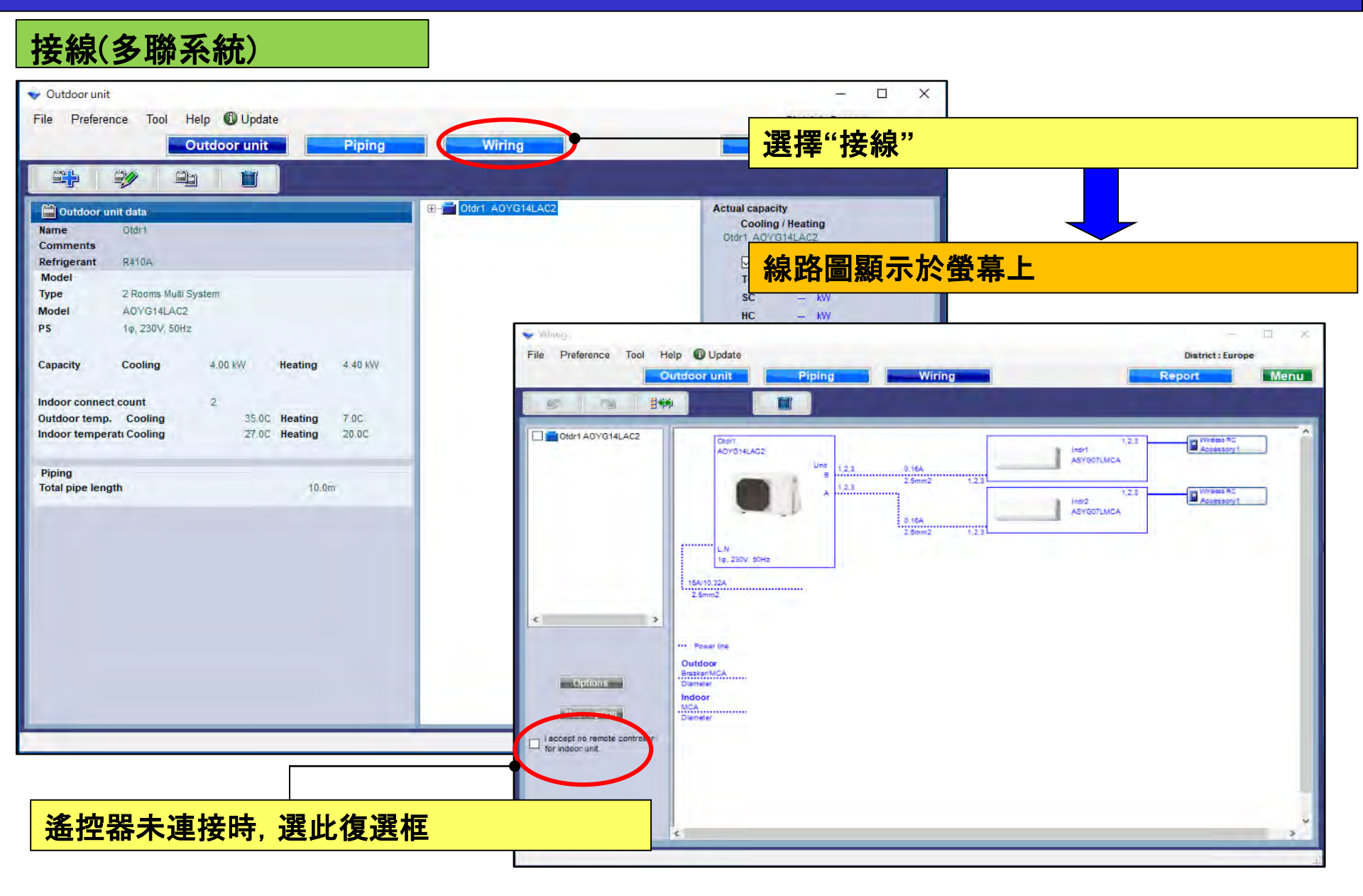

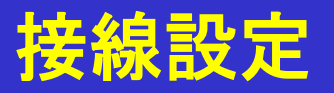

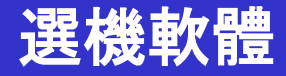

#### 冷媒系統判斷(多聯系統)

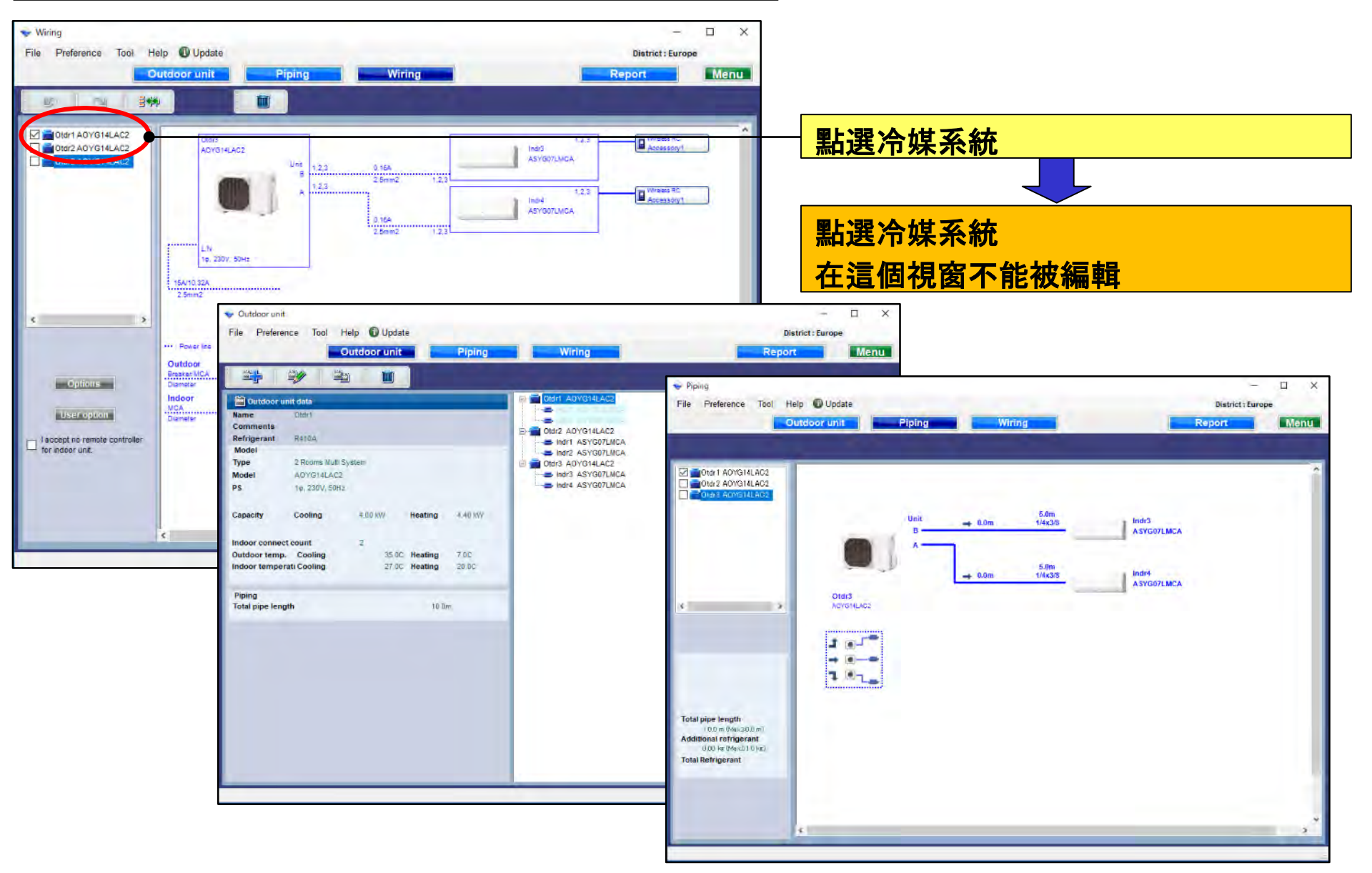

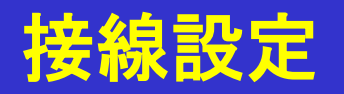

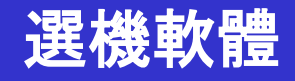

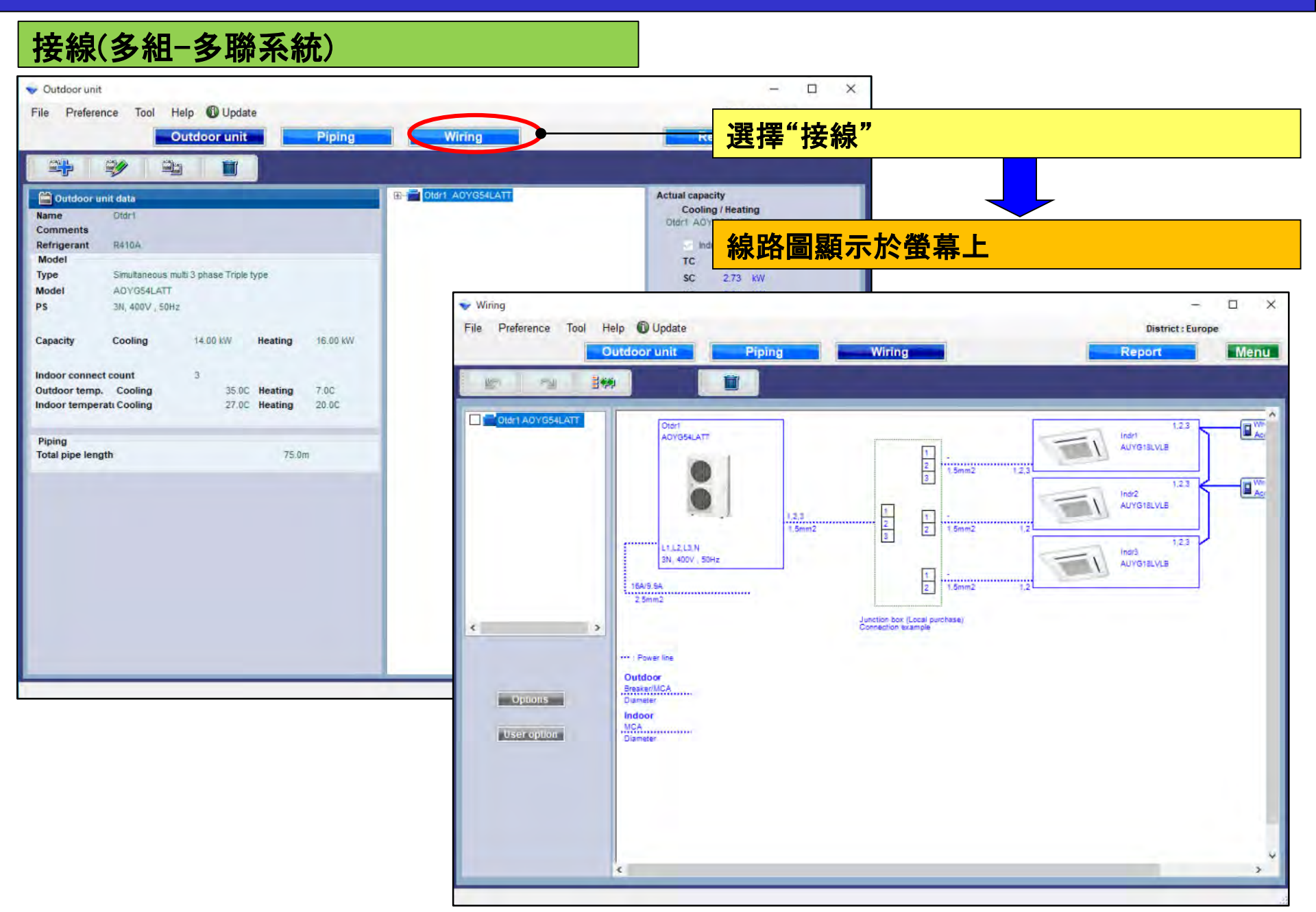

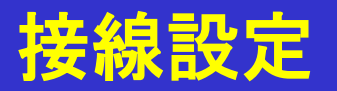

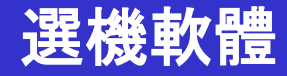

#### 使用選項

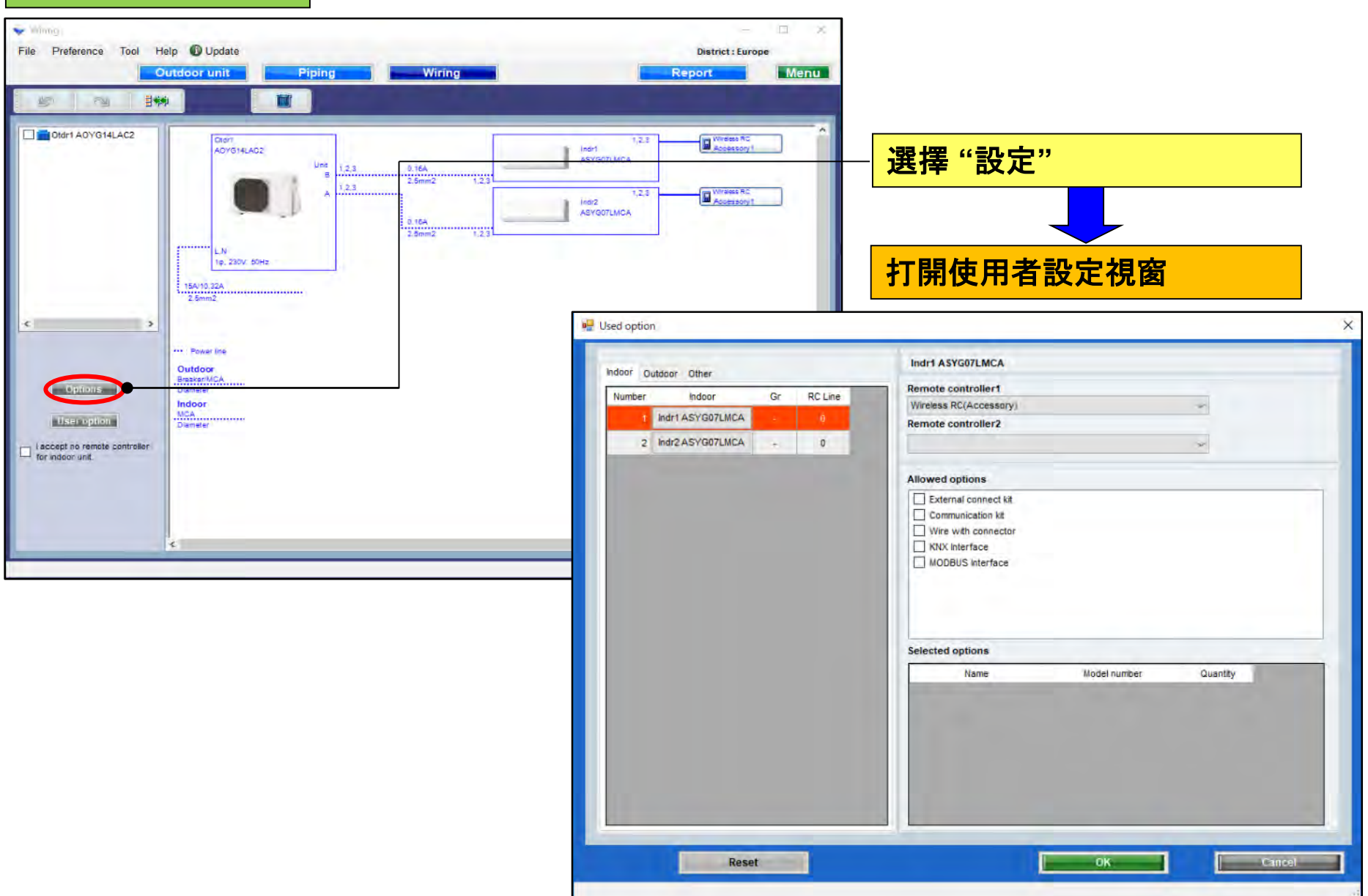

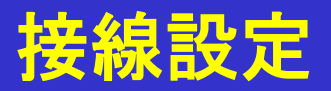

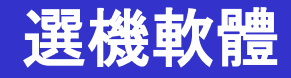

#### 使用選項(1/2)

報告中顯示選定的選項

| 🖳 Used option                                                                                                    | 選擇遙控控制                                                                             |               |
|----------------------------------------------------------------------------------------------------|------------------------------------------------------------------------------------|---------------|
| Indoor Other                                                                                                    | Indr1 ASYG07LMCA                                                                   |               |
| Number         Indoor         Gr         RC Line           1         Indr1 ASYG07LMCA         -         0           2         Indr2 ASYG07LMCA         -         0 | Remote controller1<br>Wireless RC(Accessory) ~<br>Remote controller2 ~             |               |
|                                                                                                    | Allowed options                                                                    | 選擇選配品         |
|                                                                                                    | Communication kit<br>Wire with connector<br>KNX Interface<br>MODBUS Interface      |               |
|                                                                                                    |                                                                                    | 只顯示選項對應的型號名稱。 |
|                                                                                                    | Selected options                                                                   |               |
|                                                                                                    | Name         Model number         O           MODBUS Interface         FJ-RC-MBS-1 | 2uantity 1    |
|                                                                                                    |                                                                                    |               |
| Reset                                                                                                    | ОК                                                                                 | Cancel        |

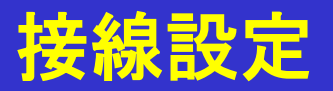

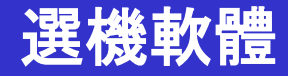

#### 使用選項(2/2)

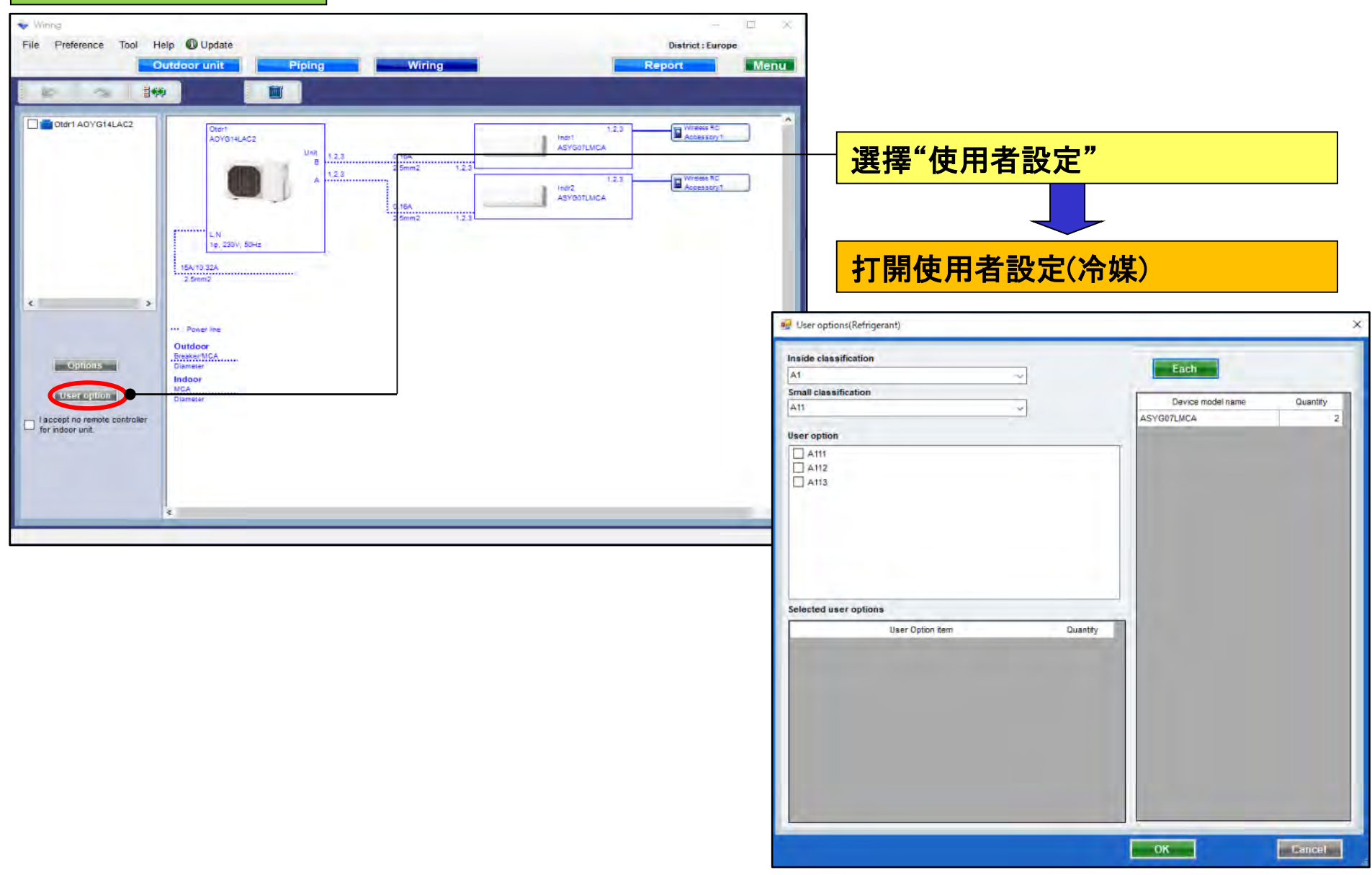

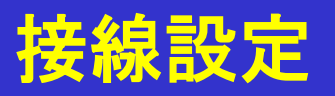

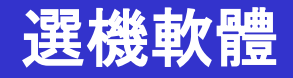

#### 使用者選項(冷媒)

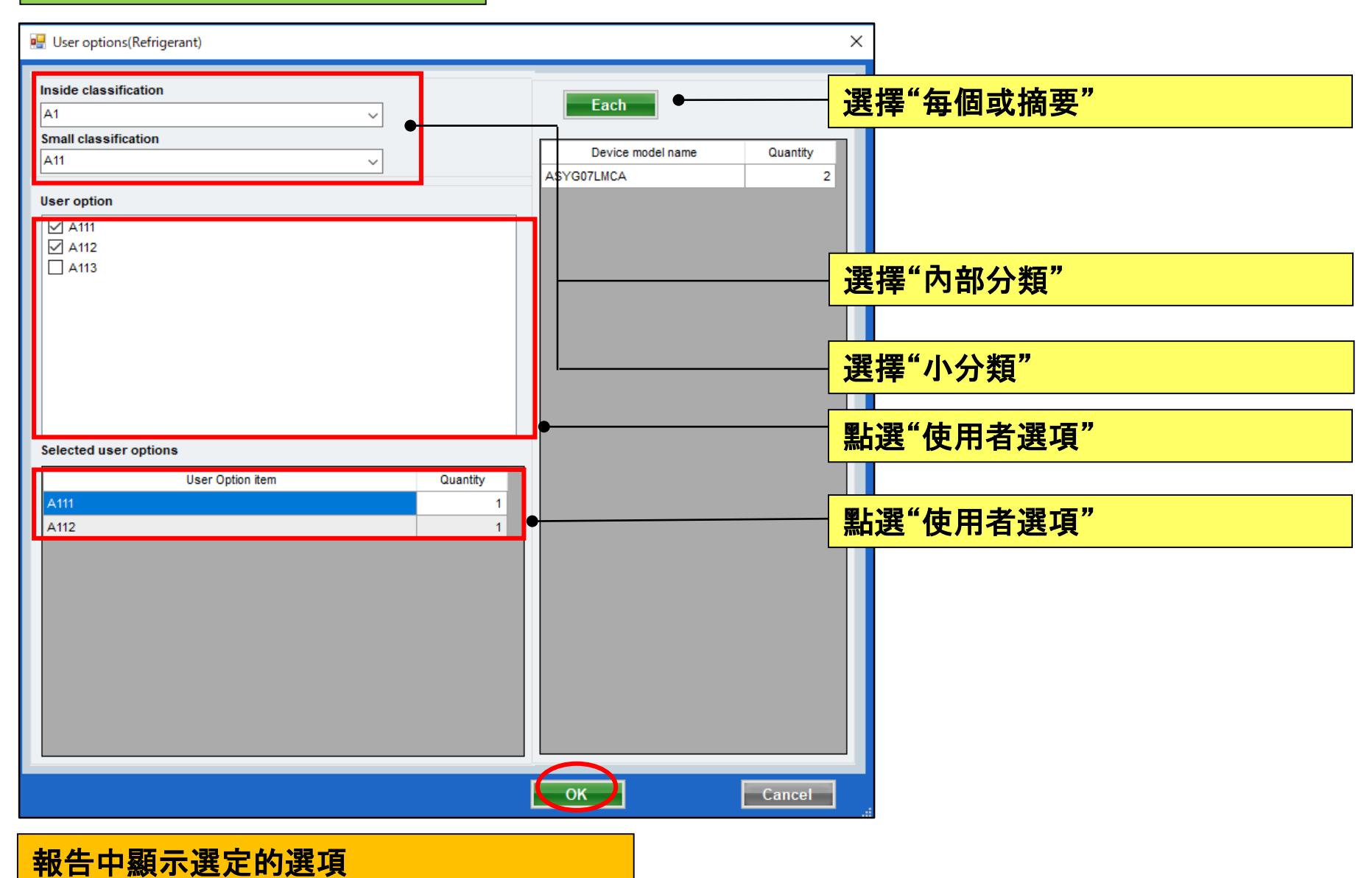

#### **Transmission line**

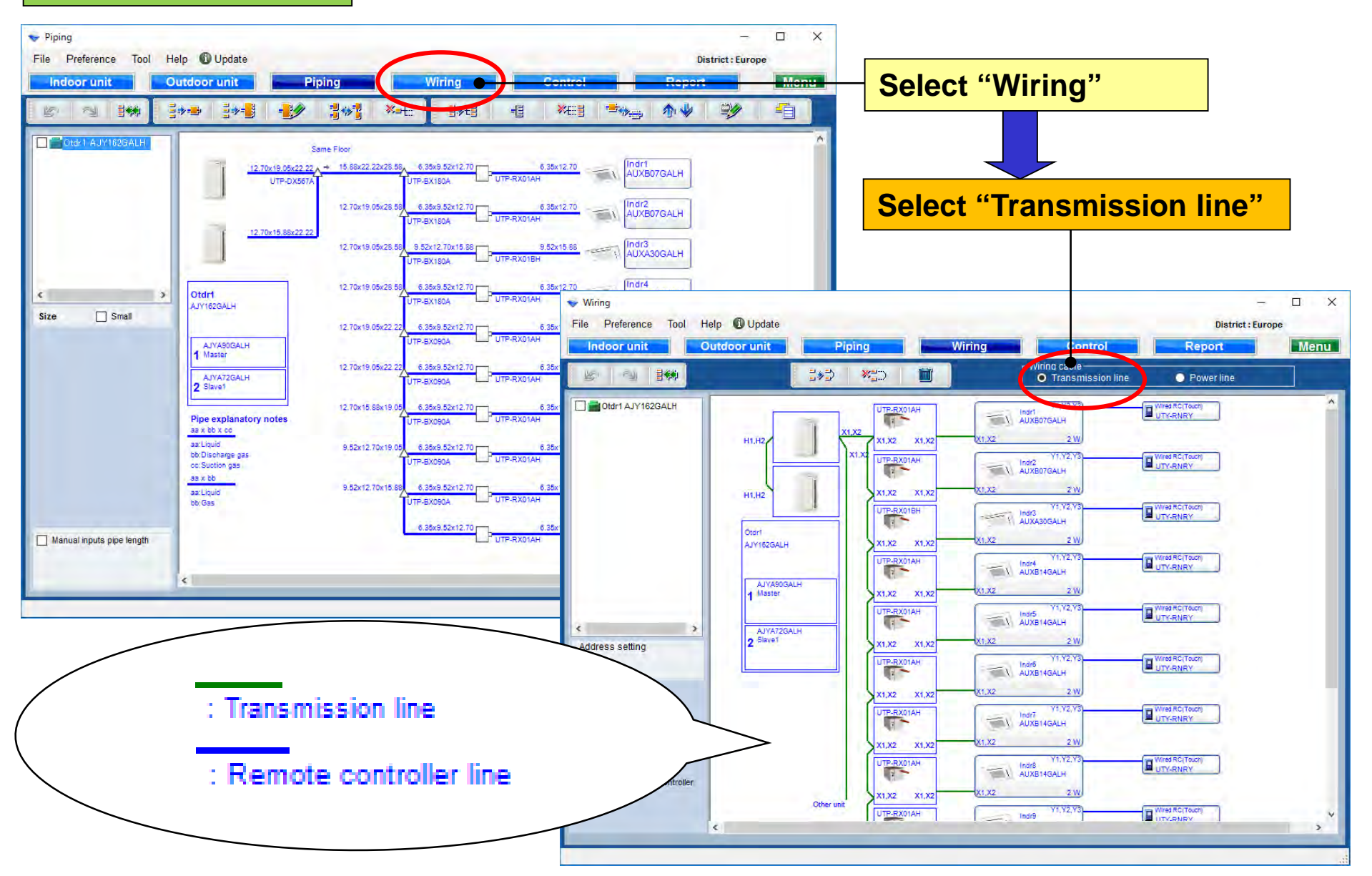

## **Design Simulator**

#### **Power line**

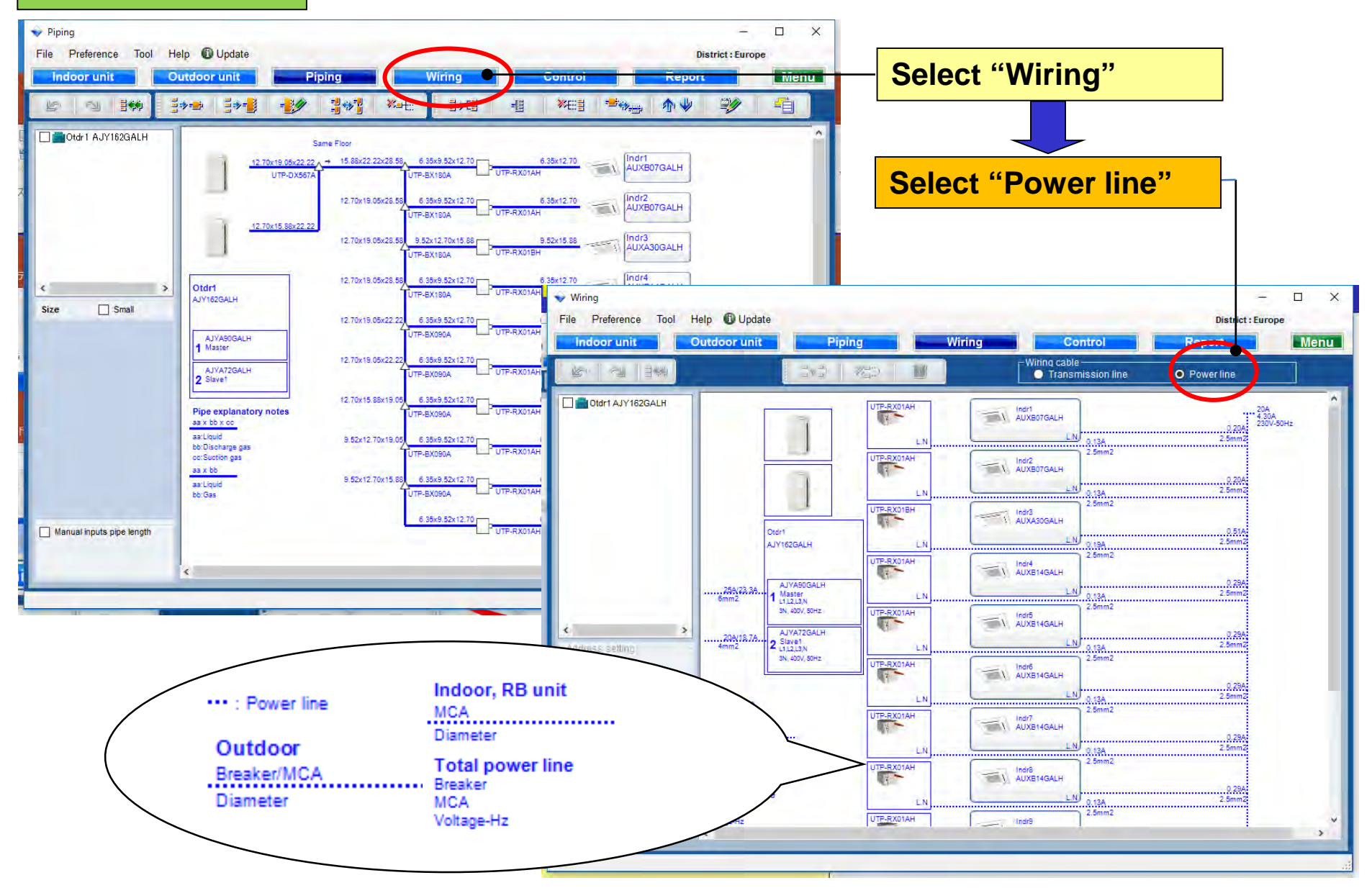

### **Design Simulator**

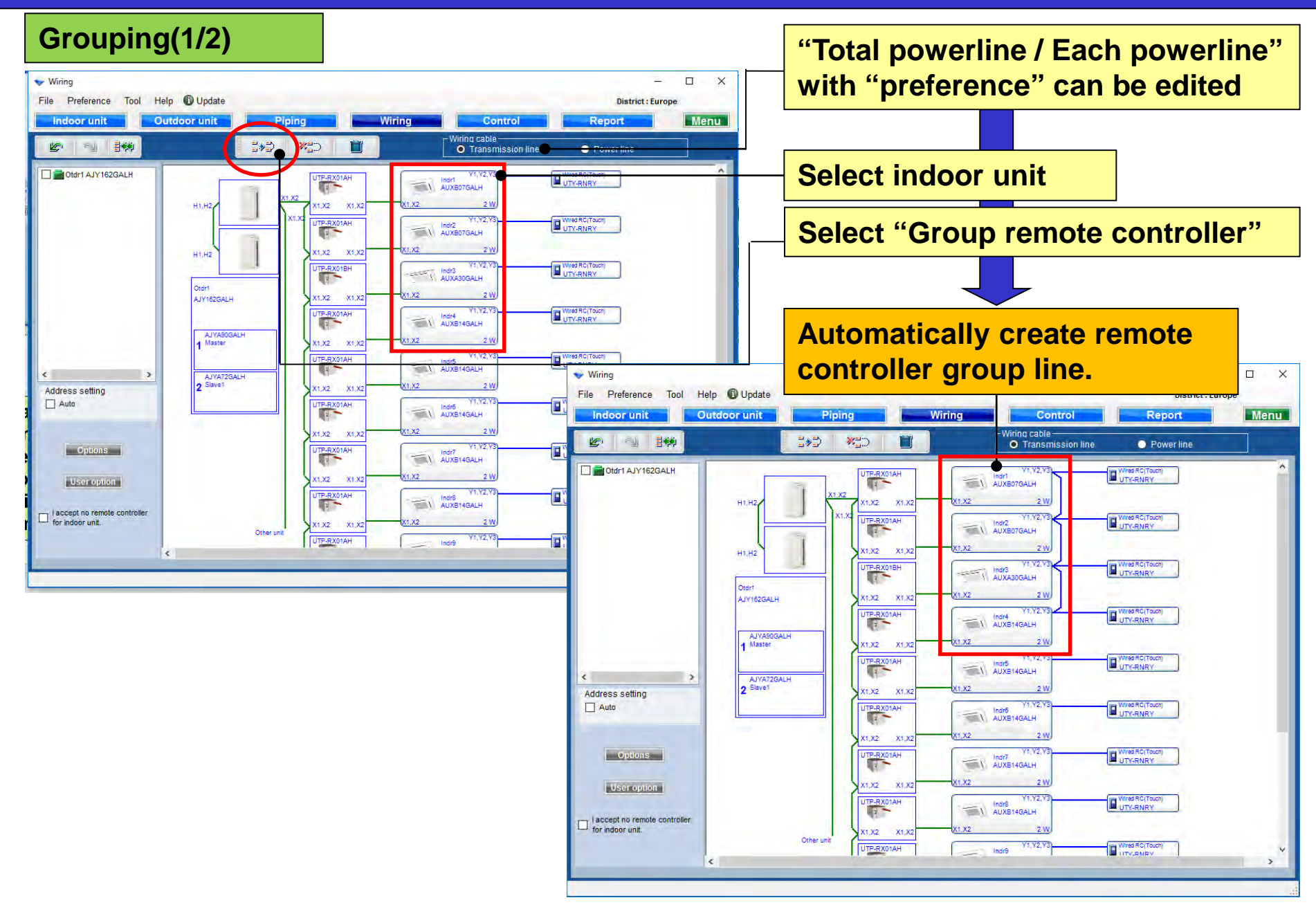

#### Grouping(2/2)

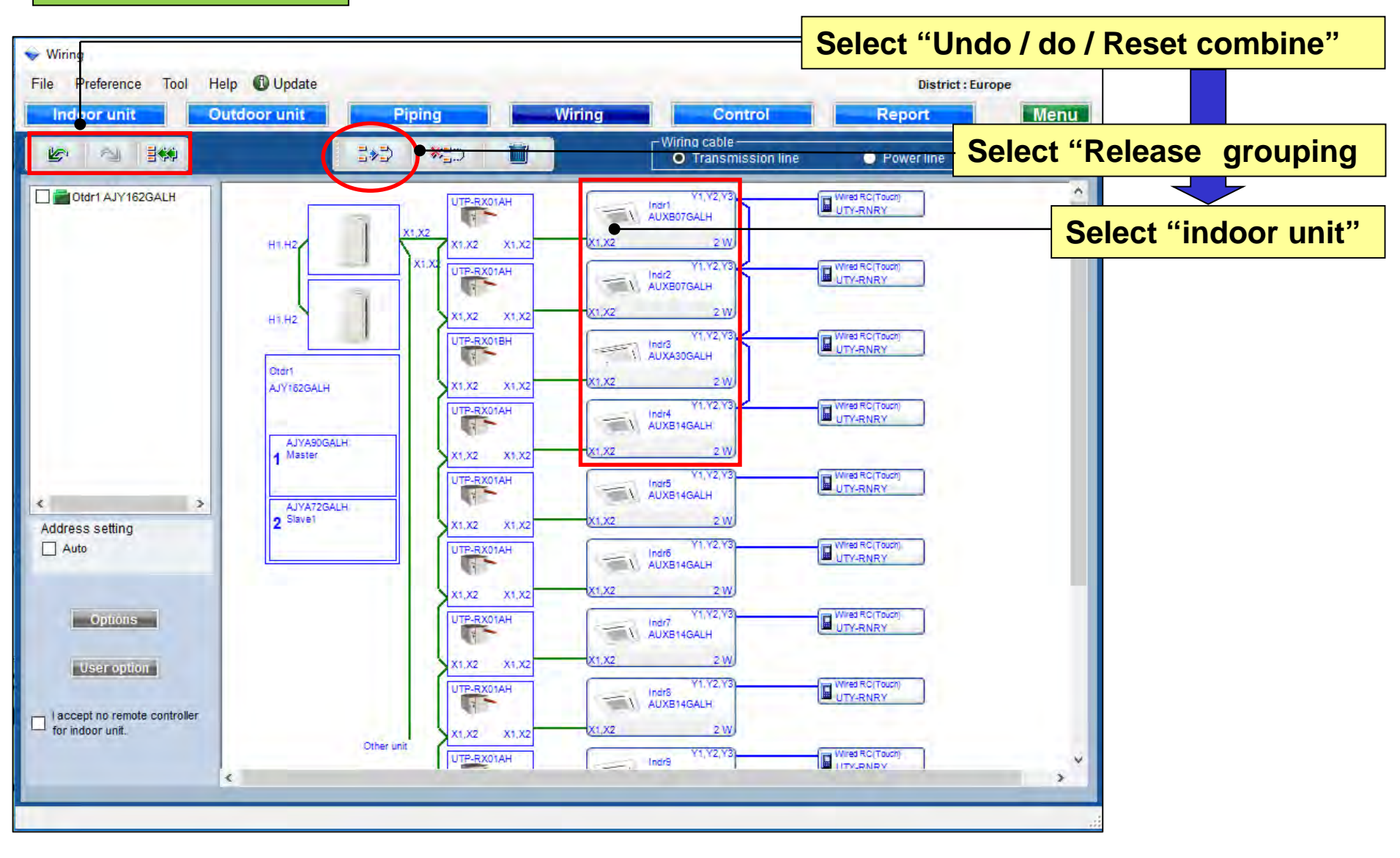

### **Design Simulator**

# Wiring settings

#### Check box

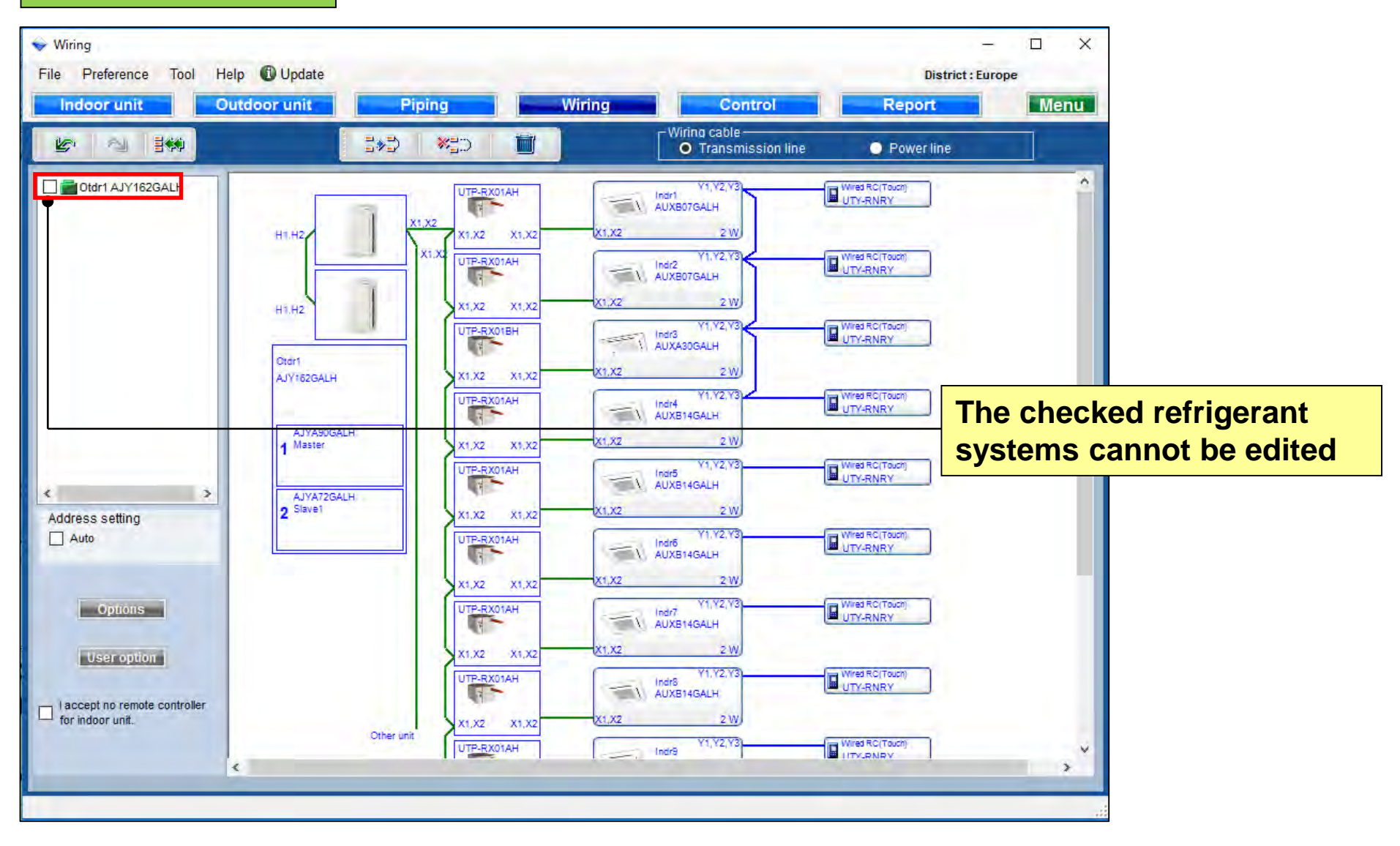

### **Design Simulator**

#### Delete

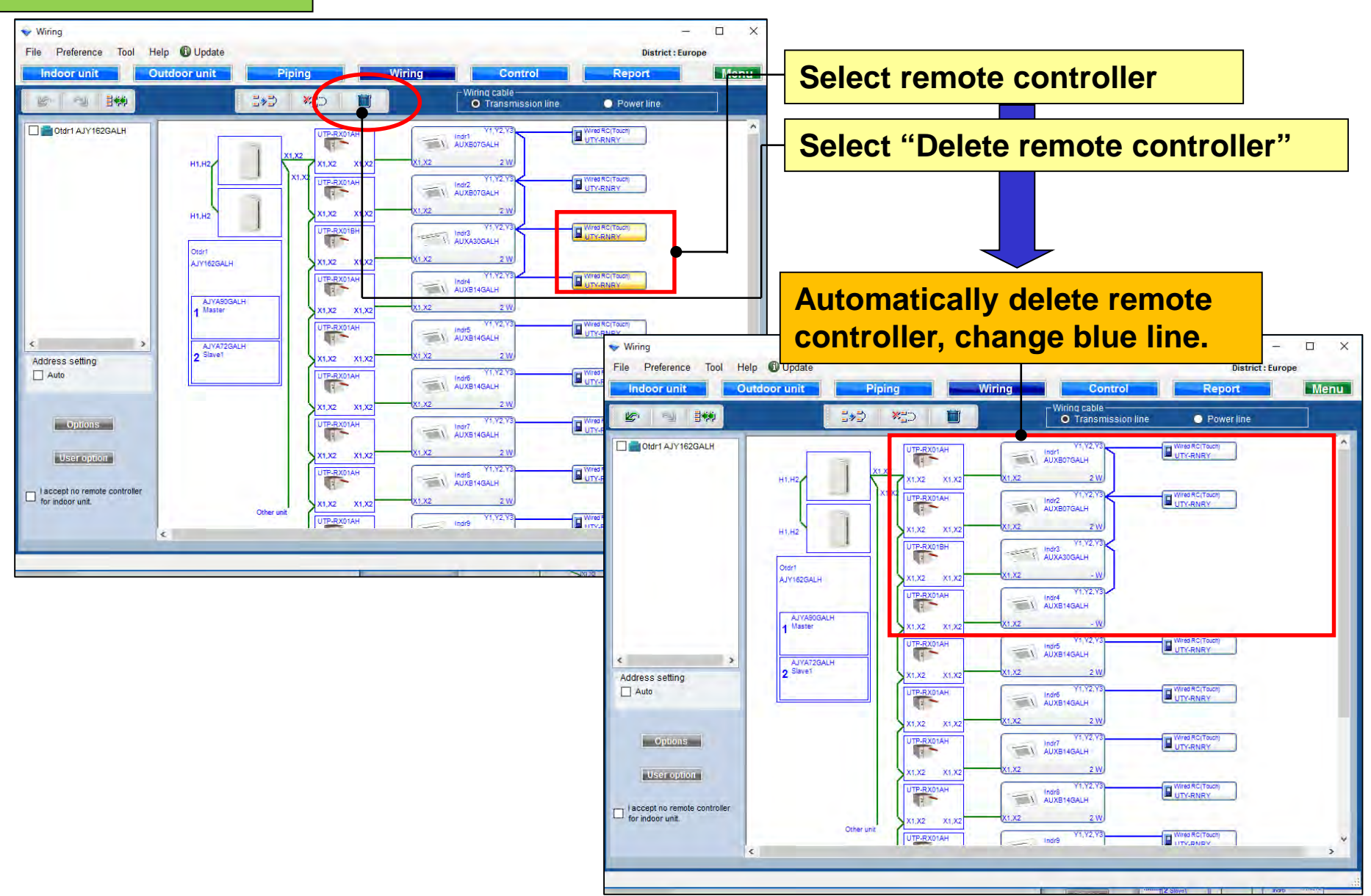

## **Design Simulator**

**Address setting** 

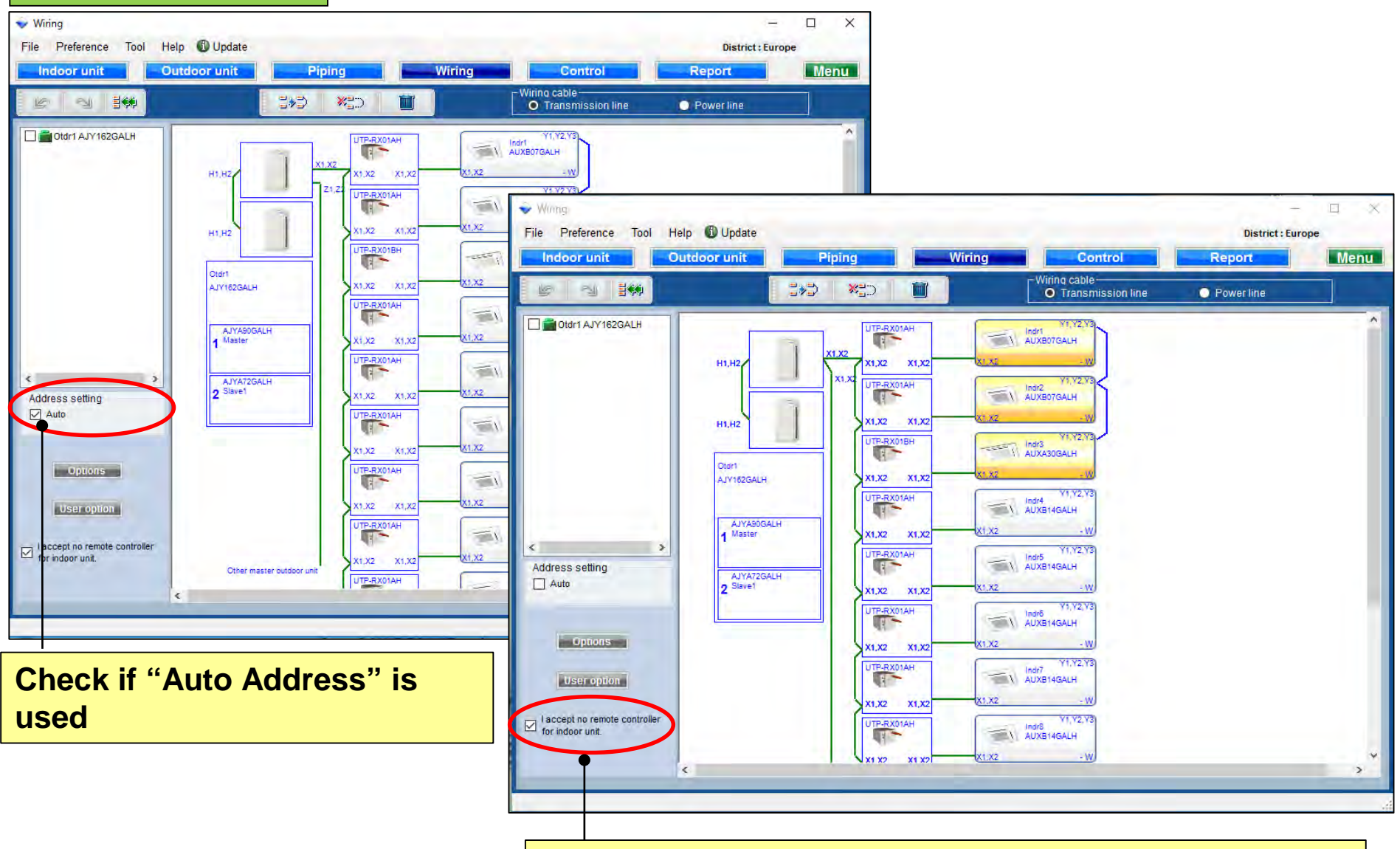

Check if "Remote controller" is unnecessary

#### option

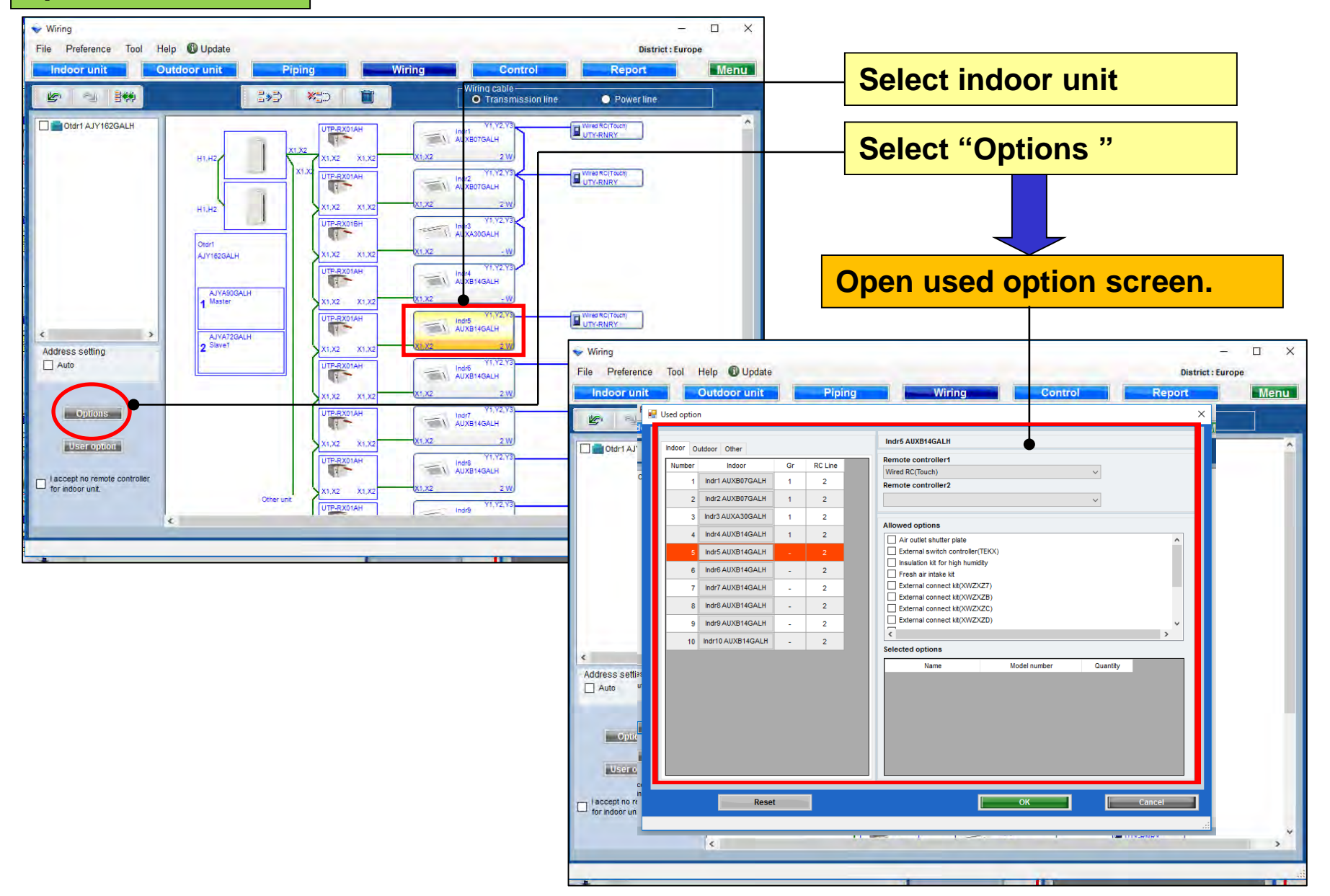

### **Design Simulator**

| Wiring         File <ul> <li>Indo</li> <li>Indo</li> <li>Indo</li> <li>Indo</li> <li>Indo</li> <li>Indo</li> <li>Indo</li> <li>Indo</li> <li>Indo</li> <li>Indr5 AUXB14GALH</li> </ul> Image: Indoor Other       Indr5 AUXB14GALH         Image: Indoor Other       Indr5 AUXB14GALH         Image: Indra AUXB07GALH       1         2       Indr1 AUXB07GALH       1         2       Indr2 AUXB07GALH       1         3       Indr3 AUXA30GALH       1                                                                                                    | Select remote controll<br>Two wires and three w<br>cannot be mixed<br>An error occurs if thes<br>mixed | er<br>vires<br>se are |
|----------------------------------------------------------------------------------------------------|----------------------------------------------------------------------------------------------------|-----------------------|
| Indext     Indext       Indext     Indoor Other       Indoor Other     Indr5 AUXB14GALH       Image: Number Indoor Gr RC Line     Image: Number Indoor Gr RC Line       1     Indr1 AUXB07GALH     1       2     Indr2 AUXB07GALH     1       3     Indr3 AUXA30GALH     1                                                                                                    | cannot be mixed<br>An error occurs if thes<br>mixed                                                    | se are                |
| Indi-     Indr5 AUXB14GALH       Indoor     Other       Number     Indoor       Indr1 AUXB07GALH     1       Indr3 AUXA07GALH     1       Indr3 AUXA30GALH     1       Indr3 AUXA30GALH     1                                                                                                    | An error occurs if thes<br>mixed                                                                       | se are                |
| Indoor     Other       Number     Indoor     Gr       1     Indr1 AUXB07GALH     1       2     Indr2 AUXB07GALH     1       3     Indr3 AUXA30GALH     1                                                                                                    | An error occurs if thes<br>mixed                                                                       | se are                |
| Number     Indoor     Gr     RC Line       1     Indr1 AUXB07GALH     1     2       2     Indr2 AUXB07GALH     1     2       3     Indr3 AUXA30GALH     1     2                                                                                                    | mixed                                                                                                  |                       |
| Image: Index AUXB07GALH     Image: Index AUXB07GALH     Image: Index AUXB07GALH |                                                                                                    |                       |
| 2     Indr2 AUXB07GALH     1     2       3     Indr3 AUXA30GALH     1     2                                                                                                    |                                                                                                    |                       |
| 3 Indr3 AUXA30GALH 1 2                                                                                                    |                                                                                                    |                       |
|                                                                                                    |                                                                                                    |                       |
| 4 Indr4 AUXB14GALH 1 2 Allowed options                                                                                                    | Select Optional par                                                                                    | ts                    |
| 5 Indr5 AUXB14GALH - 2 External switch controller(TEKX)                                                                                                    |                                                                                                    |                       |
| 6 Indr6 AUXB14GALH - 2                                                                                                    |                                                                                                    |                       |
| 7 Indr7 AUXB14GALH _ 2 External connect kit(XWZXZ7)                                                                                                    |                                                                                                    |                       |
| 8 Indr8 AUXB14GALH - 2 External connect kit(XWZXZB)                                                                                                    |                                                                                                    |                       |
| Indrg AUXB14GALH     2     External connect kit(XWZXZD)                                                                                                    |                                                                                                    |                       |
|                                                                                                    | >                                                                                                    |                       |
| 10 IIIdr 10 A0Ab 146ALH - 2<br>Selected options                                                                                                    |                                                                                                    |                       |
| Name Model number                                                                                                    | cantity                                                                                                | _                     |
| Addres Air outlet shutter plate UTR-YDZB                                                                                                    |                                                                                                    | quantity              |
| Insulation kit for high humidity UTZ-KXGC                                                                                                    |                                                                                                    |                       |
| Fresh air intake kit UTZ-VXAA                                                                                                    | 1                                                                                                    |                       |
|                                                                                                    |                                                                                                    |                       |
|                                                                                                    |                                                                                                    |                       |
|                                                                                                    | Droce "De                                                                                              |                       |
|                                                                                                    | Press Re                                                                                               | set to                |
| for in Reset                                                                                                    |                                                                                                    | letault               |
|                                                                                                    |                                                                                                    |                       |
|                                                                                                    |                                                                                                    |                       |

The selected options are displayed in "Report"

## **Design Simulator**

#### **Used option**

| 🔷 Wiring                                                      | - • ×                                                                                                    |  |  |  |  |  |  |  |  |  |  |
|---------------------------------------------------------------|----------------------------------------------------------------------------------------------------|--|--|--|--|--|--|--|--|--|--|
| File 🛛 🖳 Used option                                          | Need option X                                                                                                    |  |  |  |  |  |  |  |  |  |  |
| Indoor Outdoor Other Indoor Outdoor I AJYA90GALH 2 AJYA72GALH | AJYA90GALH                                                                                                    |  |  |  |  |  |  |  |  |  |  |
|                                                               | External connect kit     Select Optional parts                                                                                                    |  |  |  |  |  |  |  |  |  |  |
|                                                               | External connect kit(XWZXZF)                                                                                                    |  |  |  |  |  |  |  |  |  |  |
|                                                               | The selected "Optional parts" are displayed.                                                                                                    |  |  |  |  |  |  |  |  |  |  |
|                                                               | Selected options                                                                                                    |  |  |  |  |  |  |  |  |  |  |
| Addr.                                                         | Name         Model number         Quantity           External connect kit(XWZX         UTY-XWZX26         1           External connect kit(XWZX         UTY-XWZX29         1 |  |  |  |  |  |  |  |  |  |  |
|                                                               |                                                                                                    |  |  |  |  |  |  |  |  |  |  |
| Reset                                                         | OK Cancel                                                                                                    |  |  |  |  |  |  |  |  |  |  |

#### The selected options are displayed in "Report"

## **Design Simulator**

#### **Used option**

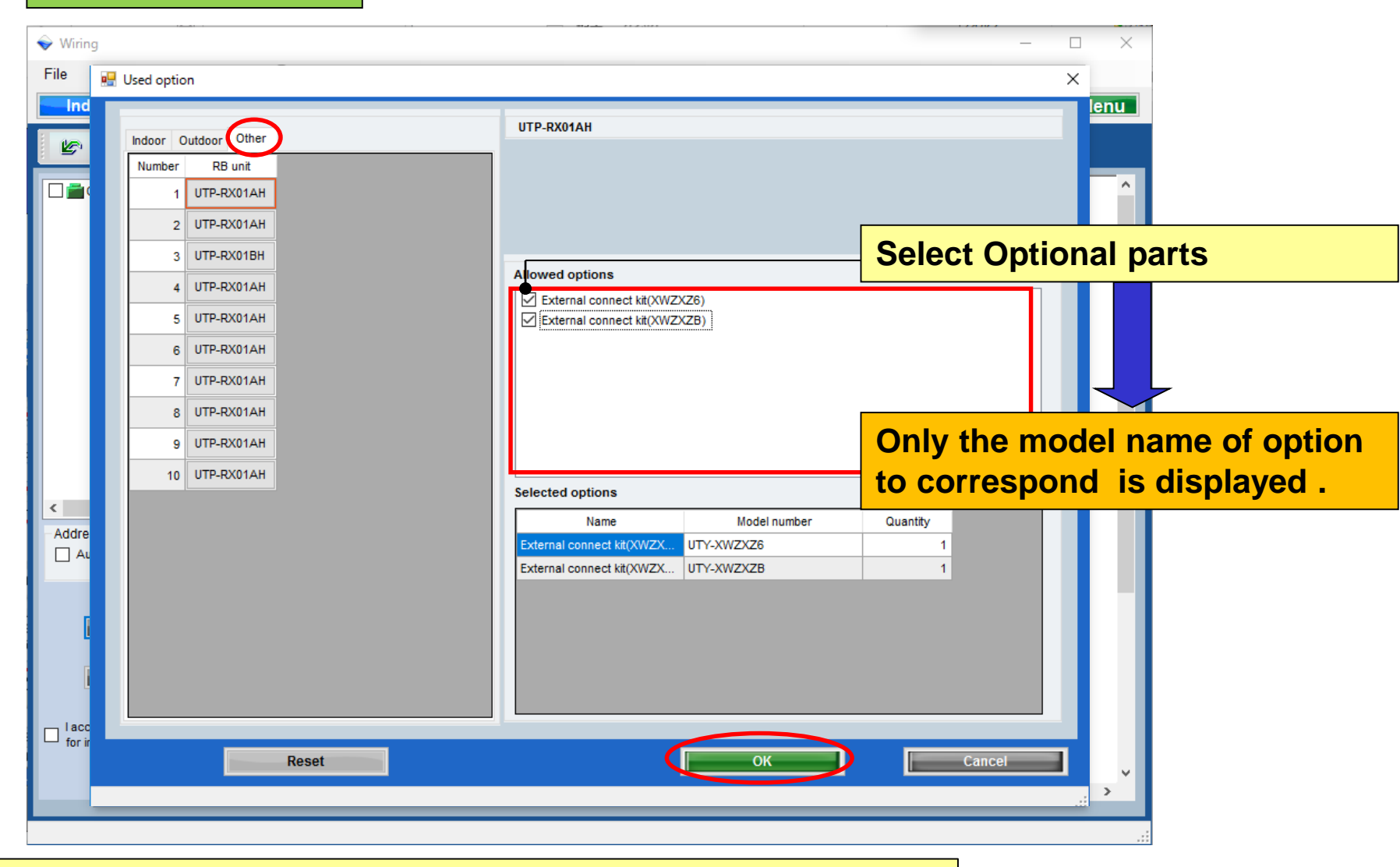

The selected options are displayed in "Report"

### **Design Simulator**

**User option** 

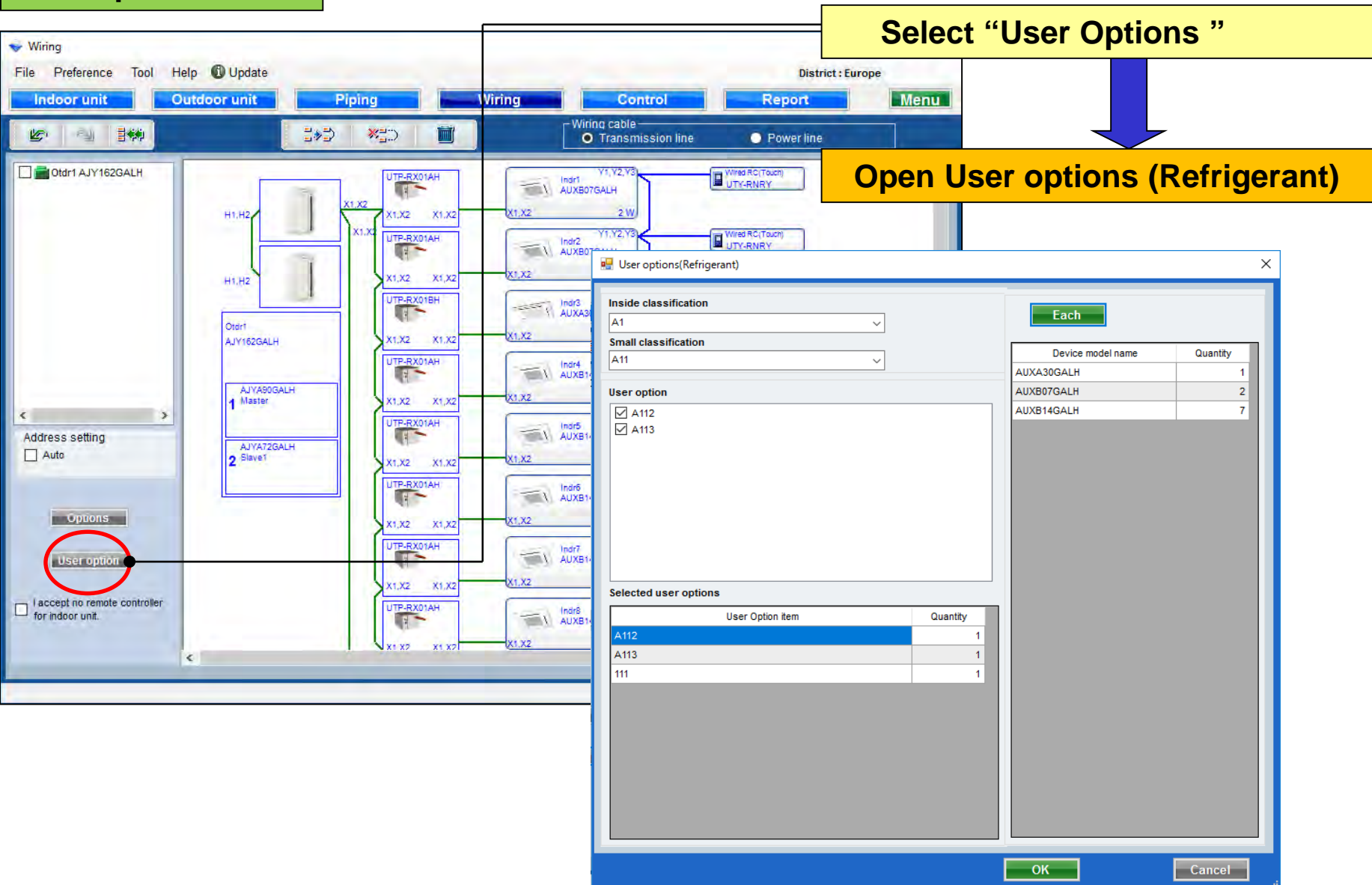

## **Design Simulator**

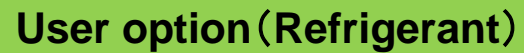

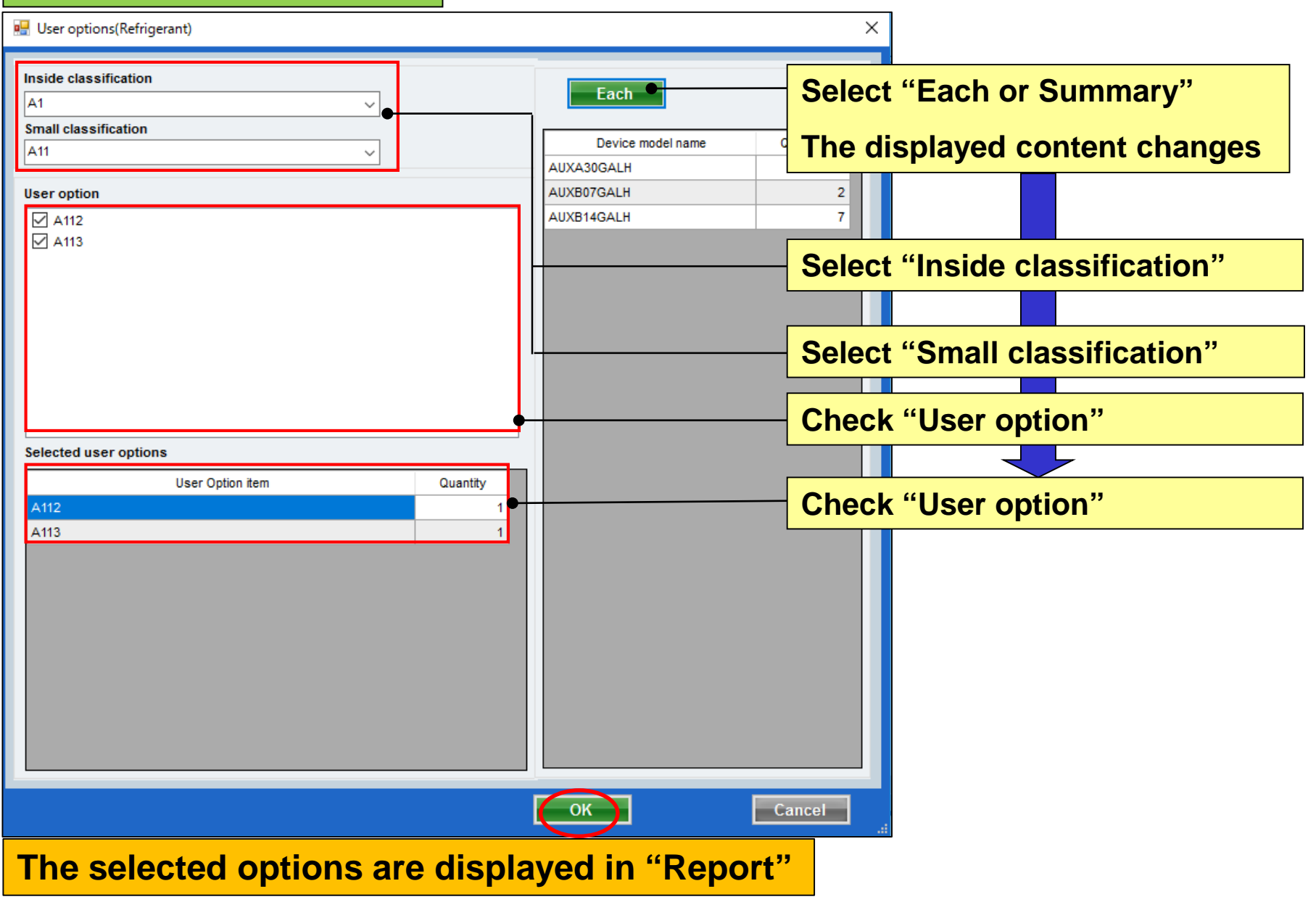

### **Design Simulator**

#### Linia transmisji

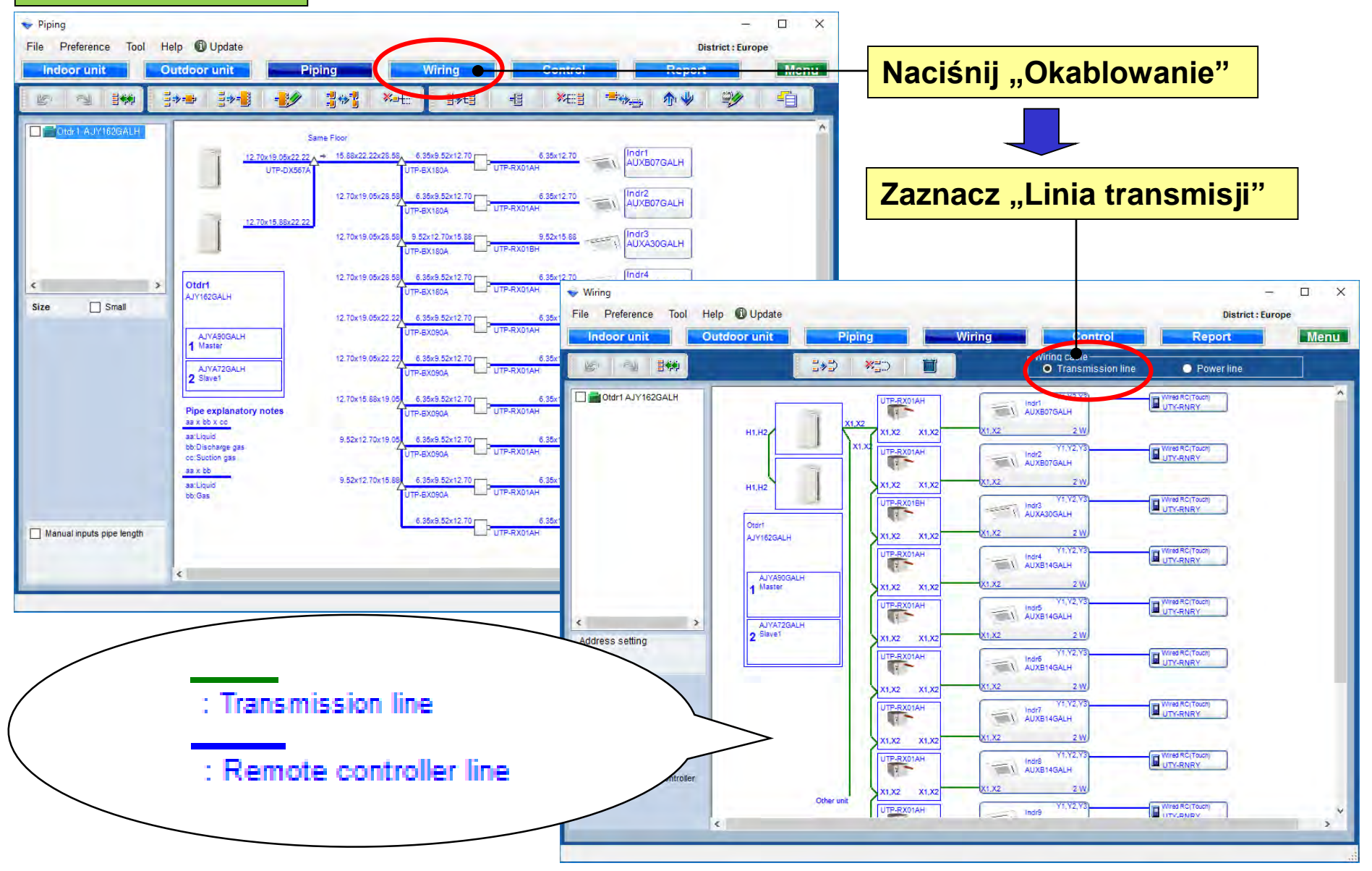

#### Linia zasilania

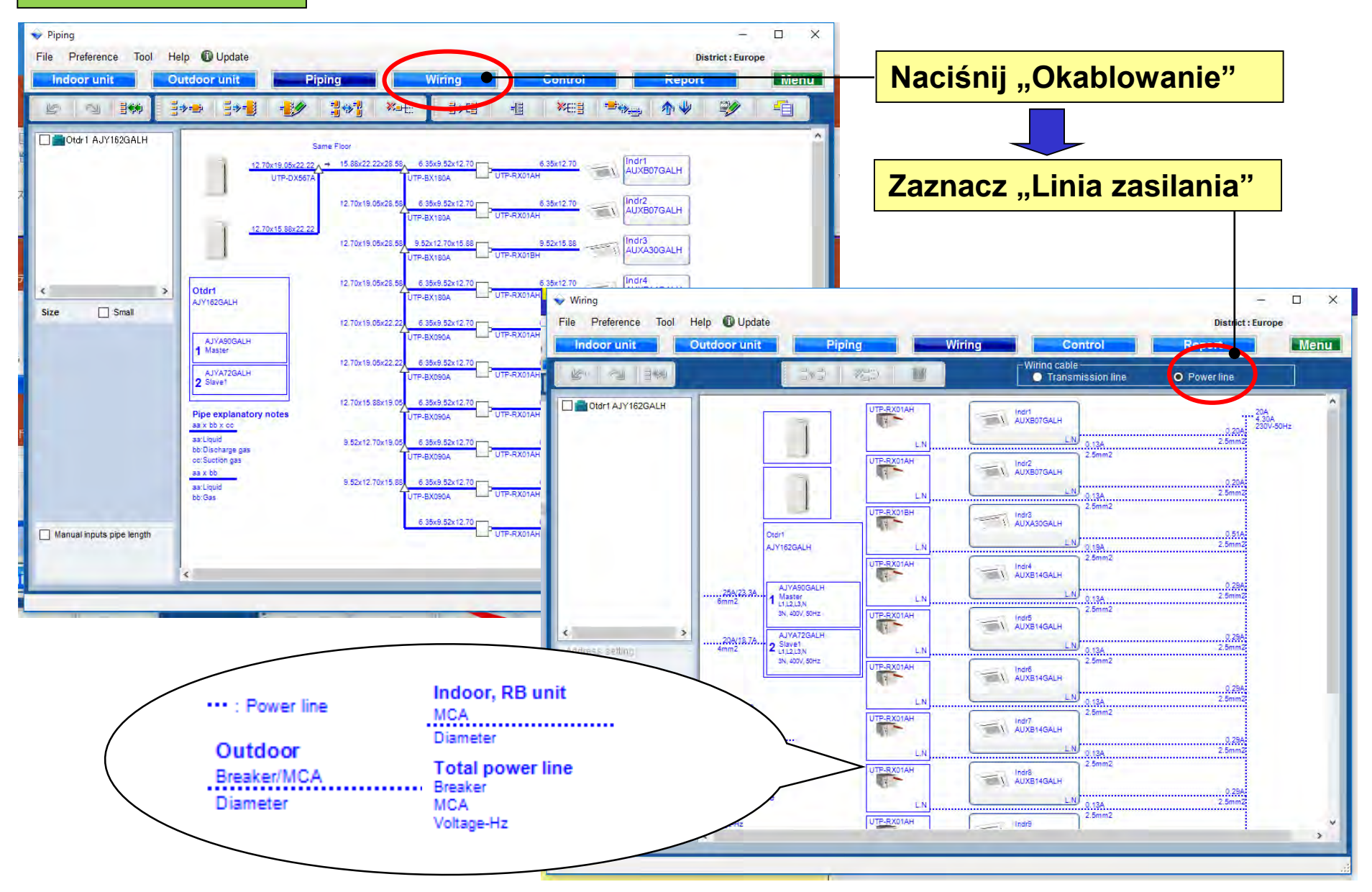

### **Design Simulator**

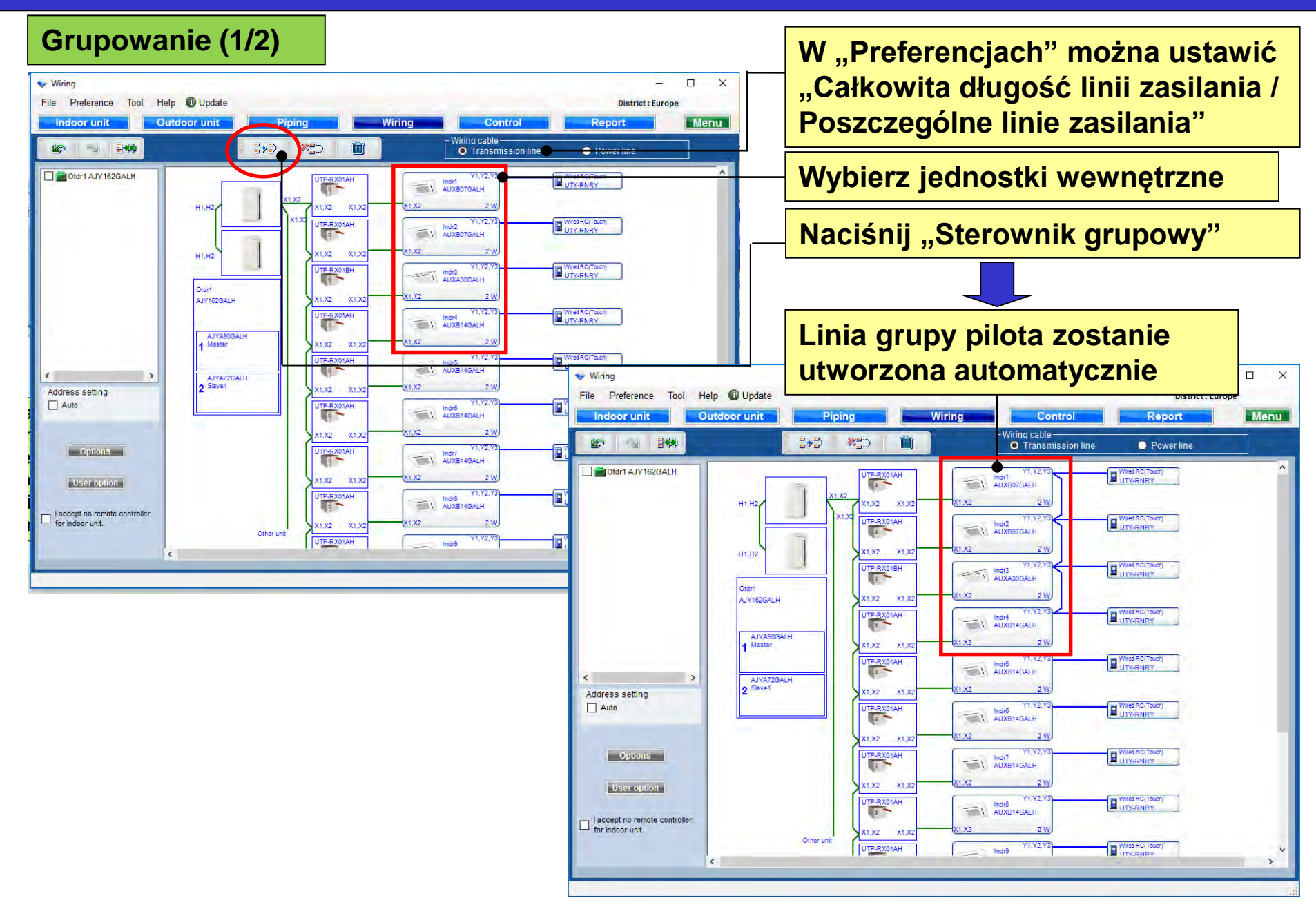

#### Grupowanie (2/2)

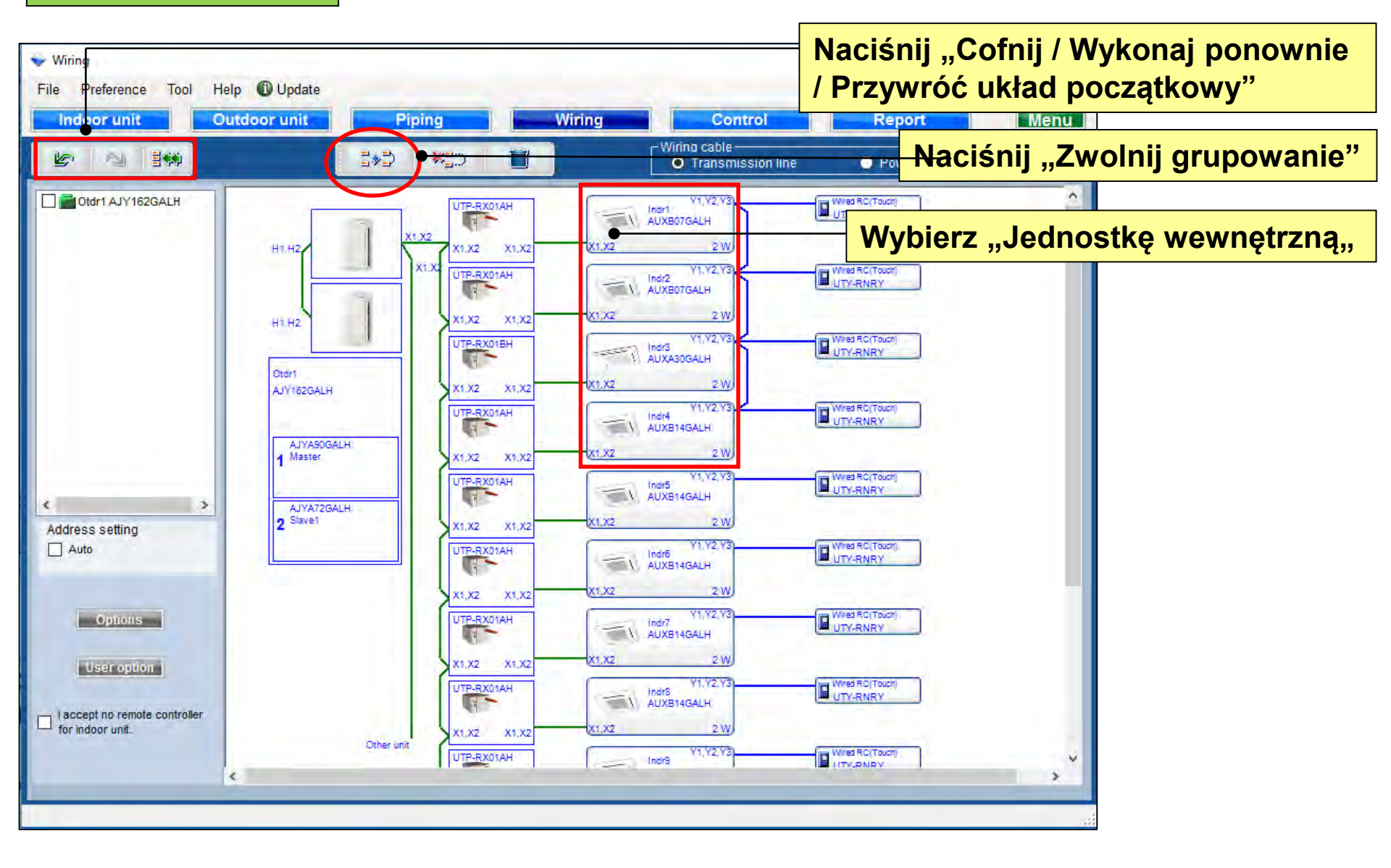

#### Pole wyboru

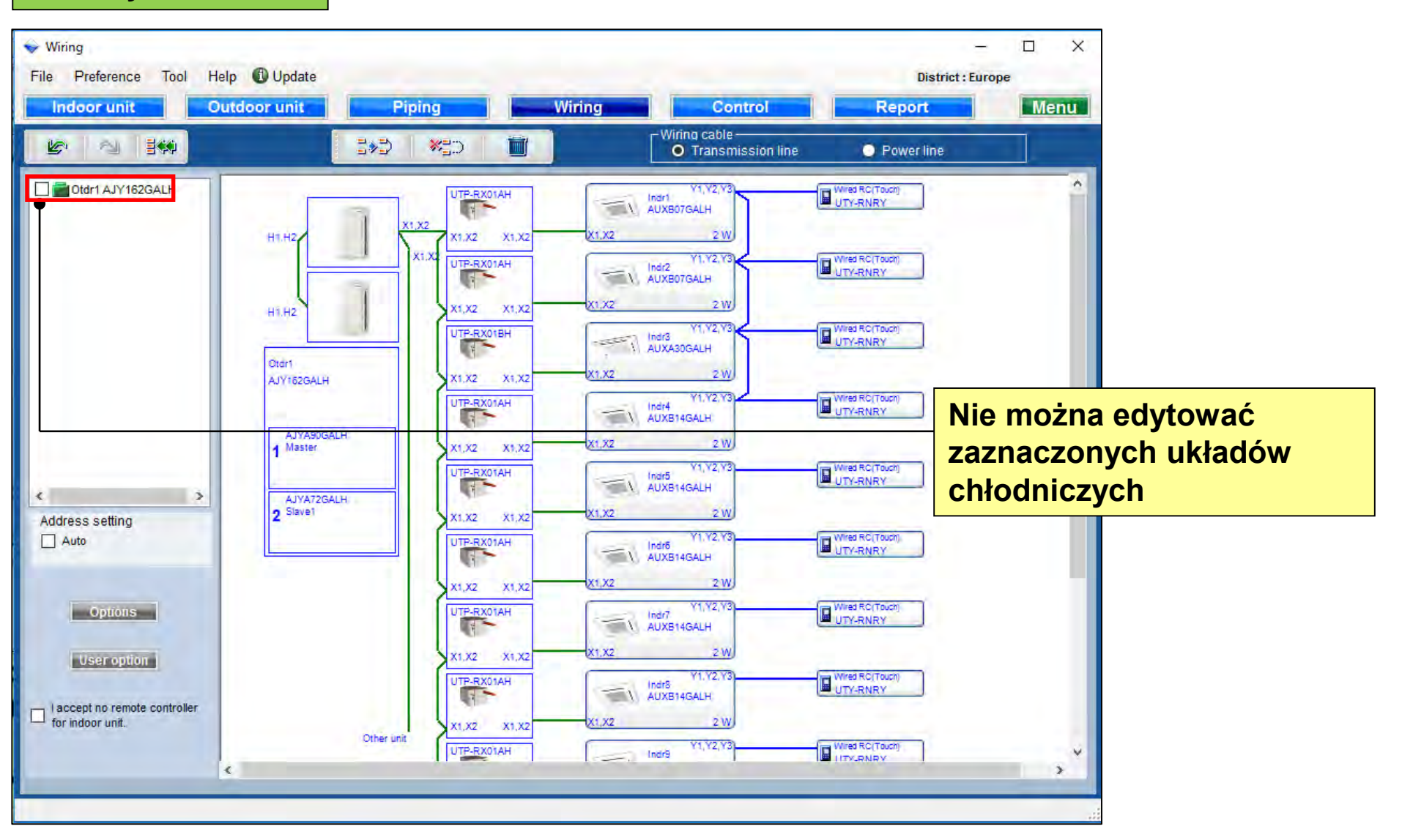

#### Usuwanie

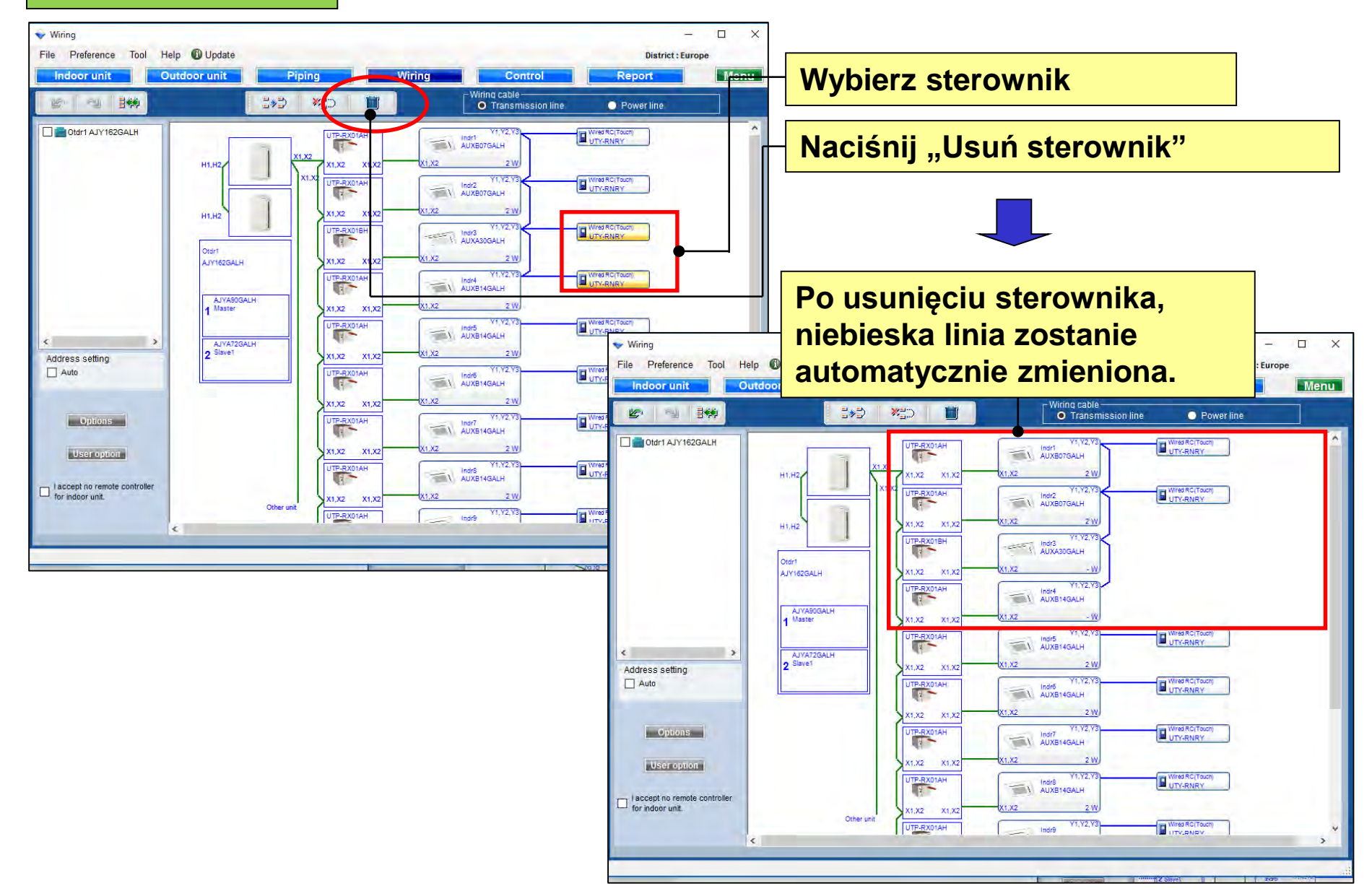

## **Design Simulator**

#### Adresowanie

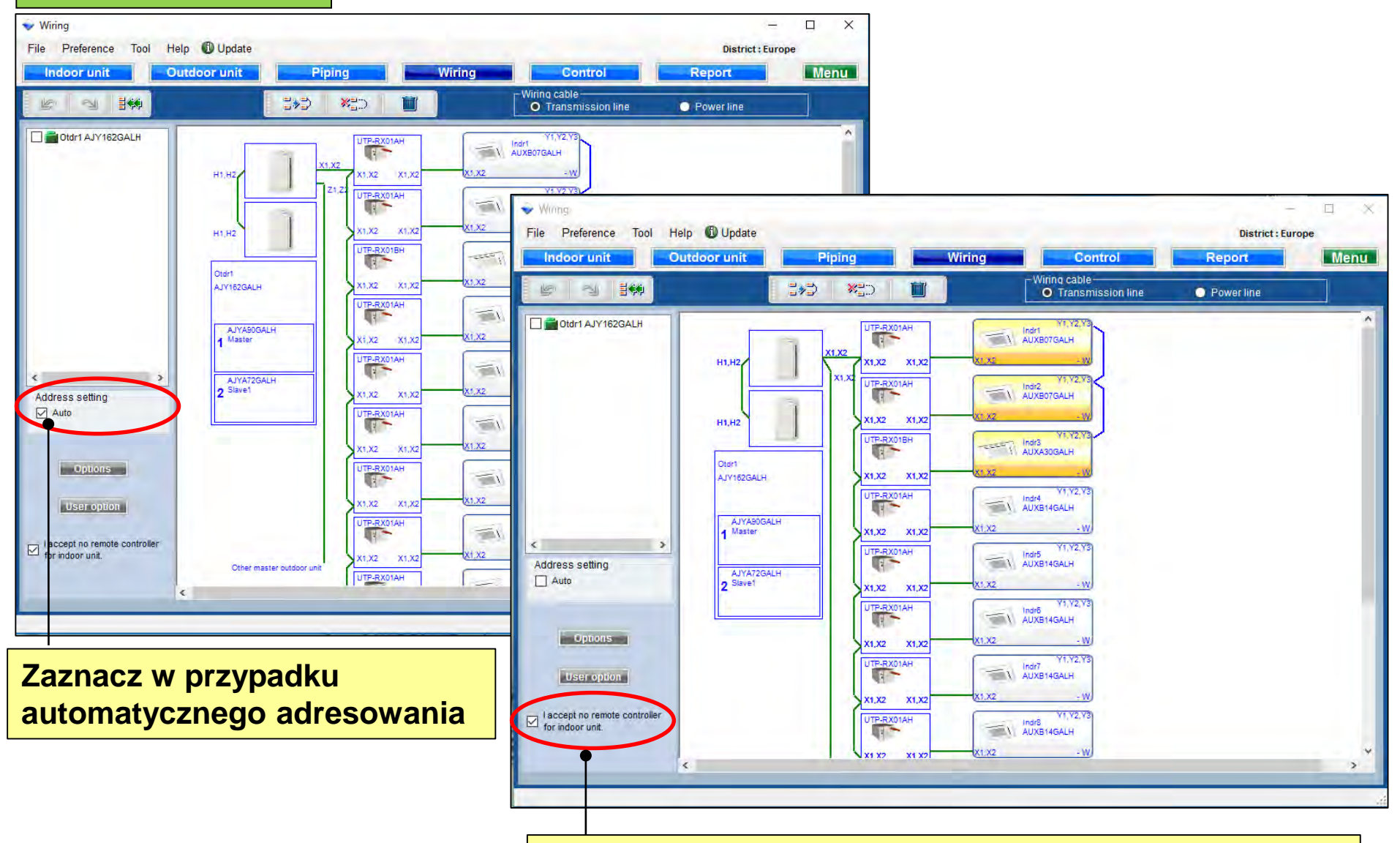

Zaznacz jeżeli "pilot" nie jest wymagany

### **Design Simulator**

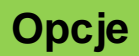

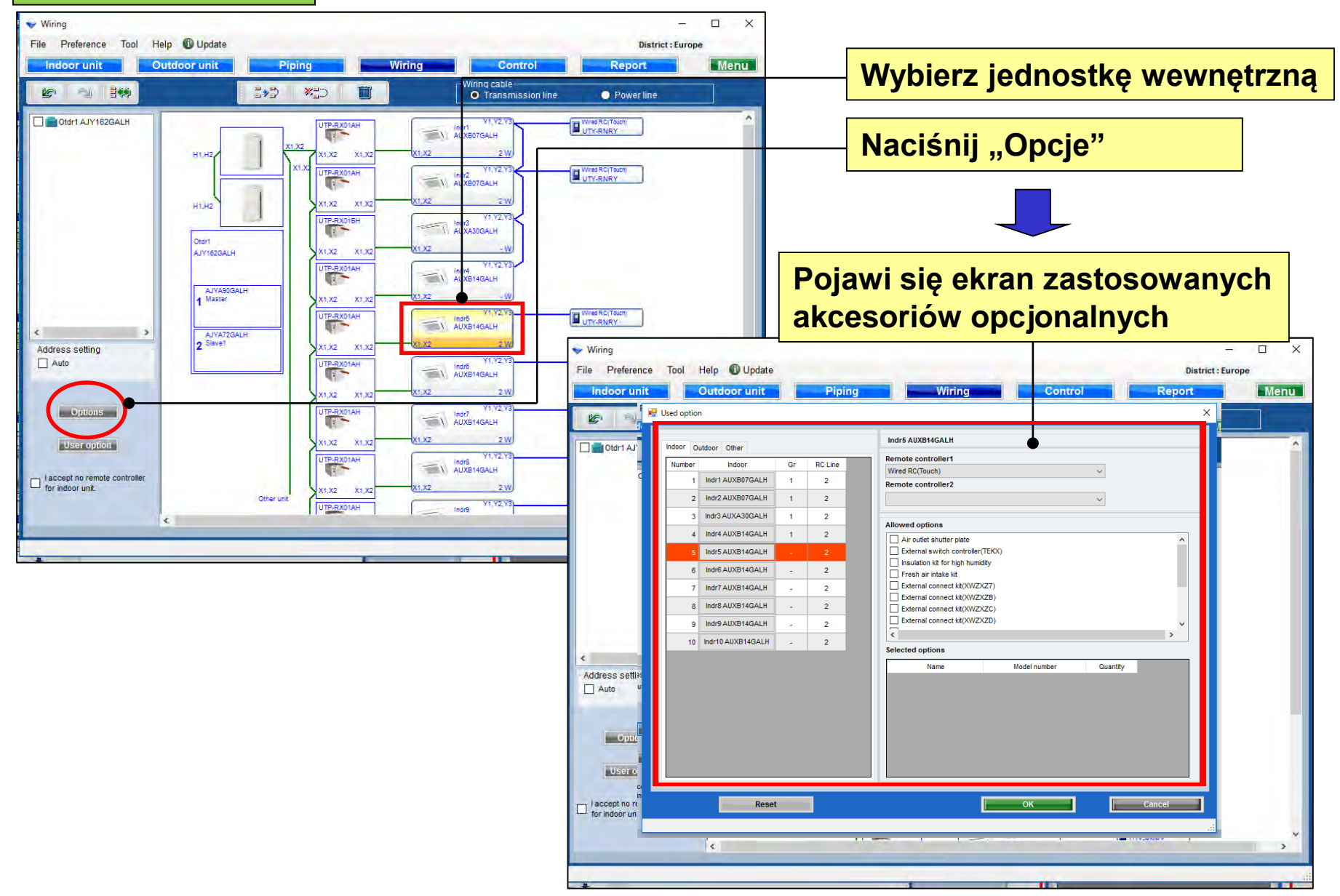

| iring     | <b>Used option</b>              | ane opc                                                                                                    | je                    |                                                |                                                                                                    |                                                             |   | Wybierz pi<br>Nie można                           | ilota<br>stos          | sować                                           |
|-----------|---------------------------------|----------------------------------------------------------------------------------------------------|-----------------------|------------------------------------------------|----------------------------------------------------------------------------------------------------|-------------------------------------------------------------|---|---------------------------------------------------|------------------------|-------------------------------------------------|
|           | Indoor g<br>Number<br>1<br>2    | Indoor Other<br>Indoor<br>Indr1 AUXB07GALH<br>Indr2 AUXB07GALH                                                                           | Gr<br>1<br>1          | RC Line<br>2<br>2                              | Indr5 AUXB14GALH<br>Remote controller1<br>Wired RC(Touch)<br>Remote controller2<br>Simple RC 2-Wire(With open                                                                                                    | ation mode)                                                 | > | jednoczes<br>żyłowych<br>W takiej sy<br>wygenerow | nie p<br>/tuac<br>wany | ji zostanie<br>błąd                             |
|           | 3<br>4<br>5<br>6<br>7<br>8<br>9 | Indr3 AUXA30GALH<br>Indr4 AUXB14GALH<br>Indr5 AUXB14GALH<br>Indr6 AUXB14GALH<br>Indr7 AUXB14GALH<br>Indr8 AUXB14GALH<br>Indr9 AUXB14GALH | 1<br>-<br>-<br>-<br>- | 2<br>2<br>2<br>2<br>2<br>2<br>2<br>2<br>2<br>2 | Allowed options Air outlet shutter plate External switch control Insulation kit for high hu Fresh air intake kit External connect kit(XW) External connect kit(XW) External connect kit(XW) External connect kit(XW) | ler(TEKX)<br>midity<br>(ZXZ7)<br>(ZXZ7)<br>(ZXZ0)<br>(ZXZ0) |   | Wybierz el                                        | eme                    | nty opcjonalne                                  |
| es<br>.ut | 10                              | Indr10 AUXB14GALH                                                                                                    |                       | 2                                              | Selected options Name Air outlet shutter plate Insulation kit for high humidi Fresh air intake kit                                                                                                    | Model number<br>UTR-YDZB<br>ty UTZ-KXGC<br>UTZ-VXAA         | Č |                                                   |                        | Wpisz ilość                                     |
| Ce<br>in  |                                 | Rese                                                                                                    | t                     | •                                              |                                                                                                    | ок                                                          |   | Cancel                                            | Na<br>prz<br>doi       | ciśnij "Reset" ak<br>sywrócić wartość<br>myślne |

Wybrane opcje zostaną uwzględnione w "Raporcie"

#### Zastosowane opcje

| 🔶 Wirir      | ing                                                                                                    | - 🗆 X                                                                                                    |
|--------------|----------------------------------------------------------------------------------------------------|----------------------------------------------------------------------------------------------------|
| File         | 🖳 Used option                                                                                                    | ×                                                                                                    |
|              | Indoor Outdoor Other           Number         Outdoor           1         AJYA90GALH           2         AJYA72GALH | AJYA90GALH                                                                                                    |
|              |                                                                                                    | Allowed options Wybierz elementy opcjonalne External connect kit (Wyzkzy)                                                                                                    |
|              |                                                                                                    | External connect kit(XWZXZF)                                                                                                    |
|              |                                                                                                    | W tabeli wyświetlone zostaną wybrane elementy<br>opcjonalne                                                                                                    |
| <            |                                                                                                    | Name         Model number         Quantity           External connect kit(XWZX         UTY-XWZX26         1           External connect kit(XWZX         UTY-XWZX29         1 |
| □ lac<br>for | Paget                                                                                                    |                                                                                                    |
|              | Kesel                                                                                                    |                                                                                                    |

Wybrane opcje zostaną uwzględnione w "Raporcie"

#### Zastosowane opcje

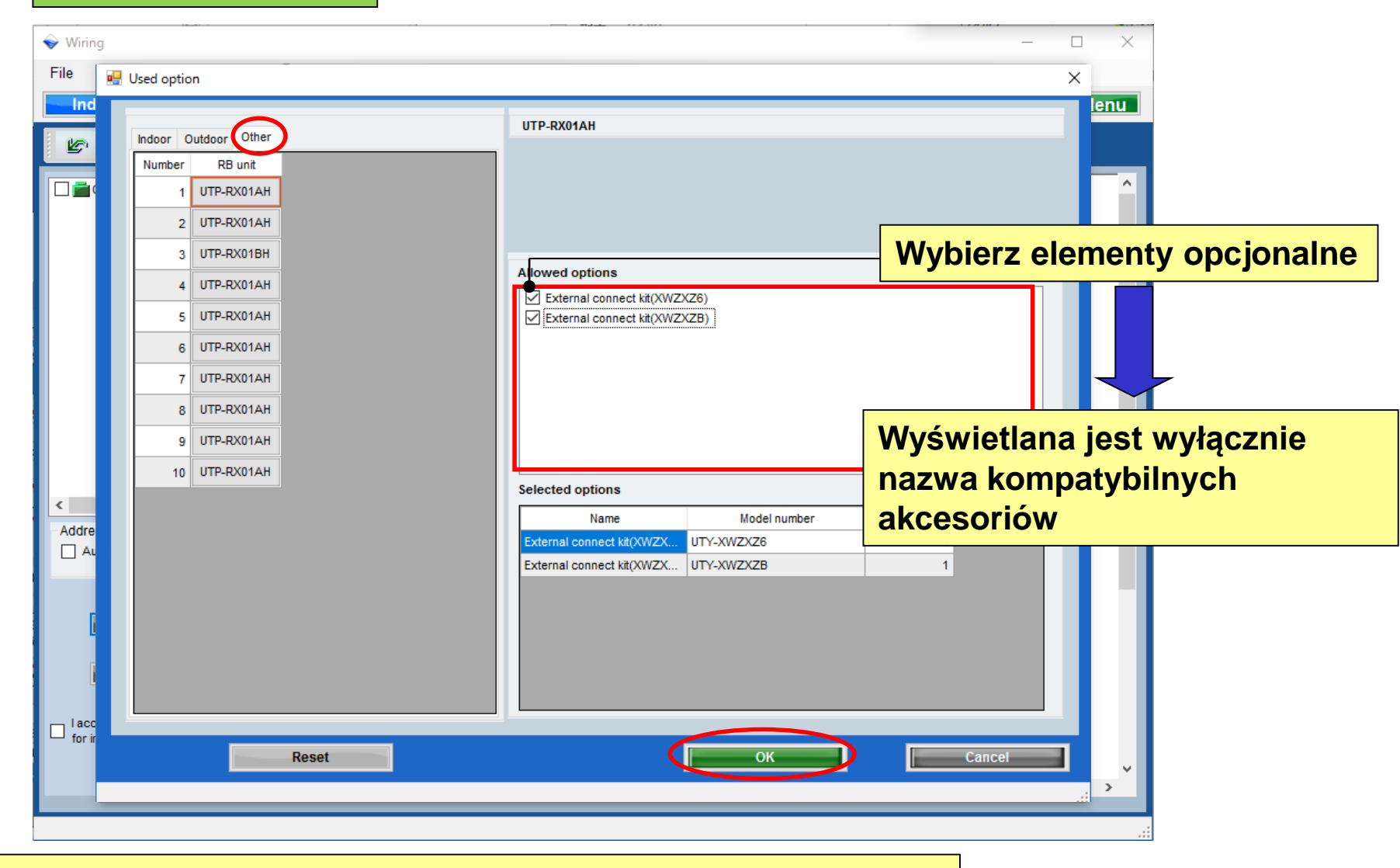

Wybrane opcje zostaną uwzględnione w "Raporcie"
# Konfiguracja okablowania

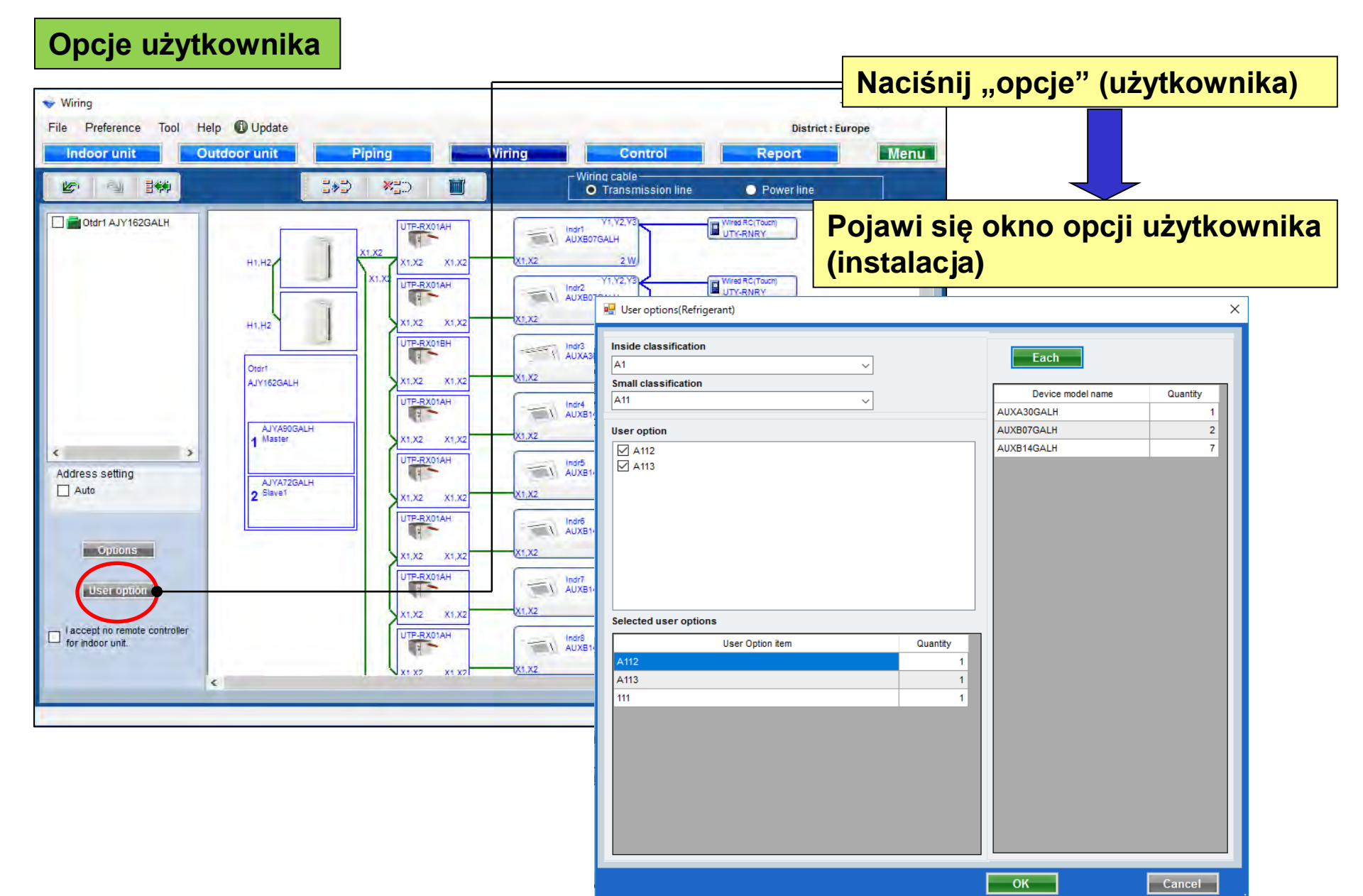

# Konfiguracja okablowania

### Opcje użytkownika (instalacja)

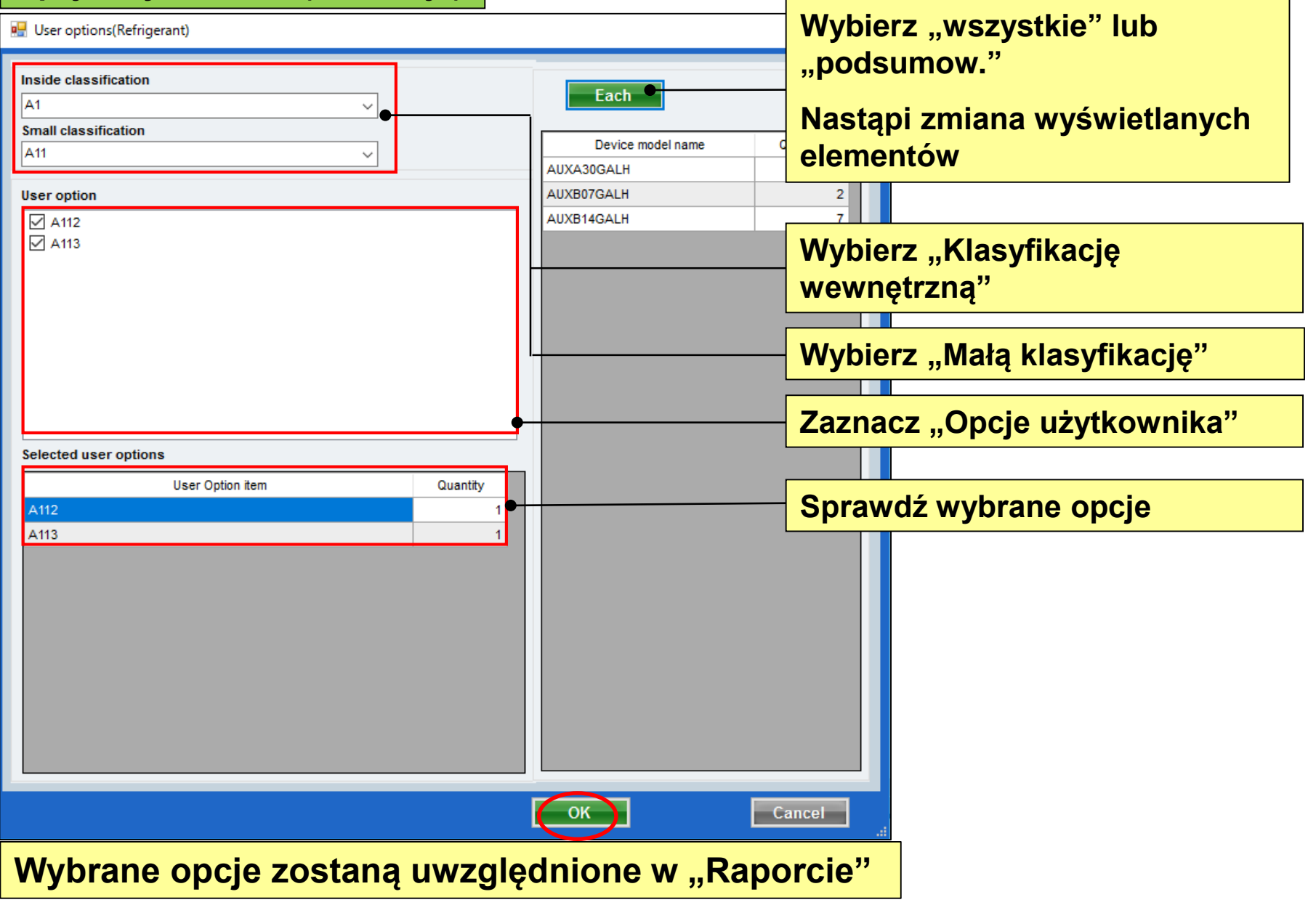

#### İletişim hattı

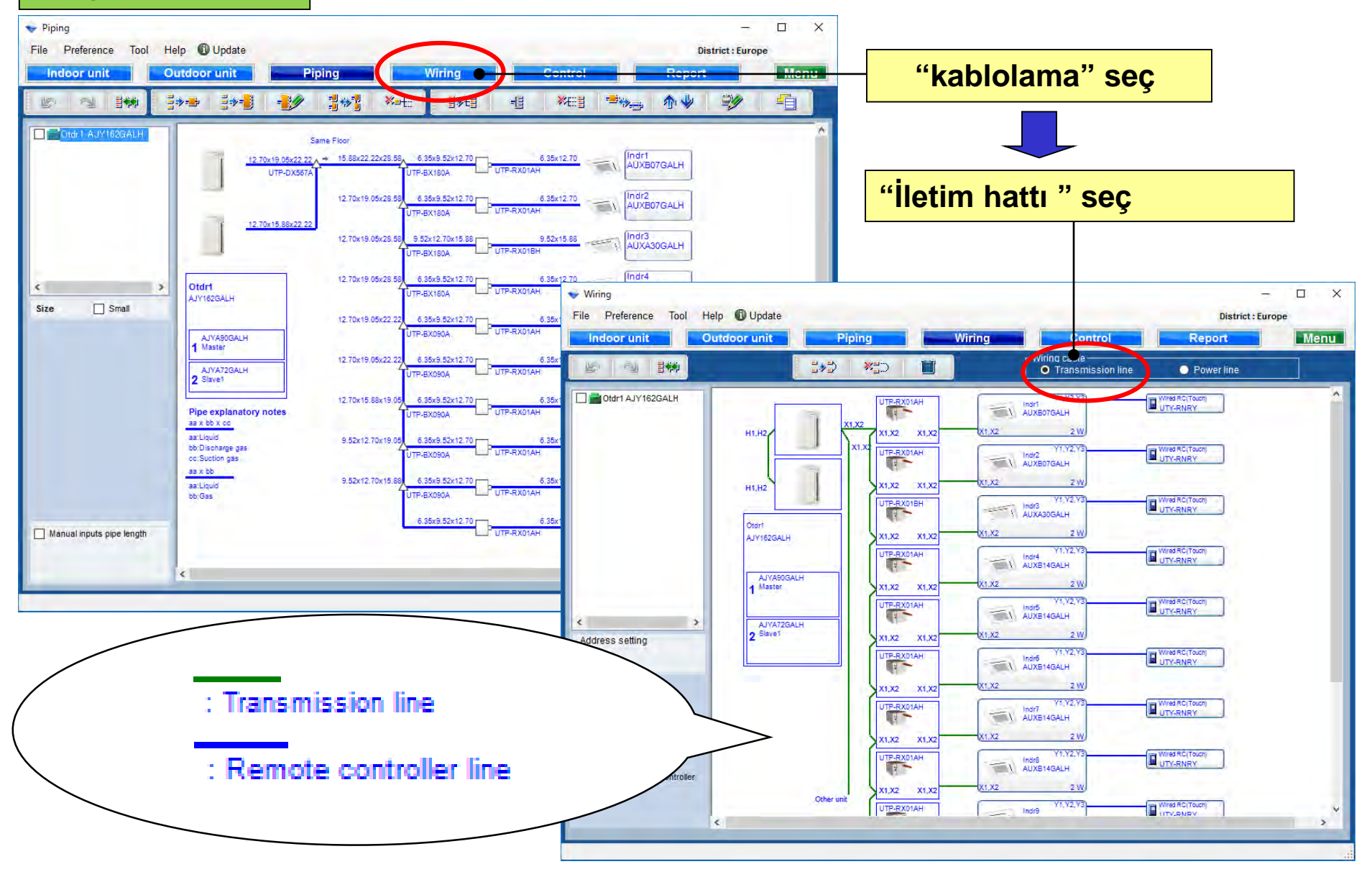

#### Güç hattı

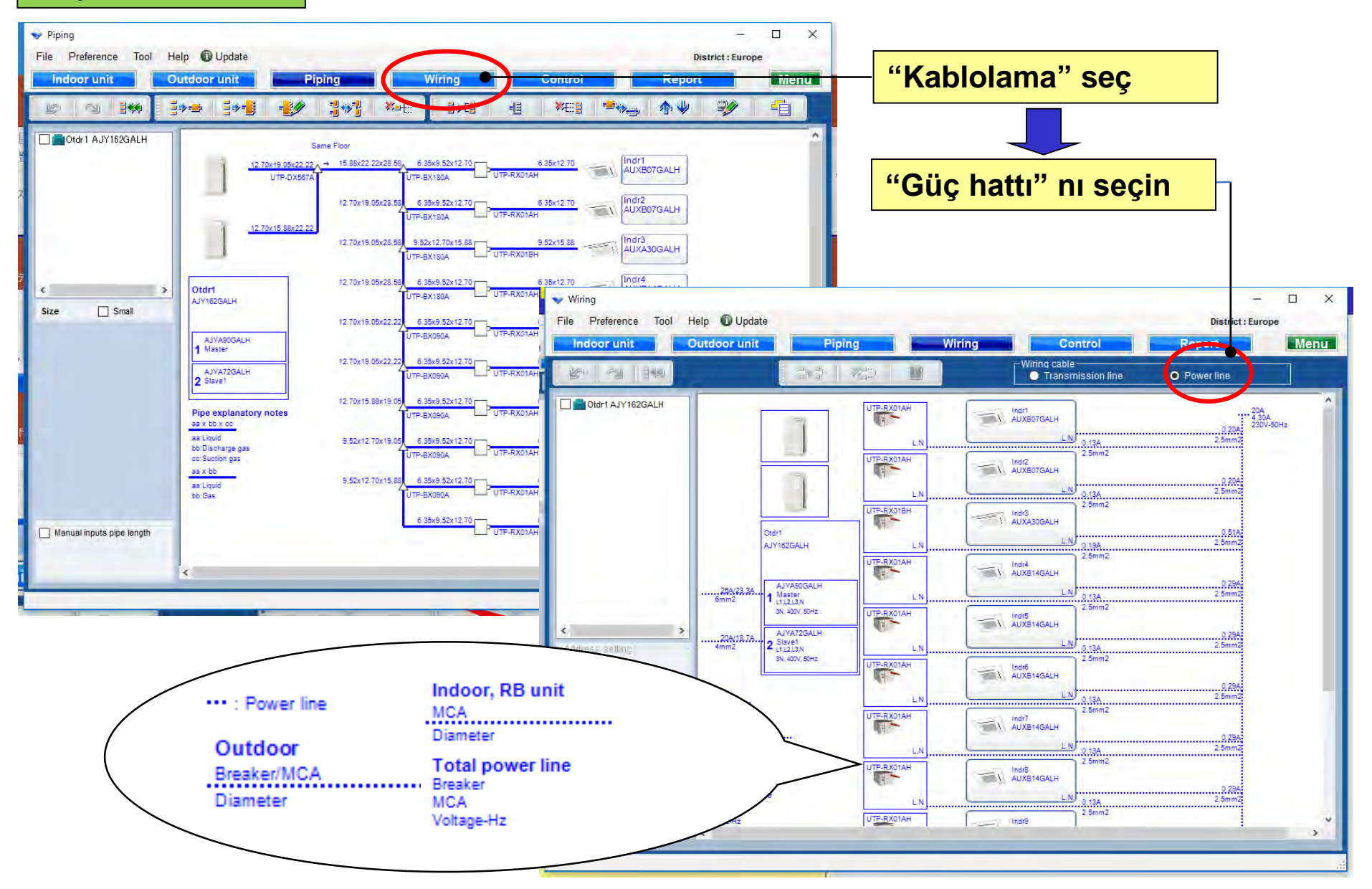

### Tasarım Simülatörü

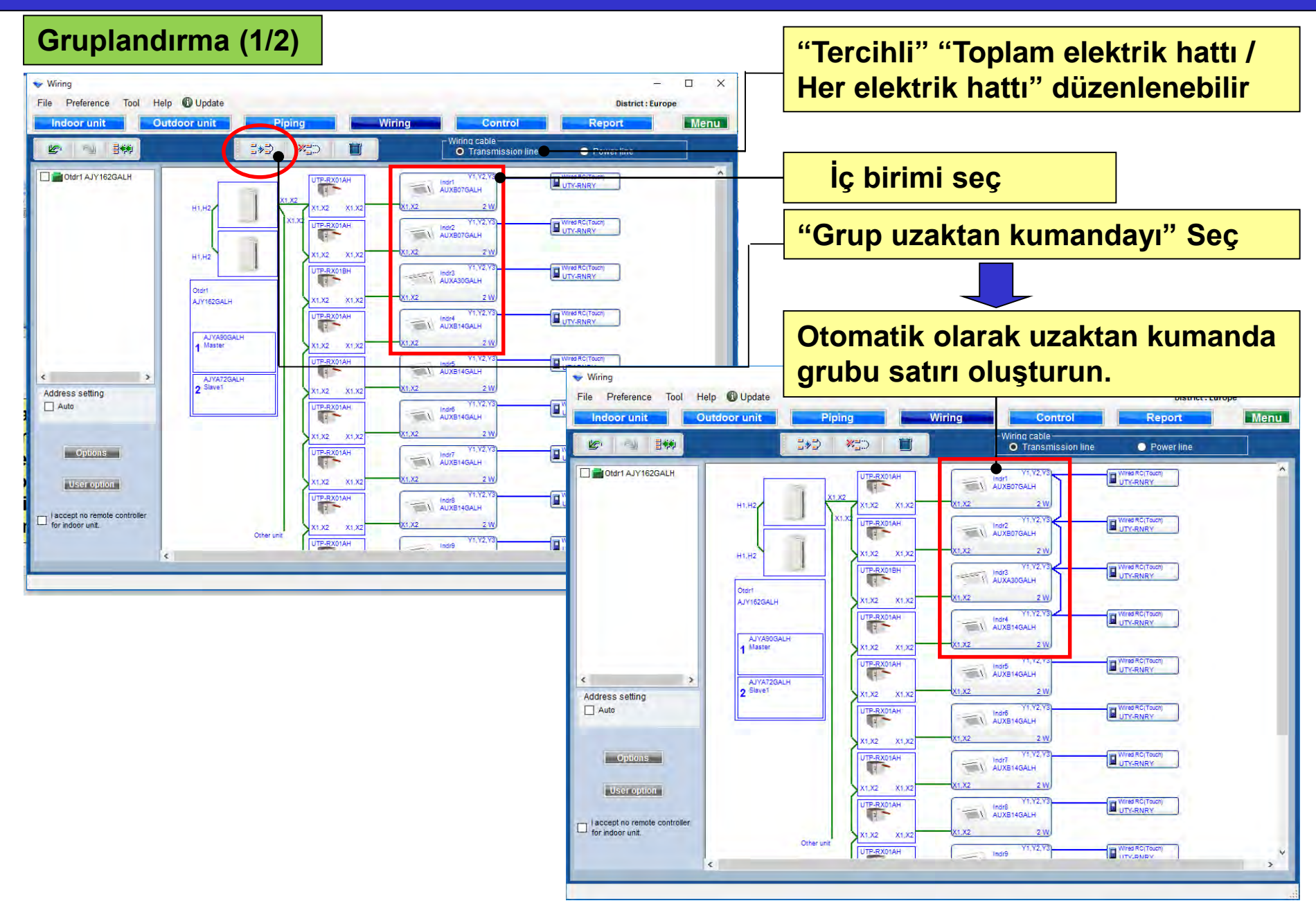

### Gruplandırma (2/2)

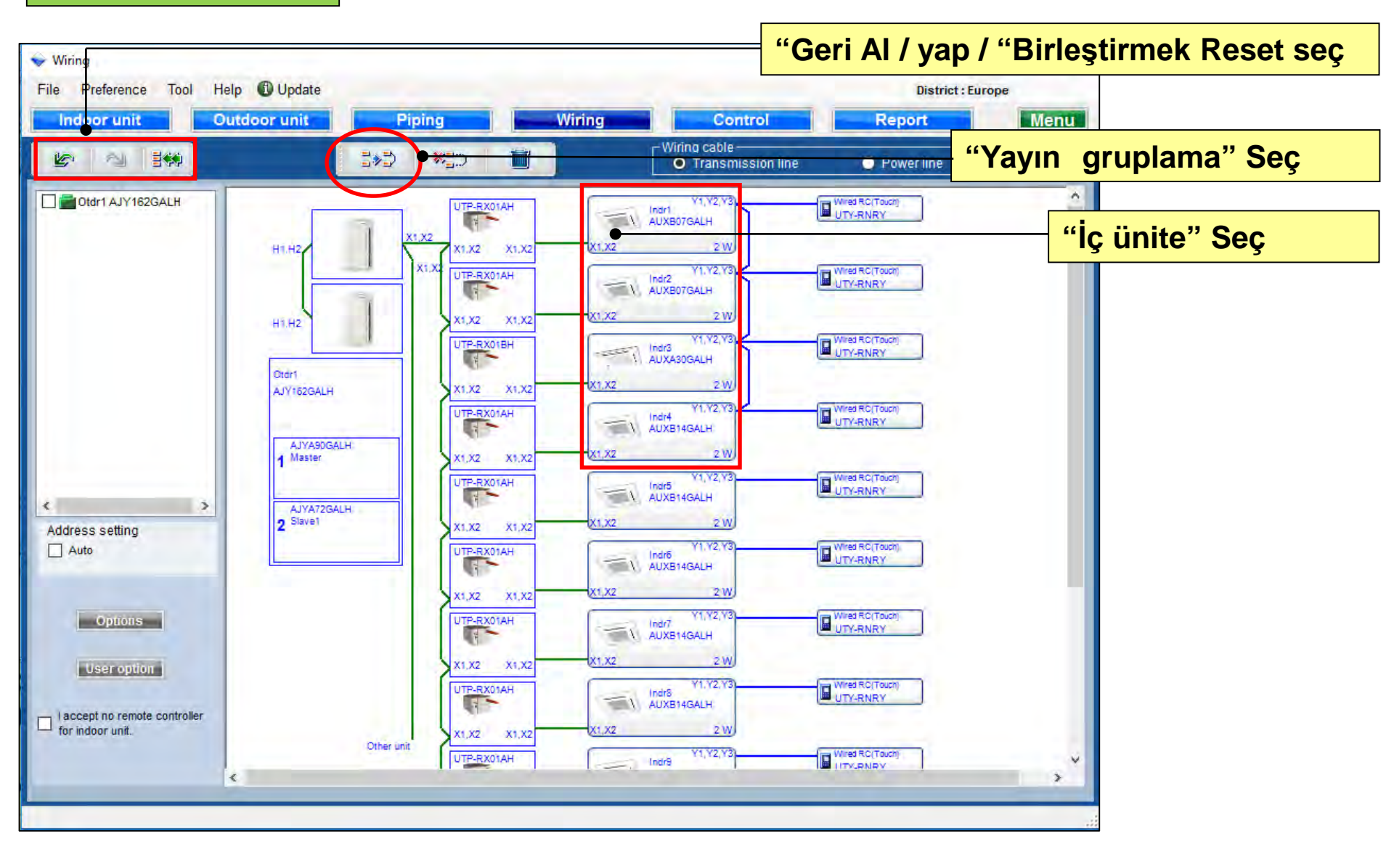

### Onaykutusu

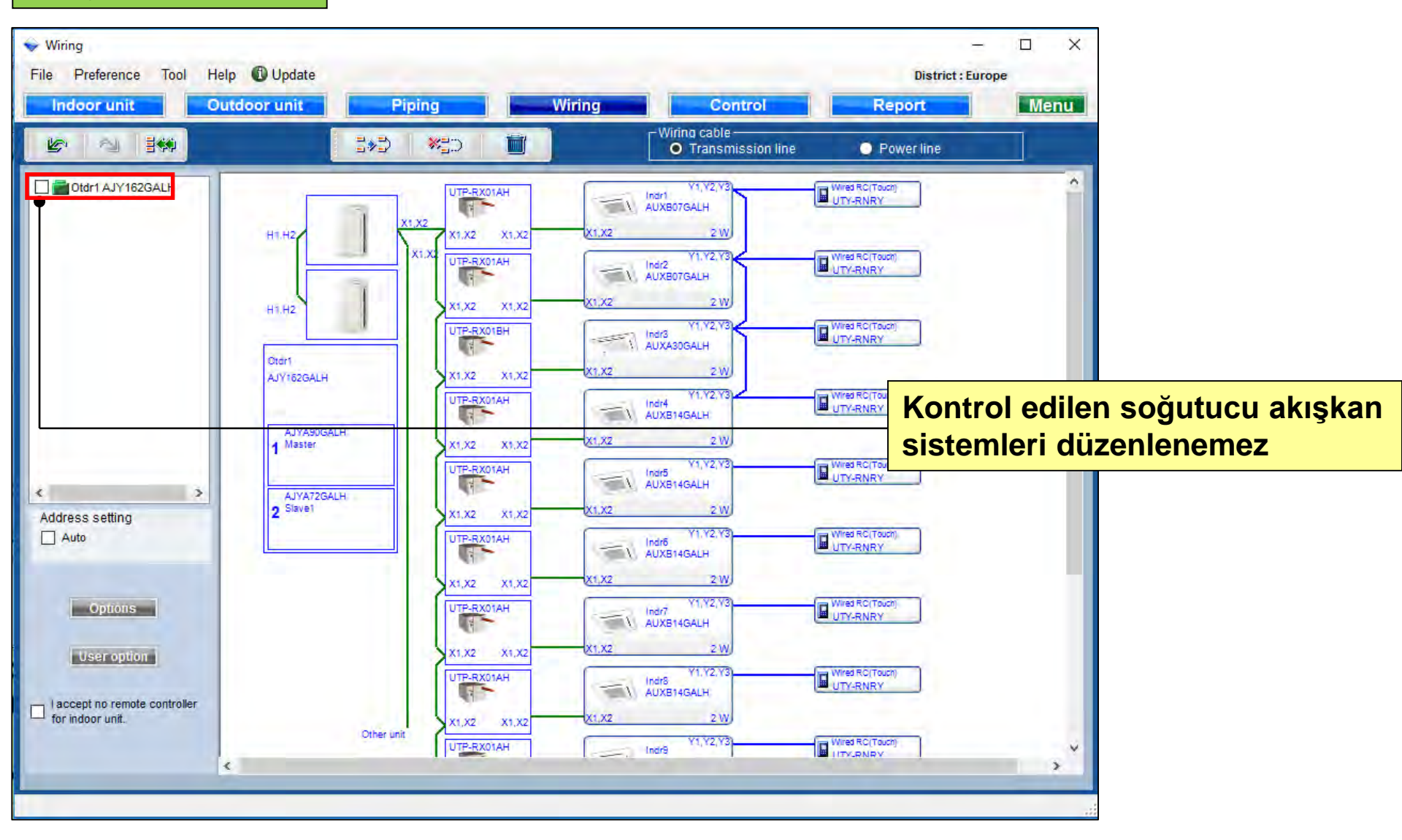

### Silmek

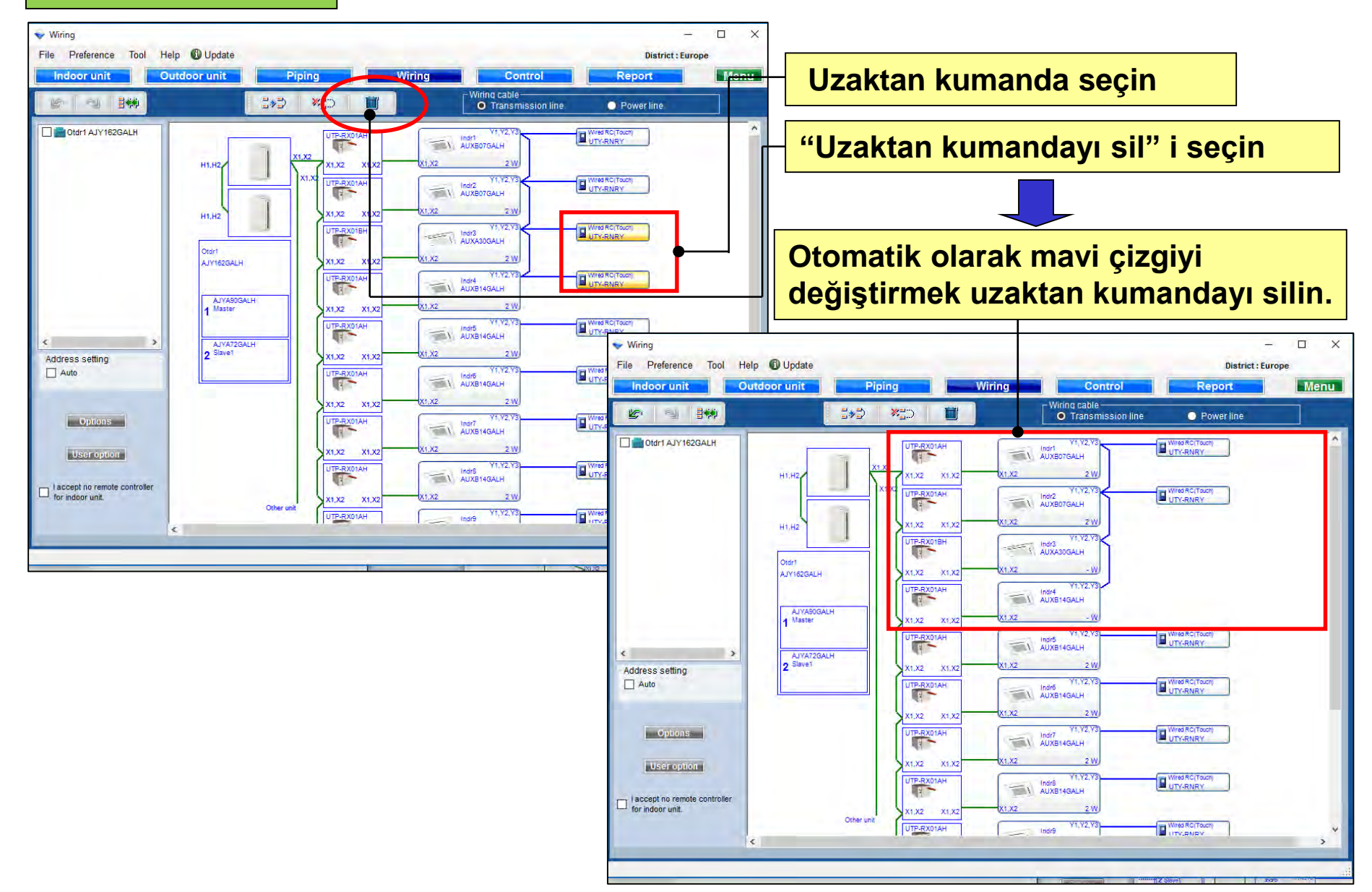

#### Adres ayarı

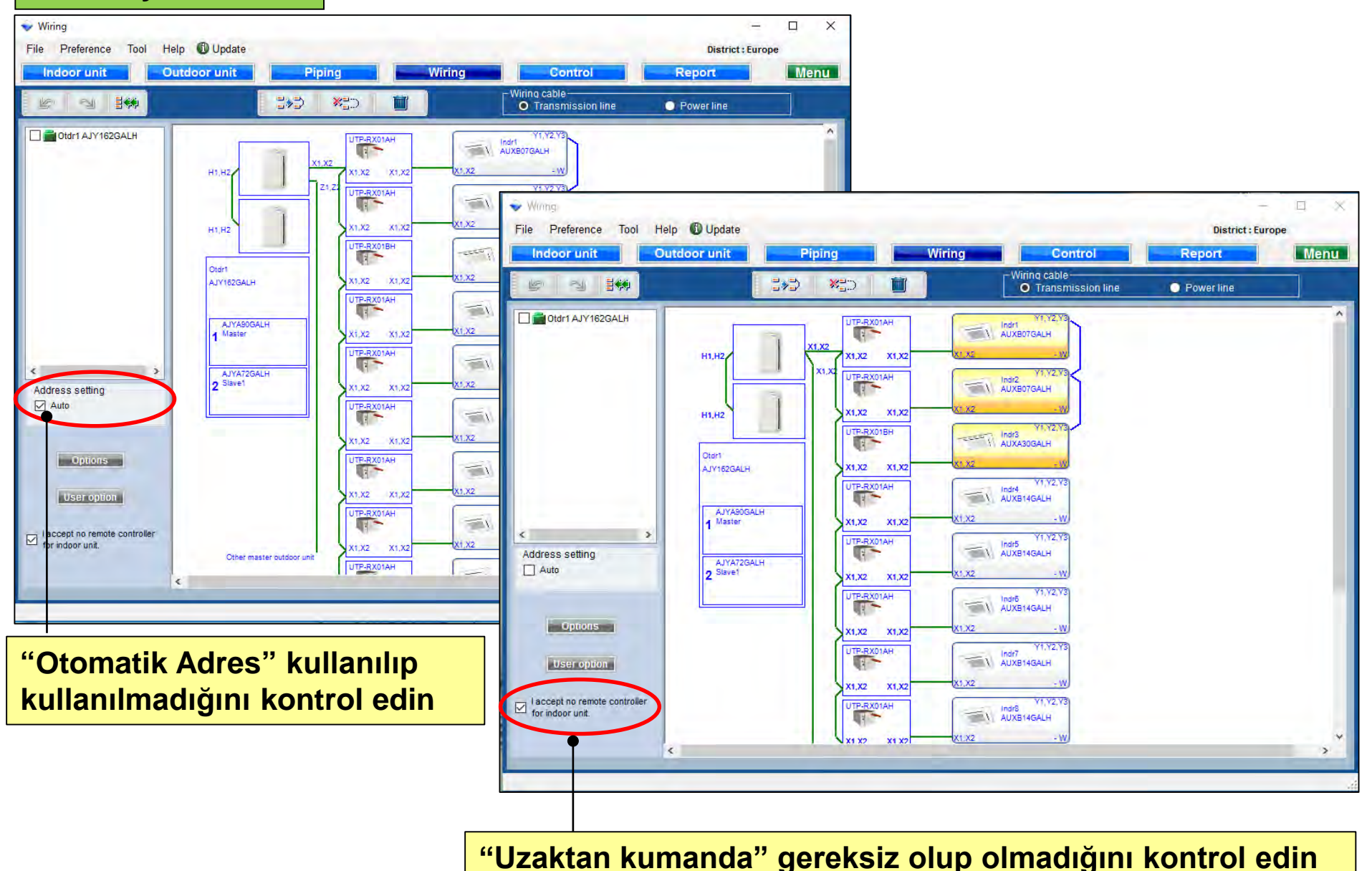

#### seçenek

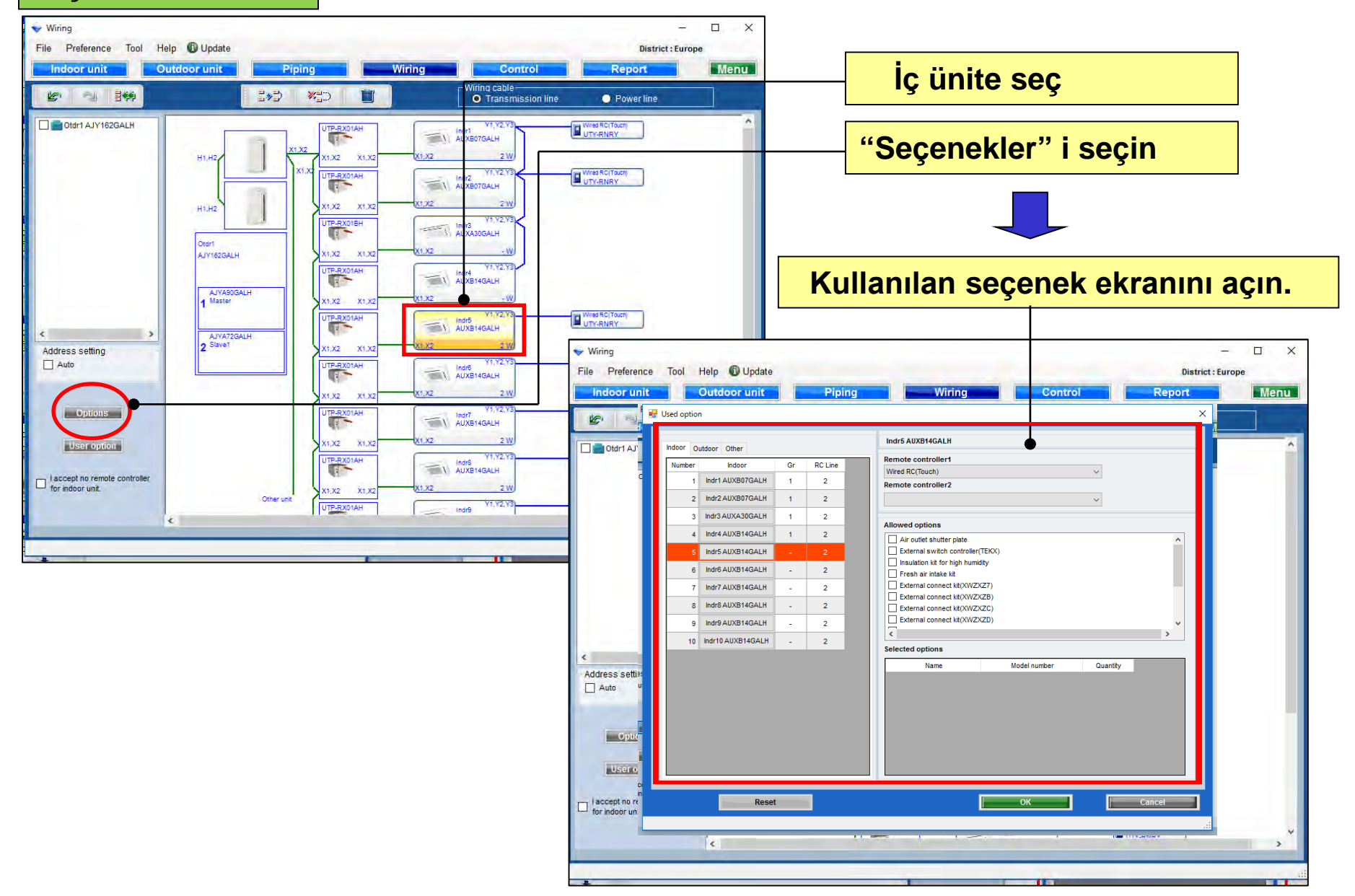

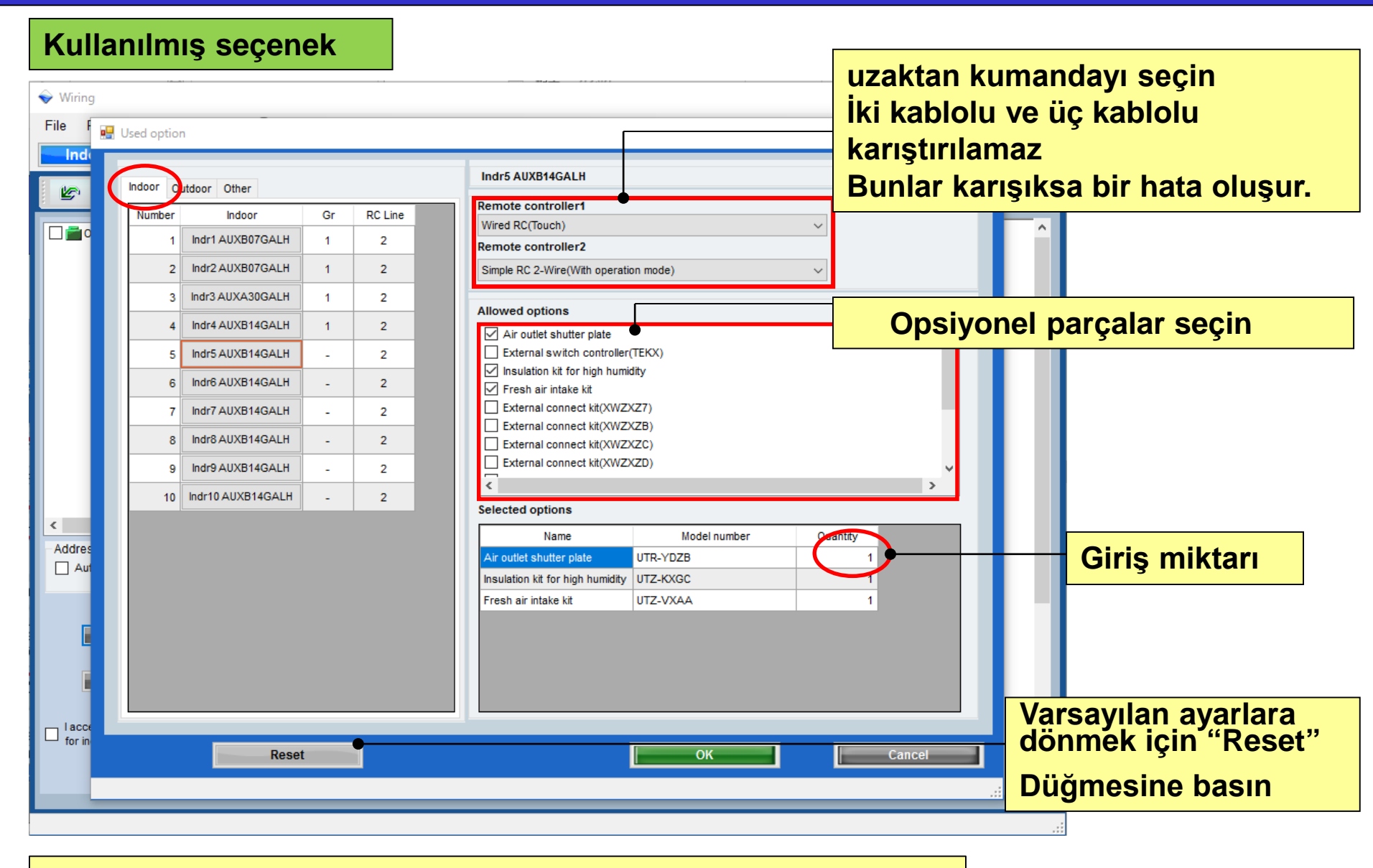

Seçilen seçenekler "Rapor" da görüntülenir.

### Kullanılmış seçenek

| 🔶 Wirii        | Wiring                                                                                                    |                                                                                                    |  |  |  |
|----------------|----------------------------------------------------------------------------------------------------|----------------------------------------------------------------------------------------------------|--|--|--|
| File           | 🖳 Used option X                                                                                                    |                                                                                                    |  |  |  |
|                | Indoor Outdoor Other           Number         Outdoor           1         AJYA90GALH           2         AJYA72GALH | AJYA90GALH                                                                                                    |  |  |  |
|                |                                                                                                    | Opsiyonel parçaları seçin         External connect kit         External connect kit(XWZXZ9)         External connect kit(XWZXZF)                                                      |  |  |  |
| Addri<br>Addri |                                                                                                    | Selected options         Name       Model number       Quantity         External connect kit(XWZX       UTY-XWZXZ6       1         External connect kit(XWZX       UTY-XWZXZ9       1 |  |  |  |
| □ lac<br>□ for | Reset                                                                                                    |                                                                                                    |  |  |  |

### Seçilen seçenekler "Raporu" görüntülenir

### Kullanılmış seçenek

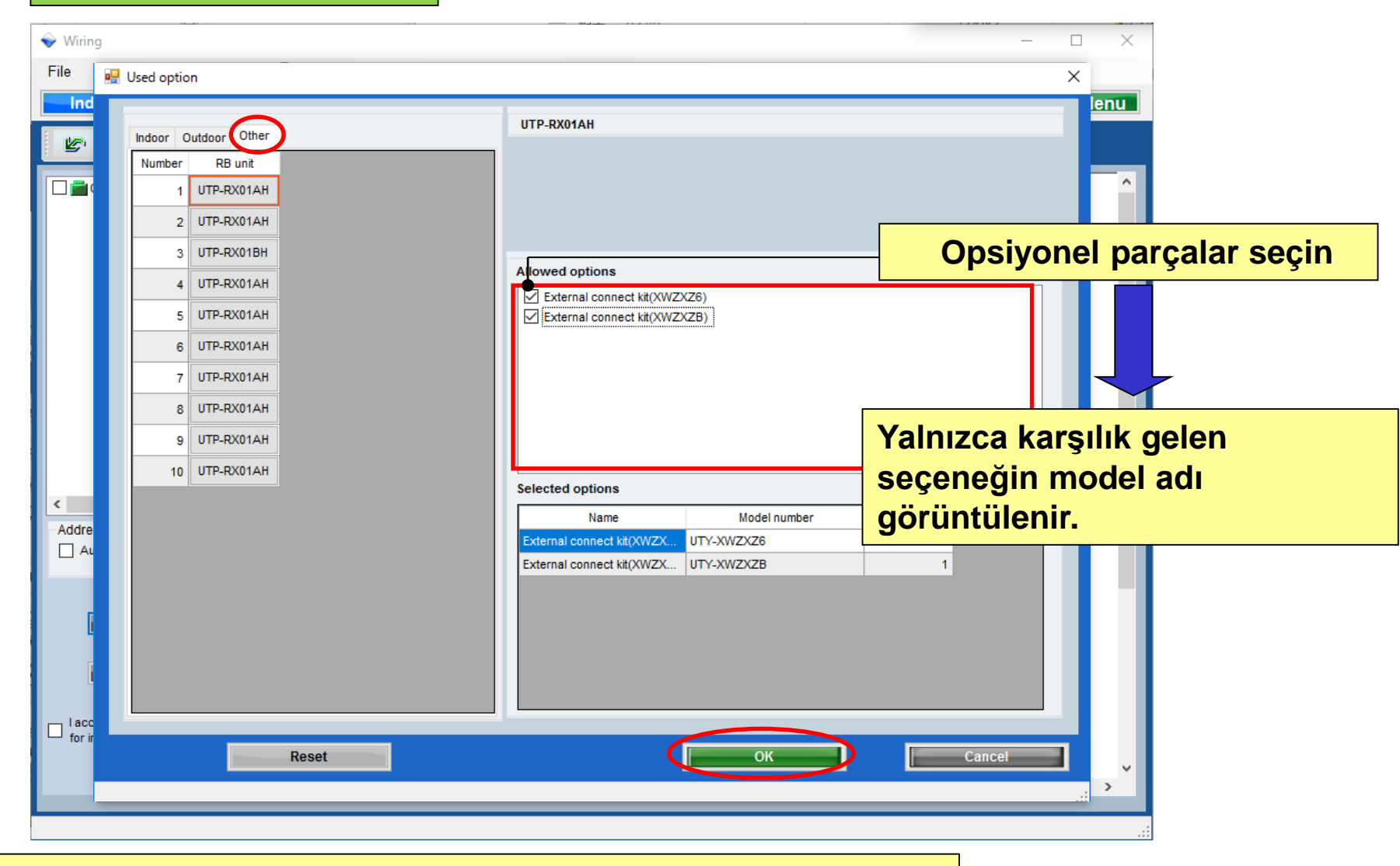

Seçilen seçenekler "Raporu" görüntülenir

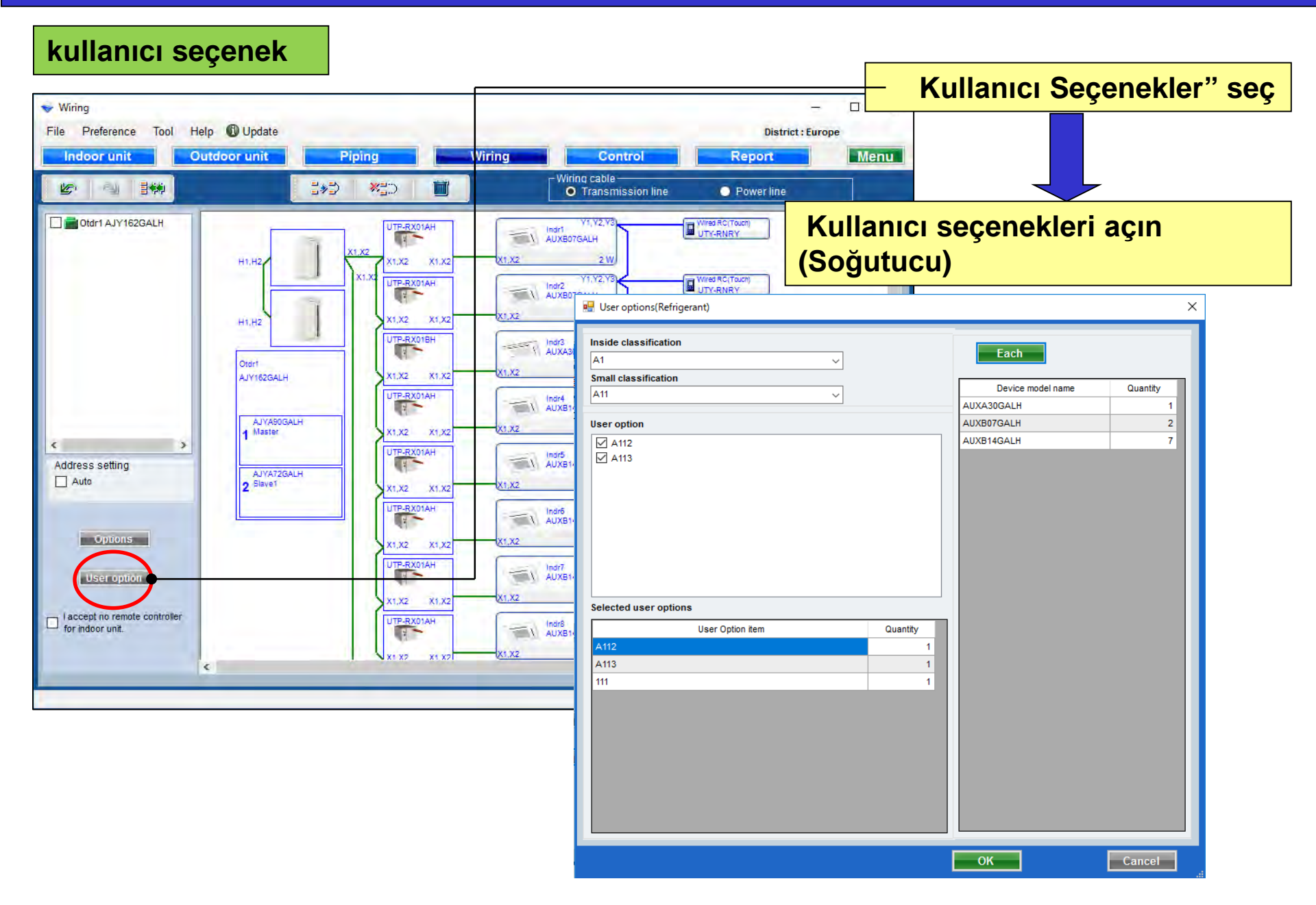

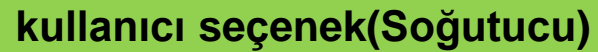

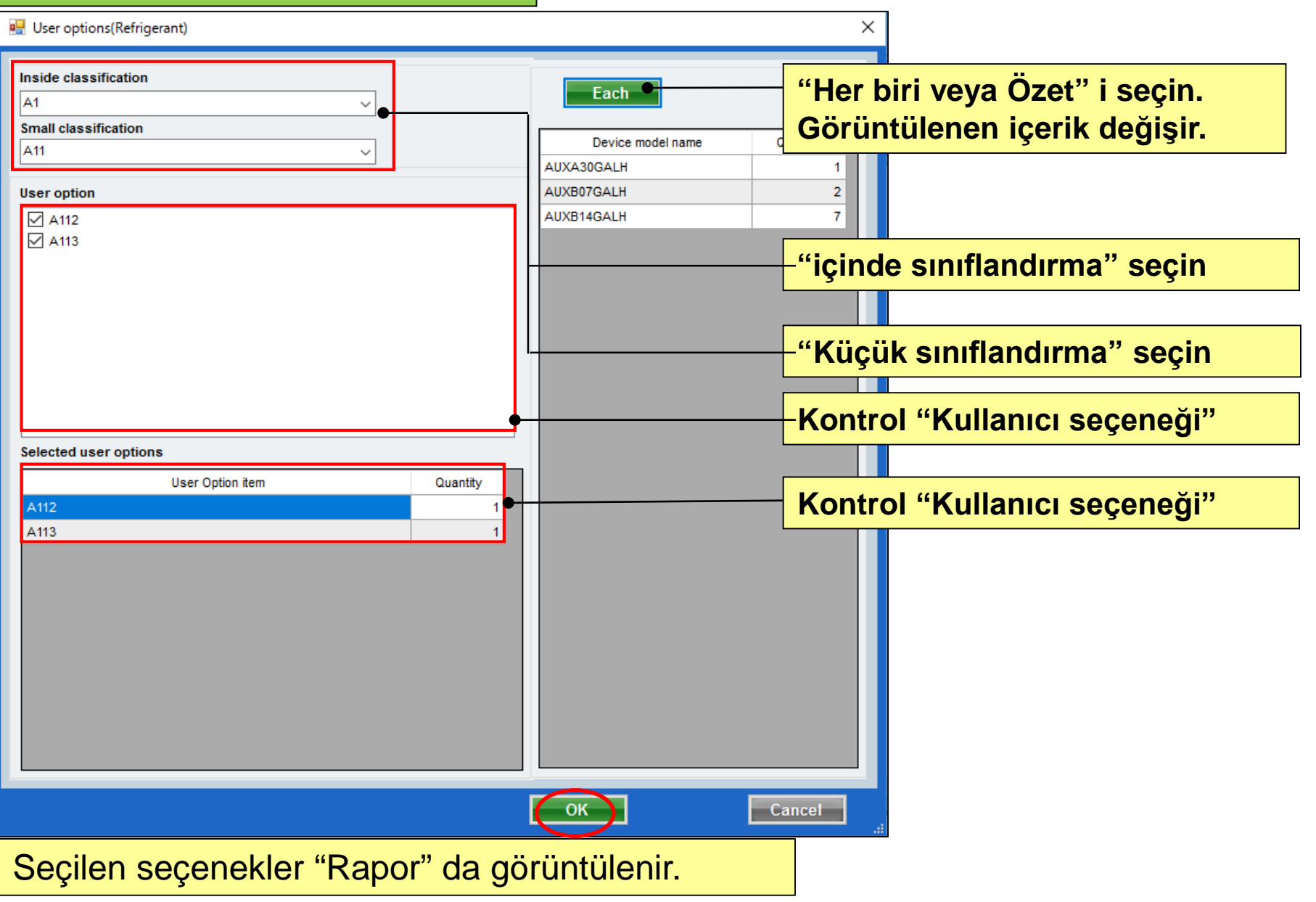

## **Design Simulator**

#### Prenosni vod

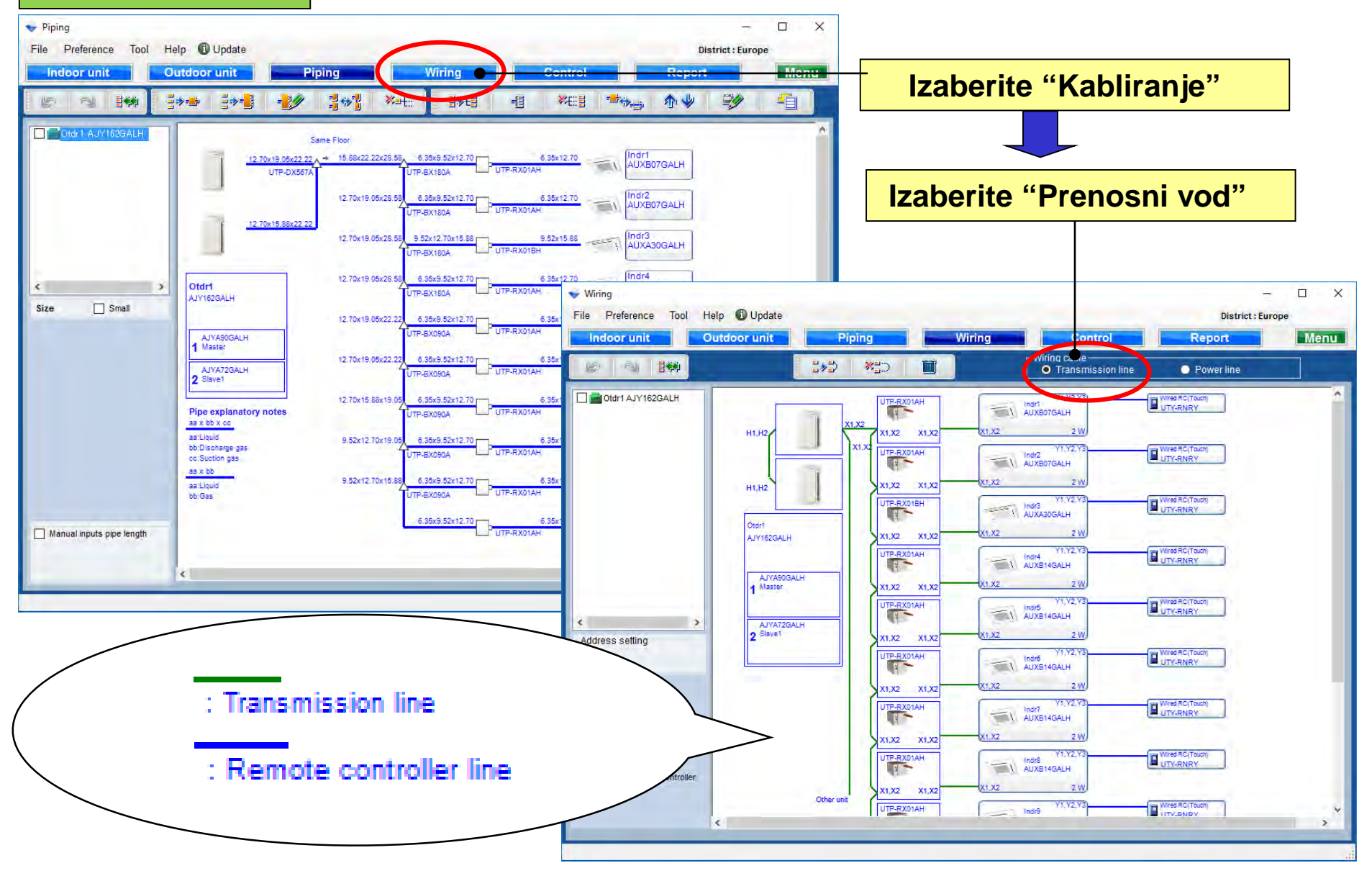

## **Design Simulator**

### Strujni vod

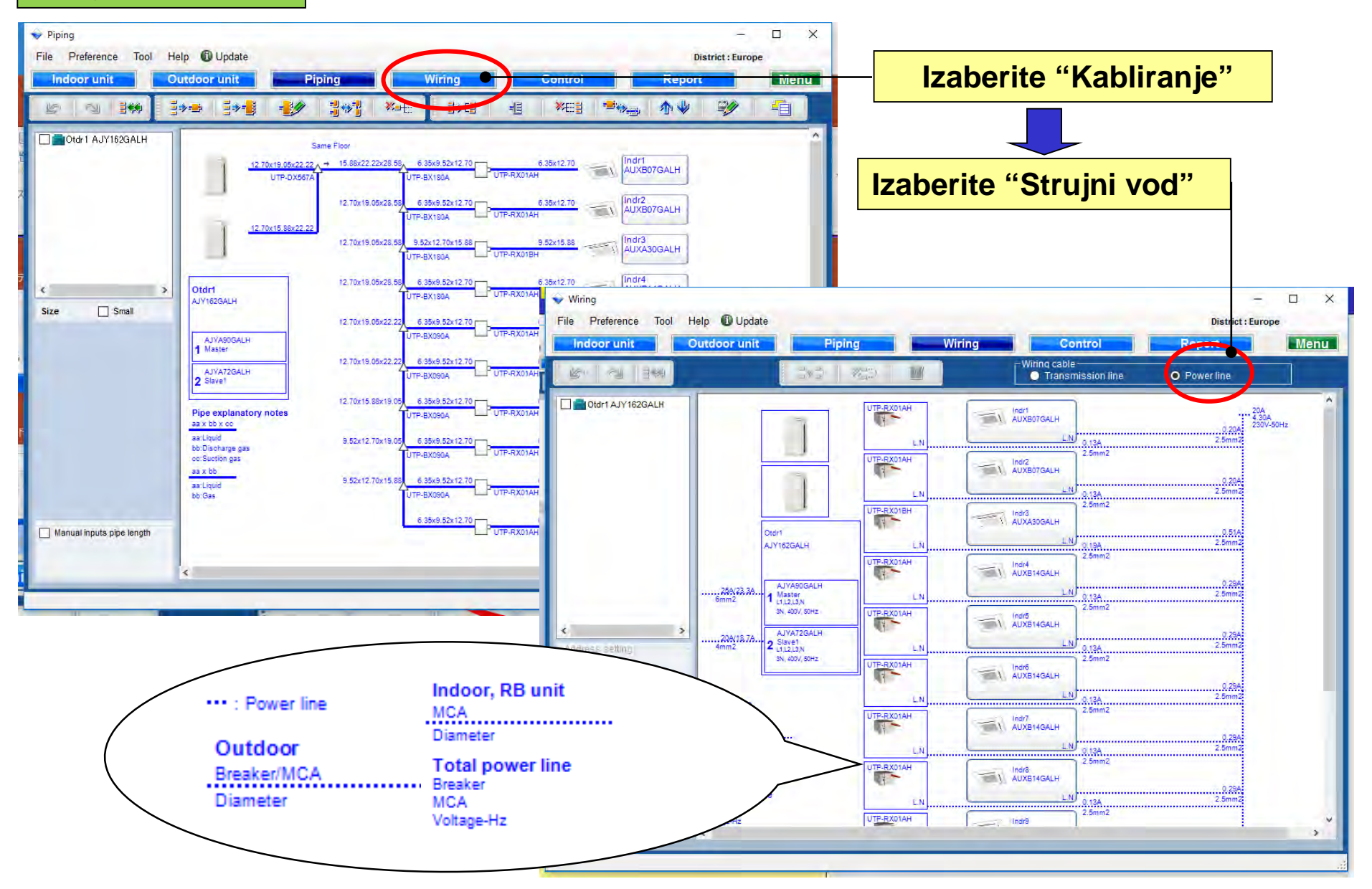

## **Design Simulator**

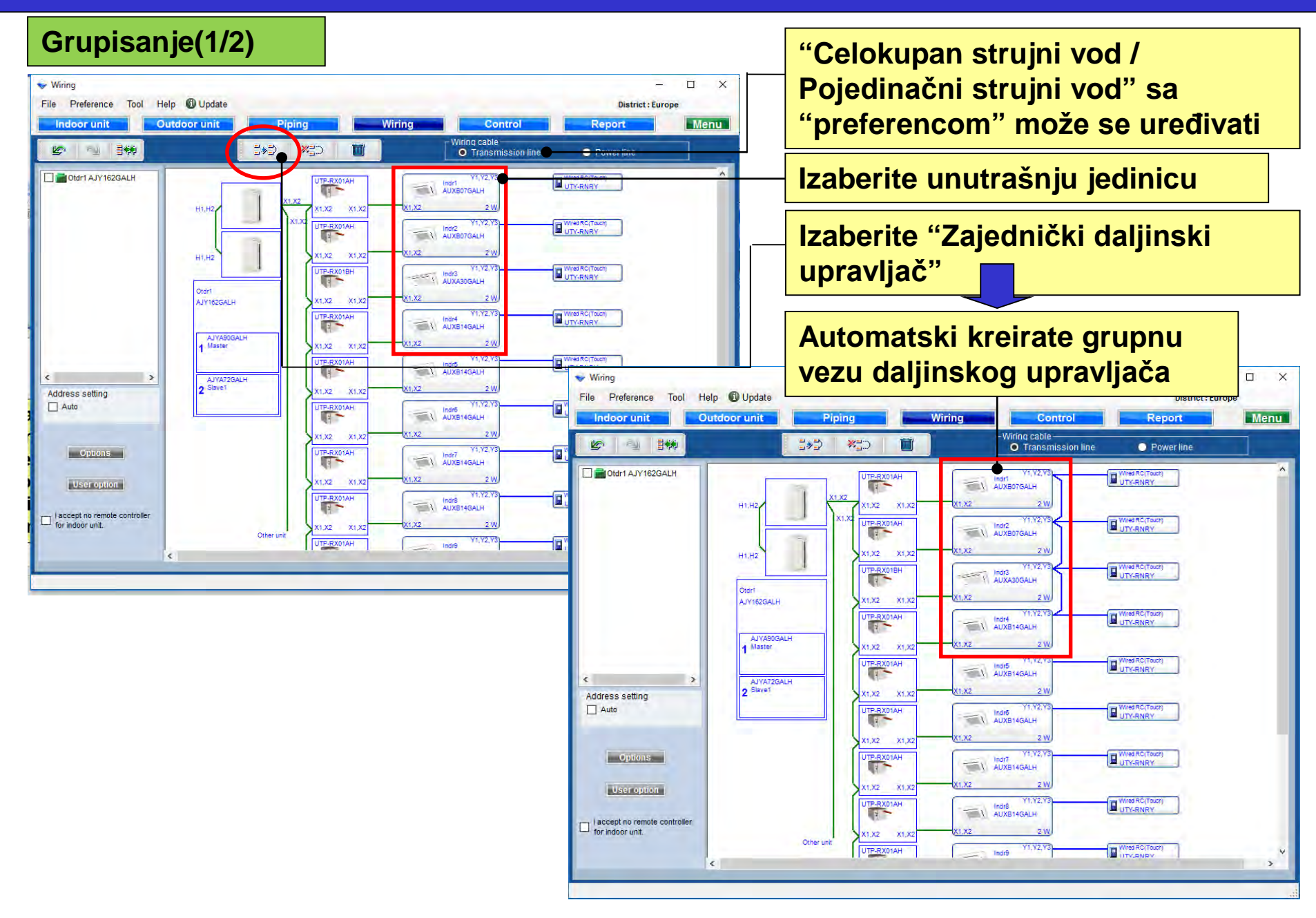

### Grupisanje(2/2)

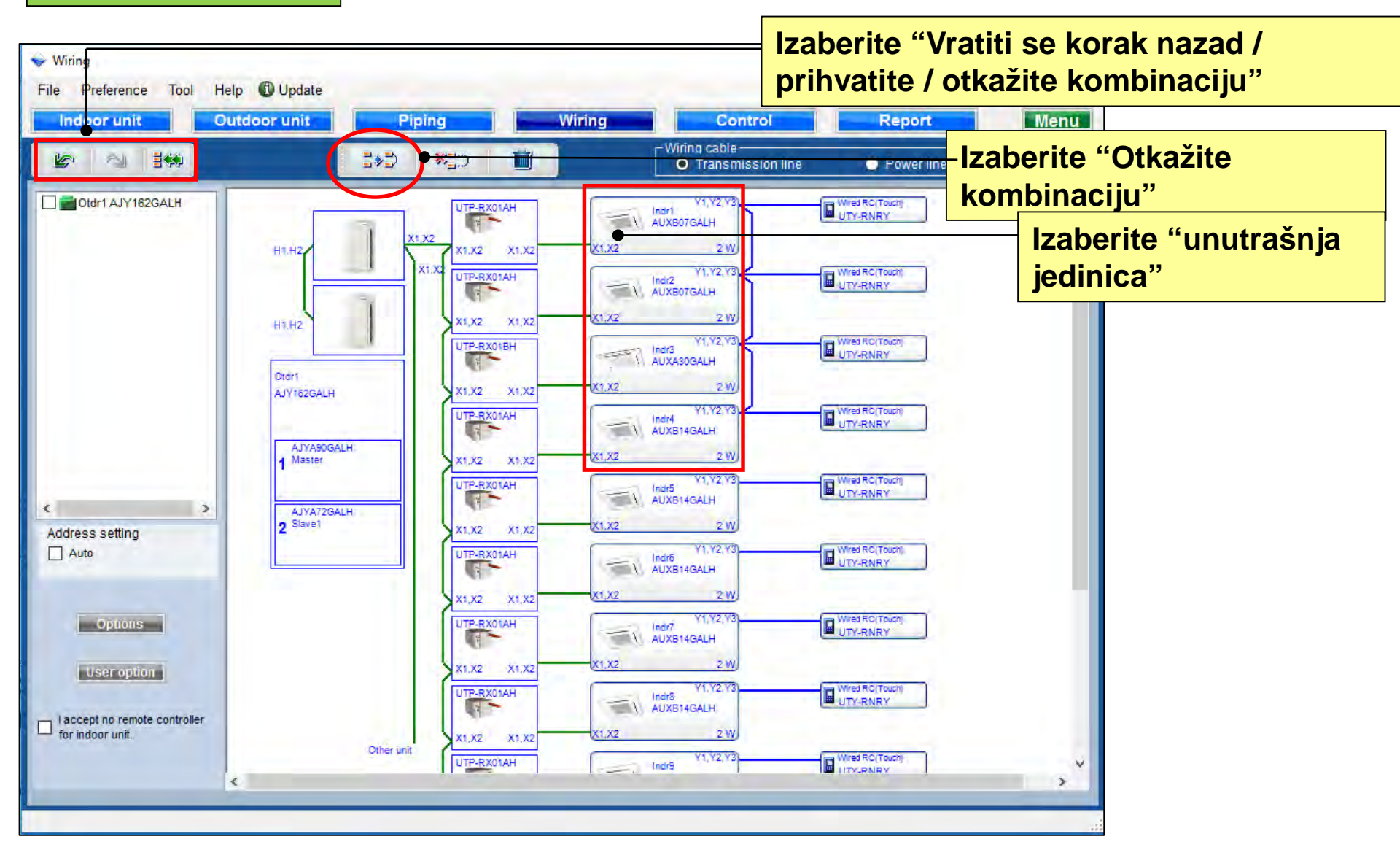

### Polje za potvrdu

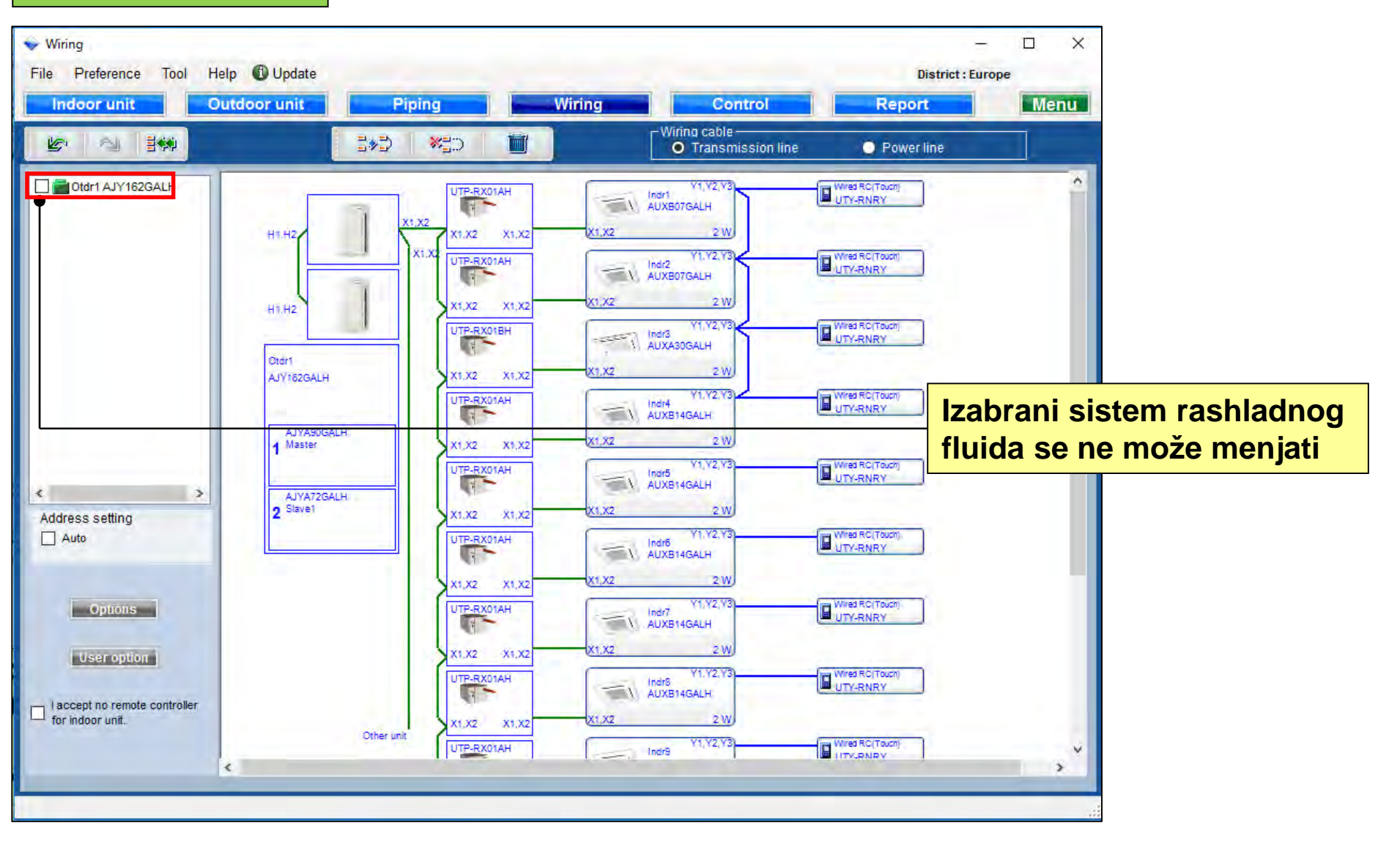

## **Design Simulator**

### Brisanje

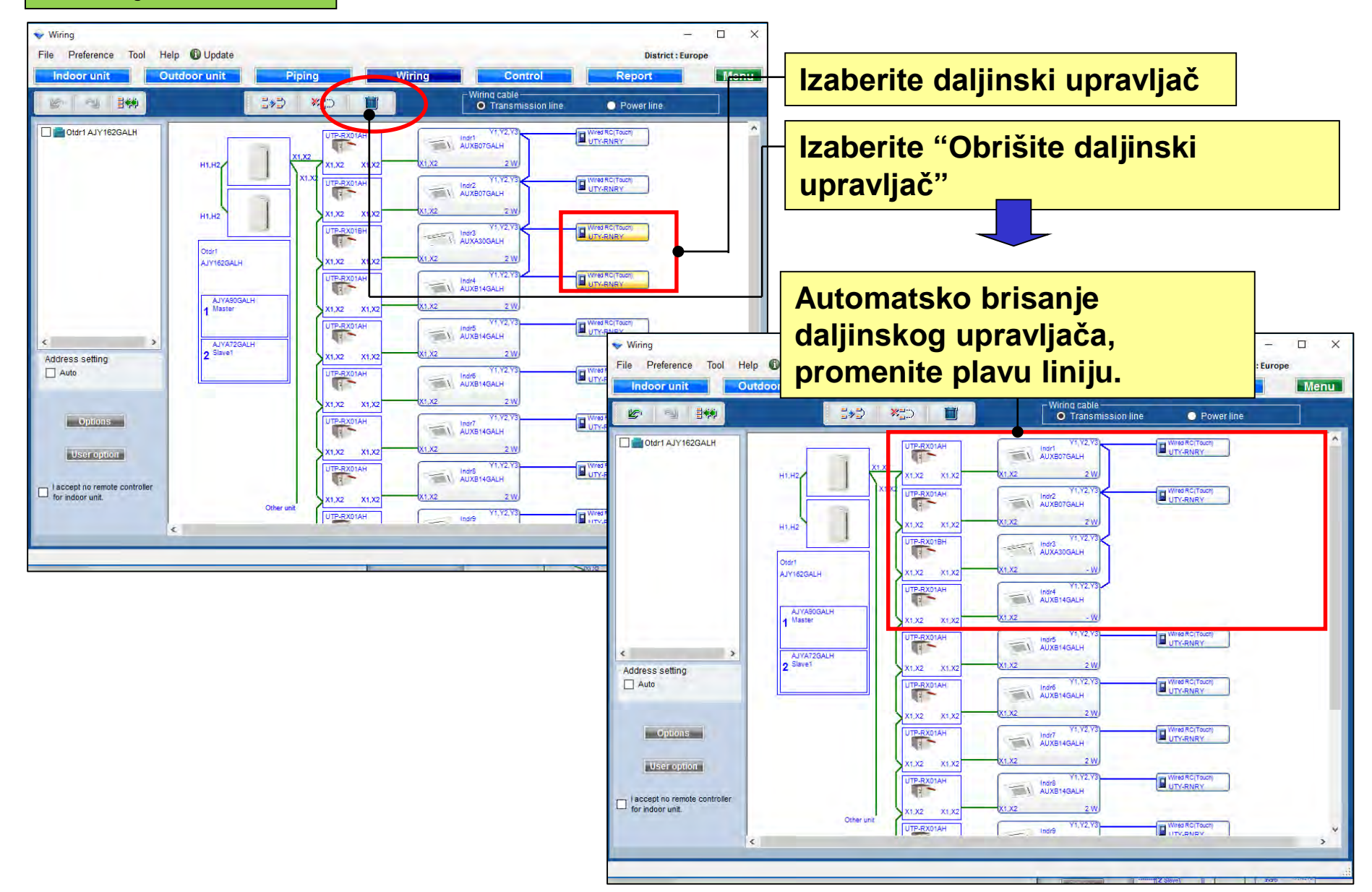

## **Design Simulator**

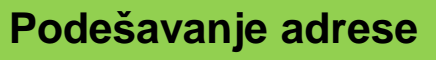

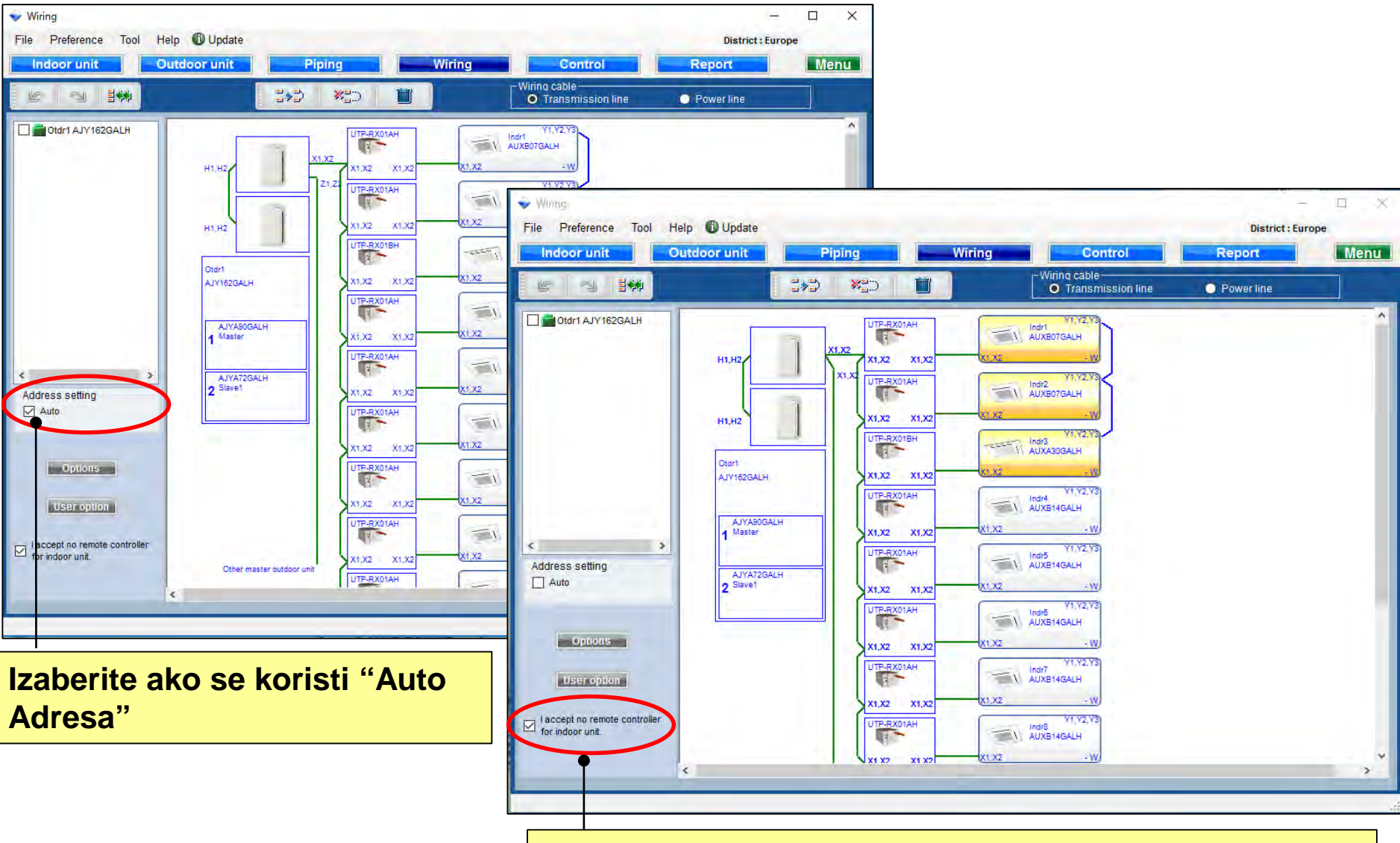

Izaberite ako je "daljinski upravljač" neophodan

### Opcije

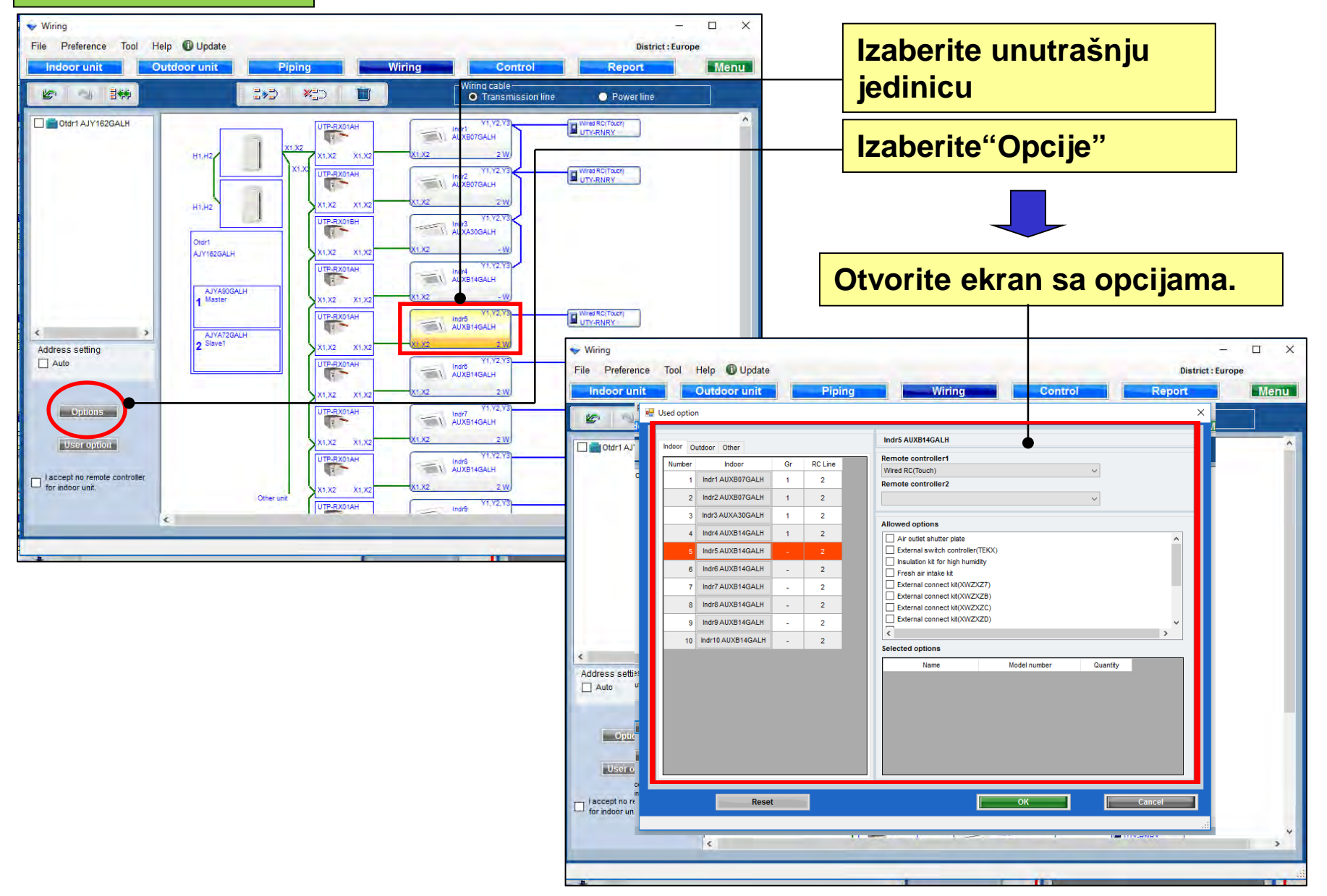

### **Design Simulator**

| Opcij    | je                       |                                                            | Izaborito dalijnski upravljač |
|----------|--------------------------|------------------------------------------------------------|-------------------------------|
| 💊 Wiring |                          |                                                            | Ne megu ze kembineveti        |
| File F 🙀 | Used option              |                                                            | Ne mogu se kombinovati        |
| Ind      |                          | 1                                                          | dvozilni trozilni kablovi     |
|          | Indoor Outdoor Other     | Indr5 AUXB14GALH                                           | Ako se kombinuju dolazi do    |
|          | Number Indoor Gr RC Line | Remote controller1                                         | aroško                        |
|          | 1 Indr1 AUXB07GALH 1 2   | Remote controller2                                         | greske                        |
|          | 2 Indr2 AUXB07GALH 1 2   | Simple RC 2-Wire(With operation mode)                      |                               |
|          | 3 Indr3 AUXA30GALH 1 2   |                                                            |                               |
|          | 4 Indr4 AUXB14GALH 1 2   | Allowed options                                            | Izaberite opcione delove      |
|          | 5 Indr5 AUXB14GALH - 2   | External switch controller(TEKX)                           |                               |
|          | 6 Indr6 AUXB14GALH - 2   | ✓ Insulation kit for high humidity ✓ Fresh air intake kit  |                               |
|          | 7 Indr7 AUXB14GALH - 2   | External connect kit(XWZXZ7)                               |                               |
|          | 8 Indr8 AUXB14GALH - 2   | External connect kit(XWZXZB)  External connect kit(XWZXZC) |                               |
|          | 9 Indr9 AUXB14GALH - 2   | External connect kit(XWZXZD)                               | <b>,</b>                      |
|          | 10 Indr10 AUXB14GALH - 2 | <                                                          | >                             |
| <        |                          | Selected options                                           |                               |
| Addres   |                          | Name Model number                                          |                               |
|          |                          | Insulation kit for high humidity UTZ-KXGC                  |                               |
|          |                          | Fresh air intake kit UTZ-VXAA                              | 1                             |
|          |                          |                                                            |                               |
|          |                          |                                                            |                               |
|          |                          |                                                            |                               |
|          |                          |                                                            | Pritisnite "Reset" da         |
| for in   | Provide market           |                                                            | biste se vratili na           |
|          | Reset                    | OK                                                         |                               |
|          |                          |                                                            | vrednost                      |
|          |                          |                                                            |                               |

Izabrane opcije su prikazane u "Izveštaju"

### Korišćene opcije

| ♦ Wiring     |                                                                        |                                                                                                    |  |  |
|--------------|------------------------------------------------------------------------|----------------------------------------------------------------------------------------------------|--|--|
| File         | 🖳 Used option X                                                        |                                                                                                    |  |  |
|              | Indoor Outdoor Other<br>Number Outdoor<br>1 AJYA90GALH<br>2 AJYA72GALH | AJYA90GALH                                                                                                    |  |  |
|              |                                                                        | External connect kit       Izaberite opcione delove         External connect kit       External connect kit                                                                  |  |  |
|              |                                                                        | External connect kit(XWZXZF)                                                                                                    |  |  |
|              |                                                                        | Izabrani "Opcioni delovi" su izabrani.                                                                                                    |  |  |
|              |                                                                        | Selected options                                                                                                    |  |  |
| Addro        |                                                                        | Name         Model number         Quantity           External connect kit(XWZX         UTY-XWZXZ6         1           External connect kit(XWZX         UTY-XWZXZ9         1 |  |  |
| □ lac<br>for |                                                                        |                                                                                                    |  |  |
|              | Reset                                                                  | OK Cancel                                                                                                    |  |  |
|              |                                                                        |                                                                                                    |  |  |

Izabrane opcije su prikazane u "Izveštaju"

## **Design Simulator**

### Korišćene opcije

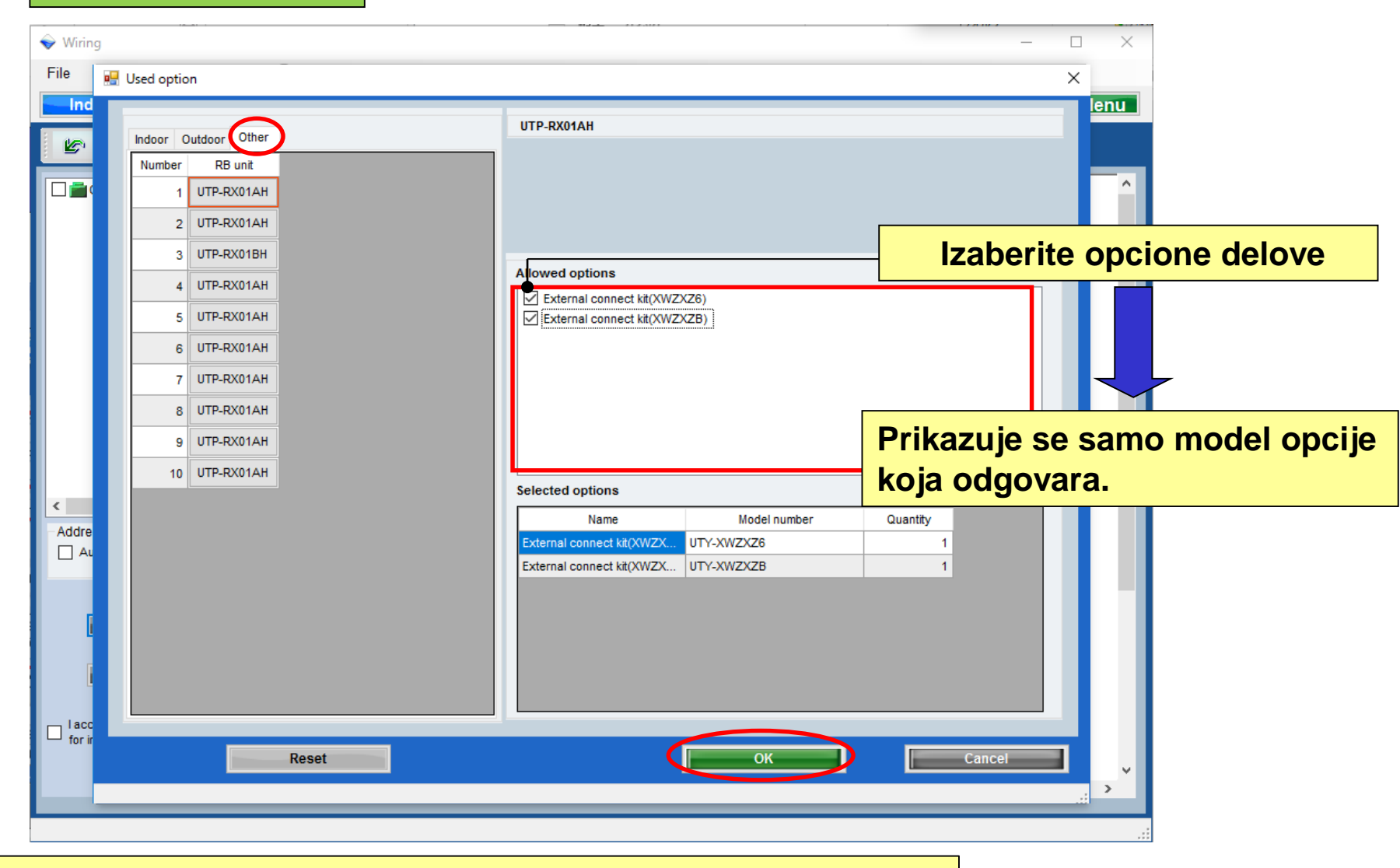

Izabrane opcije su prikazane u "Izveštaju"

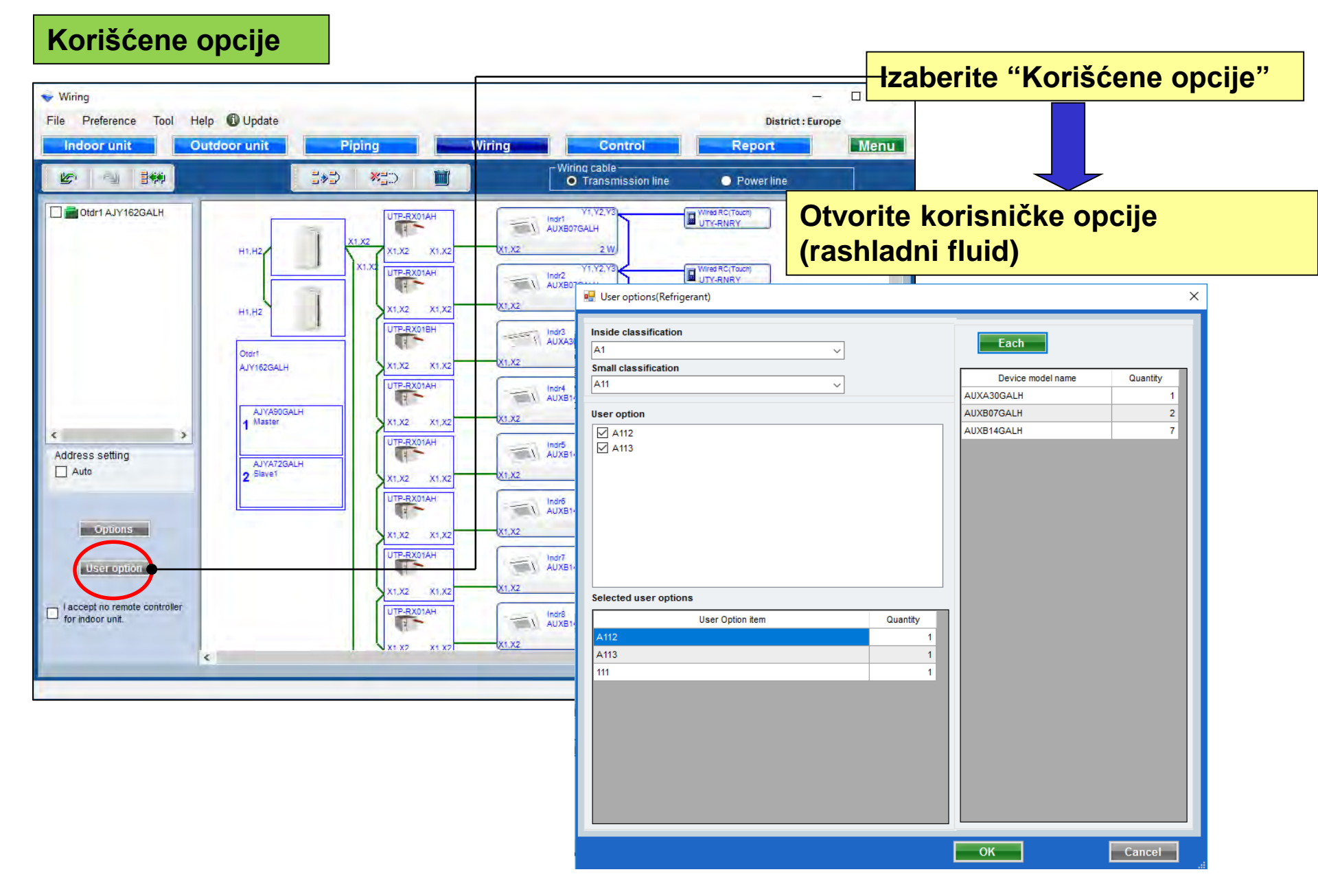

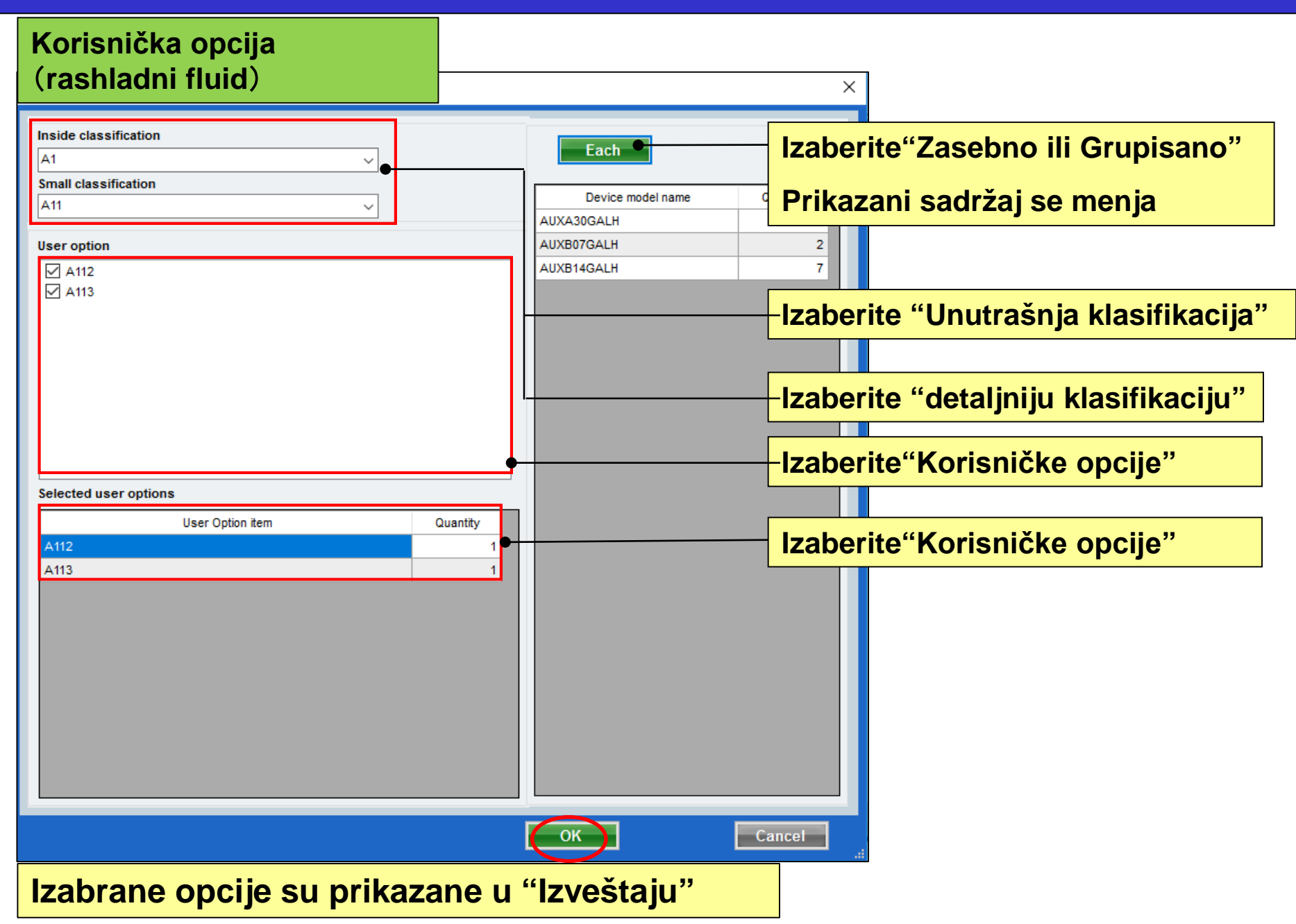

## **Design Simulator**

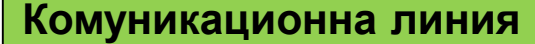

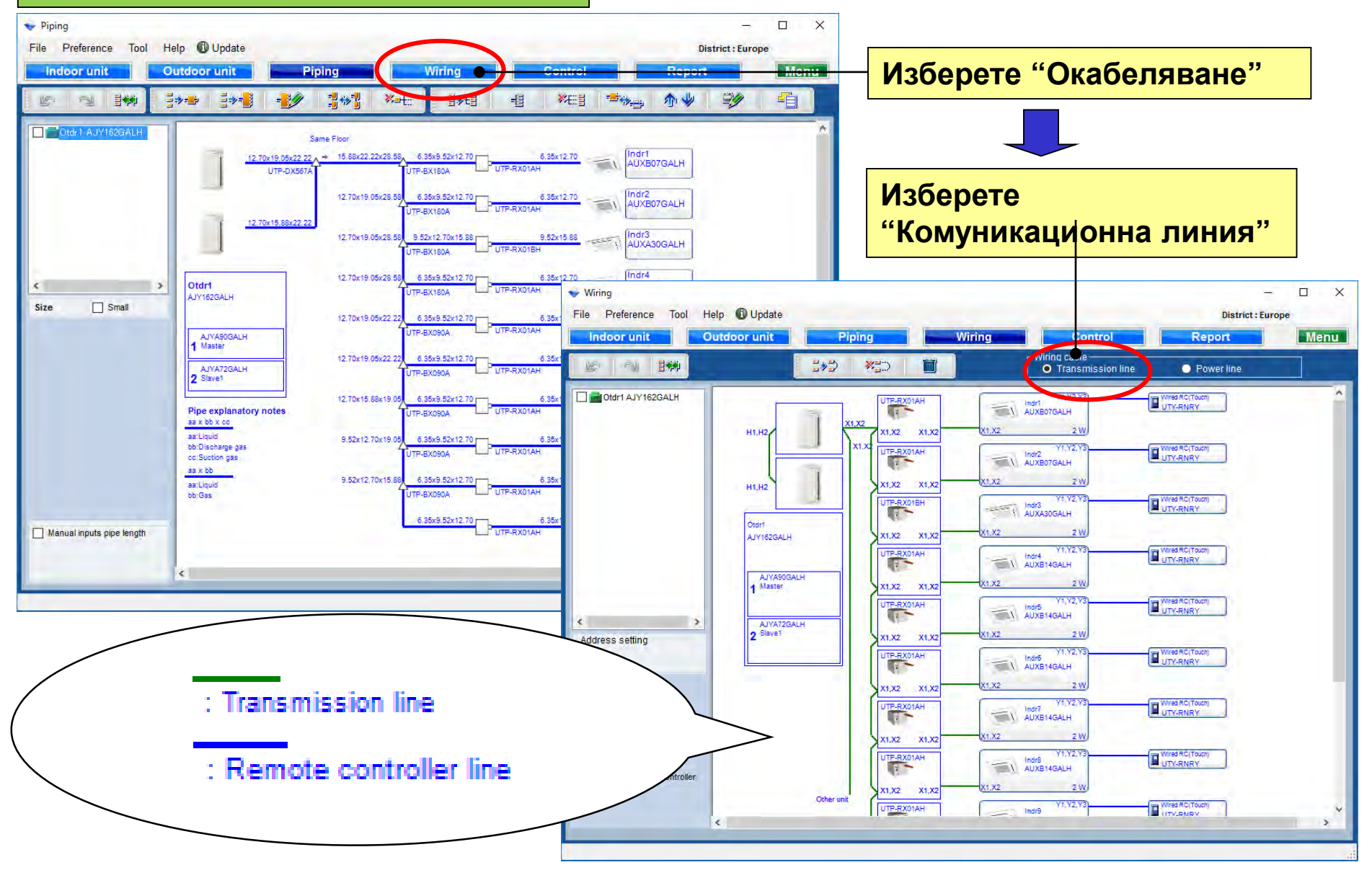

### **Design Simulator**

Захранваща линия

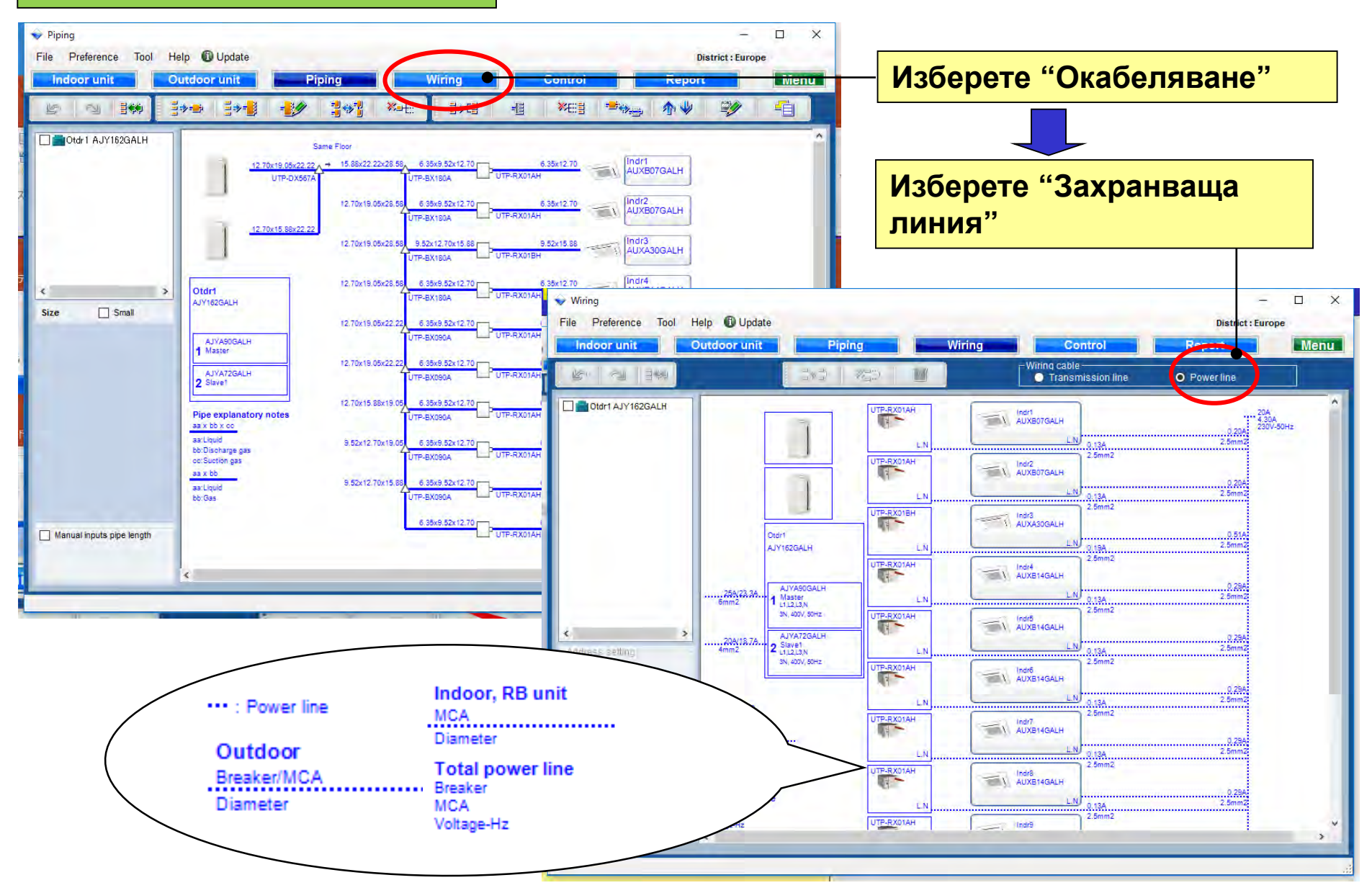

### **Design Simulator**

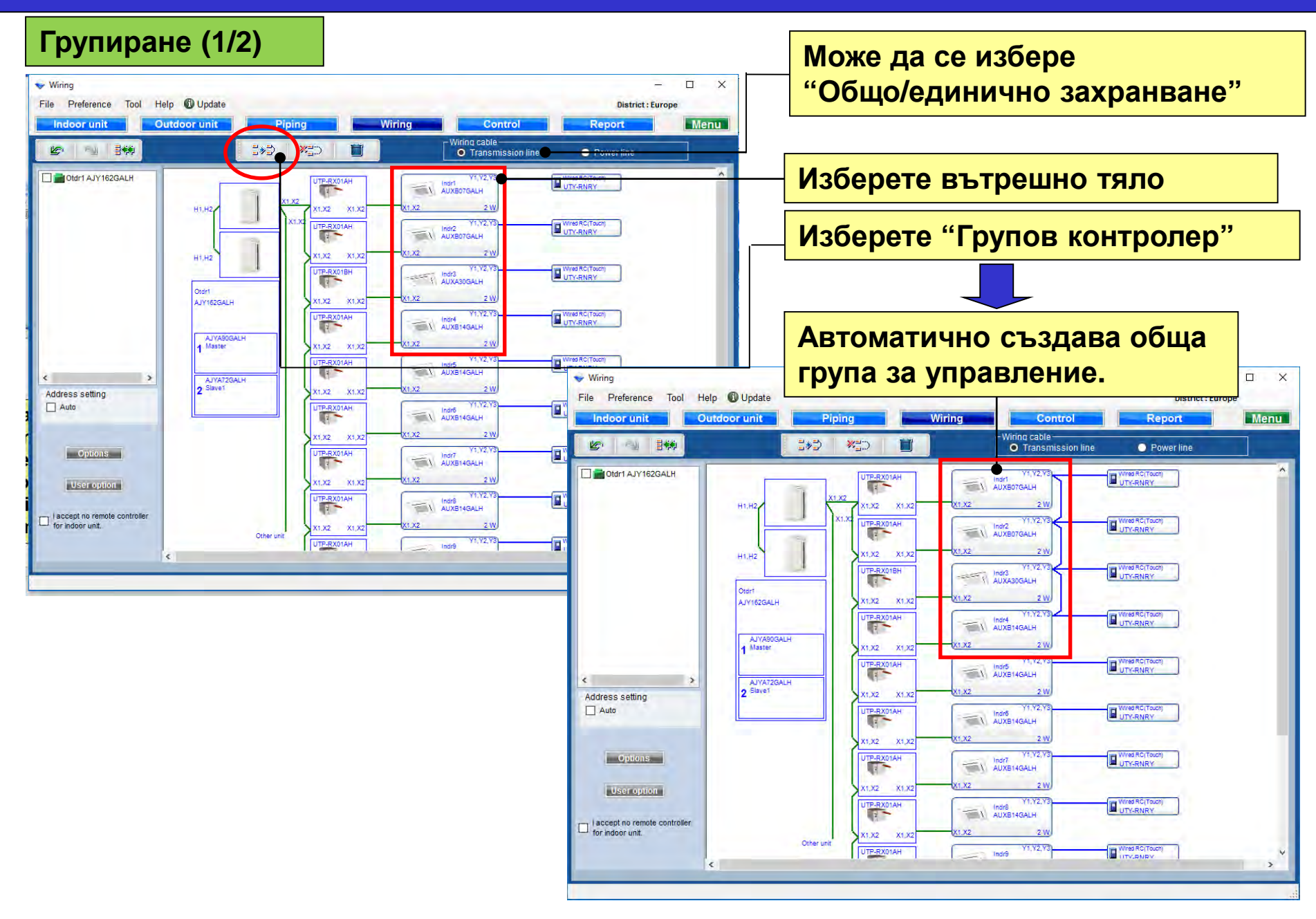

Групиране (2/2)

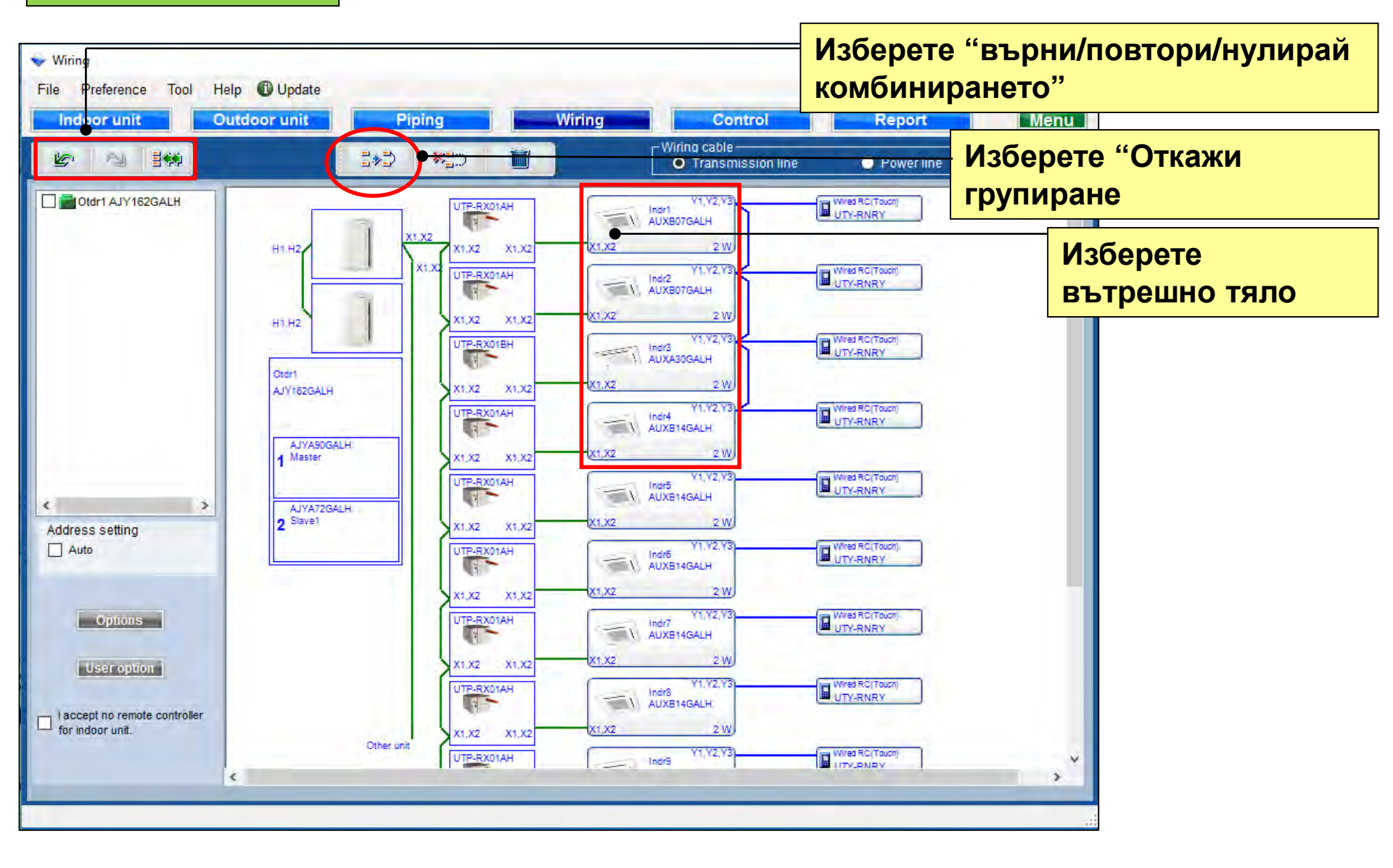

#### Изчисление

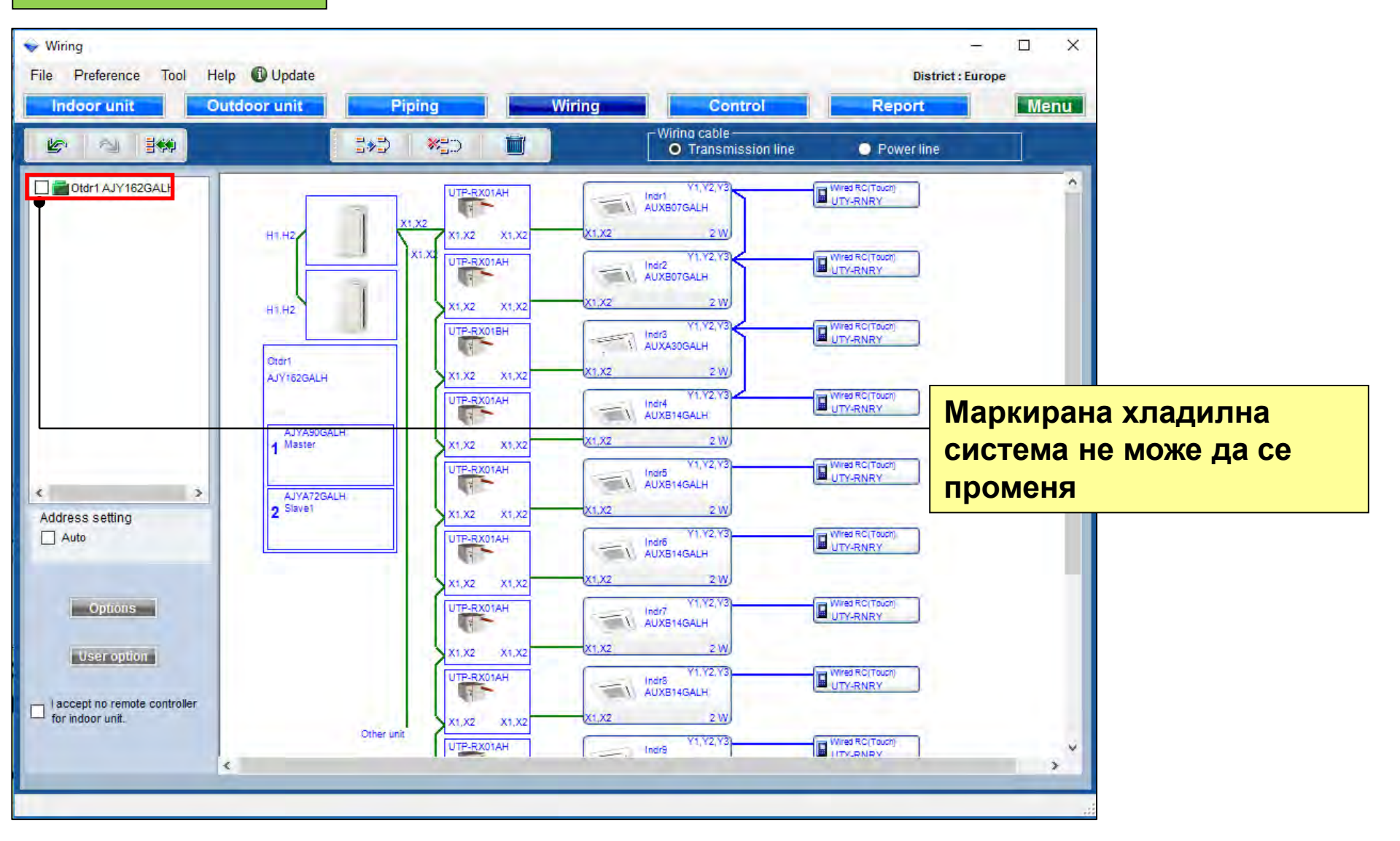

## **Design Simulator**

Изтриване

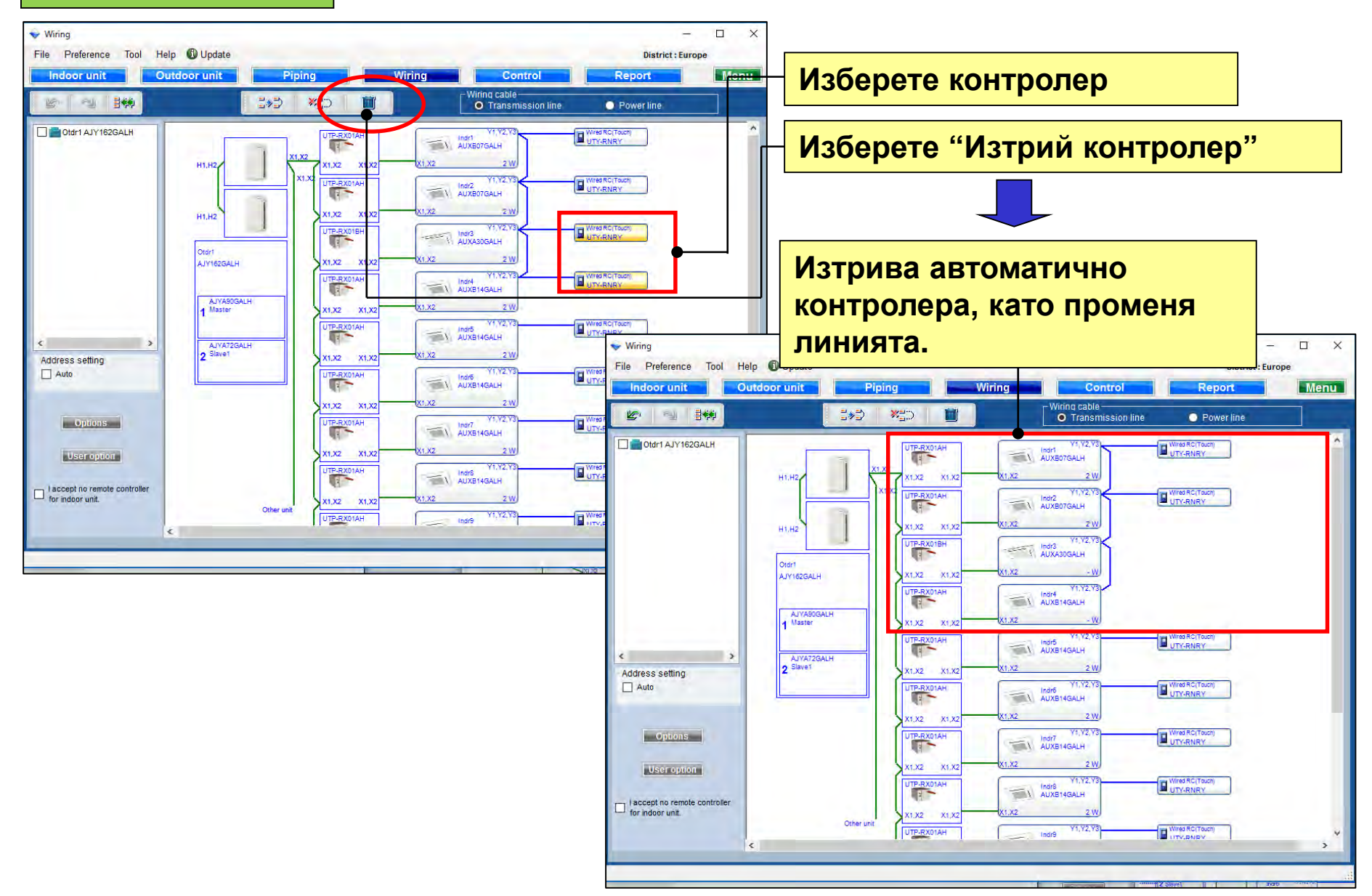

## **Design Simulator**

Адресиране

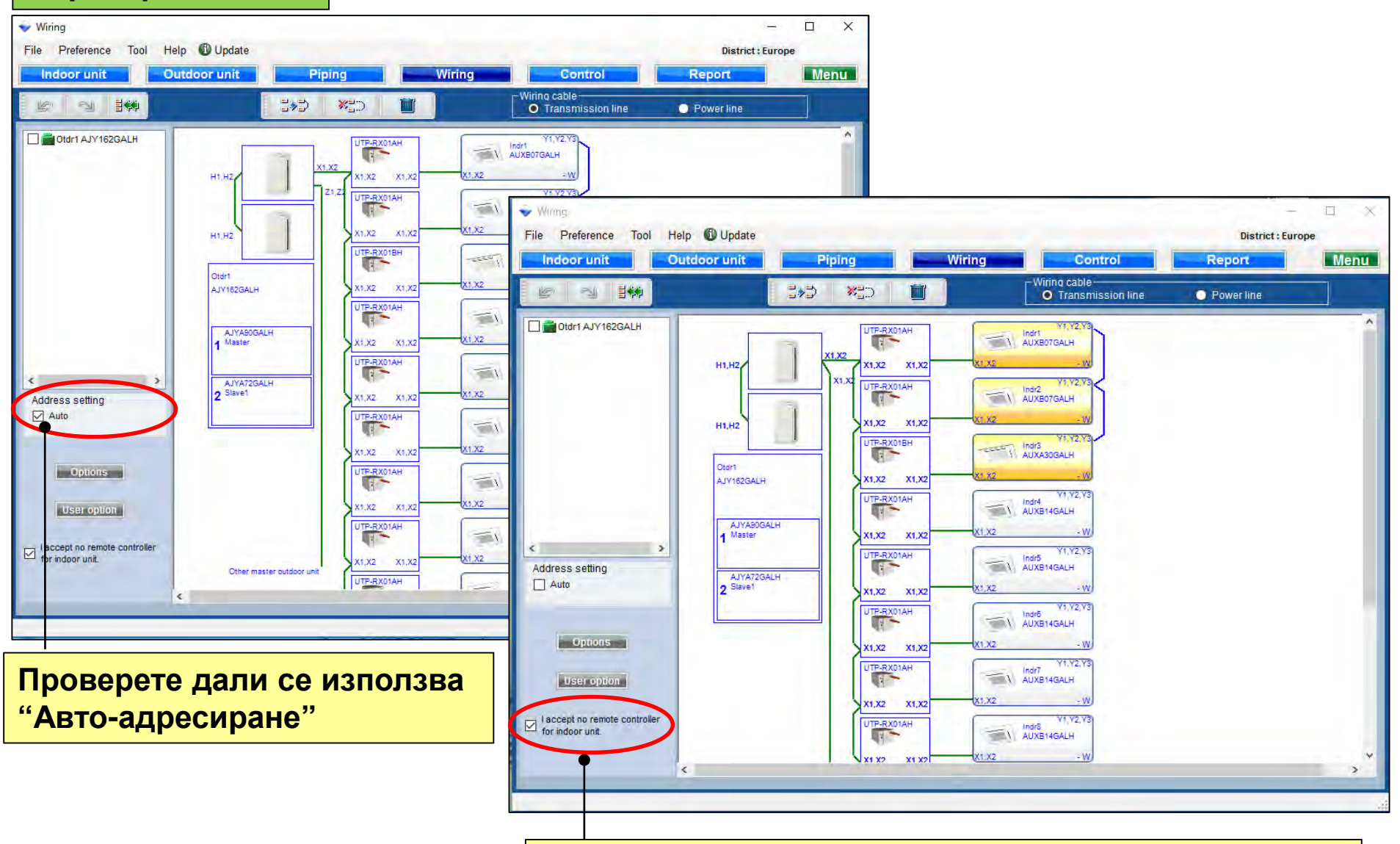

Проверете дали контролерът е ненужен.

## **Design Simulator**

#### Опции

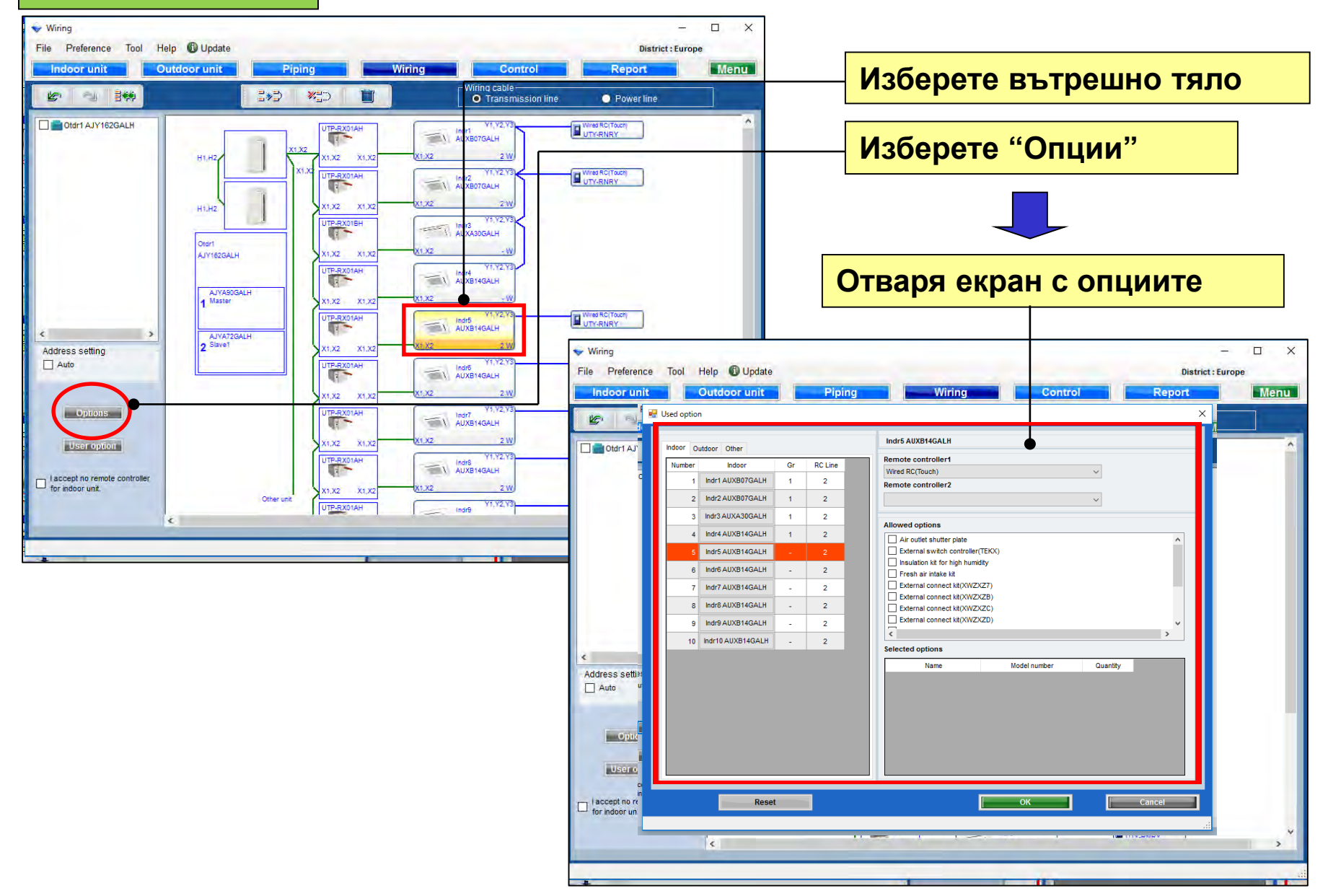
### **Design Simulator**

| 9<br>🔛 Us | sed option | ttear Othar       |    |        | Indr5 AUXB14GALH                 |                          |        | Изберете и<br>Не могат д<br>жилни и 3-<br>тъй като с | конт<br>ца се<br>-жил | ролер<br>е смесват 2-<br>іни модели, |
|-----------|------------|-------------------|----|--------|----------------------------------|--------------------------|--------|------------------------------------------------------|-----------------------|--------------------------------------|
|           |            | iddoor Other      |    |        | Remote controller1               | •                        |        |                                                      | enc                   | явява грешка                         |
| -         | Number     |                   | Gr | RCLine | Wired RC(Touch)                  |                          | $\sim$ |                                                      | ^                     |                                      |
|           | 1          | IIIdi TAUXBUTGALH | 1  | 2      | Remote controller2               |                          |        |                                                      |                       |                                      |
|           | 2          | Indr2 AUXB07GALH  | 1  | 2      | Simple RC 2-Wire(With op         | peration mode)           | $\sim$ |                                                      |                       |                                      |
|           | 3          | Indr3 AUXA30GALH  | 1  | 2      | Allowed options                  | [                        |        | 14.0                                                 |                       |                                      |
|           | 4          | Indr4 AUXB14GALH  | 1  | 2      | Air outlet shutter plate         | e •                      |        | изберете                                             | опци                  | ионални части                        |
|           | 5          | Indr5 AUXB14GALH  | -  | 2      | External switch contr            | roller(TEKX)             |        |                                                      |                       |                                      |
|           | 6          | Indr6 AUXB14GALH  | -  | 2      | Fresh air intake kit             | numiaity                 |        |                                                      |                       |                                      |
|           | 7          | Indr7 AUXB14GALH  | -  | 2      | External connect kit(X           | XWZXZ7)                  |        |                                                      |                       |                                      |
|           | 8          | Indr8 AUXB14GALH  | -  | 2      | External connect kit(X           | XWZXZB)<br>XWZXZC)       |        |                                                      |                       |                                      |
|           | 9          | Indr9 AUXB14GALH  | -  | 2      | External connect kit(X           | XWZXZD)                  |        | <b>v</b>                                             |                       |                                      |
|           | 10         | Indr10 AUXB14GALH |    | 2      | <                                |                          |        | >                                                    |                       |                                      |
|           |            |                   | -  | 2      | Selected options                 |                          |        |                                                      |                       |                                      |
|           |            |                   |    |        | Name<br>Air outlet shutter plate | Model number<br>UTR-YDZB | Parant | ifty<br>1                                            | B                     | ьведете брой                         |
|           |            |                   |    |        | Insulation kit for high hum      | idity UTZ-KXGC           |        |                                                      |                       |                                      |
|           |            |                   |    |        |                                  | 012-0004                 |        |                                                      |                       |                                      |
| L         |            |                   |    |        |                                  |                          |        |                                                      | " <b>H</b>            | улиране" връш                        |
|           |            | Reset             |    | •      |                                  | ок                       |        | Cancel                                               | ГИ                    | по подразбира                        |
|           |            |                   |    |        |                                  |                          |        |                                                      | >                     |                                      |
|           |            |                   | _  |        |                                  |                          |        |                                                      |                       | 1                                    |

Избраните опции се отразяват в Отчета.

### **Design Simulator**

#### Използвани опции

| 🔶 Wiri | ng        |                                                                                                    | - 🗆 X                                                                                                    |
|--------|-----------|----------------------------------------------------------------------------------------------------|----------------------------------------------------------------------------------------------------|
| File   | <u></u> ( | Used option                                                                                                    | ×                                                                                                    |
|        |           | Indoor Outdoor Other           Number         Outdoor           1         AJYA90GALH           2         AJYA72GALH | AJYA90GALH                                                                                                    |
|        |           |                                                                                                    | Аllpwed options<br>External connect kit<br>External connect kit (XVZXZ9)                                                                                                    |
|        | l         |                                                                                                    | External connect kit(XWZXZF)                                                                                                    |
|        |           |                                                                                                    | Показват се избраните опционални части                                                                                                    |
|        |           |                                                                                                    | Selected options                                                                                                    |
| <      |           |                                                                                                    | Name         Model number         Quantity           External connect kit(XWZX         UTY-XWZXZ6         1           External connect kit(XWZX         UTY-XWZXZ9         1 |
|        |           |                                                                                                    |                                                                                                    |
| L for  |           | Reset                                                                                                    | OK Cancel                                                                                                    |
|        |           |                                                                                                    |                                                                                                    |

Избраните опции се отразяват в Отчета.

#### Използвани опции

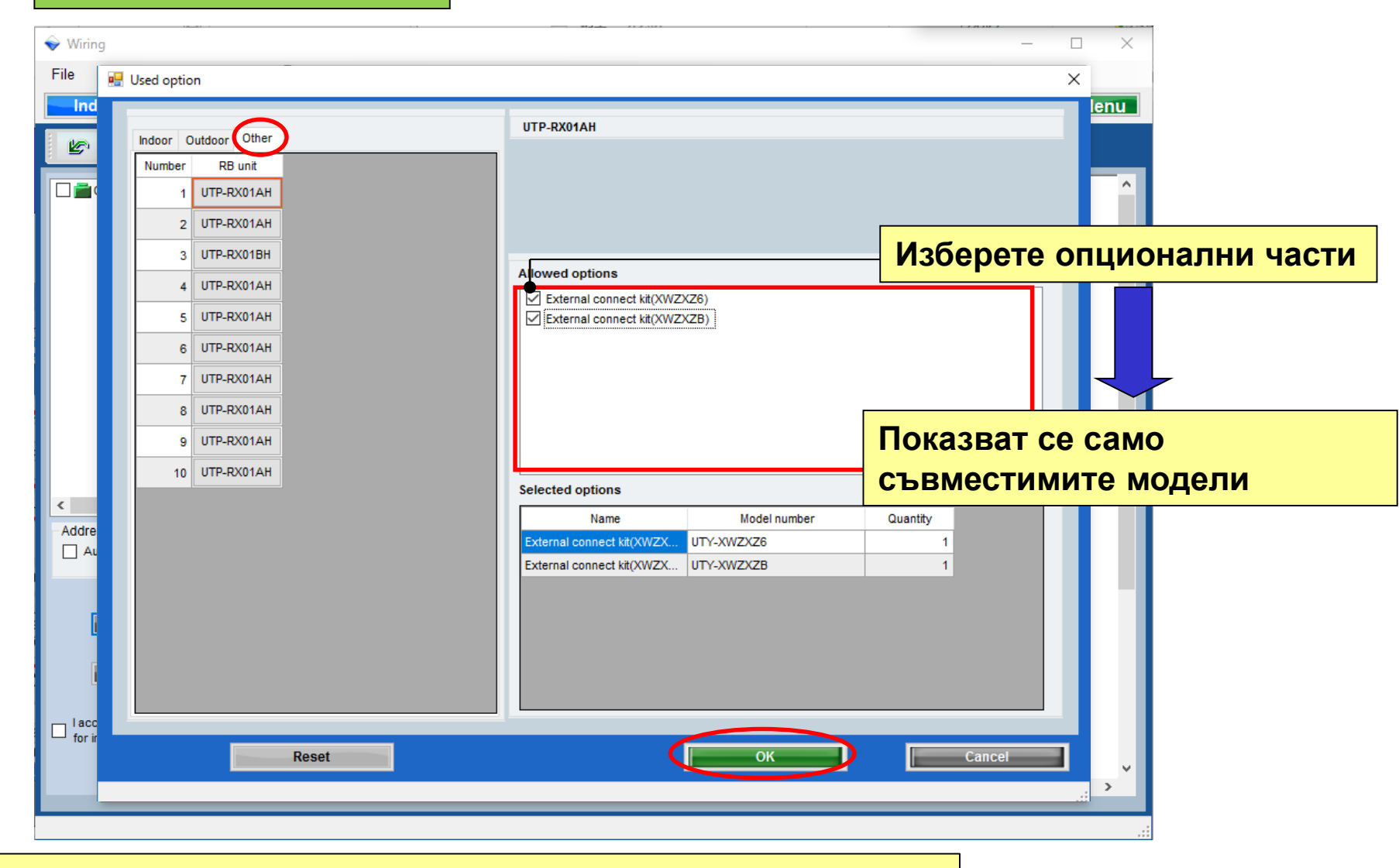

Избраните опции се отразяват в Отчета.

### **Design Simulator**

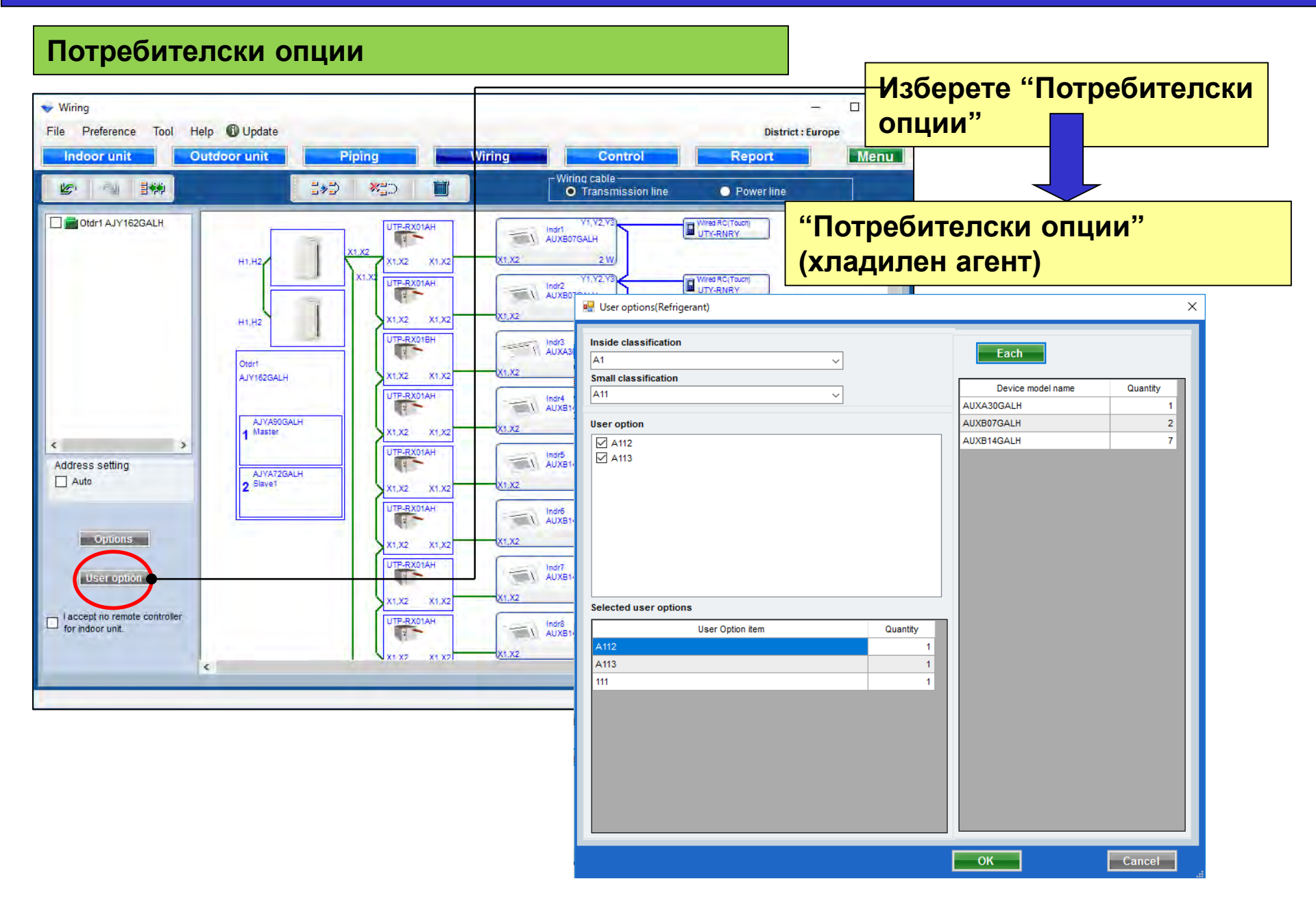

### **Design Simulator**

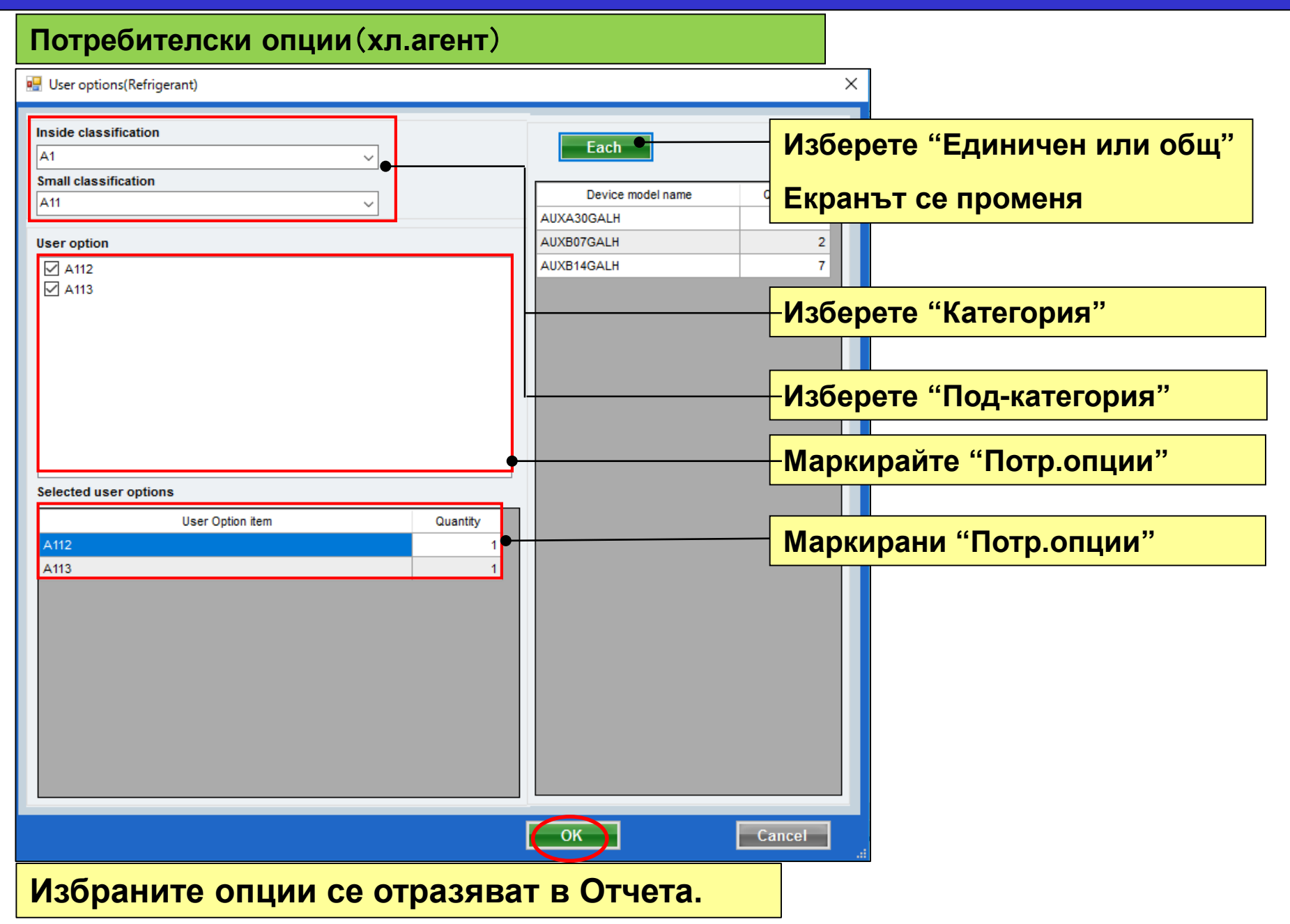

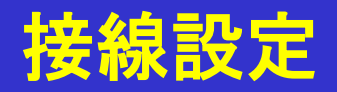

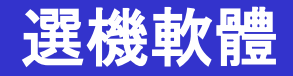

#### 傳輸線

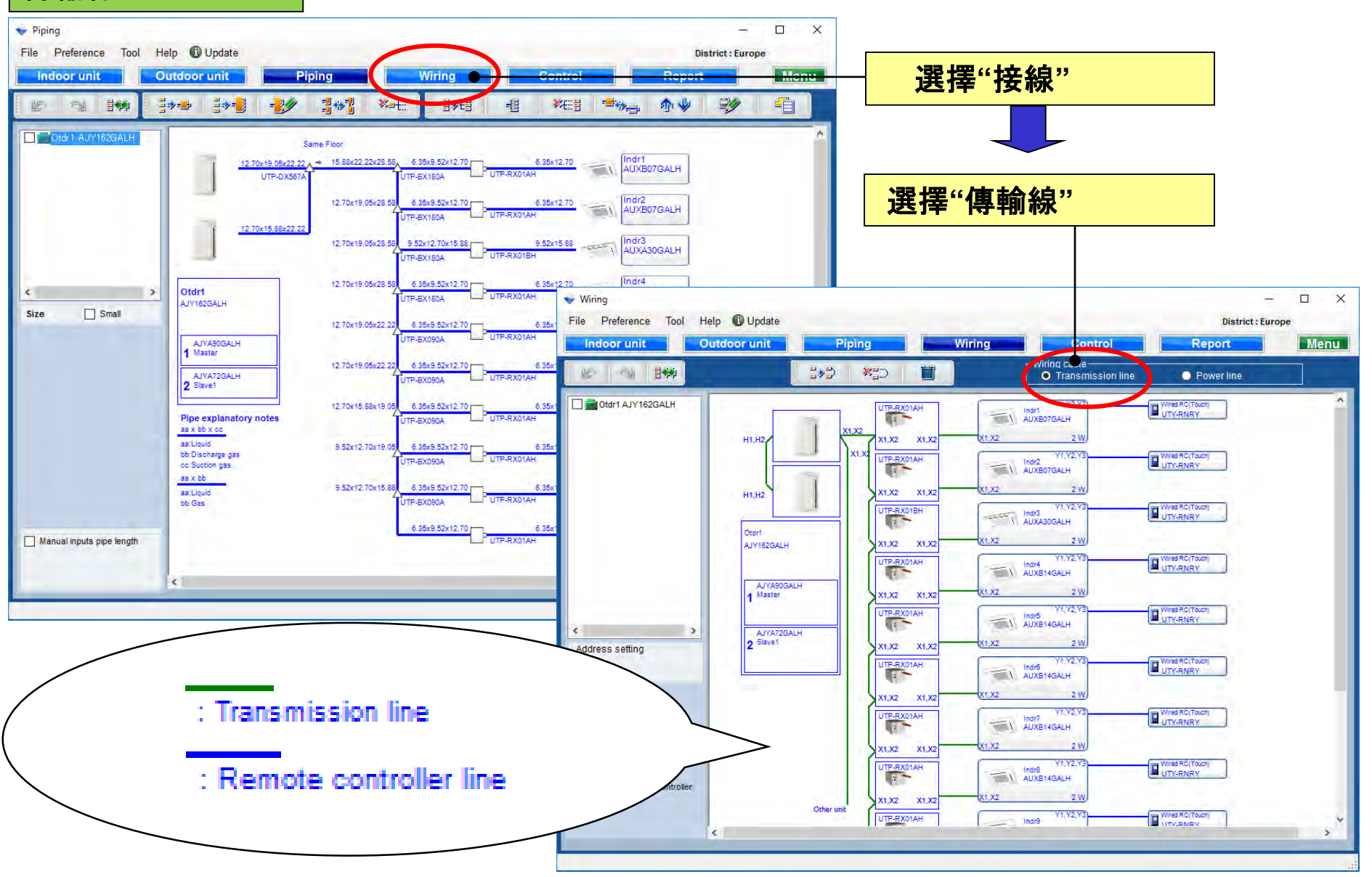

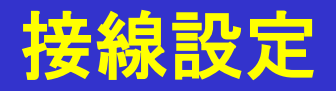

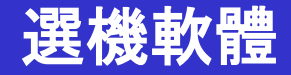

#### 電源線

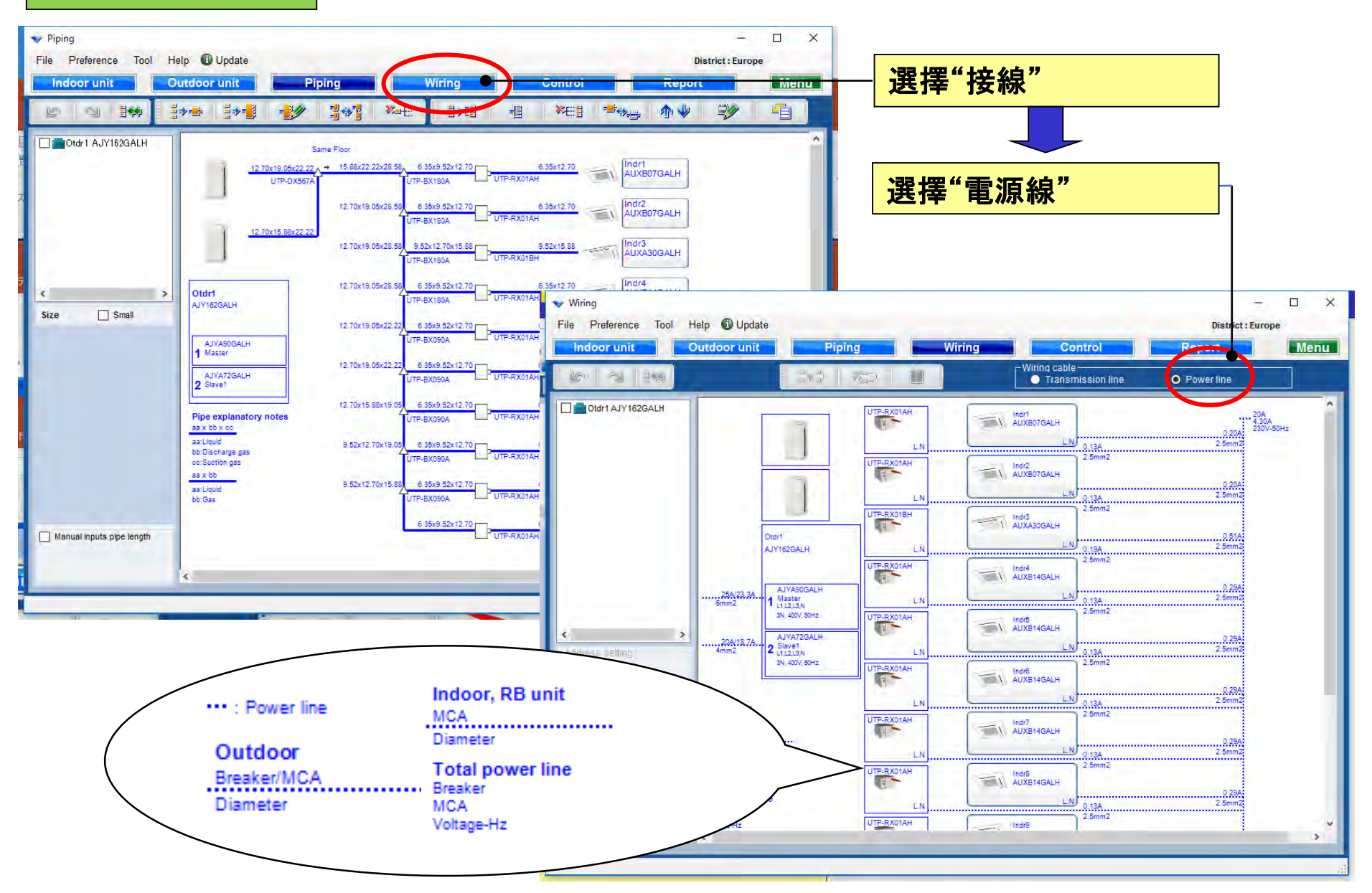

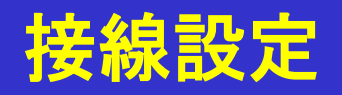

### 選機軟體

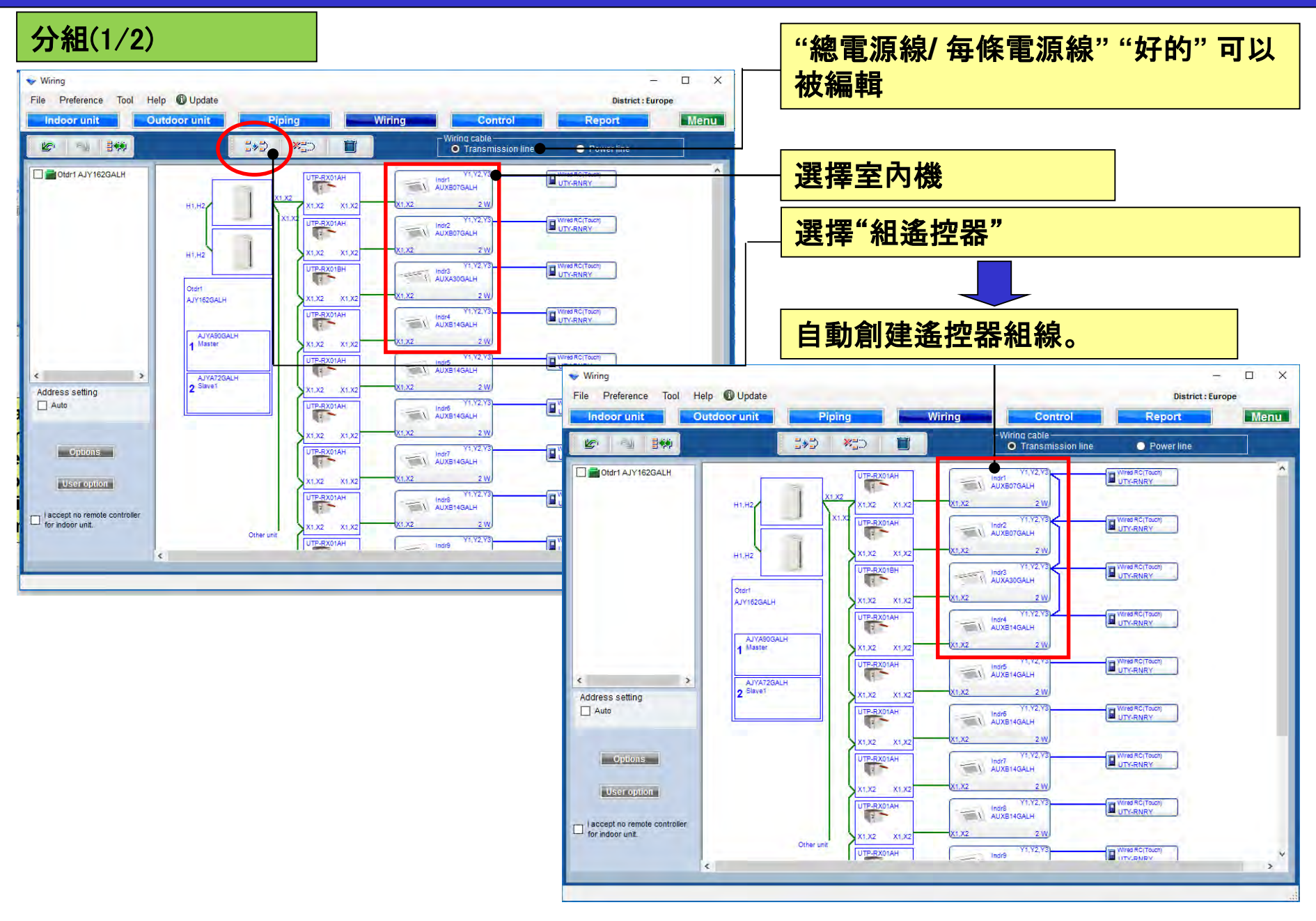

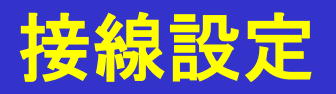

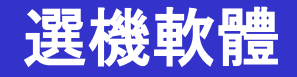

分組(2/2)

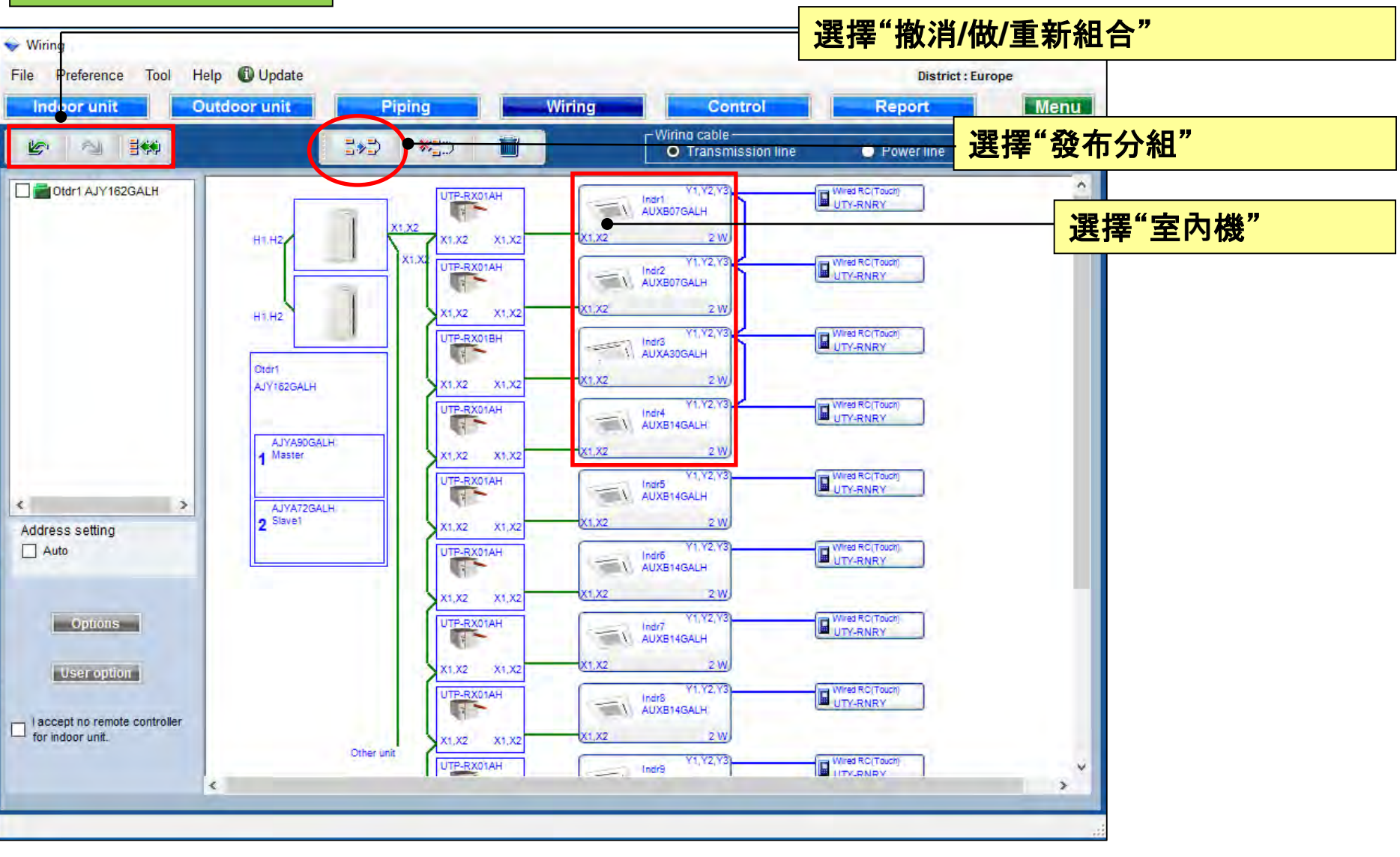

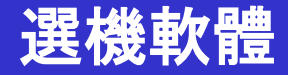

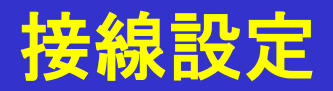

檢查盒子

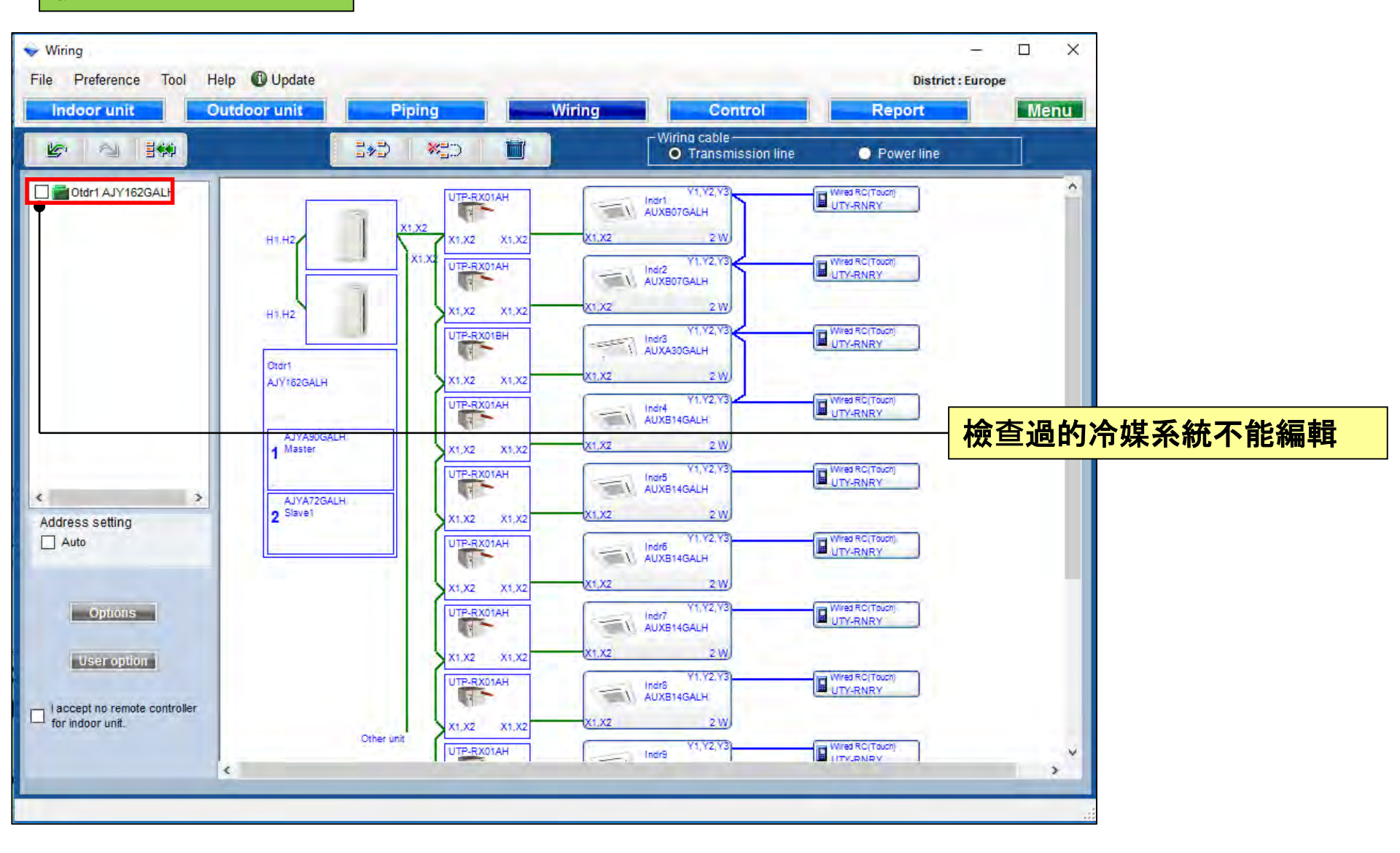

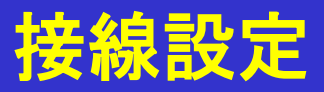

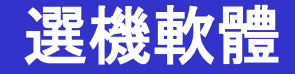

刪除

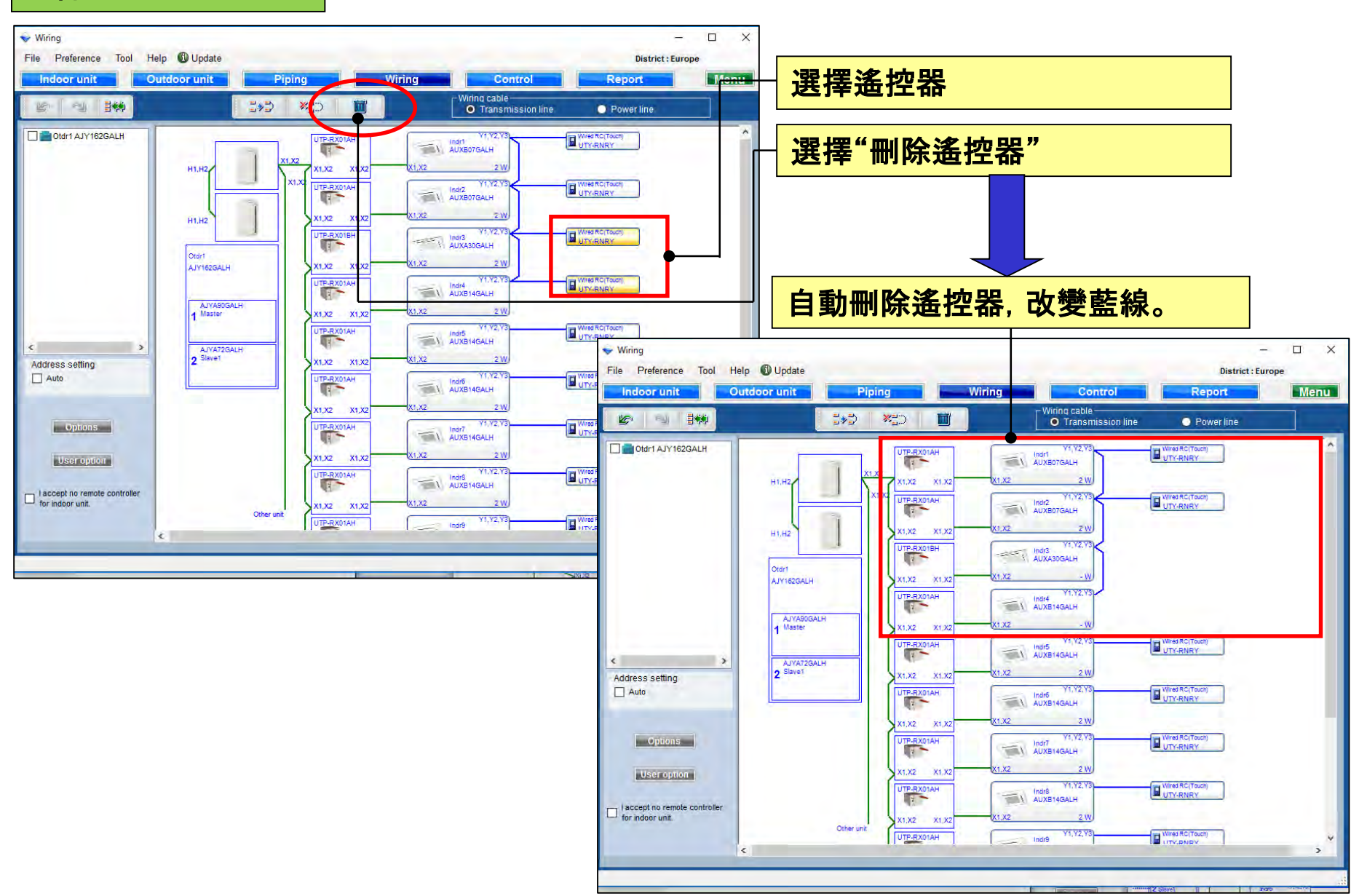

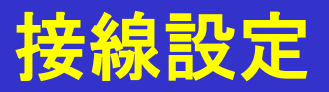

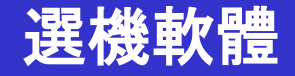

#### 地址設置

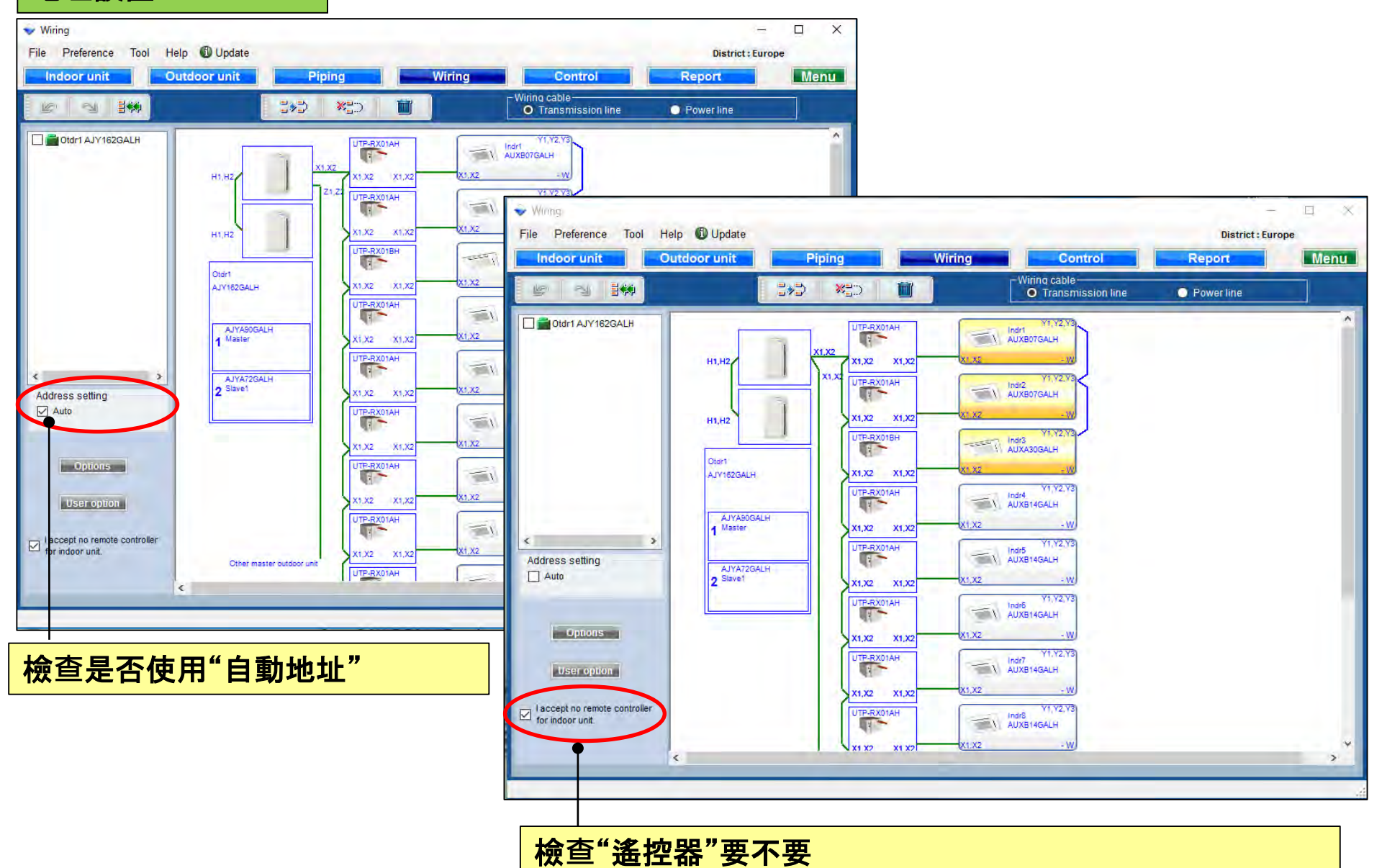

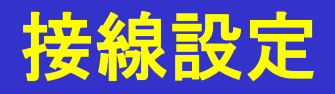

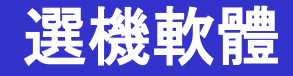

#### 設定

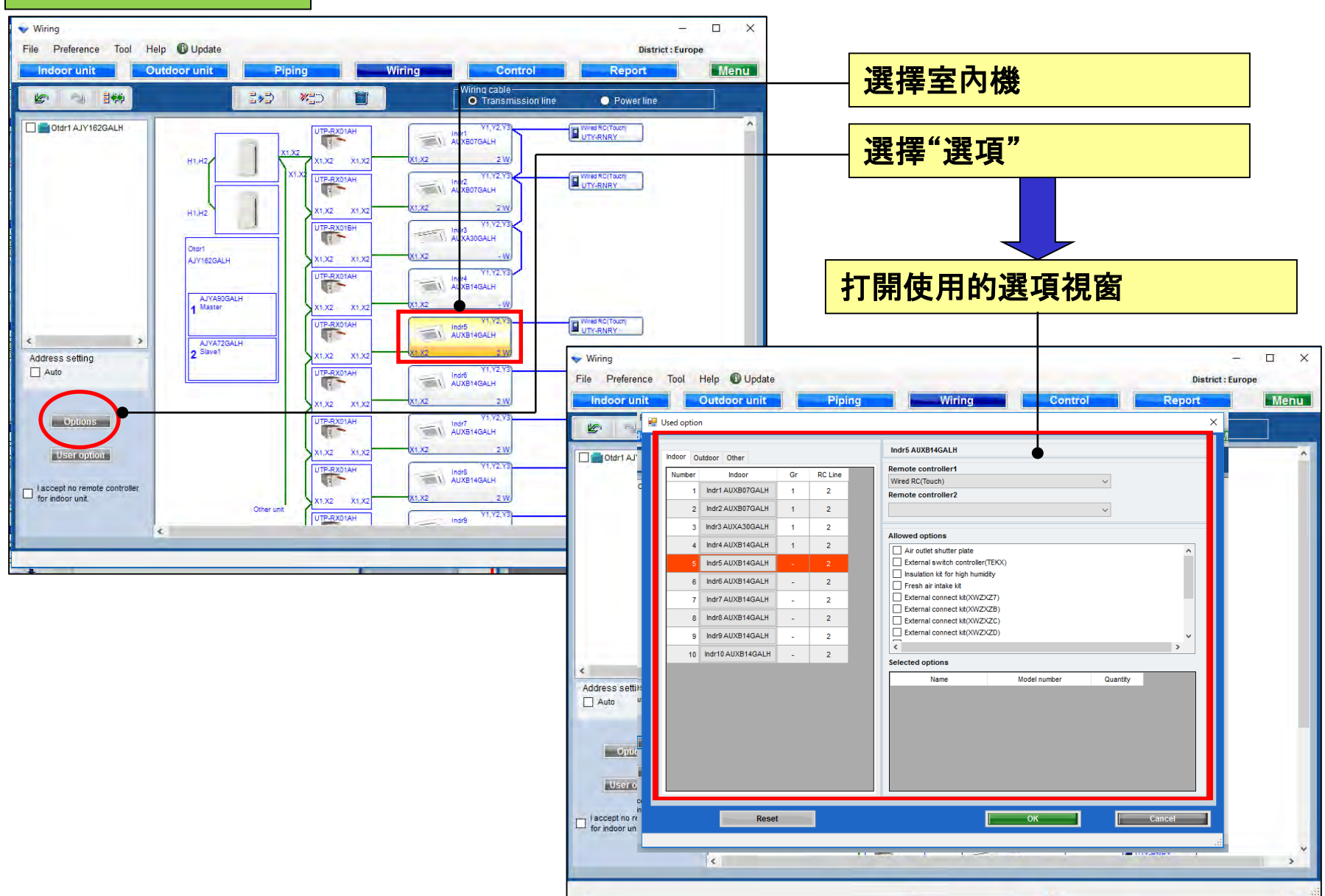

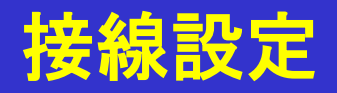

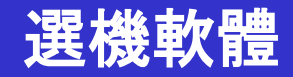

| 使用       | 選項        |                      |        |         |                                                                                                    |
|----------|-----------|----------------------|--------|---------|----------------------------------------------------------------------------------------------------|
| ♥ Wiring |           |                      |        |         |                                                                                                    |
| File F   |           |                      |        |         | ——————————————————————————————————————                                                              |
| Ind      | 🖶 Used op | tion                 |        |         | 如果混合出現錯誤                                                                                            |
| 40       | Indoor    | Outdoor Other        |        |         | Indr5 AUXB14GALH                                                                                    |
|          | Numb      | er Indoor            | Gr     | RC Line | Remote controller1                                                                                  |
| 🗆 💼 o    |           | 1 Indr1 AUXB07GALH   | 1      | 2       | Wired RC(Touch)                                                                                     |
|          |           | 2 Indr2 AUXB07GALH   | 1      | 2       | Remote controller2                                                                                  |
|          |           | 3 Indr3 AUXA30GALH   |        | -       | Simple Rezervic(Will operation mode)                                                                |
|          |           | 4 Index AUXP140ALH   |        | 2       |                                                                                                    |
|          |           |                      |        | 2       |                                                                                                    |
|          |           | 5 Indr5 AUXB14GALH   | -      | 2       | <ul> <li>☑ External switch controller (TERA)</li> <li>☑ Insulation kit for high humidity</li> </ul> |
|          |           | 6 Indr6 AUXB14GALH   | -      | 2       | Fresh air intake kit                                                                                |
|          |           | 7 Indr7 AUXB14GALH   | -      | 2       | External connect ktt(XWZXZ7)                                                                        |
|          |           | 8 Indr8 AUXB14GALH   | -      | 2       | External connect kit(XWZXZC)                                                                        |
|          |           | 9 Indr9 AUXB14GALH   | -      | 2       | External connect kit(XWZXZD)                                                                        |
|          |           | 10 Indr10 AUXB14GALH | -      | 2       | Selected options                                                                                    |
| <        |           |                      |        |         | Name Model number Ceantity                                                                          |
| Addres   |           |                      |        |         | Air outlet shutter plate UTR-YDZB 1 輸入數量                                                            |
|          |           |                      |        |         | Insulation kit for high humidity UTZ-KXGC                                                           |
|          |           |                      |        |         | Fresh air intake kit UTZ-VXAA 1                                                                     |
|          |           |                      |        |         |                                                                                                    |
|          |           |                      |        |         |                                                                                                    |
|          |           |                      |        |         |                                                                                                    |
| Lagor    |           |                      |        | _       | ─┘└─────────┘ ┣ 押 "重置" 將返回不讀                                                                        |
|          |           | Data                 |        | •       |                                                                                                    |
|          |           | Rese                 | н.<br> |         | Cancel V                                                                                            |
|          |           |                      |        |         |                                                                                                    |
|          |           |                      |        |         |                                                                                                    |
|          |           |                      |        |         |                                                                                                    |

所選選項顯示在"報告"

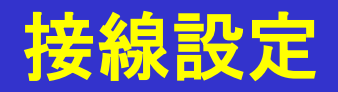

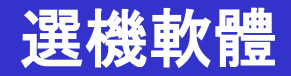

### 使用選項

| 🔶 Wirii      | Wiring − □ ×                                                           |                                                                                                    |  |  |  |  |  |
|--------------|------------------------------------------------------------------------|----------------------------------------------------------------------------------------------------|--|--|--|--|--|
| File         | File 💀 Used option X                                                   |                                                                                                    |  |  |  |  |  |
|              | Indoor Outdoor Other<br>Number Outdoor<br>1 AJYA90GALH<br>2 AJYA72GALH | AJYA90GALH                                                                                                    |  |  |  |  |  |
|              |                                                                        | Allbwed options<br>External connect kit(<br>✓ External connect kit(XWZXZF)<br>□ External connect kit(XWZXZF)                                                                                                    |  |  |  |  |  |
| Addr         |                                                                        | A Control of the second second secon |  |  |  |  |  |
| □ lac<br>for | Reset                                                                  | External connect kit(XWZX UTY-XWZX29 1<br>OK Cancel                                                                                                    |  |  |  |  |  |

所選選項顯示在"報告"

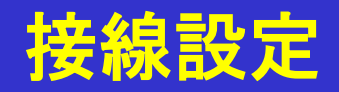

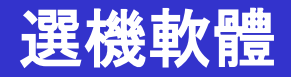

### 使用選項

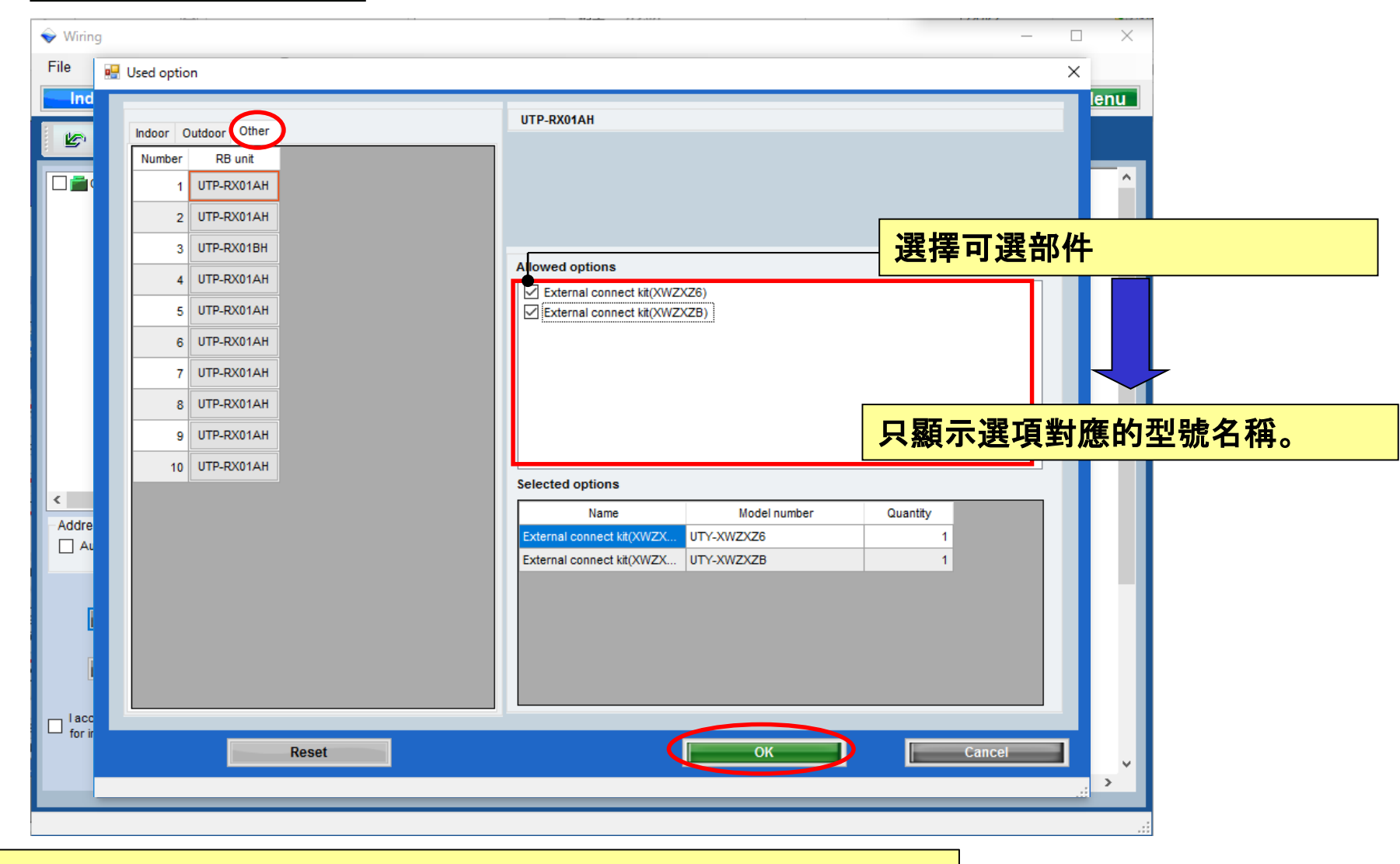

所選選項顯示在"報告"

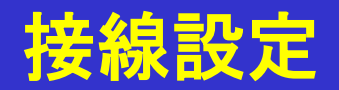

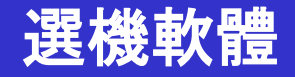

ОК

Cancel

用戶選項 選擇"用戶選項" - Wiring \_ Help 🛈 Update File Preference Tool District : Europe Outdoor unit Piping Wiring Control Report Menu Indoor unit Wiring cable 🖉 🖓 **1** \*=) Transmission line Power line 打開用戶選項(冷媒) Otdr1 AJY162GALH Wired RC(Touch) Y1.Y2.Y UTP-RX01AH AUXB07GALH 1 11 82 1.X2 2 W H1.H2 X1,X2 X1.X2 X1.3 Y1.Y2,Y Wired RC(Touch) UTP-RX01AH AUXB07 1 User options(Refrigerant) × 1, X2 x1,X2 X1,X2 H1.H2 UTP-RX01BH AUXA3 Inside classification Each A1  $\sim$ Otdr1 K1,X2 AJY162GALH X1,X2 X1.X2 Small classification Device model name Quantity UTP-RX01AH A11  $\sim$ AUXB1 F AUXA30GALH AJYA90GALH Master AUXB07GALH 2 User option 1,32 K1,X2 X1,X2 AUXB14GALH 7 A112 > < UTP-RX01AH AUXB1 A113 -Address setting AJYA72GALH Auto 2 Slave1 K1.X2 X1,X2 X1.X2 UTP-RX01AH AUXB Options x1.X2 X1,X2 X1,X2 UTP-RX01AH AUXB1 Iser optio 1.X2 X1,X2 X1,X2 Selected user options I accept no remote controller for indoor unit. UTP-RX01AH AUXB1 User Option item Quantity 1 A112 1 X1,X2 ¥1. ¥2 X1 X2 A113 1 < 111 1

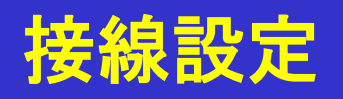

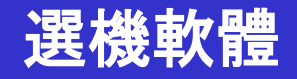

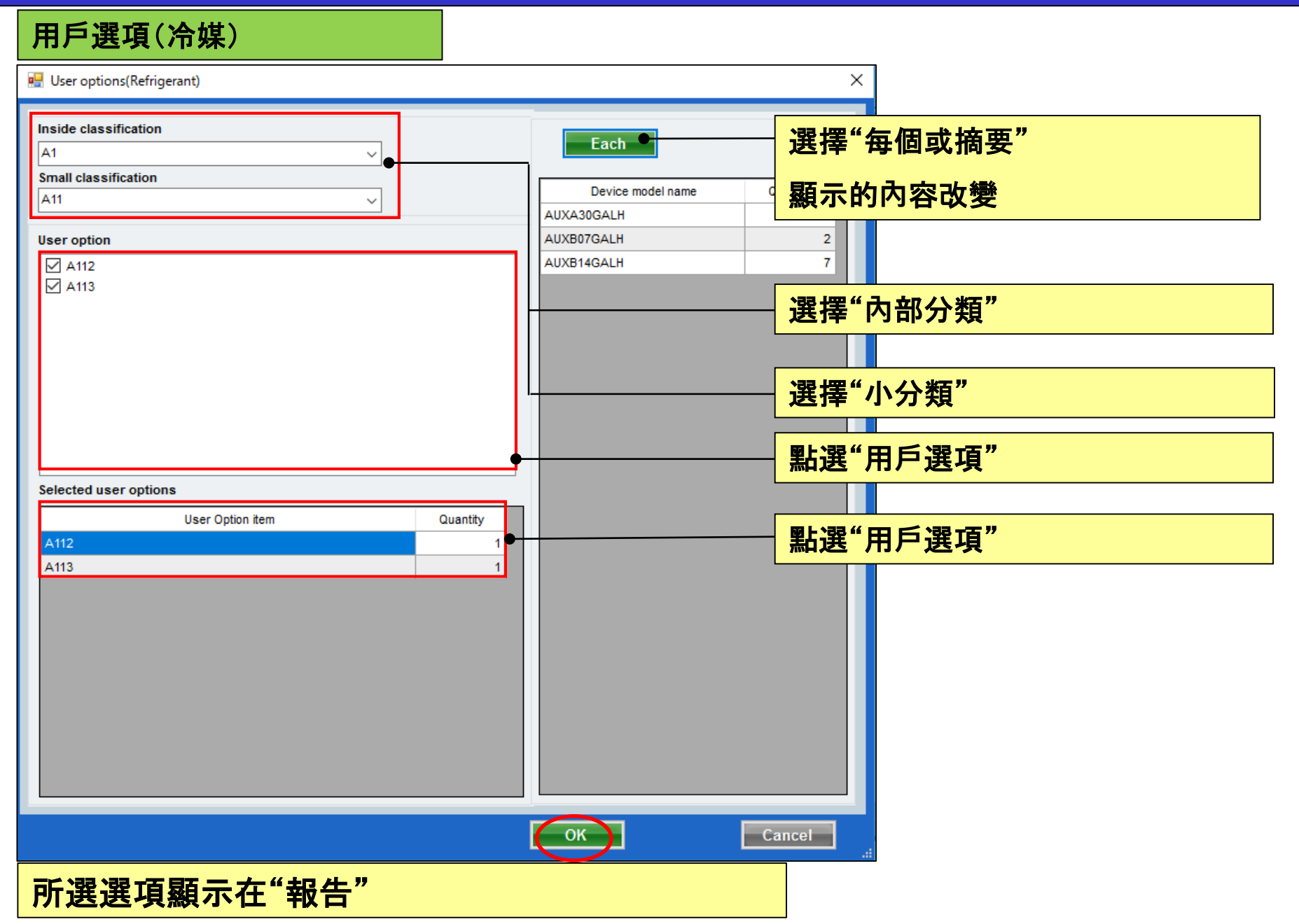

### **Design Simulator**

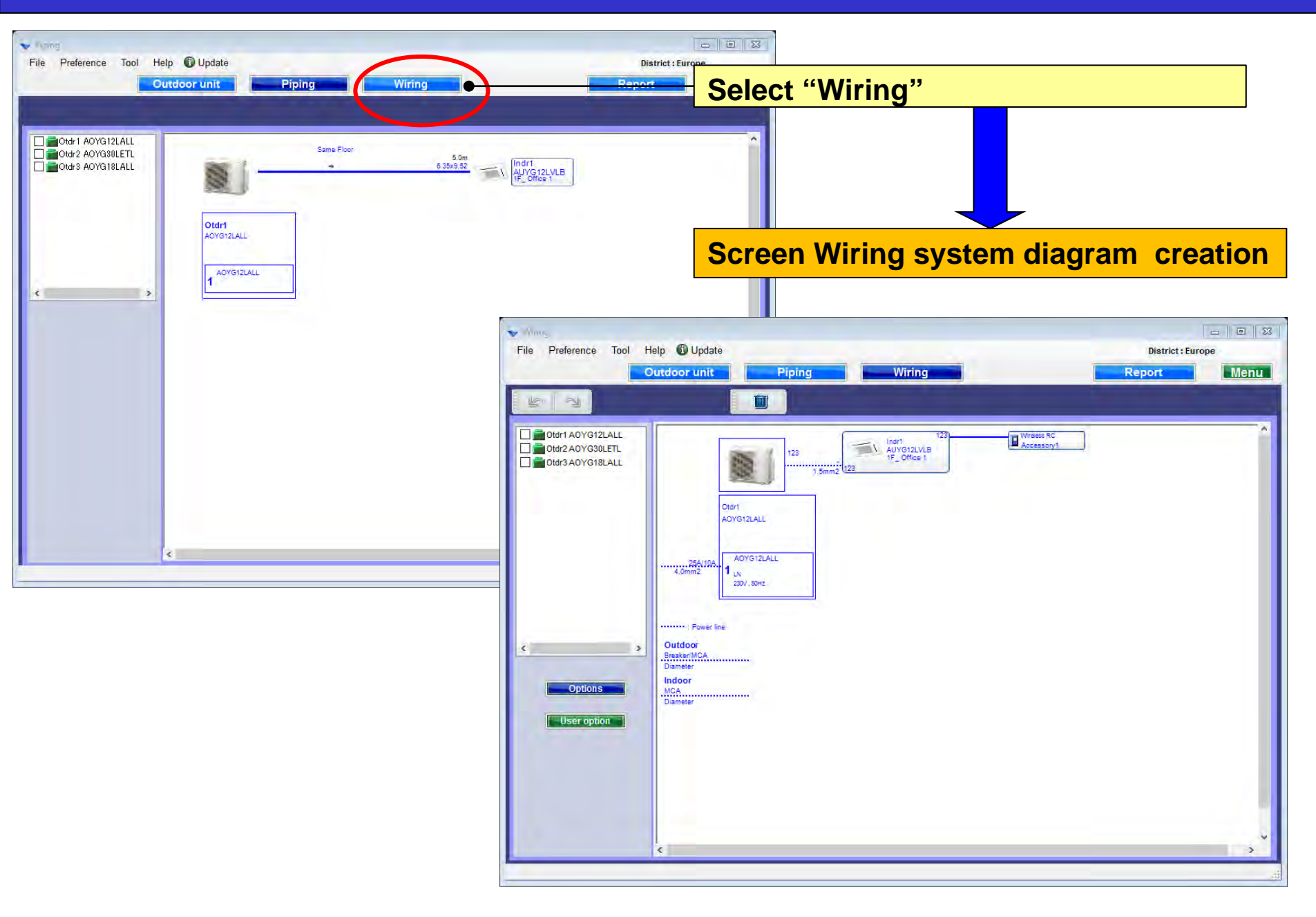

### **Refrigerant system determination**

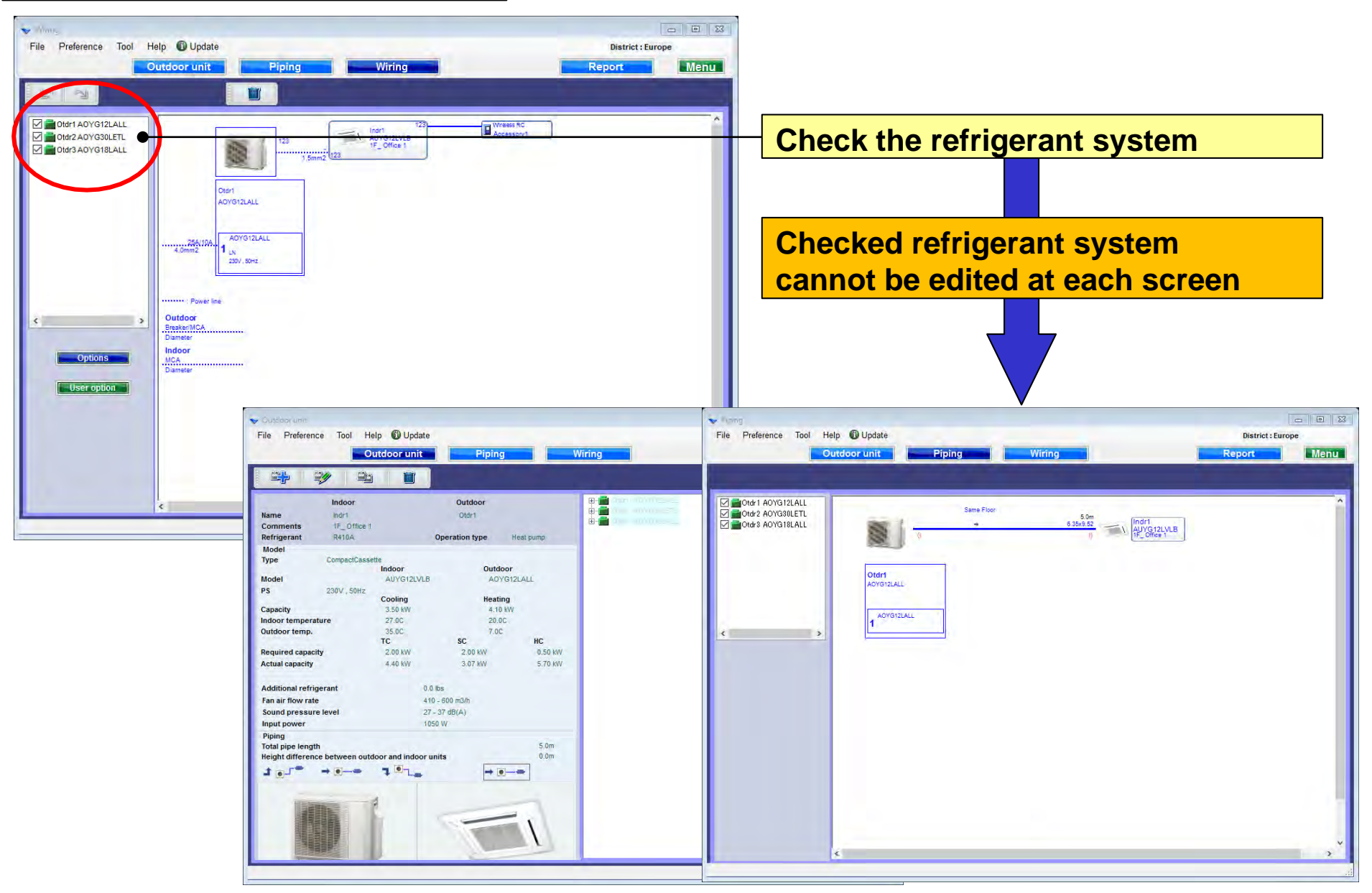

#### **Options**

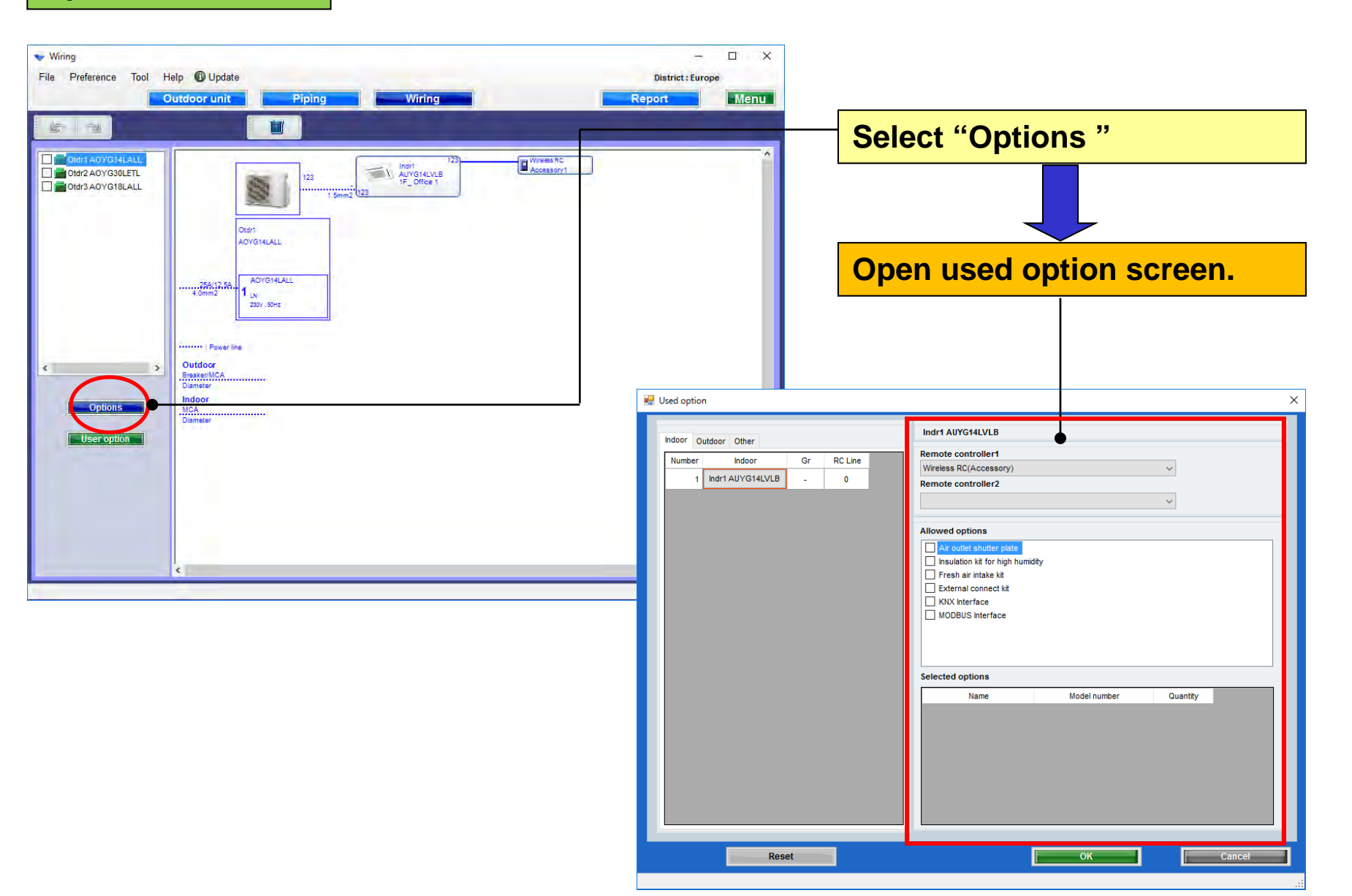

Used option(1/2)

| 🖳 Used option                                                                                             |                                                                                                    | ×                                                         |  |  |  |  |  |
|----------------------------------------------------------------------------------------------------|----------------------------------------------------------------------------------------------------|-----------------------------------------------------------|--|--|--|--|--|
| Indoor Other                                                                                              | Indr1 AUYG14LVLB                                                                                                    | Select remote controller                                  |  |  |  |  |  |
| Number         Indoor         Gr         RC Line           1         Indr1 AUYG14LVLB         -         0 | Remote controller1<br>Wireless RC(Accessory)<br>Remote controller2                                                                                                    |                                                           |  |  |  |  |  |
|                                                                                                    | Allowed options          Air outlet shutter plate         Insulation kit for high humidity         Fresh air intake kit         External connect kit         KNX Interface | Select Optional parts                                     |  |  |  |  |  |
|                                                                                                    | MODBUS Interface                                                                                                    | Only the model name of option to correspond is displayed. |  |  |  |  |  |
|                                                                                                    | Name     Model number       Air outlet shutter plate     UTR-YDZB       Insulation kit for high humidity     UTZ-KXGC       Fresh air intake kit     UTZ-VXAA              | Quantity<br>1<br>1<br>1<br>1                              |  |  |  |  |  |
| Reset                                                                                                    | ок                                                                                                    | Cancel                                                    |  |  |  |  |  |
| The selected options are displayed in "Report"                                                            |                                                                                                    |                                                           |  |  |  |  |  |

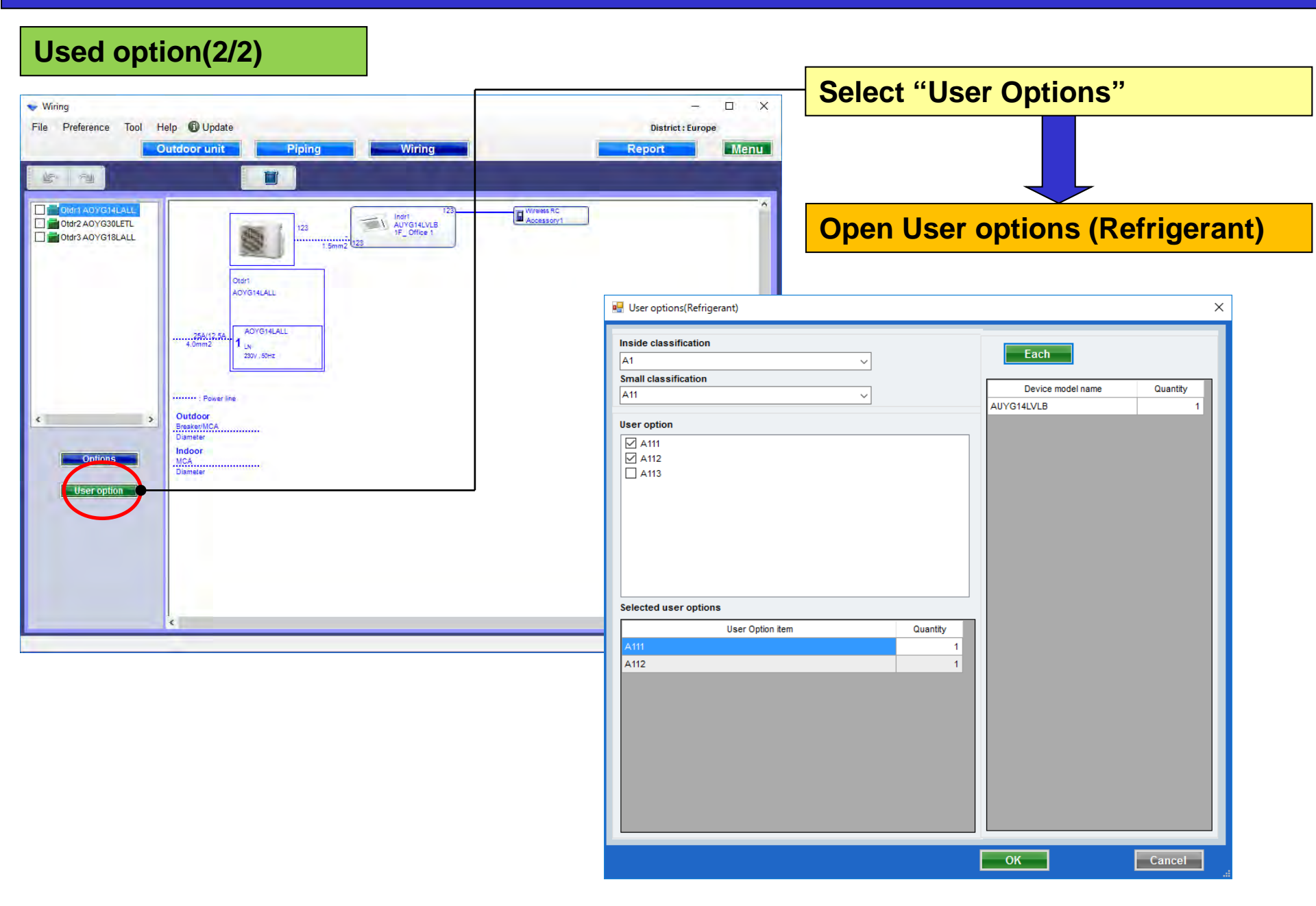

### **Design Simulator**

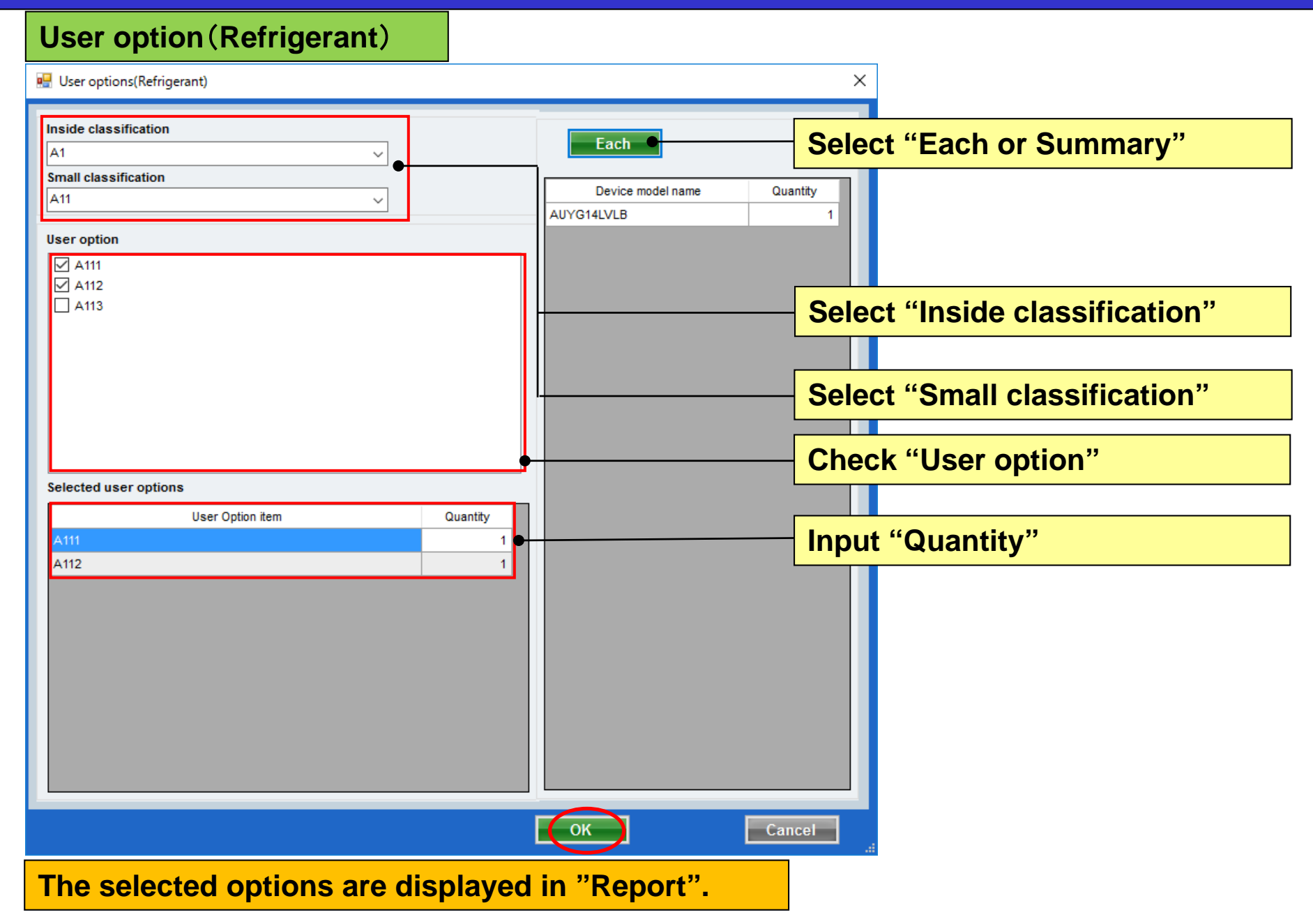

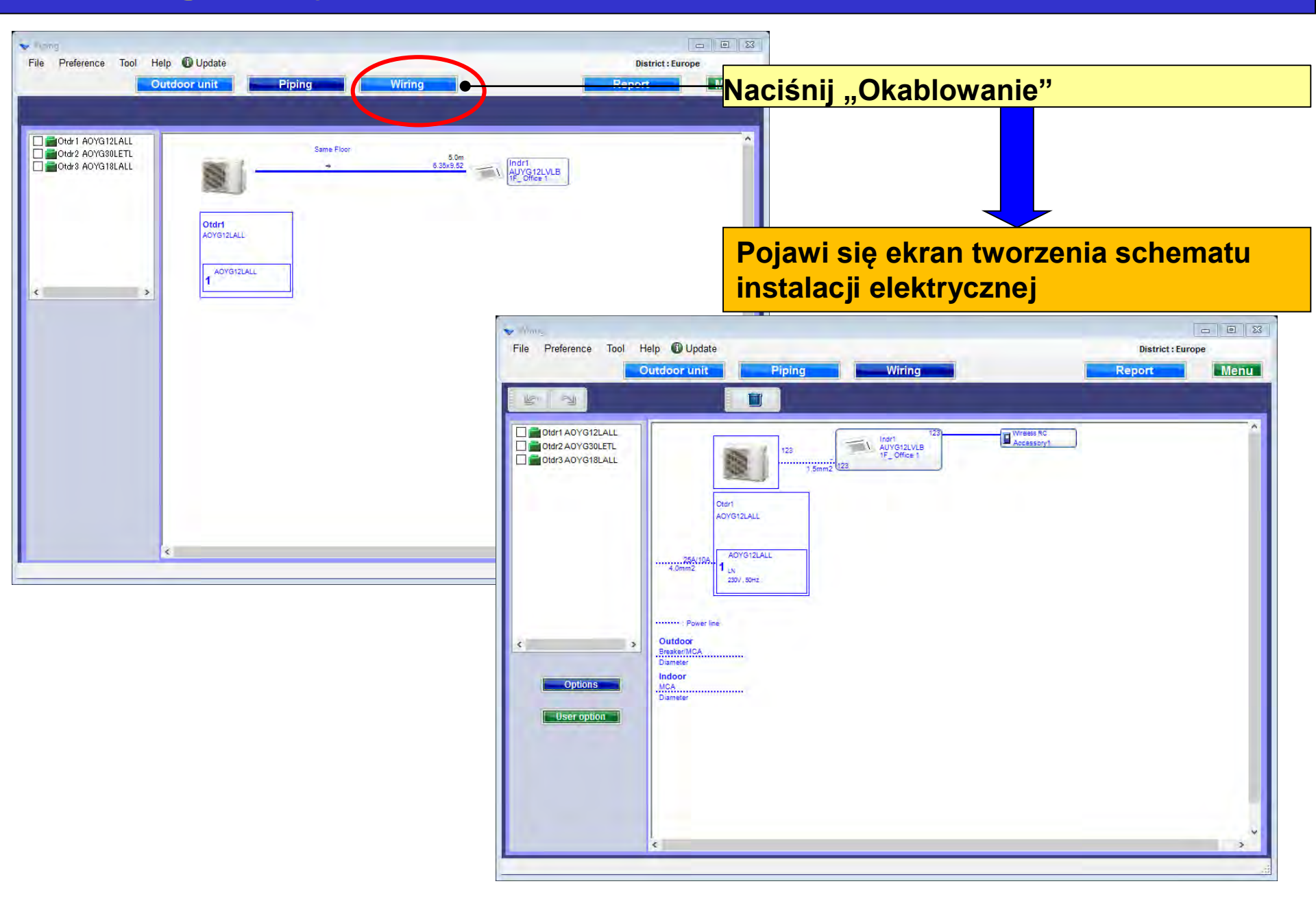

### Wybór układu chłodniczego

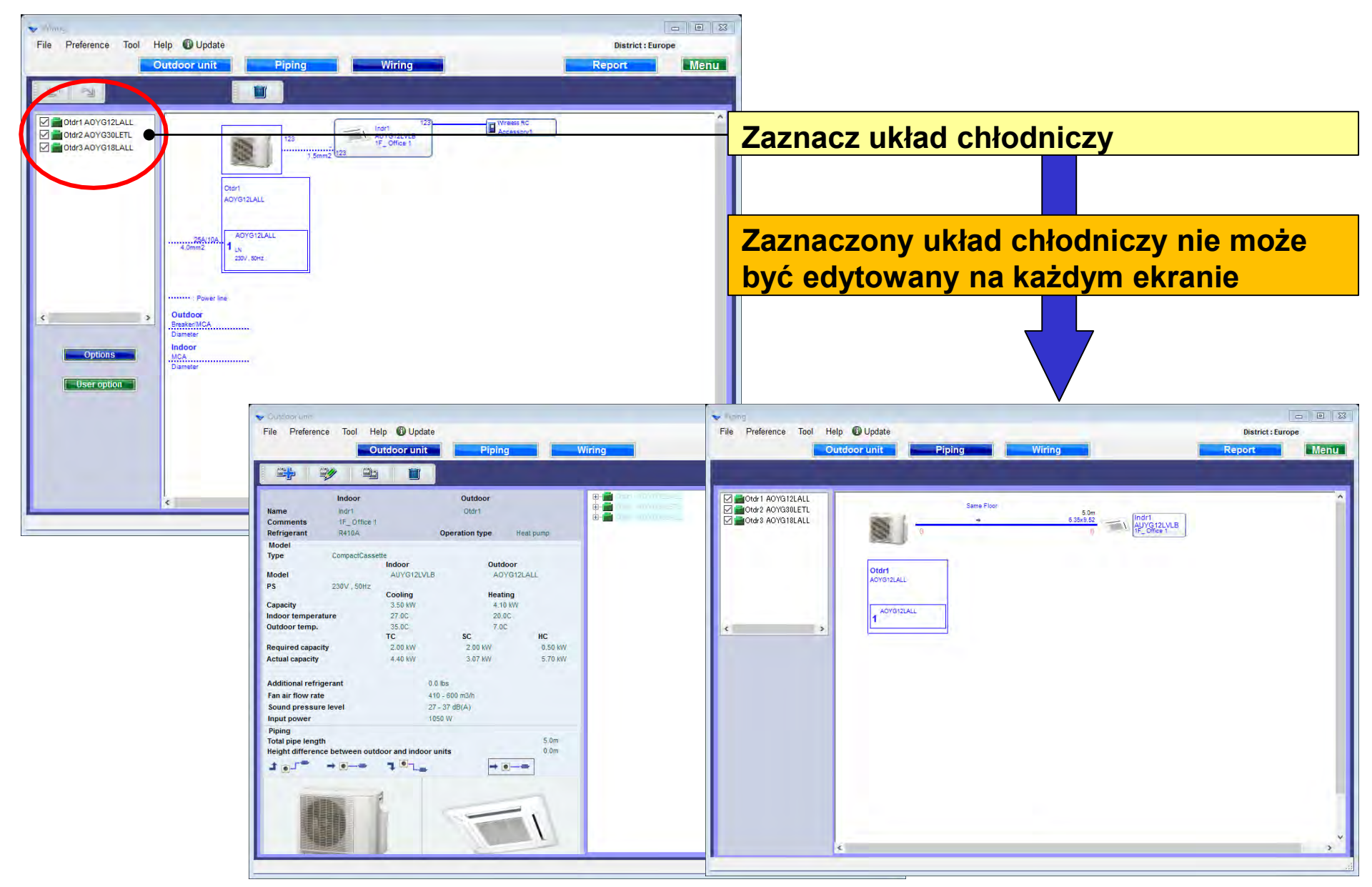

### **Design Simulator**

#### Opcje

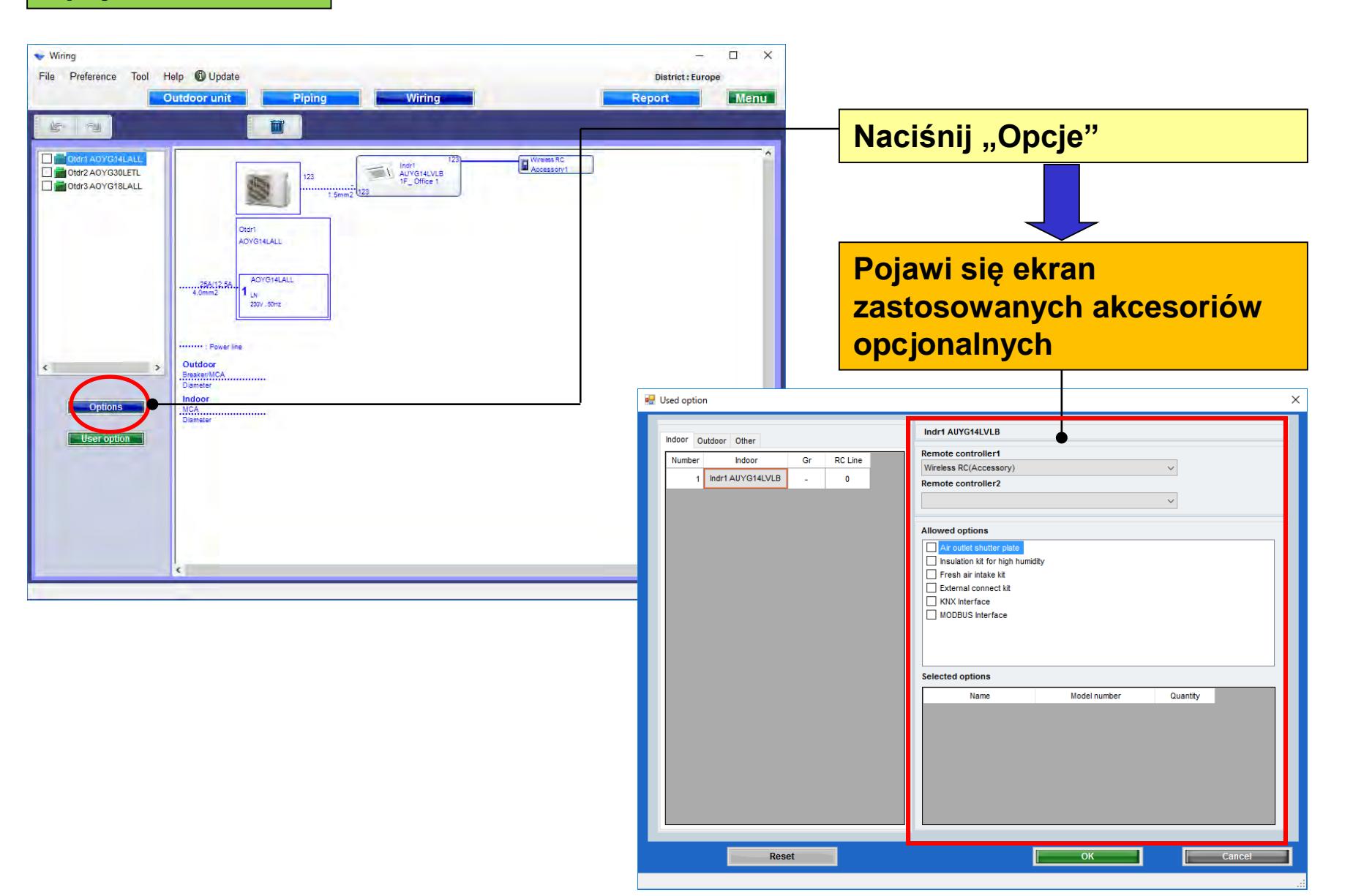

### Zastosowane opcje (1/2)

| 💀 Used option                                                                                             |                                                                                          | ×                                                           |  |  |  |  |
|----------------------------------------------------------------------------------------------------|------------------------------------------------------------------------------------------|-------------------------------------------------------------|--|--|--|--|
| Indoor Other                                                                                              | Indr1 AUYG14LVLB                                                                         | Wybierz pilota zdalnego                                     |  |  |  |  |
| Number         Indoor         Gr         RC Line           1         Indr1 AUYG14LVLB         -         0 | Wireless RC(Accessory)<br>Remote controller2                                             |                                                             |  |  |  |  |
|                                                                                                    |                                                                                          |                                                             |  |  |  |  |
|                                                                                                    | Allowed options                                                                          | Wybierz elementy opcjonalne                                 |  |  |  |  |
|                                                                                                    | Insulation kit for high humidity Fresh air intake kit External connect kit KNX Interface |                                                             |  |  |  |  |
|                                                                                                    | MODBUS Interface W                                                                       | yświetlana jest wyłącznie nazwa<br>ompatybilnych akcesoriów |  |  |  |  |
|                                                                                                    | Selected options                                                                         |                                                             |  |  |  |  |
|                                                                                                    | Name Model number                                                                        | Quantity                                                    |  |  |  |  |
|                                                                                                    | Insulation kit for high humidity UTZ-KXGC                                                |                                                             |  |  |  |  |
|                                                                                                    | Fresh air intake kit UTZ-VXAA                                                            | 1                                                           |  |  |  |  |
|                                                                                                    |                                                                                          |                                                             |  |  |  |  |
| Reset                                                                                                    | ОК                                                                                       | Cancel                                                      |  |  |  |  |
| Wybrane opcje zostaną uwzględnione w "Raporcie"                                                           |                                                                                          |                                                             |  |  |  |  |

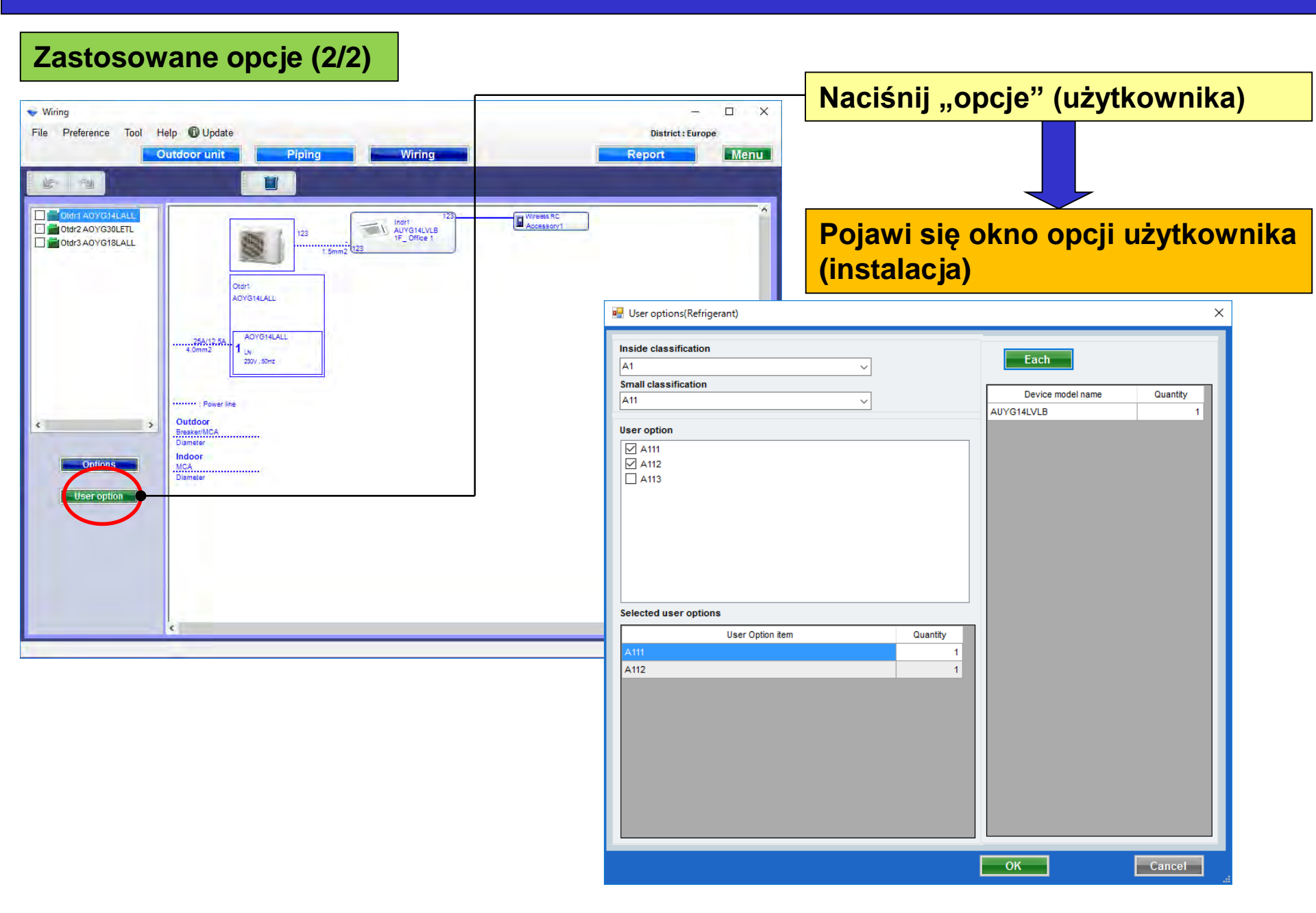

#### Opcje użytkownika (instalacja)

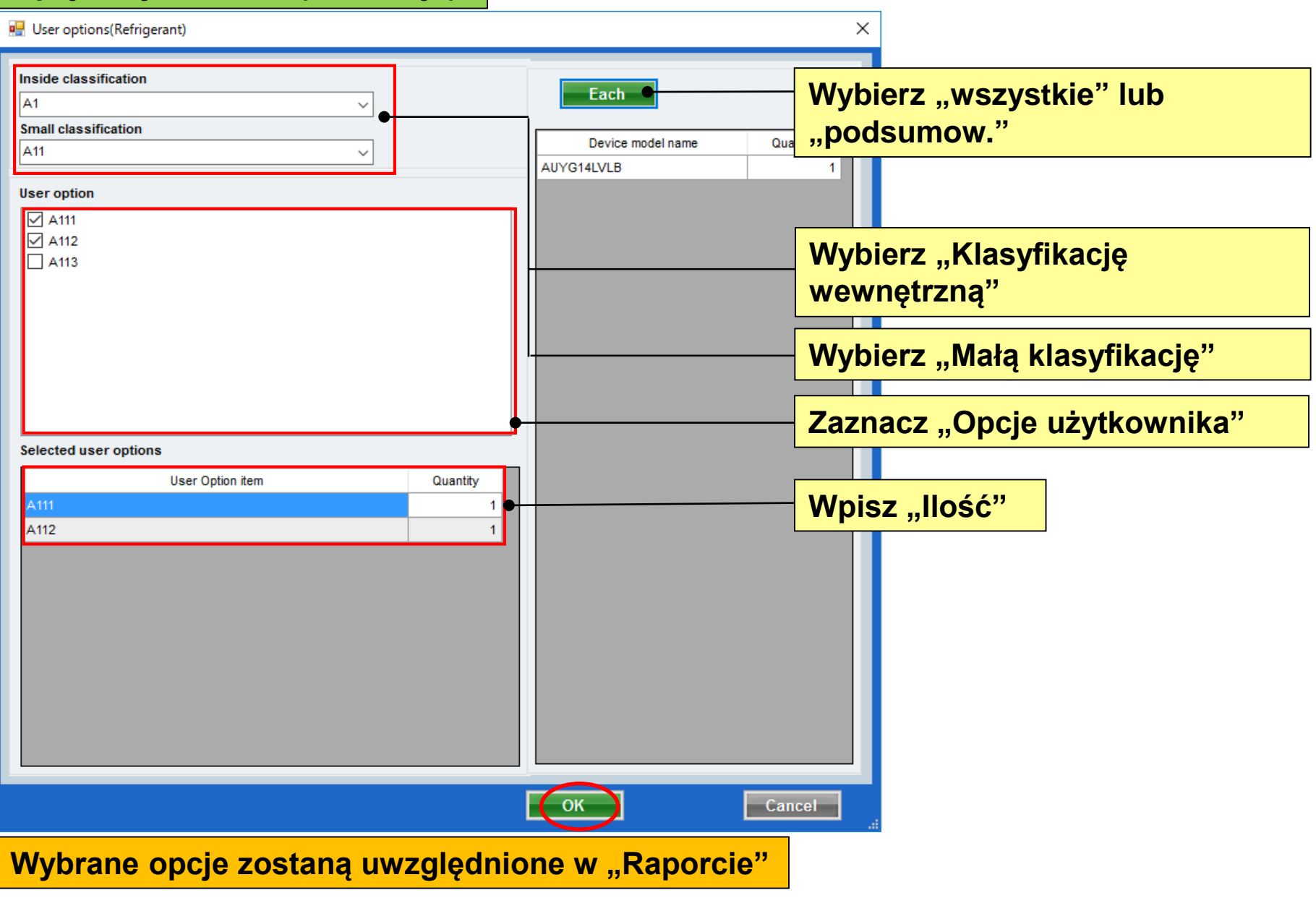

### Tasarım Simülatörü

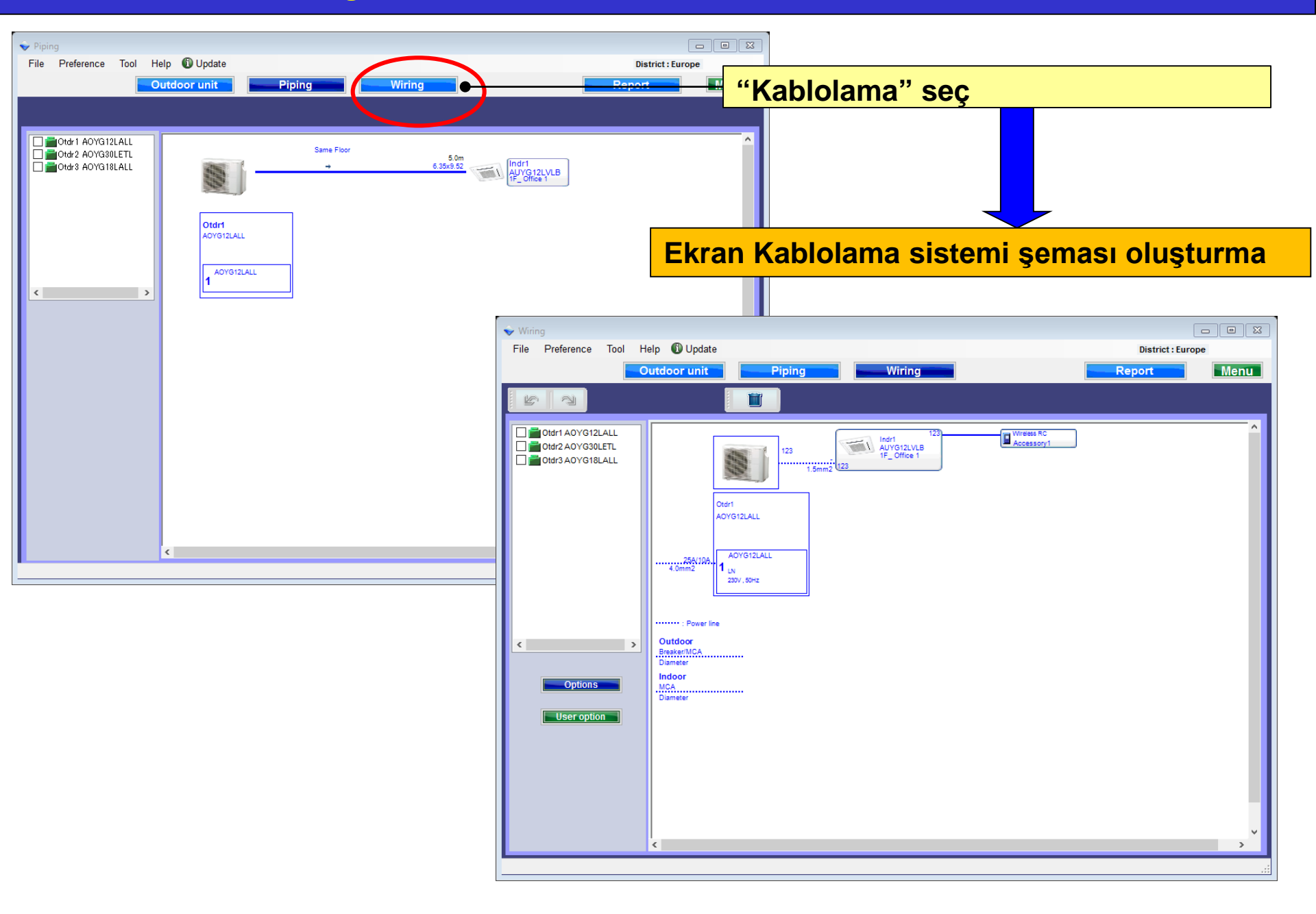

### Soğutma maddesi sistemi tayini

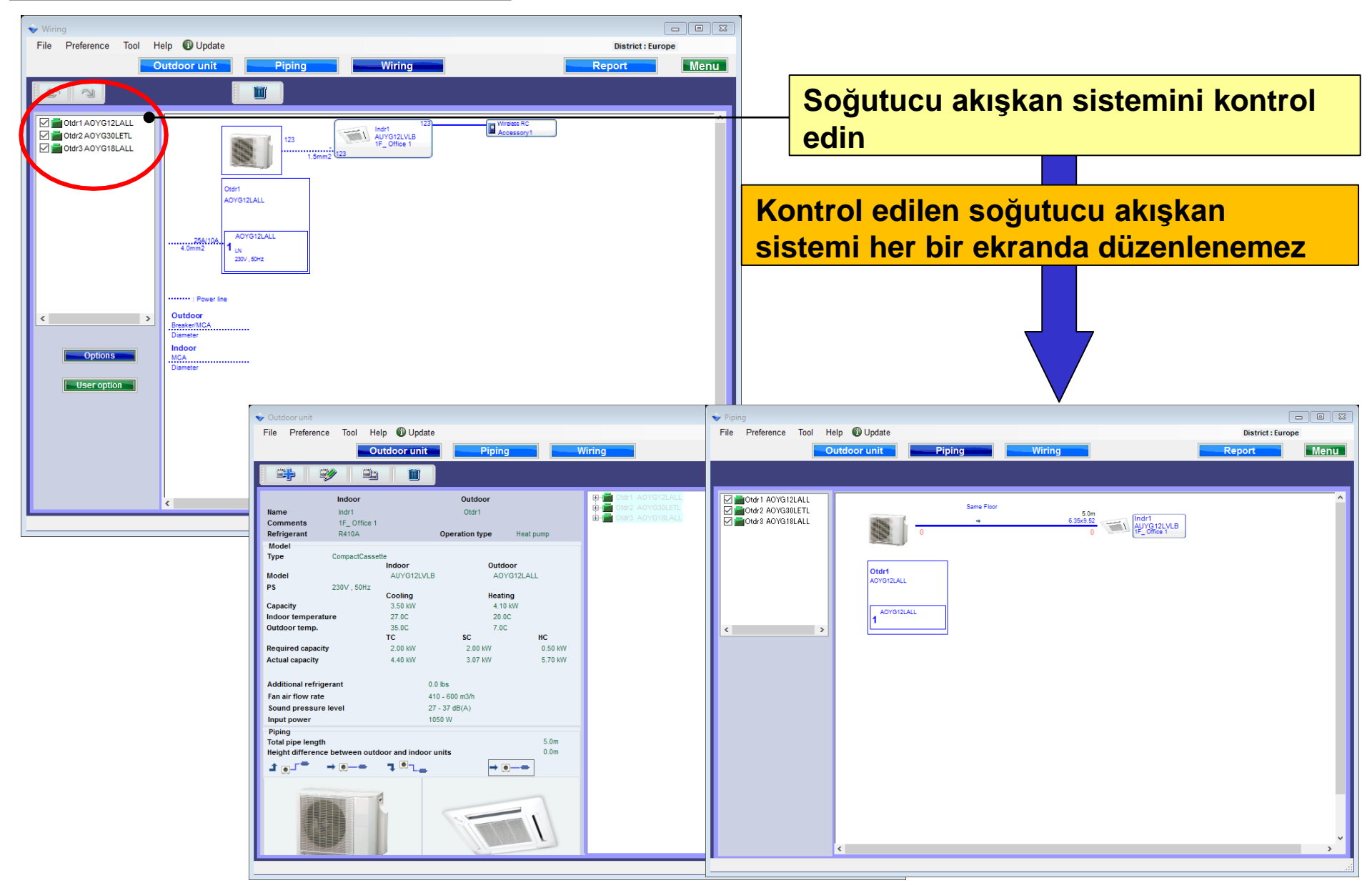

#### Seçenekler

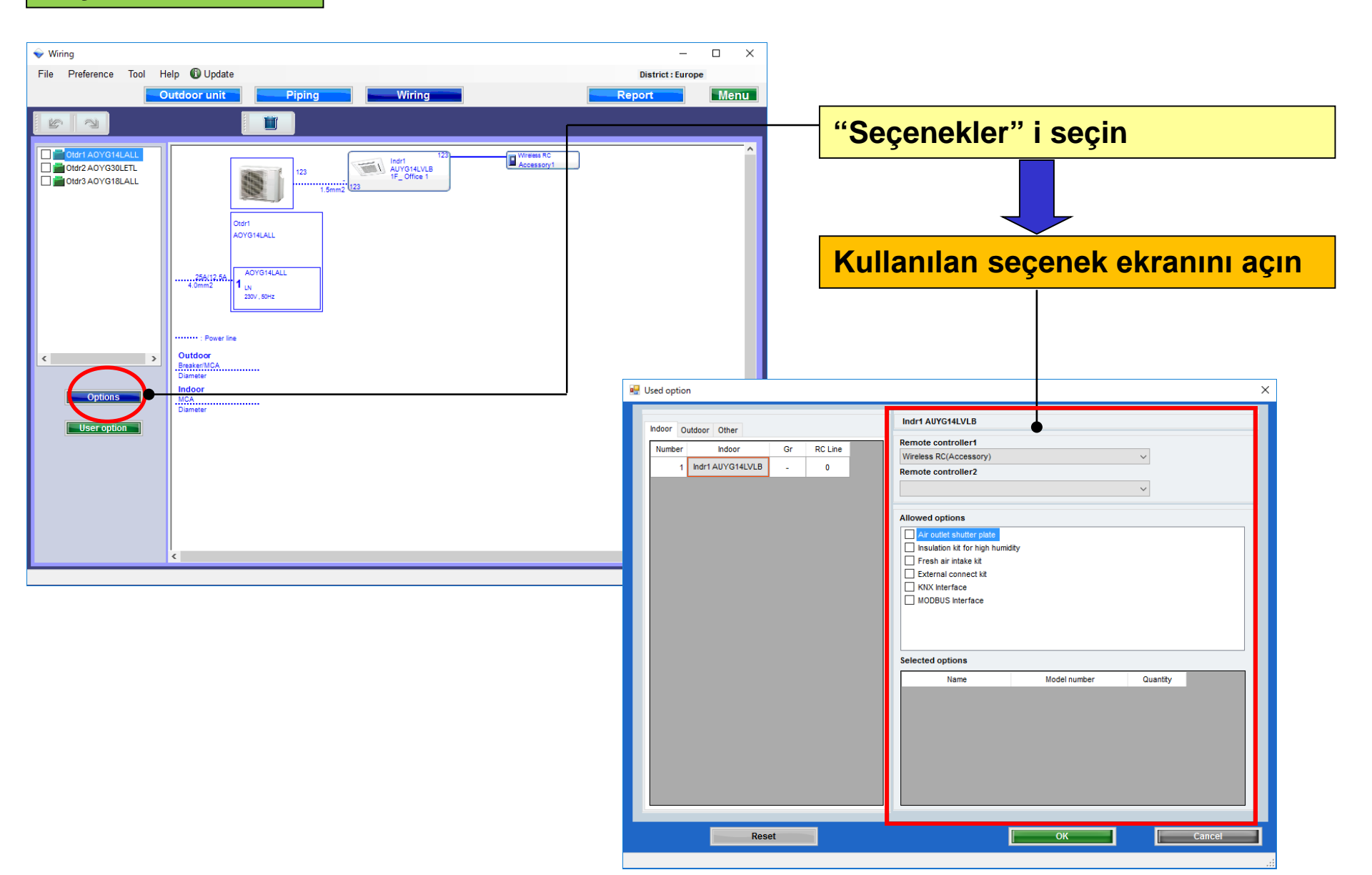

### İkinci seçenek (1/2)

| 🖬 Used option 🛛 X                                                                                         |                                                                                                    |                                                           |  |  |  |  |  |
|----------------------------------------------------------------------------------------------------|----------------------------------------------------------------------------------------------------|-----------------------------------------------------------|--|--|--|--|--|
| Indoor Dutdoor Other                                                                                      | Indr1 AUYG14LVLB                                                                                                    | Uzaktan kumandayı seçin                                   |  |  |  |  |  |
| Number         Indoor         Gr         RC Line           1         Indr1 AUYG14LVLB         -         0 | Remote controller1<br>Wireless RC(Accessory)<br>Remote controller2                                                                        |                                                           |  |  |  |  |  |
|                                                                                                    | Allowed options                                                                                                    | Opsiyonel parçaları seçin                                 |  |  |  |  |  |
|                                                                                                    | All outlet shutter plate      Insulation kit for high humidity      Fresh air intake kit      External connect kit      KNX Interface     |                                                           |  |  |  |  |  |
|                                                                                                    | MODBUS Interface                                                                                                    | Yalnızca karşılık gelen seçeneğin model adı görüntülenir. |  |  |  |  |  |
|                                                                                                    | Selected options                                                                                                    |                                                           |  |  |  |  |  |
|                                                                                                    | Name         Model number           Air outlet shutter plate         UTR-YDZB           Insulation kit for high humidity         UTZ-KXGC | Quantity<br>1<br>1<br>1                                   |  |  |  |  |  |
|                                                                                                    |                                                                                                    |                                                           |  |  |  |  |  |
|                                                                                                    |                                                                                                    |                                                           |  |  |  |  |  |
| Reset                                                                                                    | ОК                                                                                                    | Cancel                                                    |  |  |  |  |  |
| Secilen secenekler "Rapor" da görüntülenir.                                                               |                                                                                                    |                                                           |  |  |  |  |  |

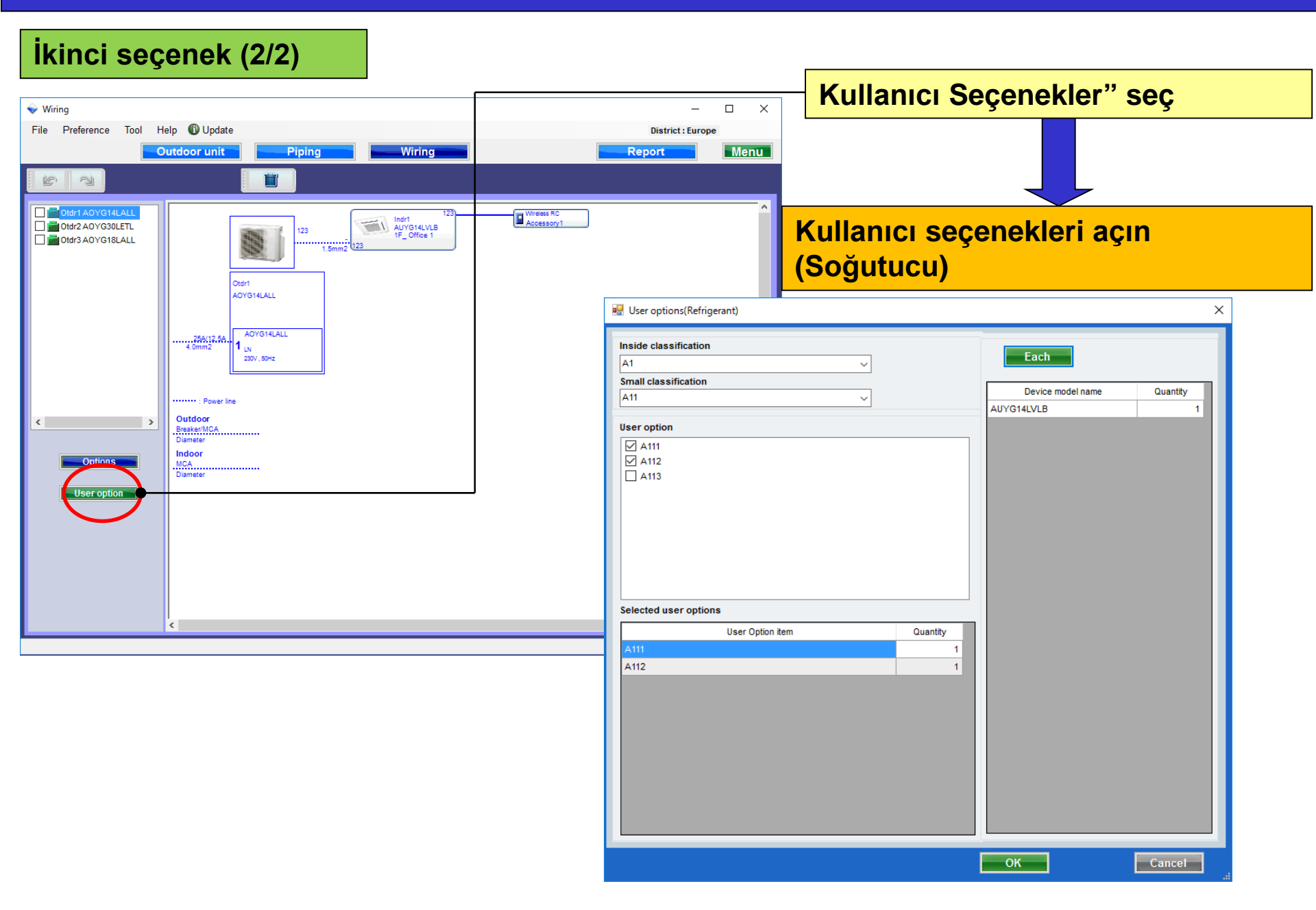

### Tasarım Simülatörü

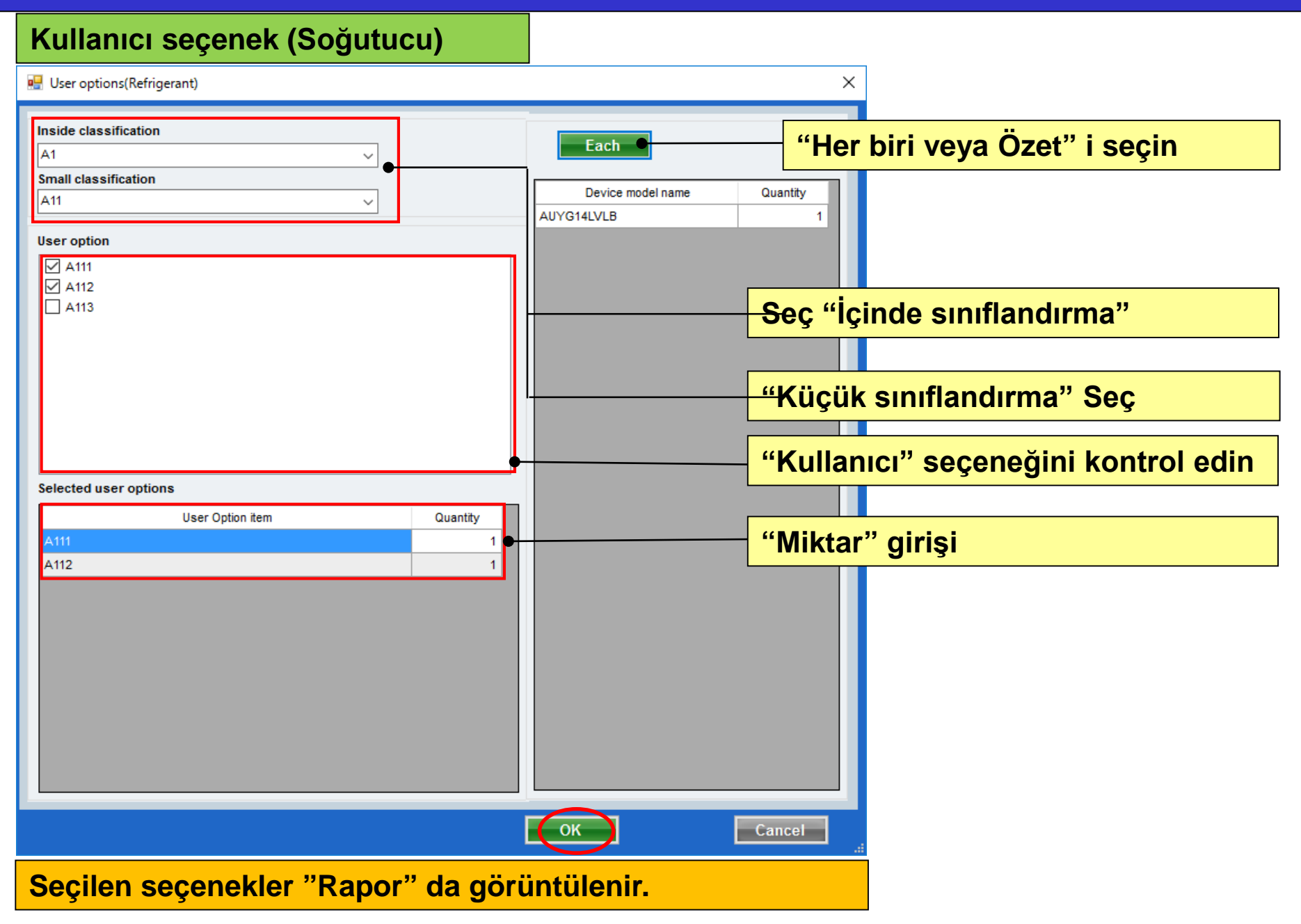
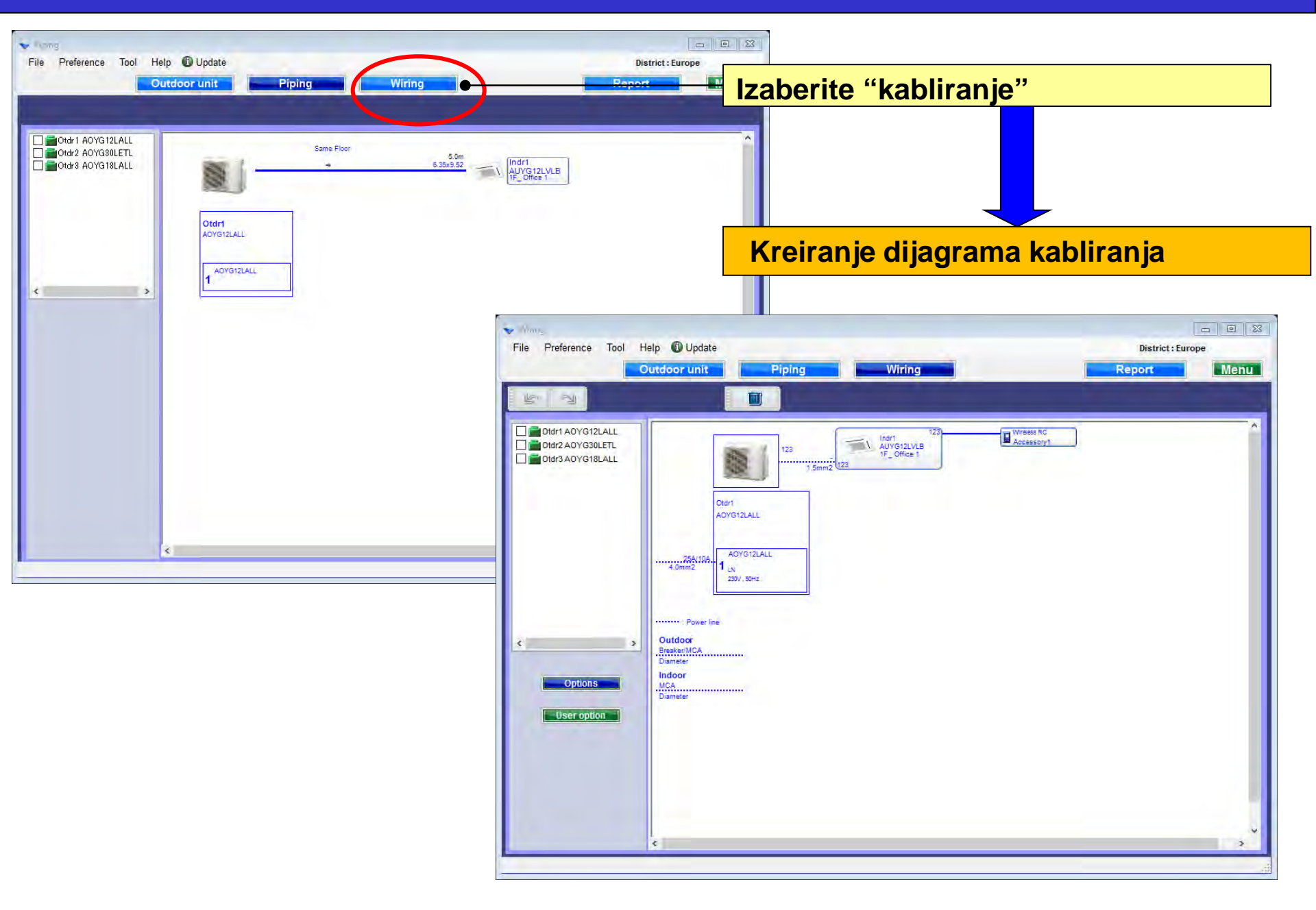

#### Određivanje sistema rashladnog fluida

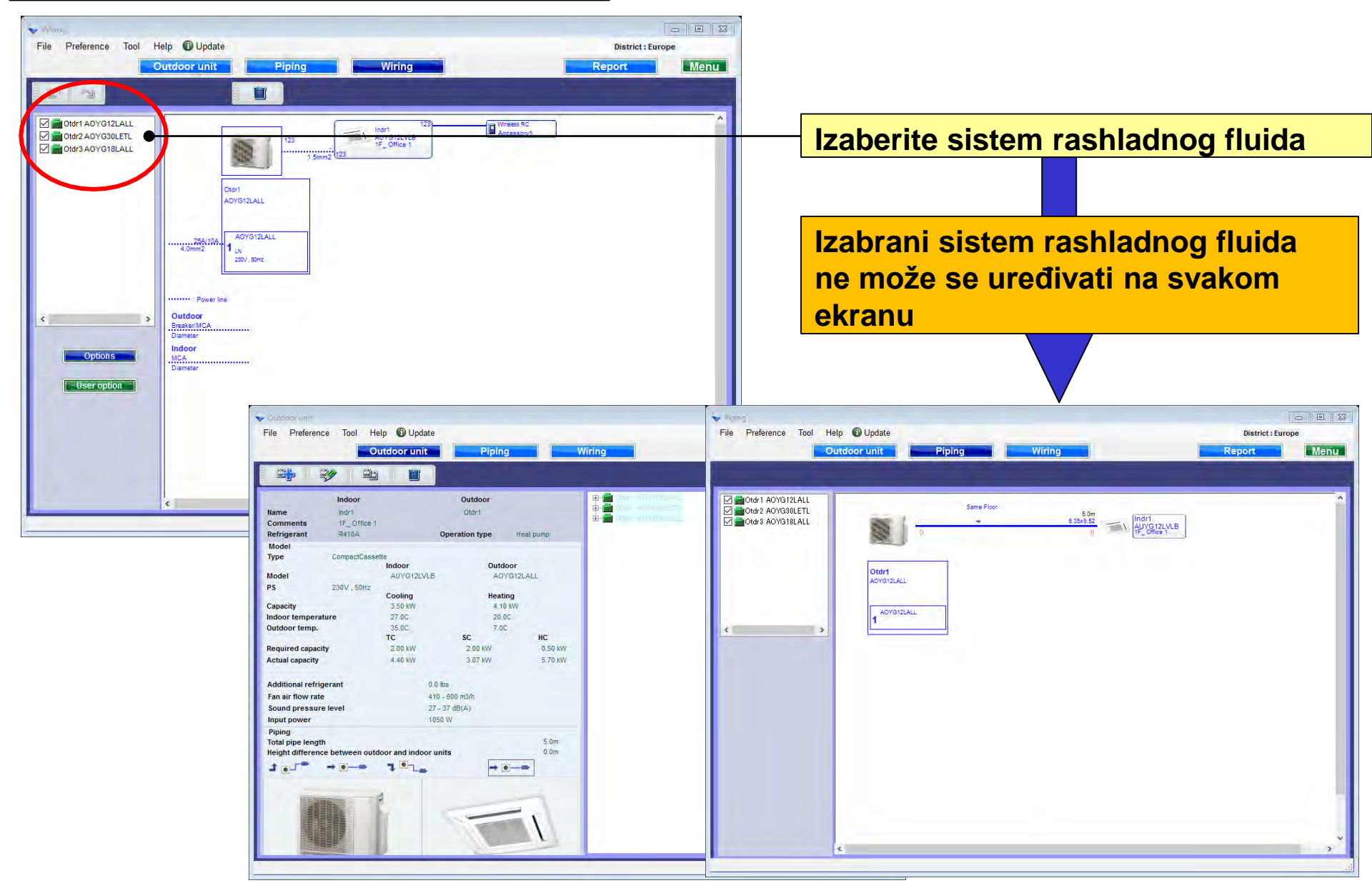

#### Opcije

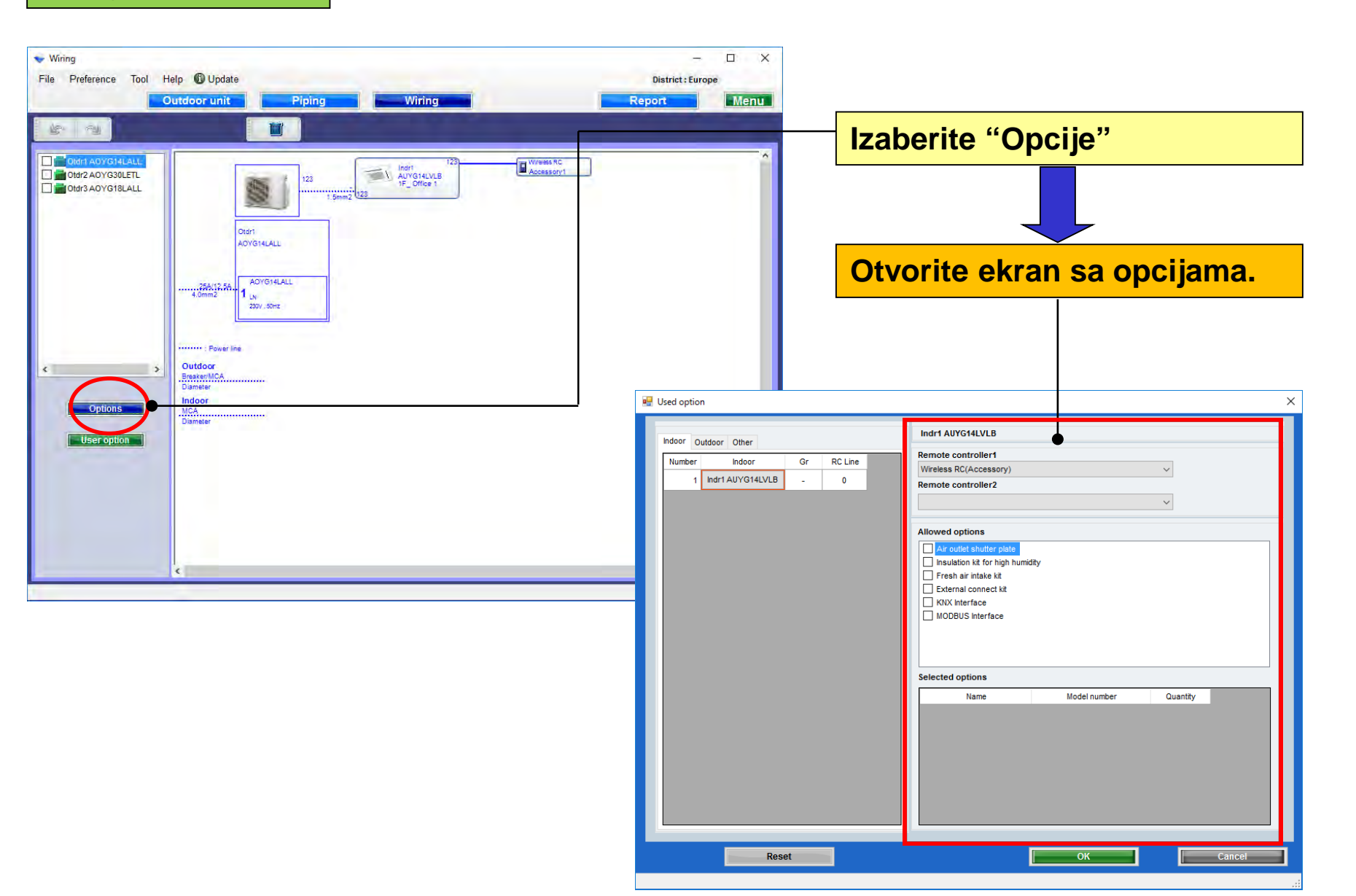

#### Korišćene opcije(1/2)

| 💀 Used option                                                                                                    |                                                                                                    | ×                                               |
|----------------------------------------------------------------------------------------------------|----------------------------------------------------------------------------------------------------|-------------------------------------------------|
| Indoor Other                                                                                                    | Indr1 AUYG14LVLB                                                                                                    | Izaberite daljinski upravljač                   |
| Number         Indoor         Gr         RC Line           1         Indr1 AUYG14LVLB         -         0                                                                                                 | Remote controller1<br>Wireless RC(Accessory)<br>Remote controller2                                                                                                    |                                                 |
|                                                                                                    | Allowed options                                                                                                    | Izaberite opcione delove                        |
| <ul> <li>✓ Air outlet shutter plate</li> <li>✓ Insulation kit for high hu</li> <li>✓ Fresh air intake kit</li> <li>─ External connect kit</li> <li>─ KNX Interface</li> <li>─ MODBUS Interface</li> </ul> | <ul> <li>Air outlet shutter plate</li> <li>Insulation kit for high humidity</li> <li>Fresh air intake kit</li> <li>External connect kit</li> <li>KNX Interface</li> </ul> |                                                 |
|                                                                                                    | MODBUS Interface                                                                                                    | Prikazan je samo model opcije<br>koji odgovara. |
|                                                                                                    | Selected options                                                                                                    |                                                 |
|                                                                                                    | NameModel numberAir outlet shutter plateUTR-YDZBInsulation kit for high humidityUTZ-KXGCFresh air intake kitUTZ-VXAA                                                      | Quantity<br>1<br>1<br>1<br>1                    |
|                                                                                                    |                                                                                                    |                                                 |
| Reset                                                                                                    | ОК                                                                                                    | Cancel                                          |
|                                                                                                    |                                                                                                    | H                                               |
| Izabrane oncije su prikazane                                                                                                    | u "Izveštaju"                                                                                                    |                                                 |

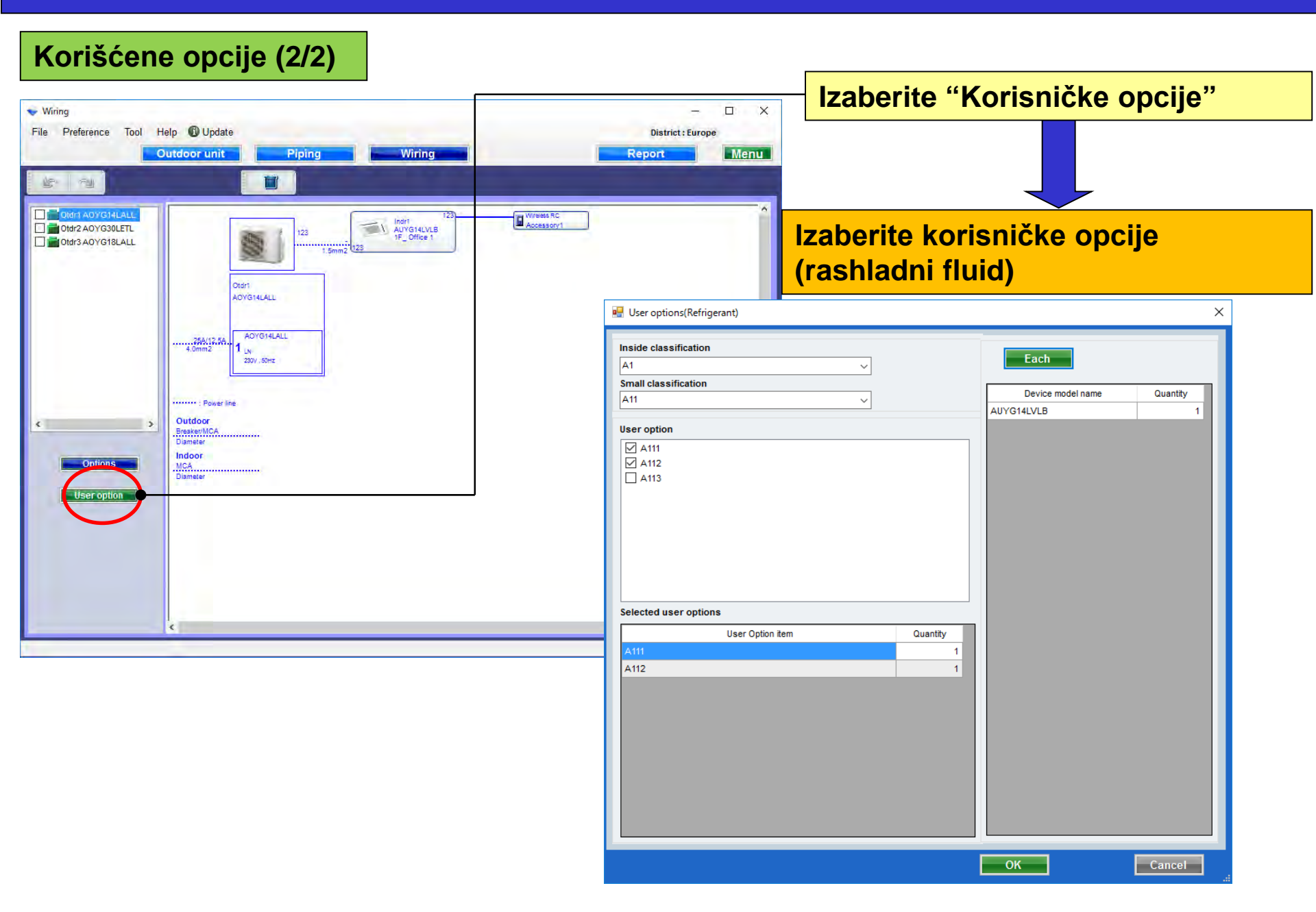

# **Design Simulator**

#### Korisnička opcija (rashladni fluid)

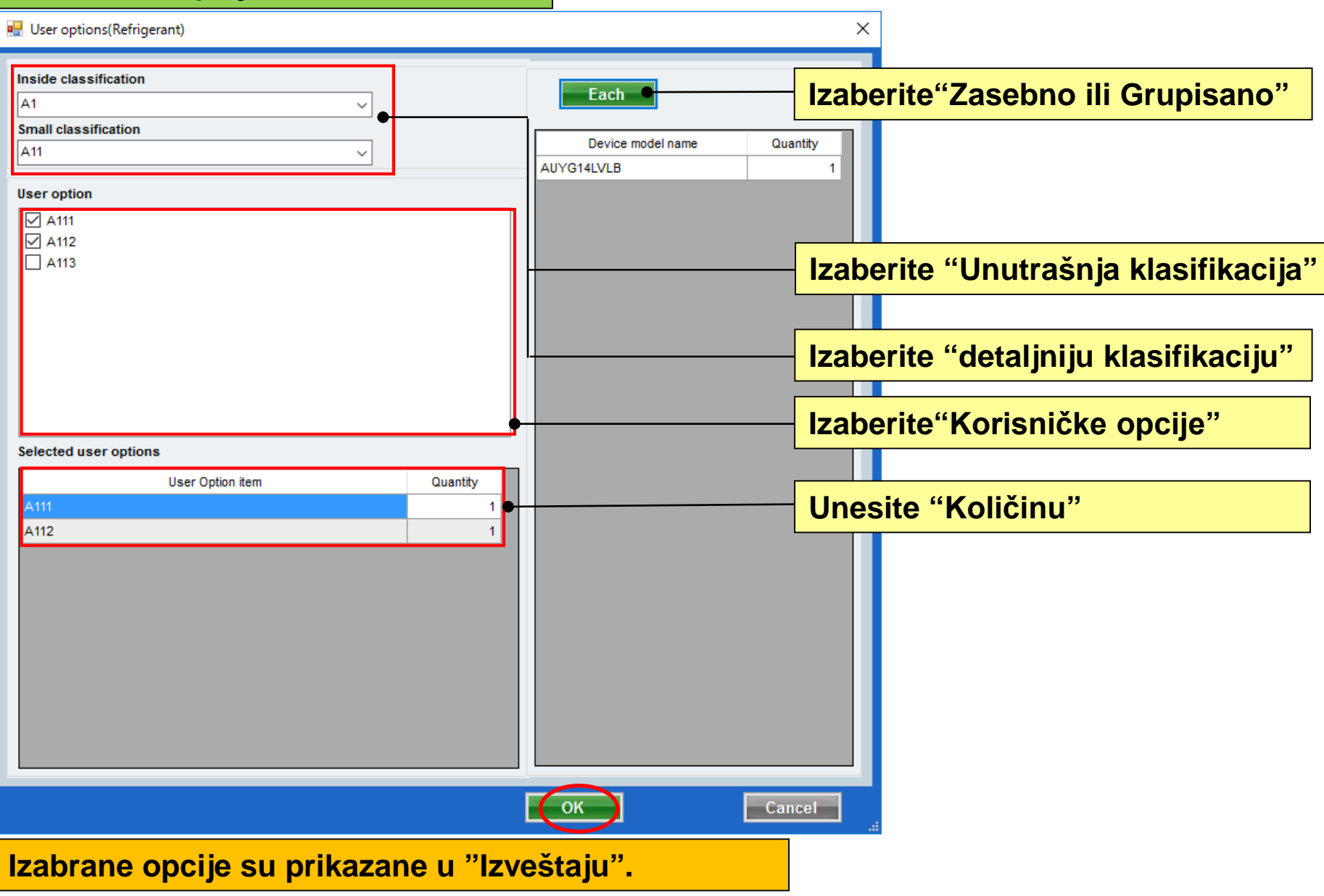

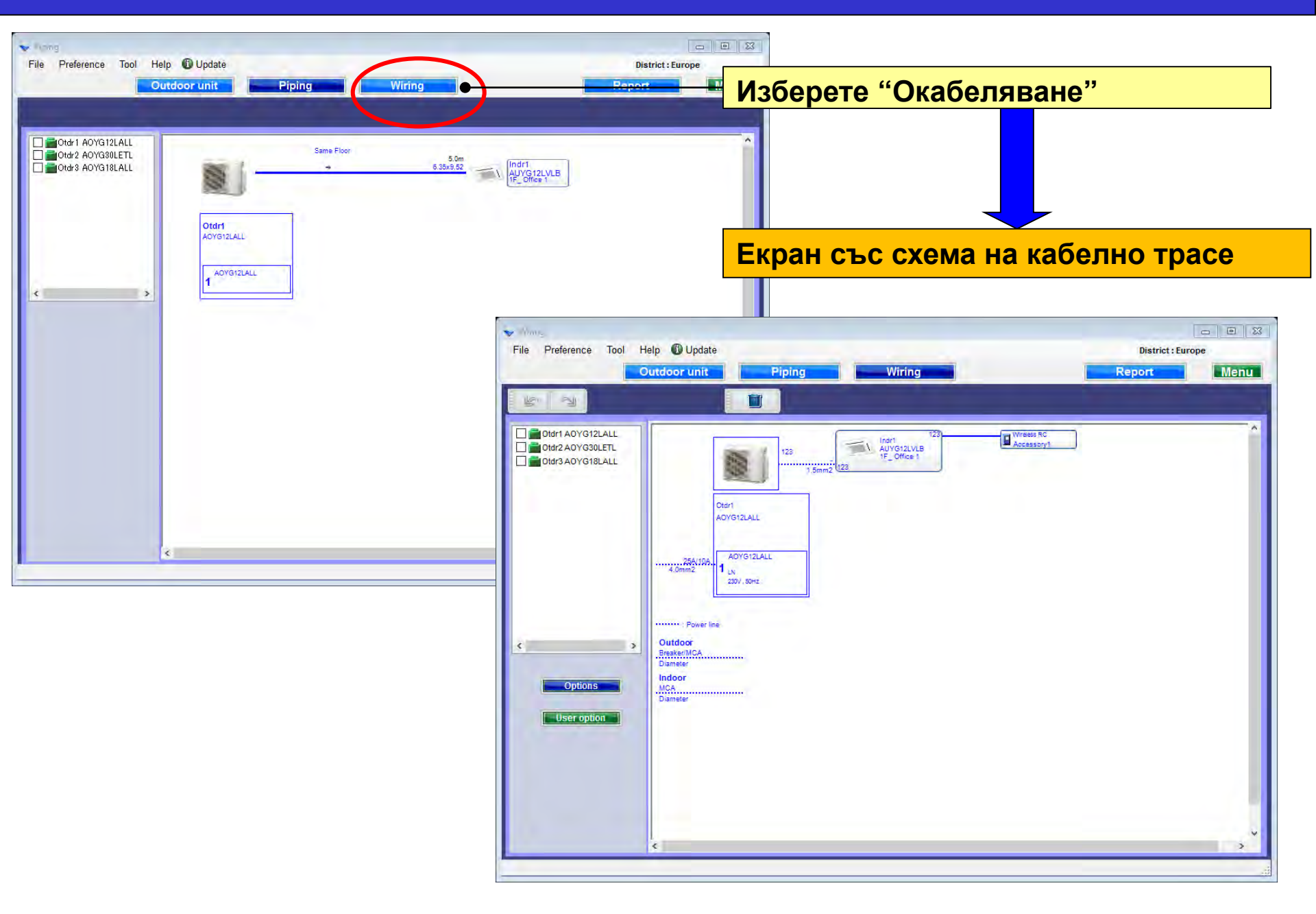

#### Изчисляване на хлад.система

| V Mary                                                                                                    |                   |                                                                                                    |
|----------------------------------------------------------------------------------------------------|-------------------|----------------------------------------------------------------------------------------------------|
| File Preference Tool Help 🛈 Update                                                                                                    | District : Europe |                                                                                                    |
| Outdoor unit Piping Wiring                                                                                                    | Report Menu       |                                                                                                    |
|                                                                                                    |                   |                                                                                                    |
| Image: Section 2007 Statute     128     128     128     128     128     128     128     128     128     128     128     128     128     128     128     128     128     128     128     128     128     128     128     128     128     128     128     128     128     128     128     128     128     128     128     128     128     128     128     128     128     128     128     128     128     128     128     128     128     128     128     128     128     128     128     128     128     128     128     128     128     128     128     128     128     128     128     128     128     128     128     128     128     128     128     128     128     128     128     128     128     128     128     128     128     128     128     128     128     128     128     128     128     128     128     128     128     128     128     128     128     128     128     128     128     128     128     128     128     128     128     128     128     128     128     128     128 <t< td=""><td>~</td><td>Маркирайте хладилната система</td></t<> | ~                 | Маркирайте хладилната система                                                                                                    |
| Clert<br>AOYS12LALL<br>4.0mm2 4.0mm2 1 Lix<br>2004.1504<br>1 Lix<br>2004.00mm2                                                                                                    |                   | Маркирана хладилна система не                                                                                                    |
|                                                                                                    |                   | екран                                                                                                    |
| Options Option User option User option                                                                                                    |                   |                                                                                                    |
|                                                                                                    |                   |                                                                                                    |
| File Preference Tool Help 🚯 Update                                                                                                    | File              | Preference Tool Help Dupdate District : Europe                                                                                                    |
| Outdoor unit Piping                                                                                                    | Wiring            | Outdoor unit Piping Wiring Report Menu                                                                                                    |
|                                                                                                    |                   |                                                                                                    |
| Indoor     Outdoor       Name     Hdr1     Oter1       Comments     IF_Othe 1     Operation type     Hest pump       Model     Type     CompactCassetts     Outdoor       Model     AUYS12XUL     AUYS12XUL     PS       230V, 50Hz     Cooling     Heating       Indoor temperature     270C     200.C       Outdoor temp.     350C     7.0C       Outdoor temp.     70C     SC       Hadring temperature     200.WV     5.0W       Actual capacity     4.40 kiy     3.07 kW       Fan air flow rate     410 - 600 m3/h     5.0W       Fan air flow rate     109.00 m3/h     5.0W       Total pipe length     0.80 k     0.00 k       Total pipe length     0.90 k     0.00 k                                                                                                    |                   | ONE I ADVSIZIAL<br>ONE 2 ADVSIZIAL<br>ONE 3 ADVSIZIAL<br>OT 2<br>0<br>0<br>0<br>0<br>0<br>0<br>0<br>0<br>0<br>0<br>0<br>0<br>0<br>0<br>0<br>0<br>0<br>0<br>0 |
|                                                                                                    |                   | د<br>بر<br>ا                                                                                                    |

Опции

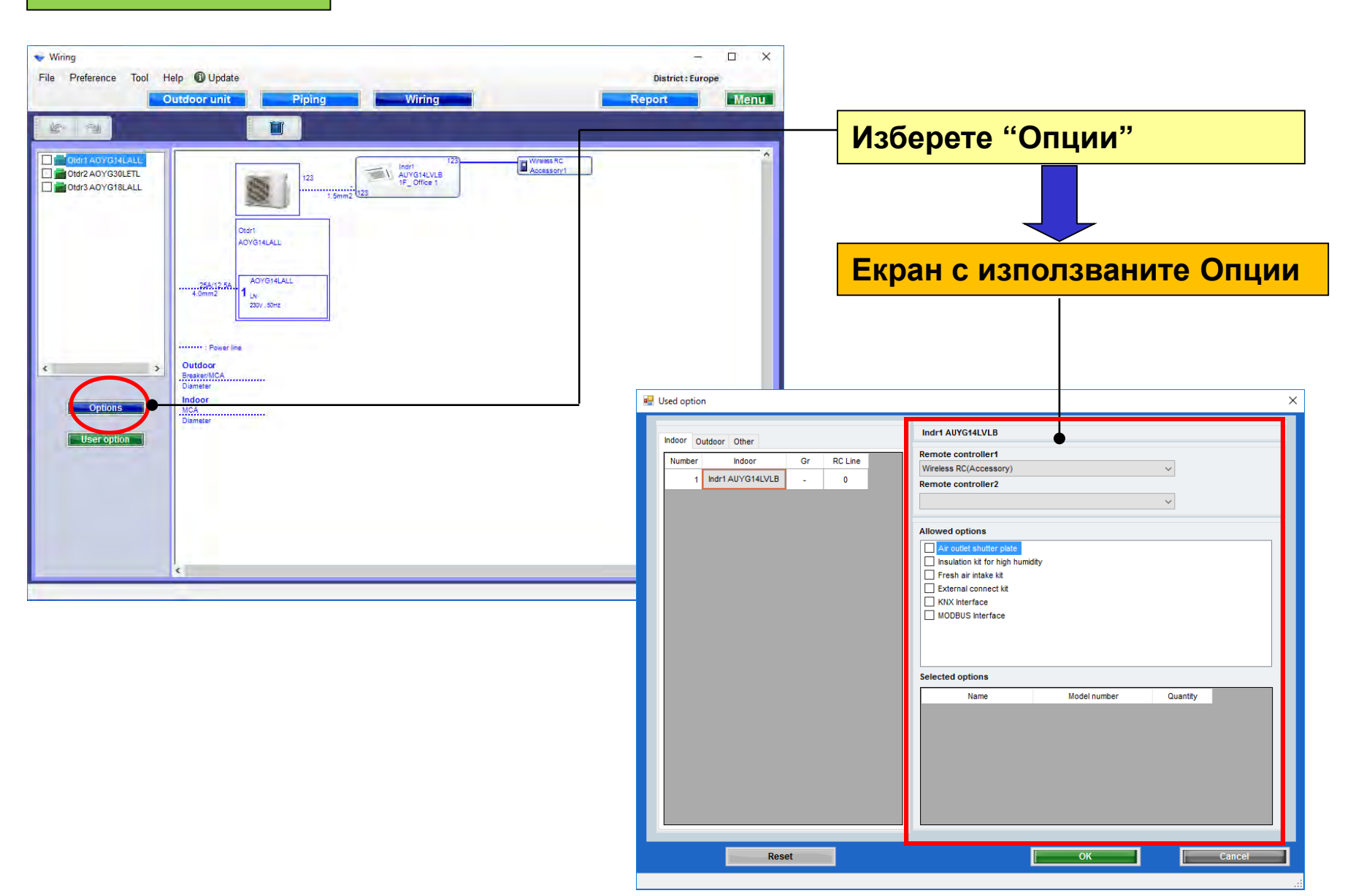

#### Използвани опции (1/2)

| 🖳 Used option                                                                                             |                                                                                                    | ×                         |
|----------------------------------------------------------------------------------------------------|----------------------------------------------------------------------------------------------------|---------------------------|
| Indoor Dutdoor Other                                                                                      | Indr1 AUYG14LVLB                                                                                                    | Изберете контролер        |
| Number         Indoor         Gr         RC Line           1         Indr1 AUYG14LVLB         -         0 | Remote controller1<br>Wireless RC(Accessory)<br>Remote controller2                                                                                                    |                           |
|                                                                                                    | Allowed options                                                                                                    | Изберете опционални части |
|                                                                                                    | Air outlet shutter plate     Insulation kit for high humidity     Fresh air intake kit     External connect kit     KNX Interface                                                         |                           |
|                                                                                                    | MODBUS Interface                                                                                                    | Показват се само          |
|                                                                                                    |                                                                                                    | съвместимите модели       |
|                                                                                                    | Selected options                                                                                                    |                           |
|                                                                                                    | Name         Model number           Air outlet shutter plate         UTR-YDZB           Insulation kit for high humidity         UTZ-KXGC           Fresh air intake kit         UTZ-VXAA | Quantity                  |
| Reset                                                                                                    | ОК                                                                                                    |                           |
| Избраните опции се извежл                                                                                 |                                                                                                    |                           |

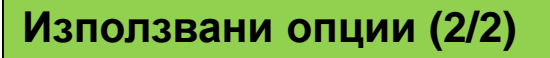

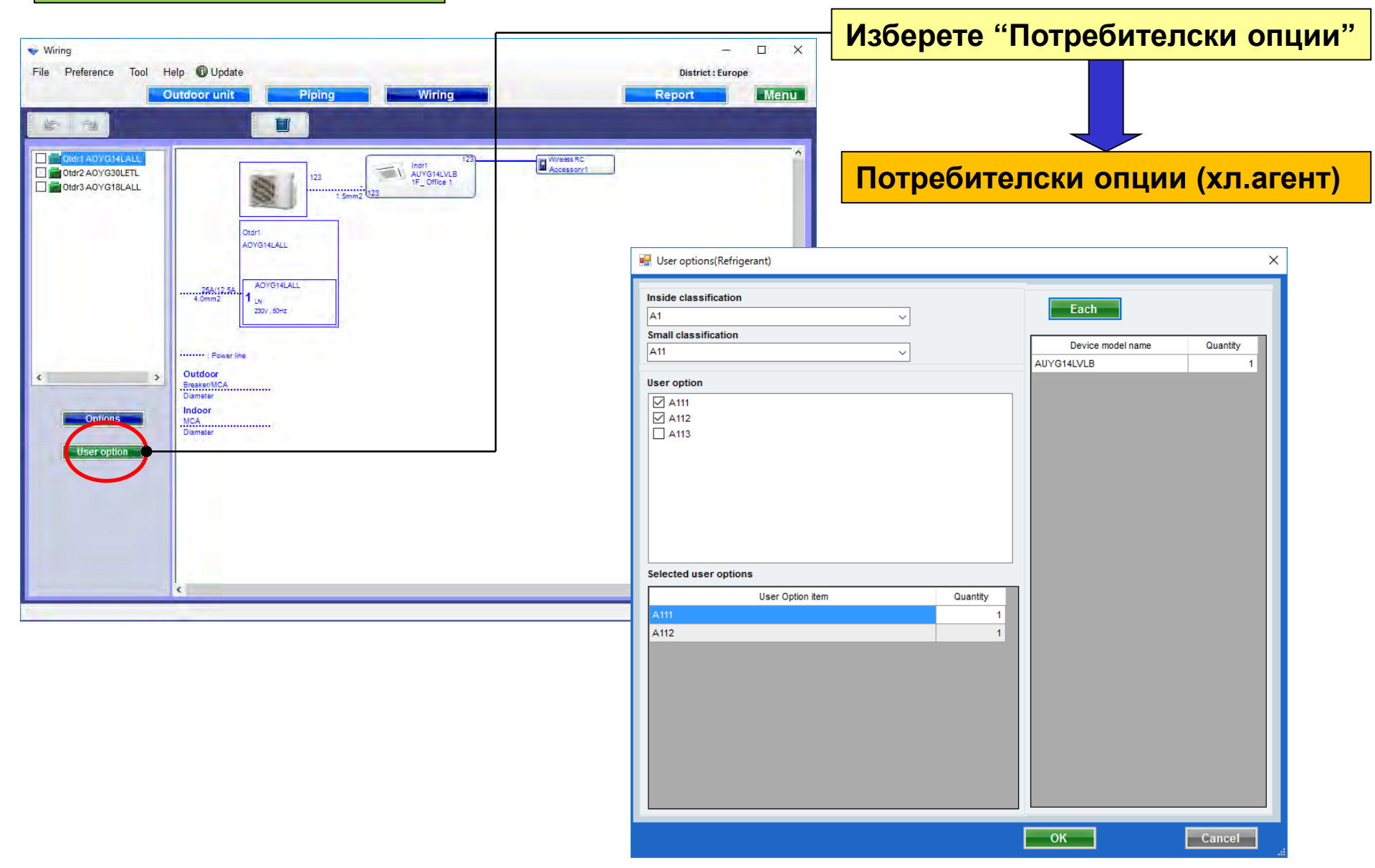

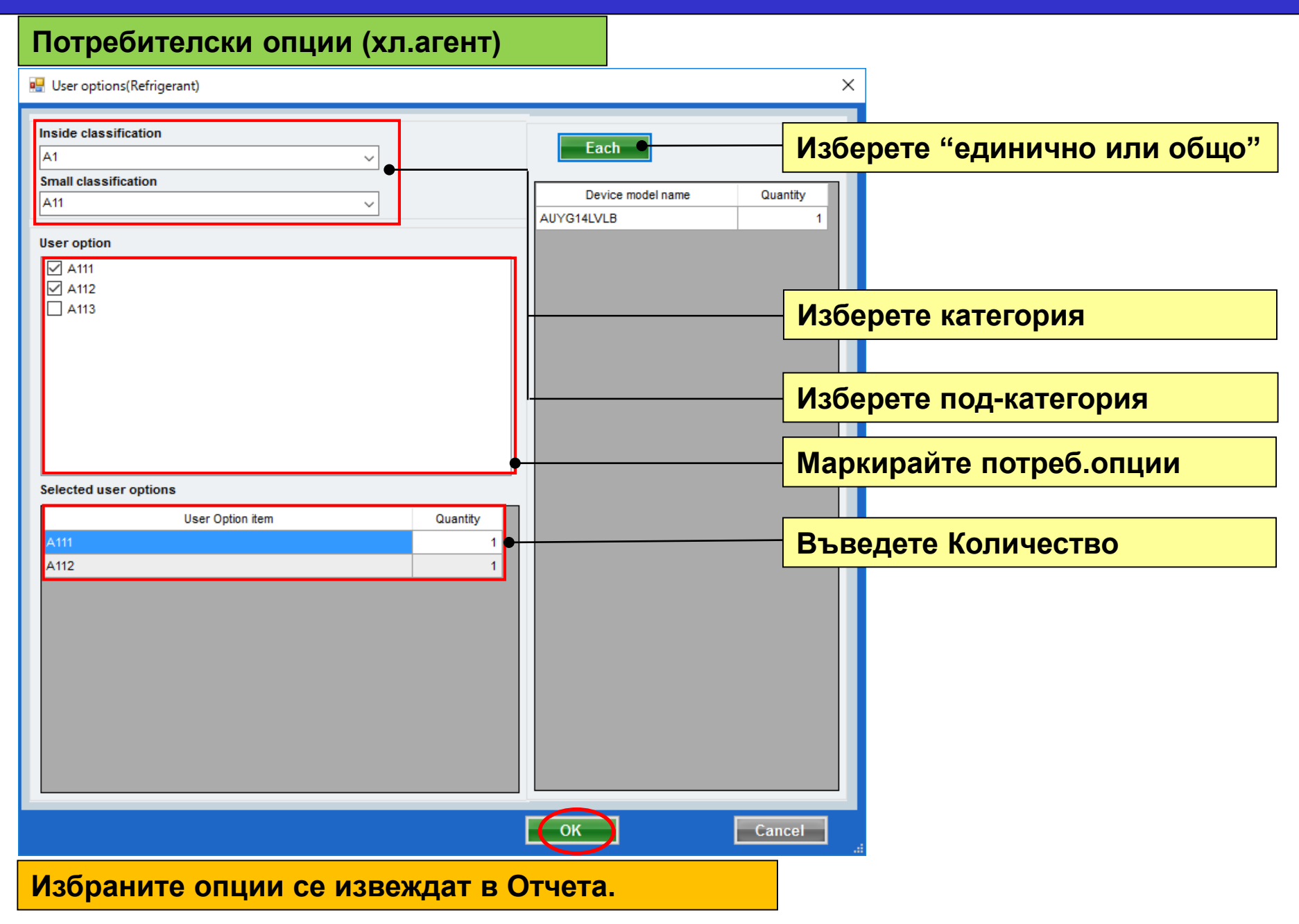

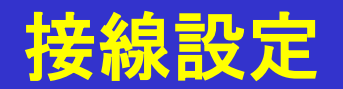

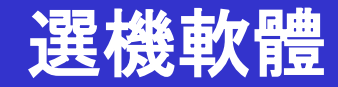

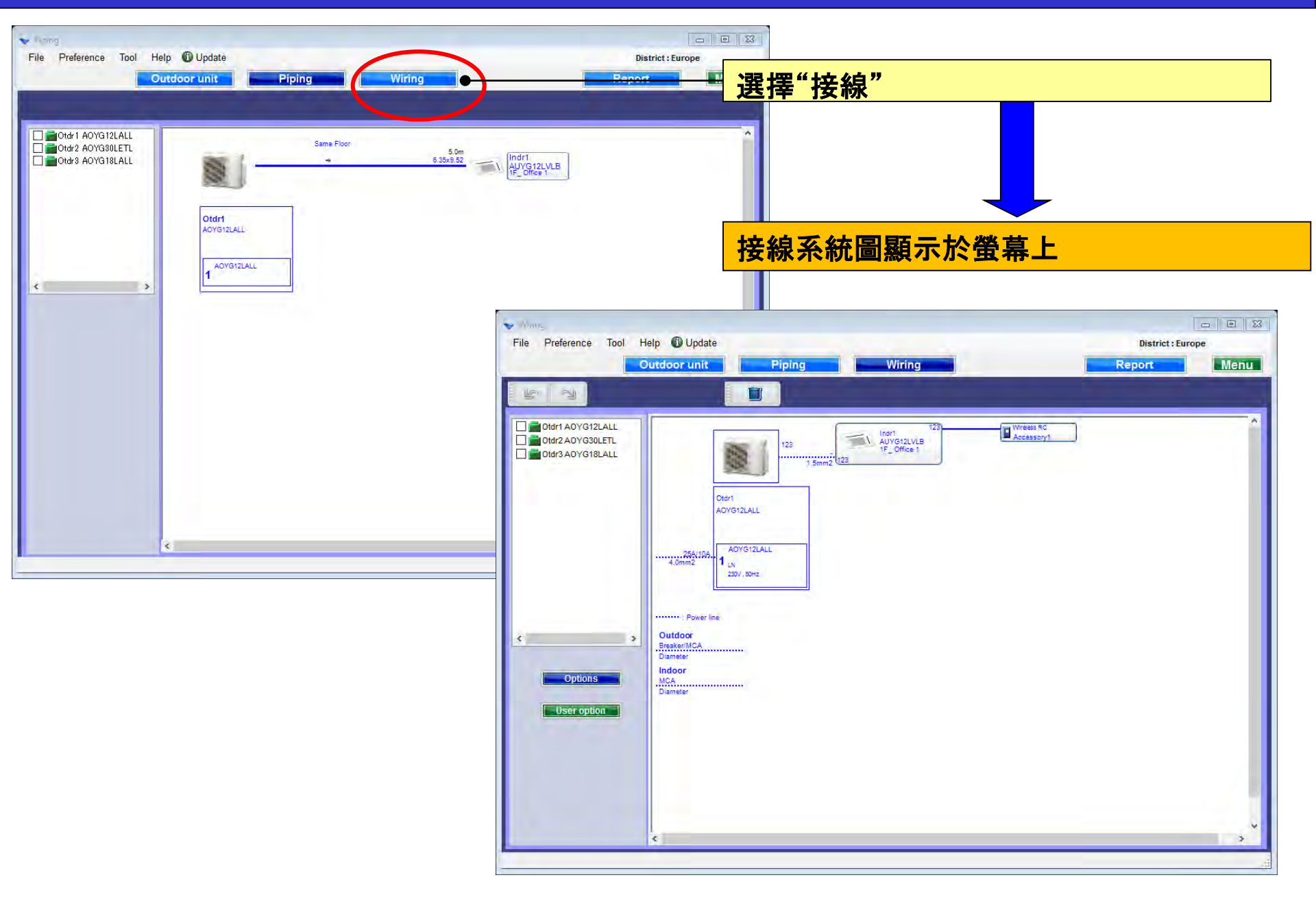

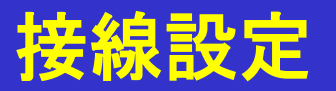

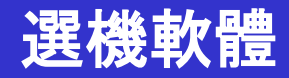

#### 冷媒系統測定

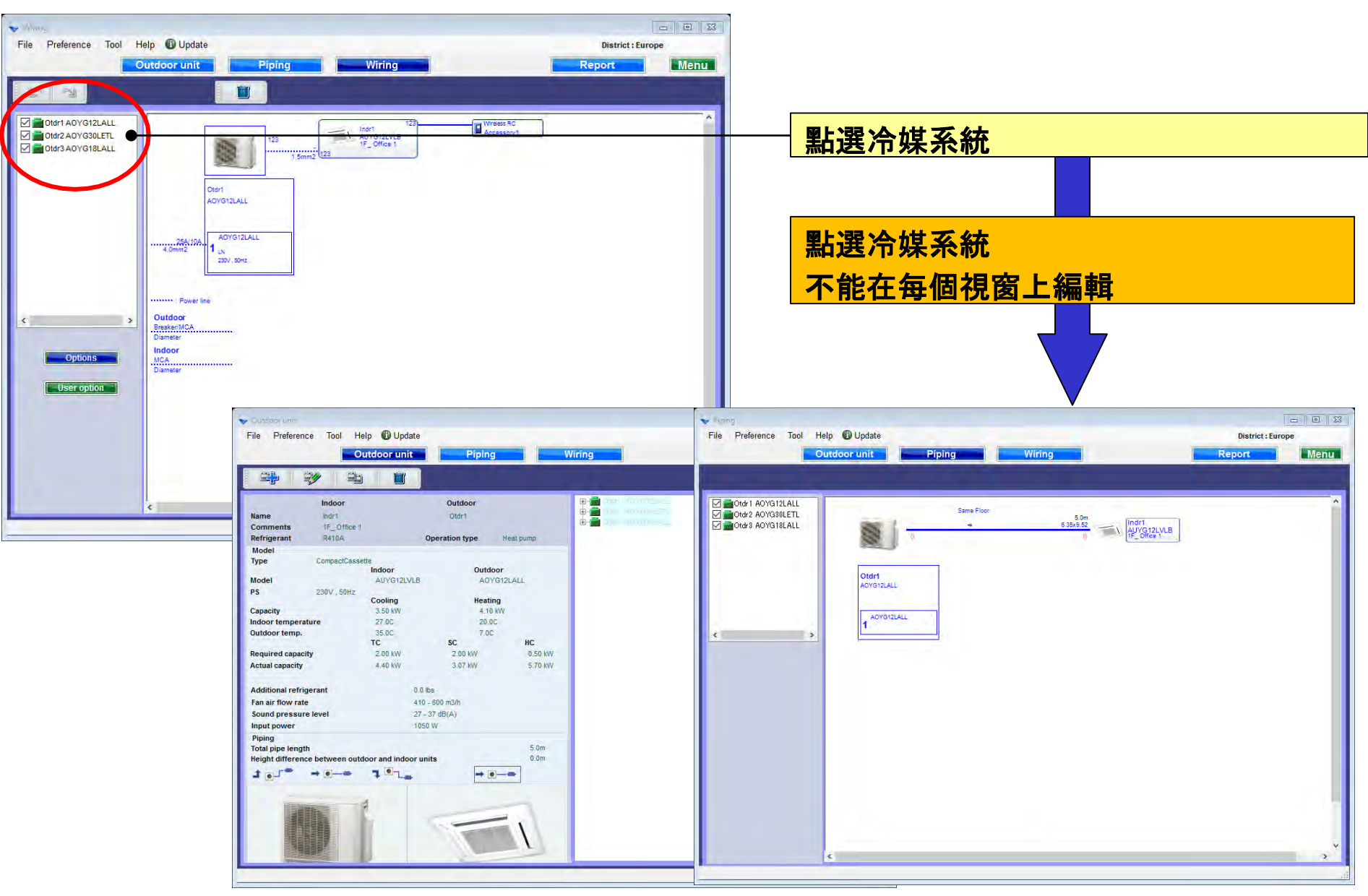

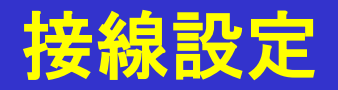

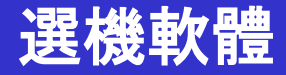

選項

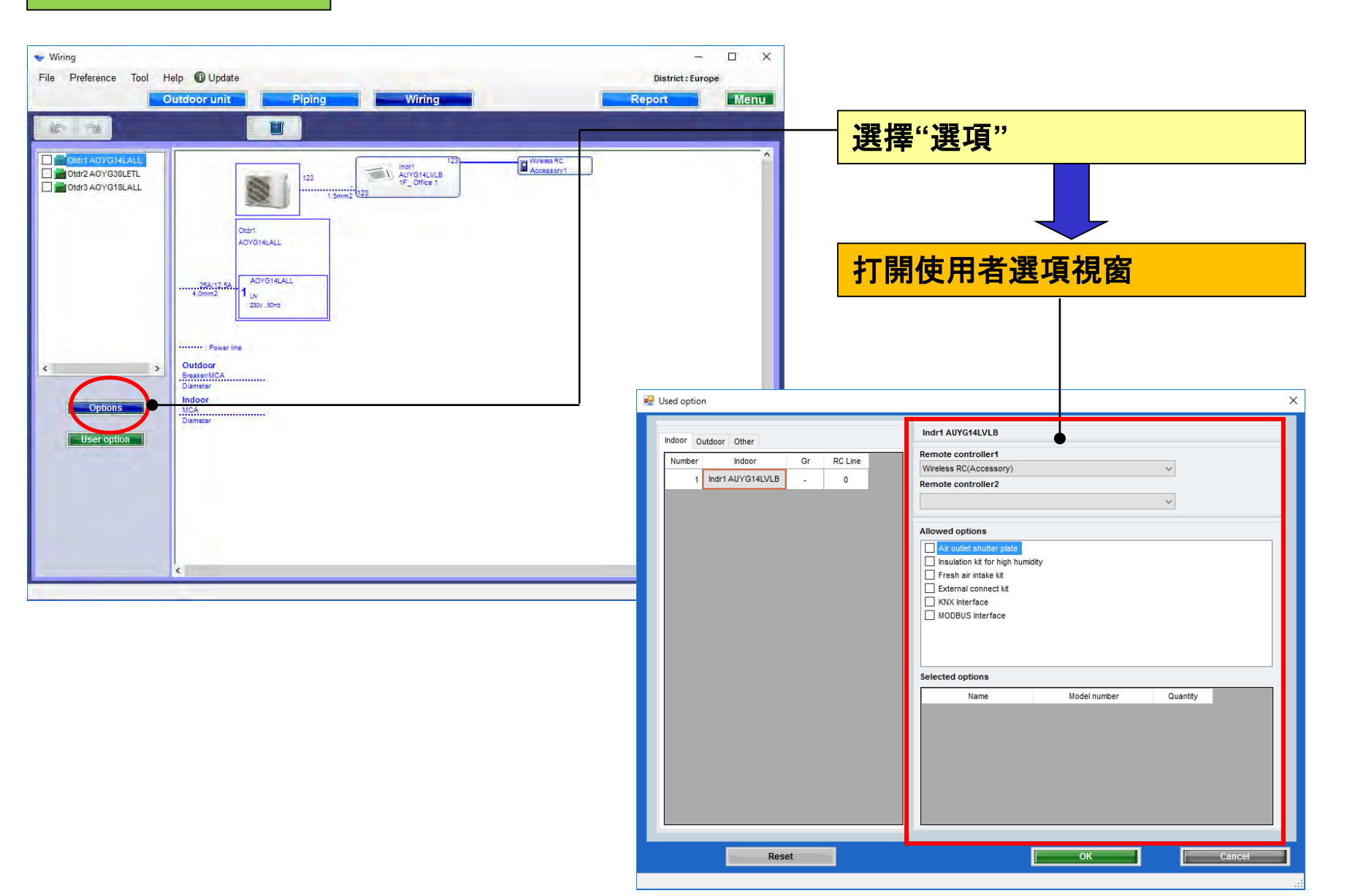

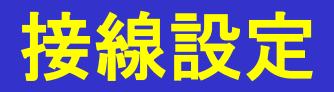

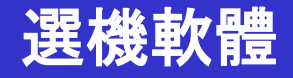

#### 使用者設定(1/2)

| 赔 Used option            |                                                                                         | ×             |
|--------------------------|-----------------------------------------------------------------------------------------|---------------|
| Indoor Other             | Indr1 AUYG14LVLB                                                                        | 選擇遙控器         |
| Number Indoor Gr RC Line | Remote controller1                                                                      |               |
| 1 Indr1 AUYG14LVLB - 0   | Remote controller2                                                                      |               |
|                          |                                                                                         | ✓             |
|                          | Allowed options                                                                         | 選擇可選部件        |
|                          | Insulation kit for high humidity  Fresh air intake kit  KNX Interface  MODBUS Interface |               |
|                          |                                                                                         | 只顯示選項對應的型號名稱。 |
|                          | Selected options                                                                        |               |
|                          | Name Model number                                                                       | Quantity      |
|                          | Air outlet shutter plate UTR-YDZB                                                       | 1             |
|                          | Insulation kit for high humidity UTZ-KXGC                                               | 1             |
|                          | Fresh air intake kit UTZ-VXAA                                                           | 1             |
| Reset                    | ОК                                                                                      | Cancel        |
|                          |                                                                                         |               |
| 所選選項顯示在"報告"中。            |                                                                                         |               |

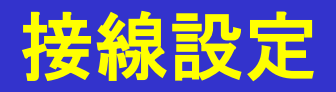

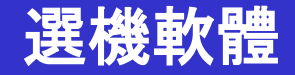

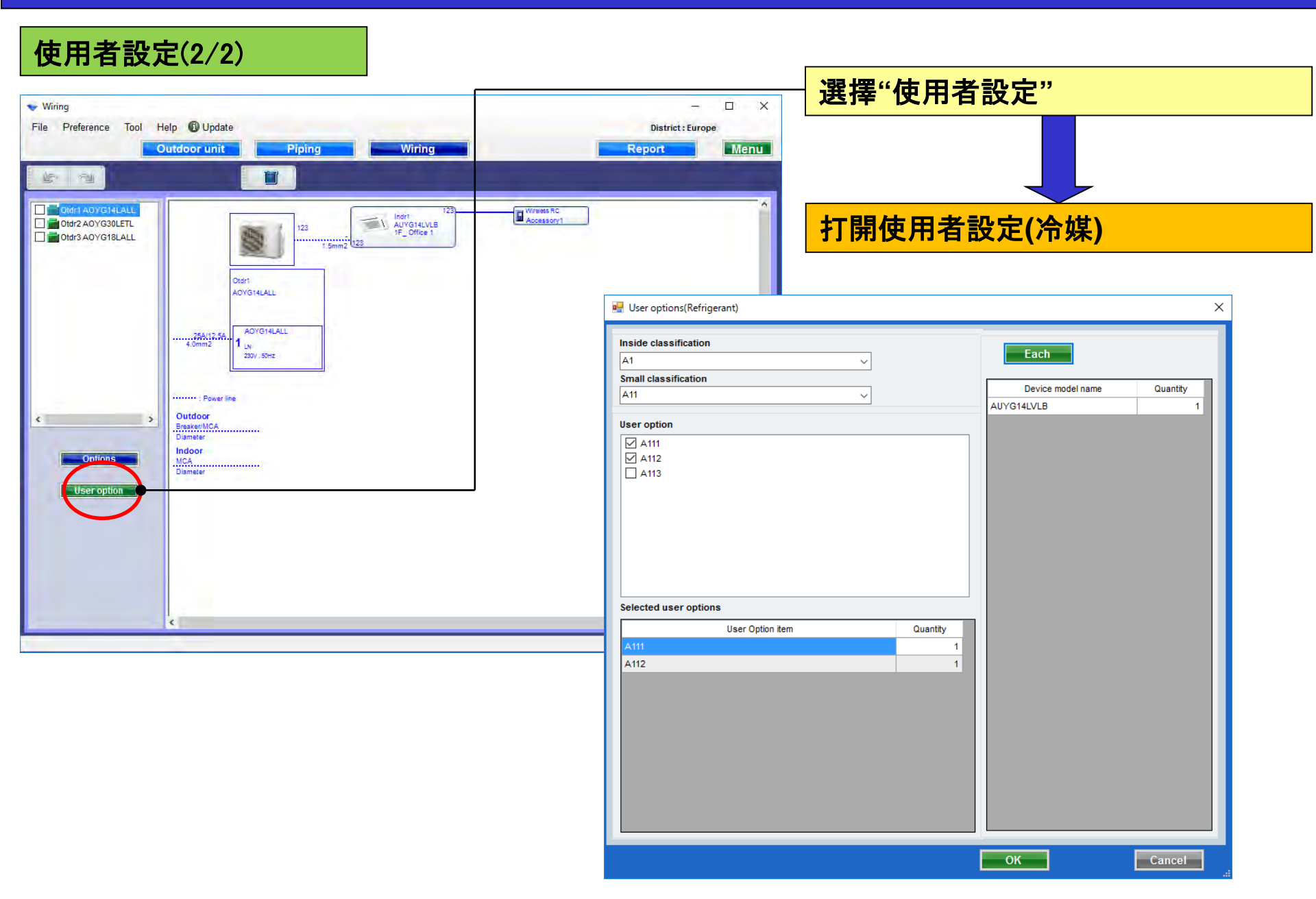

# 接線設定

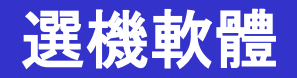

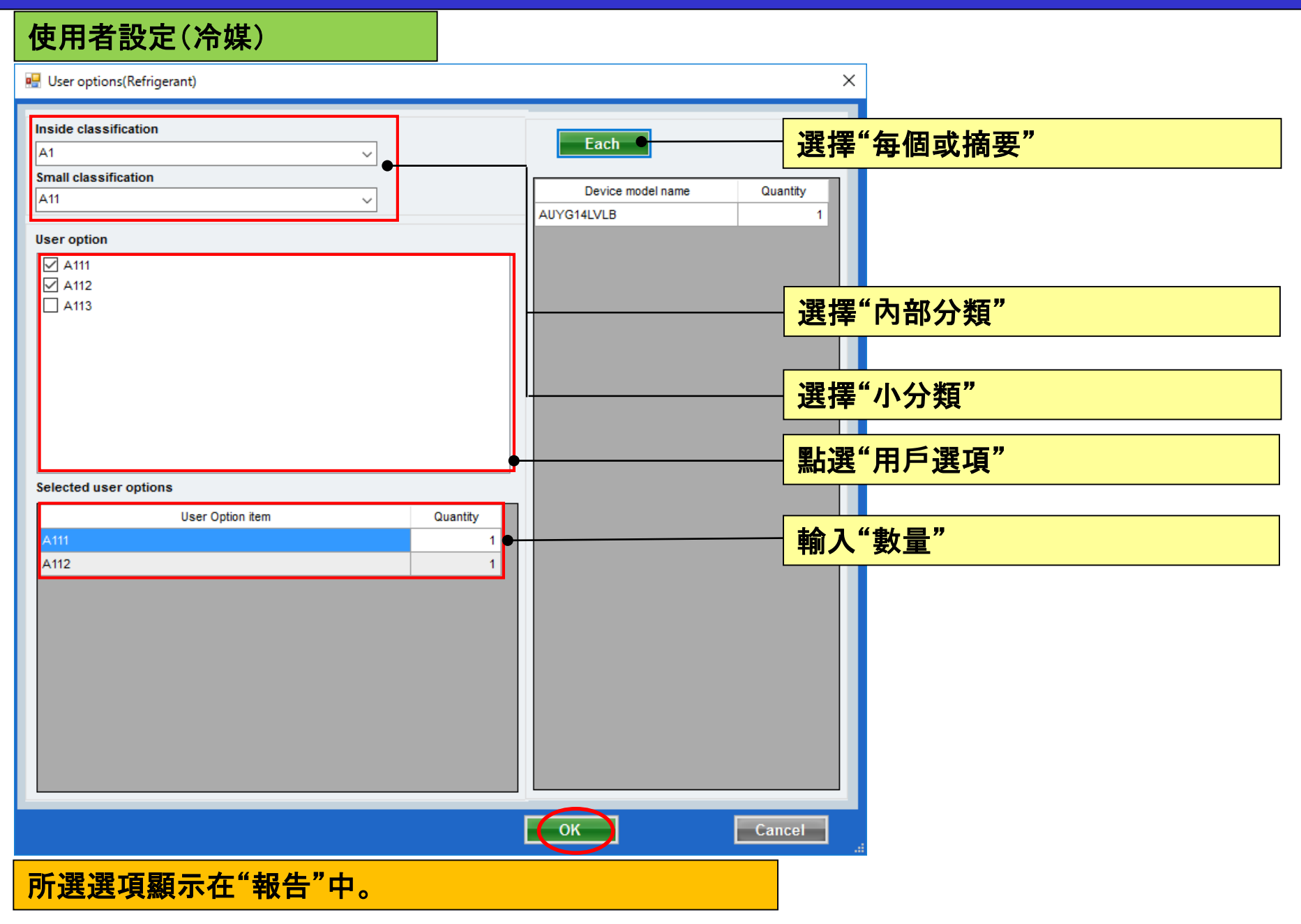